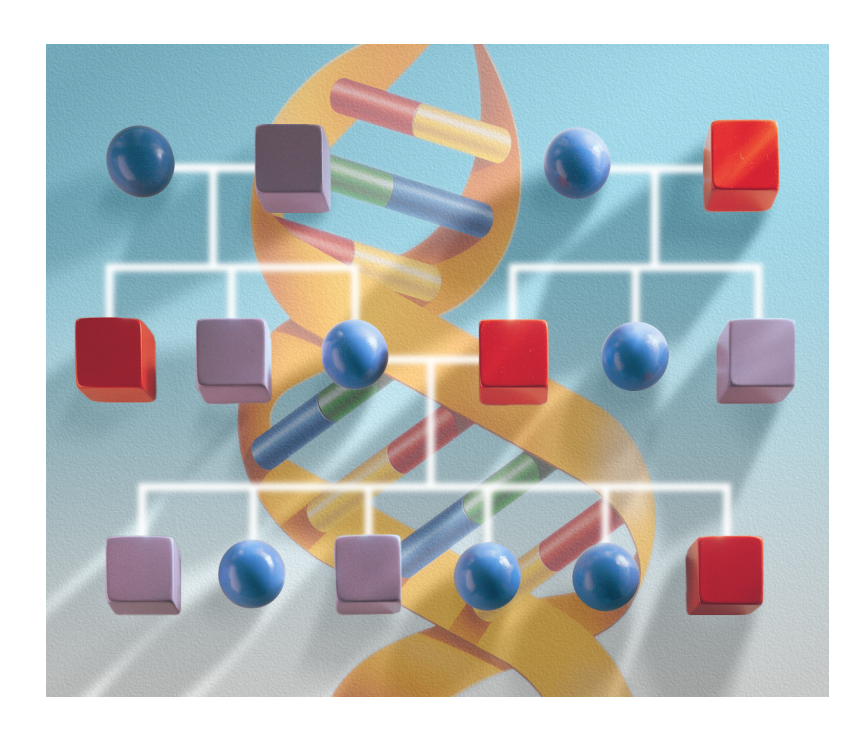

# ABI PRISM<sup>®</sup> Linkage Mapping Set Version 2.5

User Guide

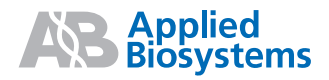

# ABI PRISM<sup>®</sup> Linkage Mapping Set Version 2.5

User Guide

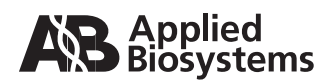

#### © Copyright 2002, 2010 Applied Biosystems. All rights reserved.

#### For Research Use Only. Not for use in diagnostic procedures.

#### Notice to Purchaser: Disclaimer of License

The ABI PRISM<sup>®</sup> Linkage Mapping Sets are optimized for use in the polymerase chain reaction (PCR) covered by patents owned by Roche Molecular Systems, Inc. and F. Hoffmann-La Roche Ltd. No license under these patents to use the PCR Process is conveyed expressly or by implication to the purchaser by the purchase of these products. A license to use the PCR Process for certain research and development activities accompanies the purchase of certain Applied Biosystems reagents when used in conjunction with an authorized thermal cycler, or is available from the Applied Biosystems. Further information on purchasing licenses to practice the PCR Process may be obtained by contacting the Director of Licensing at Applied Biosystems, 850 Lincoln Centre Dr., Foster City, California 94404 or Roche Molecular Systems, Inc., 1145 Atlantic Avenue, Alameda, California 94501.

ABI PRISM and its design, Applied Biosystems, GeneScan, Genotyper, MicroAmp, and Stretch are registered trademarks of Applied Biosystems or its subsidiaries in the U.S. and certain other countries.

ABI, 6-FAM, VIC, NED, PET, and LIZ are trademarks of Applied Biosystems or its subsidiaries in the U.S. and certain other countries.

AppleScript and Macintosh are registered trademarks of Apple, Inc.

GeneAmp and TaqMan are registered trademarks of Roche Molecular Systems, Inc.

Long Ranger is a trademark of the FMC Corporation.

All other trademarks are the sole property of their respective owners.

Printed in the USA, 07/2010 Part Number 4330202 Rev. C

# **Contents**

| 1 | Introduction                                 |
|---|----------------------------------------------|
|   | Overview                                     |
|   | In This Chapter                              |
|   | About This User Guide                        |
|   | Intended Use of User Guide                   |
|   | What You Should Be Familiar With             |
|   | For More Information                         |
|   | Product Description                          |
|   | Overview                                     |
|   | Product Configurations                       |
|   | Markers                                      |
|   | Common Features of All Markers               |
|   | Materials Included in Each Panel1-4          |
|   | Fluorescent Labels for Markers1-4            |
|   | Marker Storage1-4                            |
|   | Product Quality and Performance1-4           |
|   | Product Features                             |
|   | Dye Set Composition1-5                       |
|   | Dye Set Advantages1-5                        |
|   | Module Requirements                          |
|   | About the Reverse-Primer Tailing Chemistry   |
|   | Why the Ambiguity in Allele Calling Resulted |
|   | Why Primer Tailing Was Developed1-6          |
|   | How Tailing Works                            |
|   | Genotyping Support Reagents                  |
|   | Premixed Reagents Simplify PCR Setup         |
|   | Size Standard                                |
|   | Uses for Control DNA                         |
|   | Reasons to Use CEPH Individual 1347-021-9    |
|   | Control DNA Tube Contents                    |
|   | When to Use Control DNA                      |
|   | Platform Differences                         |
|   | Safety                                       |
|   | Documentation User Attention Words           |
|   | Chemical Hazard Warning1-10                  |
|   | Chemical Waste Hazard Warning1-11            |
|   |                                              |

| Site Preparation and Safety Guide | 1-11 |
|-----------------------------------|------|
| About MSDSs                       | 1-11 |
| Ordering MSDSs                    | 1-11 |

# 2 Performing PCR

| Overview                                                     | -1 |
|--------------------------------------------------------------|----|
| In This Chapter                                              | -1 |
| DNA Isolation Recommendations 2-                             | -2 |
| Puregene Isolation Kits                                      | -2 |
| Preventing Sample Contamination                              | -2 |
| Minimizing PCR Product Carryover and Sample Contamination    | -2 |
| Before Screening Samples                                     | -3 |
| Primer Pairs Have Been Optimized 2-                          | -3 |
| Purpose of the PCR Verification Protocol                     | -3 |
| When to Perform the PCR Verification Protocol                | -3 |
| PCR Verification Protocol                                    | -4 |
| DNA Sample Recommendations 2-                                | -4 |
| Materials Required                                           | -4 |
| Setting Up the Reaction Tray 2-                              | -4 |
| Loading the Reaction Tray 2-                                 | -4 |
| Performing PCR                                               | -5 |
| Pooling PCR Products                                         | -5 |
| Performing Electrophoresis or Analysis Run                   | -6 |
| Optimizing PCR                                               | -7 |
| Overview                                                     | -7 |
| Optimizing Pooling Ratios                                    | -7 |
| Concentrating Samples to Increase Signal Strength            | -8 |
| Increasing Signal Strength 2-                                | -8 |
| Decreasing Background                                        | -8 |
| Optimizing Thermal Cycling Conditions 2-                     | -9 |
| Optimizing the Magnesium Ion Concentration                   | 10 |
| Promoting the Plus A Addition 2-1                            | 10 |
| Performing PCR Using the GeneAmp PCR System 9600 or 9700 2-1 | 11 |
| Process Overview                                             | 11 |
| Control DNA Recommendations 2-1                              | 11 |
| Materials Required 2-1                                       | 11 |
| Reaction Volumes                                             | 12 |
| Performing the PCR Verification Protocol                     | 13 |
| Preparing Master Mixes 2-1                                   | 13 |
| Storing Reagents and Master Mixes 2-1                        | 13 |
| Setting Up the Reaction Tray 2-1                             | 14 |
| Loading the Reaction Tray When Primer Master Mixes Were Used | 15 |

| Loading the Reaction Tray When No Primer Master Mixes Were Used | 2-15 |
|-----------------------------------------------------------------|------|
| About Thermal Cycling Conditions                                | 2-15 |
| Performing PCR                                                  | 2-16 |
| Pooling PCR Products Produced on the GeneAmp 9600 or 9700       | 2-17 |
| Overview                                                        | 2-17 |
| Pooling PCR Products                                            | 2-17 |
| Performing Electrophoresis or Analysis Run                      | 2-17 |

# 3 Performing a Run on the 3700 Instrument

| Overview                                |
|-----------------------------------------|
| In This Chapter                         |
| Before You Begin                        |
| Before Performing a Run                 |
| Preparing the Samples                   |
| Overview                                |
| Dye Set                                 |
| Pooling Ratios                          |
| Suggested Loading Volume                |
| Denaturing Samples                      |
| Creating a Plate Record                 |
| Overview                                |
| Additional Ways to Create Plate Records |
| Opening the Plate Editor                |
| Tips for Entering Sample Information    |
| Entering Sample Information             |
| Linking a Reaction Plate                |
| Starting and Monitoring a Run           |
| Starting a Run                          |
| Monitoring a Run                        |

# 4 Performing a Run on the 3100 Instrument

| Overview                      |
|-------------------------------|
| In This Chapter               |
| Before You Begin              |
| Before Performing a Run       |
| Preparing Samples             |
| Overview                      |
| Dye Set                       |
| Pooling Ratios                |
| Preparing Samples for Loading |
| Denaturing Samples            |

| Creating a Plate Record 4-5                         |
|-----------------------------------------------------|
| About Plate Records 4-5                             |
| Using the Plate Editor to Create a Plate Record 4-5 |
| Entering Plate Record Information 4-5               |
| Entering Sample Information 4-6                     |
| Linking and Unlinking a Plate 4-9                   |
| Overview                                            |
| Linking a Plate to a Plate Record 4-9               |
| Unlinking a Plate Record 4-11                       |
| Starting and Monitoring the Run 4-12                |
| Starting a Run                                      |
| Monitoring a Run 4-12                               |

# 5 Electrophoresis on the 377 Instrument

| Overview                                                  |
|-----------------------------------------------------------|
| In This Chapter                                           |
| List of Procedures                                        |
| Site Preparation and Safety 5-2                           |
| Safety Information                                        |
| Software Requirements                                     |
| Software for the 377 Instrument 5-3                       |
| Software for the 377-XL Instrument                        |
| Software for the 377-96 Instrument 5-3                    |
| Preparing a Gel 5-4                                       |
| Overview                                                  |
| Gel Recommendations 5-4                                   |
| Setting Up the ABI PRISM 377 Instrument                   |
| Overview                                                  |
| Preparing and Mounting the Gel 5-5                        |
| Sample Sheet Overview 5-5                                 |
| Creating a Sample Sheet 5-6                               |
| Configuring the Run Window 5-7                            |
| Performing a Plate Check 5-8                              |
| Completing the Instrument Setup and Prerunning the Gel    |
| Preparing the Loading Cocktail and Denaturing the Samples |
| About Preparing the Loading Cocktail 5-9                  |
| Preparing the Loading Cocktail 5-9                        |
| Denaturing the Samples 5-10                               |
| Loading the Gel and Starting the Run 5-11                 |
| Overview                                                  |

| Loading the Gel on the Standard 377 Instrument | 5-11 |
|------------------------------------------------|------|
| Loading the Gel on the 377-XL Instrument       | 5-12 |
| Starting the Run                               | 5-12 |

# 6 Electrophoresis on the 310 Instrument

# 7 Matrix Sample and Matrix File Guidelines

| Overview                                         |
|--------------------------------------------------|
| In This Chapter                                  |
| Sample Kits                                      |
| Required Kits7-2                                 |
| Storage Conditions                               |
| Matrix Files                                     |
| Purpose of a Matrix File                         |
| When a Matrix File Must Be Made                  |
| When a Matrix File Can Be Reused                 |
| Factors Affecting Matrix Quality7-3              |
| Preparing and Loading Matrix Standard Samples7-4 |
| Preparing Samples for the 3700 Instrument        |
| Preparing Samples for the 3100 Instrument        |
| Loading Volumes for the 377 Instrument           |
| Preparing Samples for the 377 Instrument7-5      |

| Loading Matrix Standards on the 377 Instrument                         | 7-5 |
|------------------------------------------------------------------------|-----|
| Preparing Samples for the 310 Instrument                               | 7-5 |
| Matrix File References                                                 | 7-6 |
| Creating a Matrix File                                                 | 7-6 |
| Evaluating the Quality of Matrix Files for the 377 and 310 Instruments | 7-6 |

# 8 Data Analysis

| Overview                                            | -1 |
|-----------------------------------------------------|----|
| In This Chapter                                     | -1 |
| Introduction                                        | -2 |
| Objective                                           | -2 |
| Analyzing Data with GeneMapper Analysis Software    | -3 |
| Overview                                            | -3 |
| Importing Samples                                   | -3 |
| Panels and Bins                                     | -3 |
| Creating Panels and Bins 8-                         | -3 |
| Creating an Analysis Method 8-                      | -3 |
| Working with Panels and Bins in GeneMapper Software | -4 |
| Overview                                            | -4 |
| Marker Table View                                   | -5 |
| Overview                                            | -5 |
| Bin View                                            | -6 |
| Overview                                            | -6 |
| Creating and Editing Kits and Panels 8-             | -6 |
| Performing Marker Table Tasks 8-                    | -9 |
| Performing Bin View Tasks 8-1                       | 10 |
| Adding a Bin Manually                               | 14 |
| Viewing Allele Calls in GeneMapper Software         | 15 |
| Purpose of Plot Window                              | 15 |
| Displaying the Plot Window 8-1                      | 16 |
| Electropherogram Pane Interaction                   | 17 |
| General Features                                    | 17 |
| Interaction Elements                                | 17 |
| Interacting with an Electropherogram 8-1            | 18 |
| Interacting with Allele Call Labels 8-2             | 20 |
| Overlay Bins View                                   | 21 |
| Controls to Top View                                | 22 |
| Exporting Data                                      | 22 |
| Analyzing Data with GeneScan Analysis Software      | 23 |
| Overview for the 3700 Instrument                    | 23 |
| Overview for the 3100 Instrument                    | 23 |
| Overview for the 377 Instrument                     | 23 |

| Overview for the 310 Instrument                                                          | 4 |
|------------------------------------------------------------------------------------------|---|
| Applying the Matrix File                                                                 | 4 |
| Defining and Selecting the Size Standard8-2                                              | 5 |
| Configuring the Analysis Parameters and Analyzing the Data                               | 6 |
| Viewing the Data After Analysis                                                          | 7 |
| Examples of Analyzed Data                                                                | 8 |
| Overview                                                                                 | 8 |
| Example 1                                                                                | 8 |
| Example 2                                                                                | 9 |
| Example 3                                                                                | 9 |
| Example 4                                                                                | 0 |
| Example 5                                                                                | 0 |
| Preferential Allele Amplification and Null Alleles                                       | 1 |
| Nonspecific Amplification (Background Peaks)                                             | 2 |
| Using Control DNA                                                                        | 3 |
| Benefits of Using a Control                                                              | 3 |
| Recommended Use                                                                          | 3 |
| Comparing Allele Sizes Within and Across Instrument Platforms                            | 4 |
| Overview                                                                                 | 4 |
| Precision Comparison                                                                     | 5 |
| Handling Run-to-Run Differences                                                          | 5 |
| Binning Alleles for Microsatellite Markers in Genotyper Software                         | 6 |
| Allele Binning Overview                                                                  | 6 |
| Benefits of Allele Binning                                                               | 6 |
| Methods Used to Bin Alleles                                                              | 6 |
| Getting Started                                                                          | 6 |
| Using the Histogram Window                                                               | 7 |
| Binning Alleles Using the Plot Window                                                    | 1 |
| Binning Alleles Using the Make from Labels Feature                                       | 3 |
| Using the Add Multiple Categories Feature                                                | 5 |
| Offsetting Allele Shifts (Category Offset) and Creating Macros in Genotyper Software 8-4 | 7 |
| Overview                                                                                 | 7 |
| Using the Offset Categories Feature                                                      | 7 |
| Using the Calculate Offset Feature to Create Macros                                      | 8 |
| Converting Allele Frequency Data from External Sources                                   | 0 |
| Overview                                                                                 | 0 |
| Creating a Conversion Table                                                              | 0 |
| Looking Up the Genotype Software Template for a Particular Marker                        | 0 |
| Looking Up the Fragment Size and Allele Frequencies for the Genotype                     | 3 |

# 9 Troubleshooting

# A Obtaining Technical Support

| ervices and SupportA         | -1 |
|------------------------------|----|
| Applied Biosystems Web SiteA | -1 |

# **B** How to Order

| Overview                                                          | B-1 |
|-------------------------------------------------------------------|-----|
| In This Appendix                                                  | B-1 |
| Ordering Complete Linkage Mapping Sets                            | B-2 |
| Linkage Mapping Set v2.5-MD10                                     | B-2 |
| Linkage Mapping Set v2.5-HD5                                      | B-2 |
| Ordering Individual Panels                                        | B-3 |
| Linkage Mapping Set v2.5-MD10                                     | B-3 |
| Linkage Mapping Set v2.5-HD5: 300 Reaction Size Panels            | B-4 |
| User-Defined Large-Scale Panels                                   | B-5 |
| Ordering Individual Markers                                       | B-5 |
| Individual Markers                                                | B-5 |
| Ordering True Allele PCR Premix with AmpliTaq Gold DNA Polymerase | B-6 |
| True Allele                                                       | B-6 |
| Ordering Control DNA CEPH 1347-02                                 | B-6 |
| Control DNA                                                       | B-6 |
| Ordering GeneScan-500 LIZ Size Standard                           | B-6 |
| GeneScan Standard                                                 | B-6 |
| Matrix Standard Kits                                              | B-7 |
| Matrix Kits                                                       | B-7 |
| User Documentation for the Linkage Mapping Set v2.5               | B-7 |
| Documents                                                         | B-7 |

# C Bibliography

Index

# 1

# Introduction

# Overview

In This Chapter The following topics are covered in this chapter:

| Торіс                       | See Page |
|-----------------------------|----------|
| About This User Guide       | 1-2      |
| Product Description         | 1-3      |
| Product Features            | 1-5      |
| Genotyping Support Reagents | 1-8      |
| Safety                      | 1-10     |

# About This User Guide

| Intended Use of User<br>Guide | • This user guide provides information on the use, analysis, and troubleshooting of the ABI PRISM <sup>®</sup> Linkage Mapping Set v2.5.                                                                    |  |  |  |  |
|-------------------------------|----------------------------------------------------------------------------------------------------|--|--|--|--|
| What You Should Be            | To follow the procedures in this manual, you should be familiar with:                                                                                                    |  |  |  |  |
| Familiar With                 | <ul> <li>The operation of your instrument(s)</li> </ul>                                                                                                    |  |  |  |  |
|                               | <ul> <li>ABI PRISM<sup>®</sup> 3700 DNA Analyzer</li> </ul>                                                                                                    |  |  |  |  |
|                               | – ABI PRISM <sup>®</sup> 3100 Genetic Analyzer                                                                                                    |  |  |  |  |
|                               | <ul> <li>ABI PRISM<sup>®</sup> 377 DNA Sequencer</li> </ul>                                                                                                    |  |  |  |  |
|                               | <ul> <li>ABI PRISM<sup>®</sup> 310 Genetic Analyzer</li> </ul>                                                                                                    |  |  |  |  |
|                               | Thermal cycler operation                                                                                                    |  |  |  |  |
|                               | – GeneAmp <sup>®</sup> PCR System 9600 or 9700                                                                                                    |  |  |  |  |
|                               | <ul> <li>Microsoft<sup>®</sup> Windows NT<sup>®</sup> operating system</li> </ul>                                                                                                    |  |  |  |  |
|                               | ♦ ABI PRISM <sup>®</sup> GeneScan <sup>®</sup> Analysis Software, version 3.7                                                                                                    |  |  |  |  |
|                               | ♦ ABI PRISM <sup>®</sup> Genotyper <sup>®</sup> Software, version 3.7                                                                                                    |  |  |  |  |
|                               | <b>Note</b> These versions are for the Microsoft Windows NT operating system only. For the Macintosh <sup>®</sup> computer, use GeneScan software version 3.1 or higher and Genotyper software version 2.5. |  |  |  |  |
|                               | -or-                                                                                                    |  |  |  |  |
|                               | ♦ ABI PRISM <sup>®</sup> GeneMapper Software, version 1.0                                                                                                    |  |  |  |  |
|                               | <b>IMPORTANT</b> This user guide is not intended as a substitute for the detailed information contained in the instrument and software user guides.                                                         |  |  |  |  |
| For More<br>Information       | The Linkage Mapping Set v2.5 is organized into panels that can be ordered as kits, panels, or individual primer pairs.                                                                                      |  |  |  |  |
|                               | Refer to the <i>ABI PRISM Linkage Mapping Set v2.5 Panel Guide</i> (P/N 4330150) for more information regarding the:                                                                                        |  |  |  |  |
|                               | Selected markers                                                                                                    |  |  |  |  |
|                               | Panel layout                                                                                                    |  |  |  |  |
|                               | <ul> <li>Lane-loading information</li> </ul>                                                                                                    |  |  |  |  |

## **Product Description**

Overview The ABI PRISM Linkage Mapping Set v2.5 comprises 811 fluorescently labeled PCR primer pairs (markers) optimized to amplify highly informative microsatellite loci selected from the Généthon human linkage map (Weissenbach, et.al., 1992; Gyapay, et.al., 1994; Dib, et. al., 1996).

**Product** The Linkage Mapping Set v2.5 is available in the following configurations:

## Configurations

| Set Name                         | Set Properties                                            | Markers                                                                                |
|----------------------------------|-----------------------------------------------------------|----------------------------------------------------------------------------------------|
| Linkage Mapping Set              | <ul> <li>High density</li> </ul>                          | 811 Markers total:                                                                     |
| v2.5-HD5                         | ♦ 5-cM Resolution                                         | <ul> <li>400 markers from the Linkage<br/>Mapping Set-MD10, plus</li> </ul>            |
|                                  |                                                           | <ul> <li>411 additional markers</li> </ul>                                             |
| Linkage Mapping Set<br>v2.5-MD10 | <ul><li>Medium density</li><li>10-cM Resolution</li></ul> | The 400 original markers from the ABI PRISM <sup>®</sup> Linkage Mapping Set Version 2 |

Markers The markers are provided as a single tube containing forward and reverse PCR primer pairs used to generate PCR products that can be pooled (combined) and detected in a single gel lane or capillary injection. Each Linkage Mapping Set v2.5 has the markers organized into panels that contain 3 to 20 fluorescent dye-labeled primer pairs.

> Markers have been optimized and tested with 6-FAM<sup>™</sup>, VIC<sup>™</sup>, and NED<sup>™</sup>. The choice of dye with a particular loci has been predetermined. Markers are available only with the specified dye and cannot be changed. For more information about dye labels, please refer to the ABI PRISM Linkage Mapping Set Version 2.5 Panel Guide (P/N 4330150).

## Common Features of All 811 markers share the following features:

All Markers

- ۵ DS33, which uses 6-FAM, VIC, NED, PET<sup>™</sup>, and LIZ<sup>™</sup> for improved spectral resolution and strong signal strength. Linkage Mapping Set v2.5 markers are labeled only with 6-FAM, VIC, or NED. PET can be used to label custom primers specified by the user. LIZ is used to label the size standard.
  - Reverse primer chemistry (tailing) (Brownstein, et al., 1996) to promote the nontemplate directed nucleotide addition during amplification, resulting in consistent allele calls and streamlined data analysis.
  - Amplification using one set of PCR conditions and a single PCR master mix (True Allele® PCR Premix).
  - Rigorous quality control during primer manufacturing and use testing to verify amplification of target alleles and confirm performance of the markers.

| Materials Included | Each panel contains 3 to 20 primer pairs (a fluorescently labeled forward primer and |
|--------------------|--------------------------------------------------------------------------------------|
| in Each Panel      | unlabeled reverse primer) combined in one tube.                                      |

Each tube contains a 5- $\mu$ M solution of forward and reverse primers (10  $\mu$ M total primer concentration) in TE buffer [10 mM Tris-HCl (pH 8.0), 1 mM EDTA]. The locus name for each marker is printed on the tube.

Fluorescent Labels Markers are labeled with one of the following four fluorescent dyes.

for Markers

| Dye   | Color  |
|-------|--------|
| 6-FAM | Blue   |
| VIC   | Green  |
| NED   | Yellow |
| PETa  | Red    |

a. Available to label custom-synthesized markers specified by the user.

The cap color on the tube corresponds to the display color of each dye when detected on the ABI PRISM instruments using default settings for Dve Set G5.

Linkage Mapping Set v2.5 markers can be stored for one year after date of receipt at Marker Storage -15 to -25 °C. Freeze thawing should be avoided.

Product Quality and All of the primers in the Linkage Mapping Set v2.5 were tested on CEPH family 1347 and various sample DNAs to confirm PCR conditions and verify allele size ranges. In Performance addition, a final use test is performed on manufactured lots of primers using individual CEPH 1347-02.

> The PCR conditions and optimized protocols described in this manual were developed using:

- GeneAmp PCR System 9600 ٠
- True Allele PCR Premix ۲
- CEPH control DNA and DNA extracted from whole blood

Note Optimization may be required when using other instruments, reagents, or DNA.

All of the markers in each panel can be detected in a single gel lane or capillary. This is made possible by using multicolor detection to distinguish overlapping alleles labeled with the fluorescent dyes 6-FAM, VIC, and NED, and the use of an internal-lane size standard labeled with LIZ. This results in more information per lane and better precision.

## **Product Features**

| D                  | ve | Set | Com | nosition |
|--------------------|----|-----|-----|----------|
| $\boldsymbol{\nu}$ | v. | SUL | COM | position |

The ABI PRISM Linkage Mapping Set v2.5 uses the dye set consisting of:

| Dye                     | Color  |
|-------------------------|--------|
| 6-FAM                   | Blue   |
| VIC                     | Green  |
| NED                     | Yellow |
| PETª                    | Red    |
| LIZ (the size standard) | Orange |

a. Available to label custom-synthesized markers specified by the user.

This dye set is more "spectrally resolved" than the dye set used with the original ABI PRISM Linkage Mapping Set—6-FAM, HEX, NED, and ROX.

Note Spectral resolution is the degree of separation between the emission spectra of dyes used together as a set. The more spectrally resolved the dyes in a set are, the less overlap there is at the wavelength ranges where light is collected.

Dye Set Advantages In addition to being more spectrally resolved, this dye set:

- Provides strong signal strength for data analysis
- Reduces the potential for matrix-related problems greatly
- Yields cleaner data

The following modules are required for using the Linkage Mapping Set v2.5: Module

#### **Requirements**

| If using the                                   | Then use the                                                                                       |  |
|------------------------------------------------|----------------------------------------------------------------------------------------------------|--|
| 3700 DNA Analyzer or the 3100 Genetic Analyzer | <ul> <li>GS default spectral run module and G5 parameter file<br/>for matrix generation</li> </ul> |  |
|                                                | Appropriate GS run module                                                                          |  |
| 377 DNA Sequencer                              | GS 36G5-2400 run module                                                                            |  |
| 310 Genetic Analyzer                           | GS STR POP4 (1 mL) G5 run module                                                                   |  |

#### About the **Reverse-Primer Tailing Chemistry**

The patented reverse-primer tailing chemistry improves allele calling efficiency by eliminating problems associated with nontemplate nucleotide addition. Before tailing, one of the main difficulties in semiautomated, microsatellite-based genotyping was the "plus A artifact"—the tendency of *Tag* polymerase to add a nontemplated nucleotide (usually an A) to the 3' end of double-stranded DNA (Brownstein, et al., 1996). For a given marker, this addition was not absolute, and only a certain fraction of amplicons received the additional nucleotide.

#### Why the Ambiguity in Allele Calling Resulted

Ambiguity in allele calling resulted when the allele and allele plus A peaks were of near equal height. This occurred for approximately 5 to 10% of markers in a given laboratory. For example, the following illustration shows two individuals with the same genotype analyzed with the same dinucleotide repeat marker. Genotyper software will not correctly call the alleles even though the pattern is visible for both offspring because the allele peak (216) is the highest peak for offspring 1, while the allele plus A peak (217) is the highest peak for offspring 2. Data of this type requires manual editing to avoid missed or incorrect allele calls.

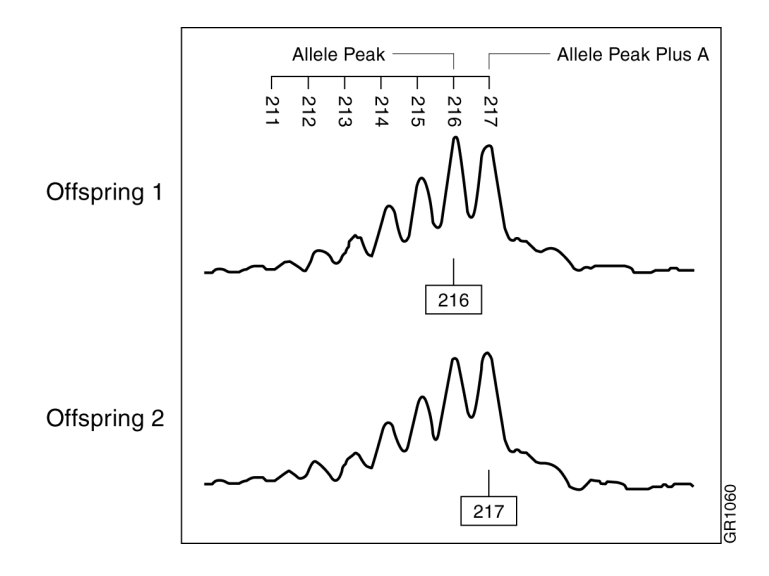

# Why Primer TailingPrimer tailing was developed to address the plus A problem in automated genotyping<br/>and has the following advantages:

- It is a relatively universal fix
- The method works well
- No additional experimental steps are required

#### How Tailing Works

As shown below, tailing works by controlling the sequence context where the polymerase binds to the end of double-stranded DNA and adds the nontemplated nucleotide.

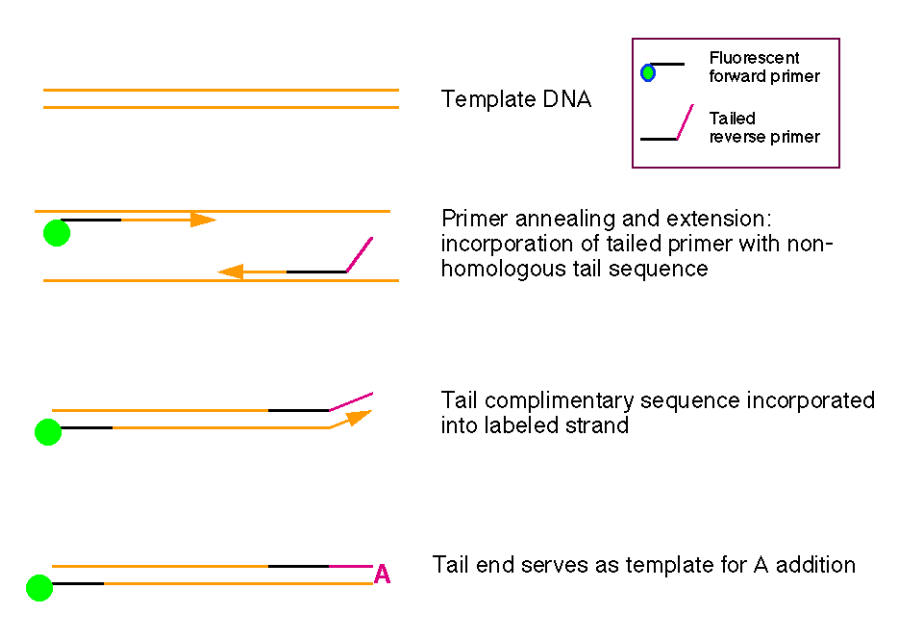

By controlling this sequence context with the addition of a seven-base tail, the plus A addition can be either promoted or inhibited. Promotion of the plus A addition was found to be the most effective method for generating consistent allele peak patterns, as the rich PCR conditions used to generate ample amounts of PCR products also favor the plus A addition.

As shown below, dinucleotide repeats tend to generate complex patterns due to the combination of stutter and the plus A artifact. In this example, the 106 peak is the allele peak in the untailed product. The 114 peak is the allele peak plus A in the tailed product. It is eight bases longer because it includes the seven-base tail and the additional A. Since Genotyper software filters out stutter peaks automatically, elimination of the plus A problem results in easily called alleles.

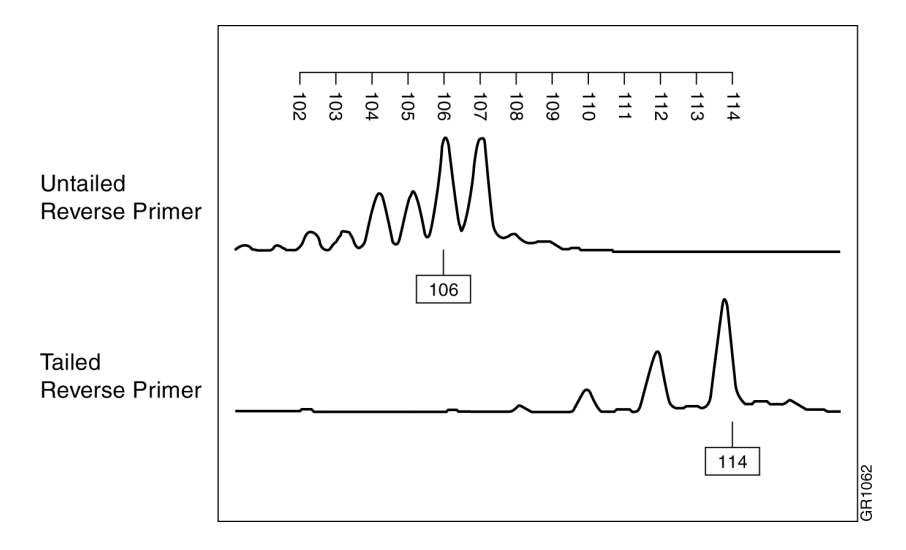

## **Genotyping Support Reagents**

**Premixed Reagents** True Allele PCR Premix contains an optimized solution of the following reagents for amplification of microsatellite loci.

- AmpliTaq Gold<sup>®</sup> DNA Polymerase
- dNTPs
- Buffer
- Magnesium

Having all reagents premixed simplifies PCR reaction setup and increases consistency.

Size Standard Multicolor detection ensures precise sizing of PCR products through the use of an internal lane size standard—GeneScan<sup>™</sup>-500 LIZ<sup>™</sup> Size Standard. This size standard includes 16 evenly spaced fragments labeled with LIZ. Because it is labeled with a different color dye than the samples, the GeneScan-500 LIZ Size Standard can be loaded into each gel lane or capillary and run with your samples to:

- Minimize gel-to-gel and capillary-to-capillary variability
- Provide precise sizing of alleles

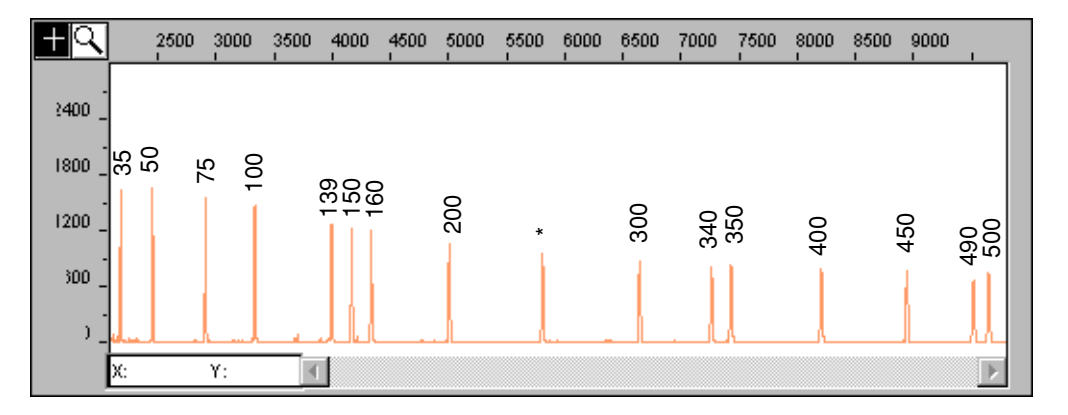

GeneScan-500 LIZ Size Standard fragment sizes (bp) appear above the peaks.

**IMPORTANT** An asterisk (\*) for the 250-bp peak denotes a peak resulting from abnormal migration of double strands that did not completely separate under denaturing conditions. Do not use this peak to size samples. This peak shows varying smaller values than the actual size of the fragments.

Uses for Control The use of control DNA is recommended for optimal genotyping results. Control DNA DNA can be used to:

- Monitor PCR amplification efficiency
- Control gel-to-gel or capillary-to-capillary variation
- Aid in allele binning
- Correlate allele sizes with data from external sources such as the CEPH database

| <b>Reasons to Use</b> | The use of CEPH individual 1347-02 as the control DNA is recommended because:                                                                                                    |  |  |
|-----------------------|----------------------------------------------------------------------------------------------------|--|--|
| CEPH Individual       | <ul> <li>It is the reference individual used by Généthon</li> </ul>                                                                                                    |  |  |
| 1347-02               | <ul> <li>DNA from this individual has been widely genotyped, so allele information in<br/>databases is very accurate</li> </ul>                                                                                                    |  |  |
| Control DNA Tube      | Each tube contains:                                                                                                    |  |  |
| Contents              | <ul> <li>Cell line DNA from CEPH individual 1347-02</li> </ul>                                                                                                    |  |  |
|                       | <ul> <li>180 µL DNA at a concentration of 50 ng/µL in 10 mM Tris HCl, 0.1 mM EDTA<br/>(pH 8.0)</li> </ul>                                                                                                    |  |  |
| When to Use Control   | We recommend using one sample of control DNA:                                                                                                    |  |  |
| DNA                   | <ul> <li>In every plate of samples amplified</li> </ul>                                                                                                    |  |  |
|                       | <ul> <li>With every set of markers used</li> </ul>                                                                                                    |  |  |
|                       | • Whenever the capillary, buffer, or polymer is changed on the instrument                                                                                                    |  |  |
|                       | <ul> <li>When running under new conditions</li> </ul>                                                                                                    |  |  |
|                       | <ul> <li>When making changes to an experimental design</li> </ul>                                                                                                    |  |  |
| Platform Differences  | Because of the small variations in sizing between different platforms, it is highly recommended that control samples are run for each panel. This will allow historical data run on one platform to be compared to data run on a new platform. |  |  |

### Safety

**Documentation User** Attention Words Five user attention words appear in the text of all Applied Biosystems user documentation. Each word implies a particular level of observation or action as described below.

Note Calls attention to useful information.

**IMPORTANT** Indicates information that is necessary for proper instrument operation.

**CAUTION** Indicates a potentially hazardous situation which, if not avoided, may result in minor or moderate injury. It may also be used to alert against unsafe practices.

**A WARNING** Indicates a potentially hazardous situation which, if not avoided, could result in death or serious injury.

**ADANGER** Indicates an imminently hazardous situation which, if not avoided, will result in death or serious injury. This signal word is to be limited to the most extreme situations.

Chemical Hazard Warning CHEMICAL HAZARD. Some of the chemicals used with Applied Biosystems instruments and protocols are potentially hazardous and can cause injury, illness, or death.

- Read and understand the material safety data sheets (MSDSs) provided by the chemical manufacturer before you store, handle, or work with any chemicals or hazardous materials.
- Minimize contact with chemicals. Wear appropriate personal protective equipment when handling chemicals (*e.g.*, safety glasses, gloves, or protective clothing). For additional safety guidelines, consult the MSDS.
- Minimize the inhalation of chemicals. Do not leave chemical containers open. Use only with adequate ventilation (*e.g.*, fume hood). For additional safety guidelines, consult the MSDS.
- Check regularly for chemical leaks or spills. If a leak or spill occurs, follow the manufacturer's cleanup procedures as recommended on the MSDS.
- Comply with all local, state/provincial, or national laws and regulations related to chemical storage, handling, and disposal.

A WARNING CHEMICAL WASTE HAZARD. Wastes produced by Applied Biosystems Chemical Waste instruments are potentially hazardous and can cause injury, illness, or death. Hazard Warning Read and understand the material safety data sheets (MSDSs) provided by the manufacturers of the chemicals in the waste container before you store, handle, or dispose of chemical waste. Handle chemical wastes in a fume hood. Minimize contact with chemicals. Wear appropriate personal protective equipment when handling chemicals (e.g., safety glasses, gloves, or protective clothing). For additional safety guidelines, consult the MSDS. Minimize the inhalation of chemicals. Do not leave chemical containers open. Use only with adequate ventilation (e.g., fume hood). For additional safety guidelines, consult the MSDS. After emptying the waste container, seal it with the cap provided. Dispose of the contents of the waste tray and waste bottle in accordance with good laboratory practices and local, state/provincial, or national environmental and health regulations. Site Preparation and A site preparation and safety guide is a separate document sent to all customers who have purchased an Applied Biosystems instrument. Refer to the guide written for your Safety Guide instrument for information on site preparation, instrument safety, chemical safety, and waste profiles. Some of the chemicals used with this instrument may be listed as hazardous by their About MSDSs manufacturer. When hazards exist, warnings are prominently displayed on the labels of all chemicals. Chemical manufacturers supply a current MSDS before or with shipments of hazardous chemicals to new customers and with the first shipment of a hazardous chemical after an MSDS update. MSDSs provide you with the safety information you need to store, handle, transport and dispose of the chemicals safely. We strongly recommend that you replace the appropriate MSDS in your files each time you receive a new MSDS packaged with a hazardous chemical. A WARNING CHEMICAL HAZARD. Be sure to familiarize yourself with the MSDSs before using reagents or solvents. **Ordering MSDSs** You can order free additional copies of MSDSs for chemicals manufactured or distributed by Applied Biosystems using the contact information below. To order documents by automated telephone service: Step Action From the U.S. or Canada, dial 1.800.487.6809, or from outside the U.S. and Canada, 1 dial 1.858.712.0317. 2 Follow the voice instructions to order documents (for delivery by fax). **Note** There is a limit of five documents per fax request.

To order documents by telephone:

| In the U.S.               | Dial 1.800.345.5224, and press 1.                                                                         |  |
|---------------------------|----------------------------------------------------------------------------------------------------|--|
|                           | • To order in English, dial 1.800.668.6913 and press 1, then 2, then 1.                                   |  |
| In Canada                 | • To order in French, dial 1.800.668.6913 and press 2, then 2, then 1.                                    |  |
| From any other<br>country | See the specific region under "To Contact Technical Support by Telephone or Fax (Outside North America)." |  |

To view, download, or order documents through the Applied Biosystems web site:

| Step | Action                                                                                                    |
|------|----------------------------------------------------------------------------------------------------|
| 1    | Go to http://www.appliedbiosystems.com                                                                                                    |
| 2    | Click <b>SERVICES &amp; SUPPORT</b> at the top of the page, click <b>Documents on Demand</b> , then click <b>MSDS</b> .                                                            |
| 3    | Click <b>MSDS Index</b> , search through the list for the chemical of interest to you, then click on the MSDS document number for that chemical to open a PDF version of the MSDS. |

For chemicals not manufactured or distributed by Applied Biosystems, call the chemical manufacturer.

# 2

# **Performing PCR**

# Overview

In This Chapter The following topics are covered in this chapter:

| Торіс                                                     | See Page |
|-----------------------------------------------------------|----------|
| DNA Isolation Recommendations                             | 2-2      |
| Preventing Sample Contamination                           | 2-2      |
| Before Screening Samples                                  | 2-3      |
| PCR Verification Protocol                                 | 2-4      |
| Optimizing PCR                                            | 2-7      |
| Performing PCR Using the GeneAmp PCR System 9600 or 9700  | 2-11     |
| Pooling PCR Products Produced on the GeneAmp 9600 or 9700 |          |

## **DNA Isolation Recommendations**

Puregene Isolation A variety of DNA isolation kits were used to help develop the ABI PRISM® Linkage Kits Mapping Set v2.5. Puregene DNA Isolation Kits provided the most satisfactory results. We recommend using the kits designed for isolating DNA from whole blood drawn in Vacutainer lavender-top EDTA tubes.

> **IMPORTANT** Do not freeze blood samples before DNA isolation. Freezing can lyse red blood cells, and increase the concentration of PCR inhibitors in prepared samples.

| Supplier                                                                                                    | Suggested Puregene Kit<br>Catalog Numbers  | Tubes for Blood<br>Collection                     |
|----------------------------------------------------------------------------------------------------|--------------------------------------------|---------------------------------------------------|
| Gentra Systems, Inc.<br>13355 10th Ave. N Suite 120<br>Minneapolis, MN 55441<br>USA                         | <ul><li>◆ D-5000</li><li>◆ D-50K</li></ul> | Vacutainer lavender-top<br>liquid EDTA (K3) tubes |
| Toll-free: 888.ISOLATE<br>(888.476.5283) or<br>800.866.3039<br>Telephone: 612.543.0678<br>Fax: 612.543.0699 |                                            |                                                   |

## **Preventing Sample Contamination**

| Minimizing PCR                                   |   | To minimize PCR product carryover and sample cross-contamination:                                                                                                    |  |  |
|--------------------------------------------------|---|----------------------------------------------------------------------------------------------------|--|--|
| Product Carryover<br>and Sample<br>Contamination | • | Prepare all reaction mixes in a room or laboratory that is separate from where thermal cycling, PCR product analysis, and post-PCR sample preparation is performed.                                    |  |  |
|                                                  | • | Use dedicated or disposable vessels, solutions, and pipettors (positive displacement pipettors with disposable or aerosol resistant tips) for DNA preparation, reaction assembly, and sample analysis. |  |  |
|                                                  | ٠ | Aliquot reagents into daily use amounts.                                                                                                    |  |  |
|                                                  | ٠ | Spin down PCR tubes before opening to collect solutions at bottom of tubes.                                                                                                    |  |  |
|                                                  | ٠ | Keep a dedicated lab coat in each area.                                                                                                    |  |  |
|                                                  | ٠ | Use disposable gloves.                                                                                                    |  |  |

Treat PCR products with the same level of care that you would treat radioactive products.

# **Before Screening Samples**

| <b>Primer Pairs Have</b>                    | e Linkage Mapping Set v2.5 primer pairs have been optimized using:                                                                                                    |  |  |
|---------------------------------------------|----------------------------------------------------------------------------------------------------|--|--|
| Been Optimized                              | ◆ CEPH family 1347 DNAs                                                                                                    |  |  |
|                                             | <ul> <li>DNA extracted from blood using commercially available preparation kits</li> </ul>                                                                                                    |  |  |
|                                             | <ul> <li>See "DNA Isolation Recommendations" on page 2-2 for kit recommendations.</li> </ul>                                                                                                    |  |  |
|                                             | <ul> <li>Applied Biosystems reagents and instruments</li> </ul>                                                                                                    |  |  |
|                                             | Variation in any of these components could alter the efficiency and specificity of the PCR reaction.                                                                                                    |  |  |
| Purpose of the PCR<br>Verification Protocol | The PCR Verification Protocol tests multiple DNA samples with each primer pair in a panel.                                                                                                    |  |  |
|                                             | Only one PCR product with each dye color is electrophoresed and detected in a single gel lane or capillary injection. This allows for evaluation of each primer pair's performance by displaying the ABI PRISM® GeneScan® Analysis Software electropherogram in full-view display for each dye color. |  |  |
|                                             | Once the performance of the panel has been verified, study samples can be amplified for that particular panel.                                                                                                    |  |  |
| When to Perform the<br>PCR Verification     | Prior to pooling PCR products, we highly recommend performing the following PCR Verification Protocol to verify the integrity of the PCR reaction:                                                                                                    |  |  |
| Protocol                                    | <ul> <li>Before performing large-scale experiments</li> </ul>                                                                                                    |  |  |
|                                             | <ul> <li>When using Linkage Mapping Set v2.5 panels for the first time</li> </ul>                                                                                                    |  |  |
|                                             | <ul> <li>Any time DNA samples are:</li> </ul>                                                                                                    |  |  |
|                                             | <ul> <li>Isolated using a new procedure</li> </ul>                                                                                                    |  |  |
|                                             | <ul> <li>Stored under new conditions</li> </ul>                                                                                                    |  |  |

# **PCR Verification Protocol**

| DNA Sample<br>Recommendations   | Select multiple DNA samples representative of your study samples including all DNA isolation methods utilized. Analysis of only a single DNA sample for each primer pair could result in the erroneous interpretation of results caused by pipetting errors or variations in sample preparation. |                                                                                                    |  |
|---------------------------------|----------------------------------------------------------------------------------------------------|----------------------------------------------------------------------------------------------------|--|
| Materials Required              | Use the "Materials Required" lists on page 2-11.                                                                                                    |                                                                                                    |  |
| Setting Up the<br>Reaction Trav | To set up each reaction tray:                                                                                                    |                                                                                                    |  |
| Reaction Truy                   | Step                                                                                                    | Action                                                                                                    |  |
|                                 | 1                                                                                                    | Place the reaction tray in the base, so that the well numbered A1 is located in the upper left corner of the tray.                                                                                                    |  |
|                                 | 2                                                                                                    | Place MicroAmp® reaction tubes in the tray or a MicroAmp® 96-Well Reaction Plate.                                                                                                    |  |
|                                 | 3                                                                                                    | Layout recommendations:<br>a. Draw a layout (grid) of the tubes in the tray<br>b. Specify on the grid what each tube will contain<br>c. Arrange:<br>– A single DNA sample in each row<br>– A single primer pair in each column<br>Secure the retainer onto the tray and base. |  |

Loading the **IMPORTANT** To prevent cross-contamination of samples, change the pipet tip each time you load a different solution.

To load the reaction tray:

| Step | Action                                                                                                   |
|------|----------------------------------------------------------------------------------------------------|
| 1    | Thaw and gently mix each reagent, and briefly centrifuge to collect contents at the bottom of each tube. |
| 2    | Pipet the following into each tube:                                                                      |
|      | <ul> <li>♦ 9.0 µL True Allele<sup>®</sup> PCR Premix</li> </ul>                                          |
|      | <ul> <li>◆ 3.8 µL sterile deionized water</li> </ul>                                                     |
| 3    | Add 1.0 $\mu$ L of each primer pair to the appropriate tubes, one primer pair per tube.                  |
| 4    | Add 1.2 $\mu$ L of DNA sample to the appropriate tubes, one sample per tube.                             |
| 5    | Cap all tubes, making sure they are tightly sealed.                                                      |
| 6    | Mix gently, and spin down the tray to collect solutions at the bottom of each tube.                      |

#### **Performing PCR** To program the GeneAmp<sup>®</sup> PCR System 9600 or 9700 thermal cycler and start PCR:

| Step | Action                                                                                                    |                                                                                      |  |
|------|----------------------------------------------------------------------------------------------------|--------------------------------------------------------------------------------------|--|
| 1    | Program the thermal cycler using the conditions listed in the following table.                                             |                                                                                      |  |
|      | Repetitions of Each Cycle                                                                                                  | Cycle Conditions                                                                     |  |
|      | 1                                                                                                    | 95 °C for 12 min                                                                     |  |
|      | 10                                                                                                    | Melt at 94 °C for 15 sec<br>Anneal at 55 °C for 15 sec<br>Extend at 72 °C for 30 sec |  |
|      | 20                                                                                                    | Melt at 89 °C for 15 sec<br>Anneal at 55 °C for 15 sec<br>Extend at 72 °C for 30 sec |  |
|      | 1                                                                                                    | Final Extension at 72 °C for 10 min                                                  |  |
|      | HOLD                                                                                                    | 4°C (forever)                                                                        |  |
| 2    | Place the loaded tray into the thermal cycler. Make sure the tray is properly oriented (position A1 in upper left corner). |                                                                                      |  |
| 3    | Close and tighten the cover.                                                                                               |                                                                                      |  |
| 4    | Start PCR.                                                                                                    |                                                                                      |  |

**Note** The Linkage Mapping Set v2.5 was developed and optimized using the GeneAmp PCR System 9600. If using the GeneAmp PCR System 9700, additional optimization may be required. Refer to the appropriate instrument user guide for instructions on how to emulate the 9600 system.

# Pooling PCRPool the PCR products into clean MicroAmp® tubes so that only one product with<br/>each dye is included in a single pool.

To pool the PCR products:

| Step | Action                                                                                                    |
|------|----------------------------------------------------------------------------------------------------|
| 1    | Mix:                                                                                                    |
|      | • 5 $\mu$ L of the first 6-FAM <sup>TM</sup> dye-labeled product                                                                                                    |
|      | • 5 $\mu$ L of the first VIC <sup>TM</sup> dye-labeled product                                                                                                    |
|      | • 10 $\mu$ L of the first NED <sup>TM</sup> dye-labeled product                                                                                                    |
|      | • 80 $\mu$ L of deionized water                                                                                                    |
|      | 6-FAM dye- and VIC dye-labeled products are diluted 1:20, while NED dye-labeled products are diluted 1:10.                                                                           |
| 2    | Repeat this pooling ratio for all of the markers in the panel.                                                                                                    |
|      | <b>Note</b> If not pooling all three dyes, replace the pooled volume of the absent dye color with an equal volume of water. This will keep the dilution ratio for each dye constant. |
| 3    | Cap the tubes.                                                                                                    |
| 4    | Vortex briefly, and spin down to collect samples at the bottom of each tube.                                                                                                    |

# Analysis Run

Performing Perform electrophoresis or an analysis run by following the instructions for your Electrophoresis or instrument(s) in the following chapters:

| Торіс                                   | See Chapter |
|-----------------------------------------|-------------|
| Performing a Run on the 3700 Instrument | 3           |
| Performing a Run on the 3100 Instrument | 4           |
| Electrophoresis on the 377 Instrument   | 5           |
| Electrophoresis on the 310 Instrument   | 6           |

## **Optimizing PCR**

Overview The Linkage Mapping Set v2.5 microsatellite markers have been optimized and use-tested to work under a common set of reaction conditions. However, variations in DNA sample quality and lab conditions or procedures can sometimes affect PCR. Various methods for optimizing marker performance are listed below. **Optimizing Pooling** We recommend testing the pooling ratios for a given panel on a small subset of representative DNA samples (4-8) to determine the appropriate adjustments for Ratios optimal detection of multiple markers from a panel in one lane. In general, heterozygote peak heights should fall between 200 and 1000 fluorescent units. To optimize pooling ratios: Action Step 1 After PCR, pool the reaction products for a panel of markers at a 1:1:2 ratio (6-FAM:VIC:NED). 2 Determine the average heterozygote peak height for each marker using this formula: Sum of all allele peaks / (2 x number of DNAs tested) 3 Adjust the pooling ratio of individual markers as follows to achieve even peak heights across all loci. If the ... Then... marker symbol is increase the pooling volume of that particular marker. too weak marker symbol is decrease the pooling volume of that particular marker. too strong overall signal is dilute the pooled PCR products with deionized water. too high

page 2-8.

concentrate the sample by following the procedure in "Concentrating Samples to Increase Signal Strength" on

overall signal is

too low

Signal Strength

Concentrating Before following this procedure, optimize the pooling ratios for the markers being used Samples to Increase by following the procedure in "Optimizing Pooling Ratios" on page 2-7.

To concentrate samples:

|                               | Step                                                                                                    | Action                                                                                                    |  |
|-------------------------------|----------------------------------------------------------------------------------------------------|----------------------------------------------------------------------------------------------------|--|
|                               | 1                                                                                                    | Prepare samples as suggested for the ABI PRISM <sup>®</sup> instrument of choice.                                                                 |  |
|                               | 2                                                                                                    | Centrifuge briefly to collect samples at the bottom of each tube.                                                                                 |  |
|                               | 3                                                                                                    | Leaving the caps off the tubes and the cover off the thermal cycler, denature the samples for up to 15 min at 95 $^\circ\text{C}.$                |  |
|                               |                                                                                                    |                                                                                                    |  |
| Increasing Signal<br>Strength | <ul> <li>I To increase signal strength, modify the standard protocol as suggested below.</li> <li>Perform these modifications in the order in which they appear, one at a time.</li> </ul>                        |                                                                                                    |  |
|                               | <ul> <li>Increase the amount of a particular marker used by adjusting the pooling ratio for<br/>that marker.</li> </ul>                                                                                           |                                                                                                    |  |
|                               | <ul> <li>Increase the number of PCR cycles from 30 to 33–35 by increasing the second<br/>set of melt/anneal/extend cycles.</li> </ul>                                                                             |                                                                                                    |  |
|                               | <ul> <li>Increase the magnesium chloride concentration by performing a titration as<br/>described in "Optimizing the Magnesium Ion Concentration" on page 2-10.</li> </ul>                                        |                                                                                                    |  |
|                               | <ul> <li>Decrease the annealing temperature 2 to 3 degrees at a time. Background may increase.</li> </ul>                                                                                                    |                                                                                                    |  |
| Decreasing<br>Background      | <ul> <li>g To decrease background (nonspecific amplification), modify the standard protocol a</li> <li>d suggested below. Perform these modifications in the order in which they appear, on at a time.</li> </ul> |                                                                                                    |  |
|                               | <ul> <li>If base</li> <li>of the</li> </ul>                                                                                                    | ckground is interfering with allele calls of other markers, decrease the amount<br>he marker used by adjusting the pooling ratio for that marker. |  |
|                               | <ul> <li>Incr<br/>dec</li> </ul>                                                                                                    | ease the annealing temperature 2 to 3 degrees at a time. Overall signal may rease.                                                                |  |

#### **Optimizing Thermal Cycling Conditions**

Applied Biosystems thermal cyclers calculate the sample temperature based on tube type and volume of contents. If other thermal cyclers are used, optimization will be required to determine optimal conditions for marker amplification in terms of hold temperatures, hold times, ramp times, and number of cycles.

#### **Adding Cycles**

Greater amplification can sometimes be obtained by adding more cycles to the thermal cycling conditions listed earlier in this chapter. If the PCR has not reached plateau after the standard 30 cycles, adding 3 to 5 cycles may improve the PCR yield. This may help when the DNA template concentration is lower than expected.

To compare the effect of cycle number on the PCR yield:

| Step | Action                                                                                   |
|------|------------------------------------------------------------------------------------------|
| 1    | Prepare master cocktails with all reagents.                                              |
| 2    | Subject aliquots of these cocktails to different numbers of cycles.                      |
| 3    | Run the PCR products from the different cycling conditions on the same gel or capillary. |
| 4    | Compare the results.                                                                     |

#### **Changing the Annealing Temperature**

In general, changes to the annealing temperature can have the following effects:

| AnnealingTemperature<br>Change | Positive Effects            | Negative Effects                                                   |
|--------------------------------|-----------------------------|--------------------------------------------------------------------|
| Decreased                      | Increased PCR product yield | Increased amplification of<br>nonspecific products<br>(background) |
| Increased                      | Increased PCR specificity   | Reduced PCR yield                                                  |

To perform a comparison of annealing temperatures, begin with a representative set of 4 to 8 DNA samples and follow these steps:

| Step | Action                                                                                                    |
|------|----------------------------------------------------------------------------------------------------|
| 1    | Prepare master cocktails containing all reagents.                                                                                                    |
| 2    | Subject aliquots of the master cocktails to different thermal cycling protocols where all parameters are held constant except the annealing temperature. Vary the annealing temperature in 2 to 3 °C increments. |
| 3    | Run all products on the same gel or capillary.                                                                                                    |
| 4    | Compare the results.                                                                                                    |

# Optimizing the Increasing the MgCl<sub>2</sub> concentration may increase the yield for some markers, but may also increase the amplification of nonspecific products (background).

True Allele PCR Premix contains all the reaction components necessary for PCR, except DNA and primers. The premix contains AmpliTaq Gold<sup>®</sup> DNA Polymerase and a 2.5 mM MgCl<sub>2</sub> concentration (final). All of the markers in the Linkage Mapping Set v2.5 were developed with this premix.

To determine the benefit of increasing the MgCl<sub>2</sub> concentration:

| Step | Action                                                                                                    |
|------|----------------------------------------------------------------------------------------------------|
| 1    | Prepare master cocktails with all reagents (including DNA and primers), but do not bring to the final volume with water. |
| 2    | Aliquot equal amounts of master cocktail to each tube.                                                                   |
| 3    | Add MgCl <sub>2</sub> to yield an increase in final MgCl <sub>2</sub> concentration in 0.5-mM increments.                |
| 4    | Bring all reactions up to final volume with water.                                                                       |
| 5    | Perform PCR.                                                                                                    |
| 6    | Run all products on the same gel or capillary.                                                                           |
| 7    | Compare the results.                                                                                                    |

#### Promoting the Plus A Addition

All Linkage Mapping Set v2.5 markers are tailed to promote complete nontemplated nucleotide addition (plus A addition). If reaction conditions are inhibitory, however, plus A addition may not be complete. Incomplete A addition is not a problem unless the percentage of fragments without the A addition approaches the percentage of fragments with the A addition (*i.e.*, the peak height of the allele and allele plus A peaks are of near equal height as shown below).

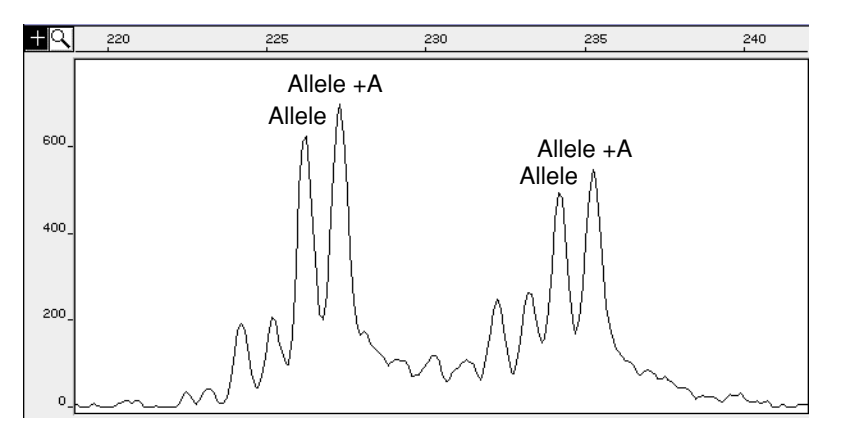

It is unlikely that any Linkage Mapping Set v2.5 markers will show a problematic plus A pattern if the protocols and recommendations in this user guide are followed. If these conditions are modified and a plus A problem occurs, increasing the final hold at 72 °C from 10 minutes to 20 to 40 minutes may help restore an easily called allele pattern.

# Performing PCR Using the GeneAmp PCR System 9600 or 9700

| Process Overview   | The PCR process is as follows:                                                                                                    |                                                                                                    |  |
|--------------------|----------------------------------------------------------------------------------------------------|----------------------------------------------------------------------------------------------------|--|
|                    | <ul> <li>Prepare the master mixes</li> </ul>                                                                                                    |                                                                                                    |  |
|                    | • Set up and load the reaction tray(s)                                                                                                    |                                                                                                    |  |
|                    | • Program the thermal cycler and perfo                                                                                                    | rm PCR                                                                                                    |  |
|                    | <ul> <li>Pool the PCR products</li> </ul>                                                                                                    |                                                                                                    |  |
| Control DNA        | We strongly recommend including Contro                                                                                                    | I DNA CEPH 1347-02:                                                                                                    |  |
| Recommendations    | <ul> <li>In every plate of samples amplified</li> </ul>                                                                                                    |                                                                                                    |  |
|                    | <ul> <li>With every set of markers used</li> </ul>                                                                                                    |                                                                                                    |  |
|                    | ♦ For every run                                                                                                    |                                                                                                    |  |
|                    | <ul> <li>Whenever the capillary, buffer, or polymer is changed on the instrument</li> </ul>                                                                                                    |                                                                                                    |  |
|                    | <ul> <li>When running new conditions</li> </ul>                                                                                                    |                                                                                                    |  |
|                    | <ul> <li>When making changes to an experimental design</li> </ul>                                                                                                    |                                                                                                    |  |
|                    |                                                                                                    |                                                                                                    |  |
| Materials Required | Materials Available from Applied Biosystems                                                                                                    |                                                                                                    |  |
|                    | Material                                                                                                    | Applied Biosystems Part Number                                                                                                    |  |
|                    | Control DNA CEPH 1347-02                                                                                                    | 403062                                                                                                    |  |
|                    |                                                                                                    |                                                                                                    |  |
|                    | Linkage Mapping Set v2.5 PCR products                                                                                                    | Assorted part numbers                                                                                                    |  |
|                    | Linkage Mapping Set v2.5 PCR products<br>True Allele PCR Premix                                                                                                    | Assorted part numbers<br>403061                                                                                                    |  |
|                    | Linkage Mapping Set v2.5 PCR products True Allele PCR Premix For the 9700                                                                                                    | Assorted part numbers<br>403061<br>Instrument                                                                                                    |  |
|                    | Linkage Mapping Set v2.5 PCR products True Allele PCR Premix For the 9700 GeneAmp PCR System 9700                                                                                                    | Assorted part numbers<br>403061<br>Instrument<br>N8050001                                                                                                    |  |
|                    | Linkage Mapping Set v2.5 PCR products<br>True Allele PCR Premix<br>For the 9700<br>GeneAmp PCR System 9700<br>MicroAmp® 9700 tray/retainer set<br>MicroAmp® 9700 base                                                                                                    | Assorted part numbers<br>403061<br>Instrument<br>N8050001<br>403081                                                                                                    |  |
|                    | Linkage Mapping Set v2.5 PCR products<br>True Allele PCR Premix<br>For the 9700<br>GeneAmp PCR System 9700<br>MicroAmp® 9700 tray/retainer set<br>MicroAmp® 9700 base                                                                                                    | Assorted part numbers<br>403061<br>Instrument<br>N8050001<br>403081<br>N8010531                                                                                                    |  |
|                    | Linkage Mapping Set v2.5 PCR products<br>True Allele PCR Premix<br>For the 9700<br>GeneAmp PCR System 9700<br>MicroAmp® 9700 tray/retainer set<br>MicroAmp® 9700 base<br>For the 9600<br>GeneAmp® PCR System 9600                                                                                                    | Assorted part numbers<br>403061<br>Instrument<br>N8050001<br>403081<br>N8010531<br>Instrument<br>N8010002 N8010003                                                                                                    |  |
|                    | Linkage Mapping Set v2.5 PCR products<br>True Allele PCR Premix<br>For the 9700<br>GeneAmp PCR System 9700<br>MicroAmp® 9700 tray/retainer set<br>MicroAmp® 9700 base<br>For the 9600<br>GeneAmp® PCR System 9600<br>MicroAmp® 9600 tray/retainer set                                                                                                    | Assorted part numbers<br>403061<br>Instrument<br>N8050001<br>403081<br>N8010531<br>Instrument<br>N8010001, N8010002, N8010003<br>403081                                                                                             |  |
|                    | Linkage Mapping Set v2.5 PCR products<br>True Allele PCR Premix<br>For the 9700<br>GeneAmp PCR System 9700<br>MicroAmp® 9700 tray/retainer set<br>MicroAmp® 9700 base<br>For the 9600<br>GeneAmp® PCR System 9600<br>MicroAmp® 9600 tray/retainer set<br>MicroAmp® 9600 base                                                                                                    | Assorted part numbers<br>403061<br>Instrument<br>N8050001<br>403081<br>N8010531<br>Instrument<br>N8010002, N8010003<br>403081<br>N8010531                                                                                           |  |
|                    | Linkage Mapping Set v2.5 PCR products<br>True Allele PCR Premix<br>For the 9700<br>GeneAmp PCR System 9700<br>MicroAmp® 9700 tray/retainer set<br>MicroAmp® 9700 base<br>For the 9600<br>GeneAmp® PCR System 9600<br>MicroAmp® 9600 tray/retainer set<br>MicroAmp® 9600 base<br>For All Ins                                                                                                    | Assorted part numbers<br>403061<br>Instrument<br>N8050001<br>403081<br>N8010531<br>Instrument<br>N8010001, N8010002, N8010003<br>403081<br>N8010531<br>truments                                                                     |  |
|                    | Linkage Mapping Set v2.5 PCR products         True Allele PCR Premix         For the 9700         GeneAmp PCR System 9700         MicroAmp® 9700 tray/retainer set         MicroAmp® 9700 base         GeneAmp PCR System 9600         GeneAmp® PCR System 9600         MicroAmp® 9600 tray/retainer set         MicroAmp® 9600 base         For All Ins         MicroAmp® reaction tubes, 0.2 mL with caps | Assorted part numbers         403061         Instrument         403081         403081         N8010531         Instrument         08010001, N8010002, N8010003         403081         N8010531         Instruments         N8010540 |  |

#### Materials Available from Major Laboratory Suppliers

| Material                                                             | Source                          |
|----------------------------------------------------------------------|---------------------------------|
| Gloves, disposable, powder-free                                      | Major Laboratory Supplier (MLS) |
| Ice bucket with lid                                                  | MLS                             |
| Microcentrifuge or centrifuge adapted for spinning microtiter plates | MLS                             |
| Pipet and tips                                                       | Rainin Instruments              |
Materials Available from Major Laboratory Suppliers (continued)

| Material                  | Source |
|---------------------------|--------|
| Vortex                    | MLS    |
| Water, sterile, deionized | MLS    |

# **Reaction Volumes** The primers in the Linkage Mapping Set v2.5 are optimized for a total reaction volume of 15 $\mu$ L. If desired, reaction volumes may be reduced by one-half or one-third, but performance may be affected.

#### Standard Volume—15.0 µL

The standard 15.0- $\mu$ L reaction volume contains 5 pmol each of forward (labeled) primer and reverse (unlabeled) primer.

Recommended components for 15-µL reactions

| Reaction Components                | Volume for 15-µL Reaction (µL) |  |
|------------------------------------|--------------------------------|--|
| Primer pair mix (5 µM each primer) | 1.0                            |  |
| DNA (50 ng/μL)                     | 1.2                            |  |
| True Allele PCR Premix             | 9.0                            |  |
| Sterile, deionized water           | 3.8                            |  |
| Total Reaction Volume              | 15.0                           |  |

Recommended components for 15-µL reactions if not using True Allele PCR Premix

| Reaction Components                                                                                                    | Volume for 15-µL Reaction (µL) |
|----------------------------------------------------------------------------------------------------|--------------------------------|
| Primer pair mix (5 µM each primer)                                                                                                    | 1.00                           |
| DNA (50 ng/µL)                                                                                                    | 1.20                           |
| GeneAmp dNTP mix (2.5 mM)                                                                                                    | 1.50                           |
| 10X GeneAmp PCR Buffer II                                                                                                    | 1.50                           |
| AmpliTaq Gold DNA Polymerase (5 units/µL)                                                                                                    | 0.12                           |
| ACAUTION CHEMICAL HAZARD.<br>AmpliTaq Gold DNA Polymerase may cause<br>eye and skin irritation. It may cause discomfort if<br>swallowed or inhaled. Please read the MSDS,<br>and follow the handling instructions. Wear<br>appropriate protective eyewear, clothing, and<br>gloves. |                                |
| 25 mM MgCl <sub>2</sub>                                                                                                    | 1.50                           |
| Sterile, deionized water                                                                                                    | 8.18                           |
| Total Mix Volume                                                                                                    | 15.00                          |

#### One-Half Volume-7.5 µL

To decrease the total reaction volume to 7.5 µL, decrease the volume of all reagents proportionally. Reducing the volume by one-half usually requires little optimization.

#### One-Third Volume-5.0 µL

To decrease the total reaction volume to 5.0  $\mu$ L, decrease the volume of all reagents proportionally. In most cases signal is reduced, and additional optimization is required.

When working with low reaction volumes, we recommend:

2-6. If optimization of PCR is needed, see pages 2-7 to 2-10.

- Preparing master mixes
- Pipetting volumes of 1.0 µL or greater
- Using well-calibrated pipets

**Performing the PCR Verification Protocol** 

Preparing Master For large experiments, prepare a master mix for each primer pair with the True Allele

Instructions for performing the PCR Verification Protocol are provided on pages 2-4 to

Mixes PCR Premix and sterile, deionized water based on the following ratio of ingredients.

| Ingredient                          | Volume for<br>1 Reaction (μL)ª | Volume for<br>100 Reactions (μL) <sup>a</sup> |
|-------------------------------------|--------------------------------|-----------------------------------------------|
| True Allele PCR Premix <sup>b</sup> | 9.0                            | 900.0                                         |
| Sterile, deionized water            | 3.8                            | 380.0                                         |
| Primer pair                         | 1.0                            | 100.0                                         |

a. Volumes listed in this table are based on using the standard 15.0-µL reaction volume. Refer to "Reaction Volumes" on page 2-12 for information on reducing reaction volumes.

b. We highly recommend using True Allele PCR Premix, an optimized solution of reagents designed to simplify PCR setup and increase consistency of results. If you are not using the premix, then refer to the table on page 2-12 to prepare master mixes.

To prepare a master mix for each primer pair:

| Step | Action                                       |  |  |
|------|----------------------------------------------|--|--|
| 1    | Gently mix the appropriate volume of:        |  |  |
|      | True Allele PCR Premix                       |  |  |
|      | <ul> <li>Sterile, deionized water</li> </ul> |  |  |
|      | Primer solution                              |  |  |
| 2    | Gently vortex the mixture for 3 to 5 sec.    |  |  |
| 3    | Use immediately or store as directed below.  |  |  |

and Master Mixes

Storing Reagents Store reagents and stock solutions at -15 to -25 °C in a constant-temperature, non-frost-free freezer. If reagents are used more than once every 2 days, they can be stored at 2 to 8 °C between uses.

| Step | Action                                                                                                    |  |
|------|----------------------------------------------------------------------------------------------------|--|
| 1    | Place the MicroAmp reaction tray base on a flat surface.                                                                                                 |  |
| 2    | Place the reaction tray in the base so the well numbered A1 is in the upper left corner of the tray.                                                     |  |
| 3    | Place the MicroAmp reaction tubes in the reaction tray(s).                                                                                               |  |
| 4    | Secure the retainer onto the tray and base.                                                                                                    |  |
| 5    | Sample loading suggestion:                                                                                                    |  |
|      | A common practice is to setup experiments so that a given DNA is always in the same position in each reaction tray. To identify samples you may want to: |  |
|      | <ul> <li>Draw a layout (grid) of the tubes in the tray</li> </ul>                                                                                        |  |
|      | <ul> <li>Specify on the grid what each tube will contain</li> </ul>                                                                                      |  |
|      | An example is shown below.                                                                                                    |  |

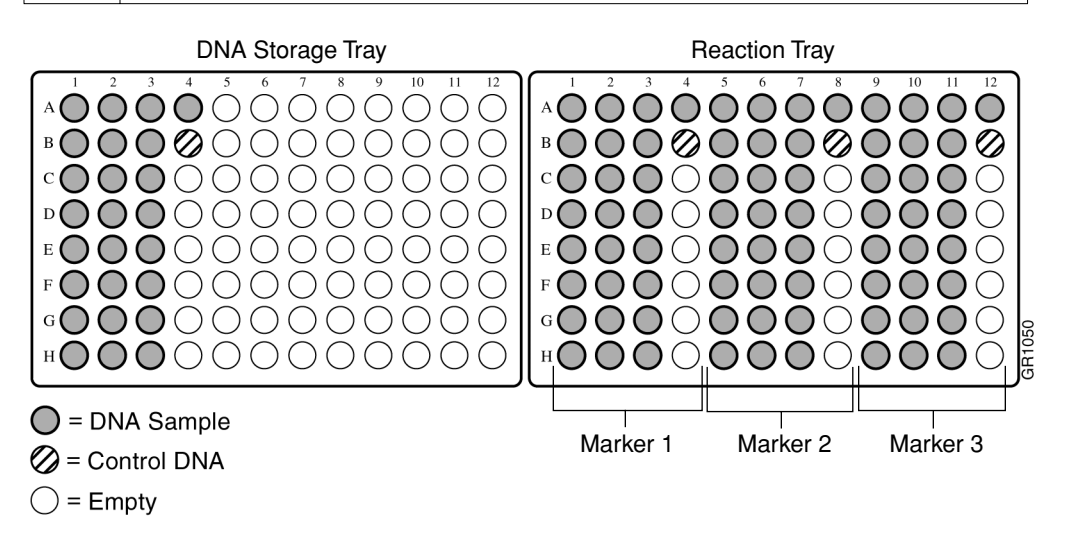

This example illustrates a convenient way to organize a reaction tray to amplify 25 sample DNAs and 1 control DNA with 3 microsatellite markers. The tray on the left (DNA Storage Tray) is used to store the bulk solutions for the 25 sample DNAs and 1 control. Note how the placement of samples in the reaction tray on the right reflects the sample positions in the storage tray.

Loading the **Reaction Tray When Primer Master Mixes Were Used** 

**IMPORTANT** To prevent cross-contamination of samples, change the pipet tip each time you load a different solution.

To load the reaction tray(s) when primer master mixes have been prepared:

| Step | Action                                                                                                    |  |
|------|----------------------------------------------------------------------------------------------------|--|
| 1    | Thaw and vortex gently each DNA sample, and centrifuge briefly to collect the contents at the bottom of each tube. |  |
| 2    | Add 1.2 $\mu$ L of each DNA sample (50 ng/ $\mu$ L) to the appropriate tubes.                                      |  |
| 3    | Pipet 13.8 $\mu$ L of each primer pair master mix into the appropriate tubes.                                      |  |
| 4    | Cap all tubes, making sure they are tightly sealed.                                                                |  |
| 5    | Mix gently, and spin down the tray to collect solutions at the bottom of each tube.                                |  |
| 6    | Proceed to "Performing PCR" on page 2-16.                                                                          |  |

Loading the **Reaction Tray When No Primer Master Mixes Were Used** 

**IMPORTANT** To prevent cross-contamination of samples, change the pipet tip each time you load a different solution.

To load the reaction tray(s) when no primer master mixes were prepared:

| Step | Action                                                                                                    |
|------|----------------------------------------------------------------------------------------------------|
| 1    | Pipet the following into each tube:                                                                                           |
|      | ♦ 9.0 µL True Allele PCR Premix                                                                                               |
|      | ♦ 3.8 µL sterile, deionized water                                                                                             |
| 2    | Thaw and gently vortex each primer pair and DNA sample, and centrifuge briefly to collect the contents at bottom of the tube. |
| 3    | Add 1.0 µL of each primer pair to the appropriate tubes.                                                                      |
| 4    | Add 1.2 $\mu$ L sample or control DNA (50 ng/ $\mu$ L) to the appropriate tubes.                                              |
| 5    | Cap all tubes, making sure they are tightly sealed.                                                                           |
| 6    | Mix gently, and spin down the tray to collect solutions at the bottom of each tube.                                           |
| 7    | Proceed to "Performing PCR" on page 2-16.                                                                                     |

**Cycling Conditions** 

About Thermal The following thermal cycling conditions have been optimized for the Linkage Mapping Sets v2.5 used with Applied Biosystems instruments and consumables and for Control DNA CEPH 1347-02. Additional optimization may be required if other instruments or consumables are used.

#### **Performing PCR** To program the GeneAmp PCR System 9600 or 9700 thermal cycler and start PCR:

| Step | Action                                                                                                    |                                                                                      |  |  |
|------|----------------------------------------------------------------------------------------------------|--------------------------------------------------------------------------------------|--|--|
| 1    | Program the thermal cycler using the conditions listed in the following table.                                                       |                                                                                      |  |  |
|      | Repetitions of Each Cycle Cycle Conditions                                                                                           |                                                                                      |  |  |
|      | 1                                                                                                    | 95 °C for 12 min                                                                     |  |  |
|      | 10                                                                                                    | Melt at 94 °C for 15 sec<br>Anneal at 55 °C for 15 sec<br>Extend at 72 °C for 30 sec |  |  |
|      | 20                                                                                                    | Melt at 89 °C for 15 sec<br>Anneal at 55 °C for 15 sec<br>Extend at 72 °C for 30 sec |  |  |
|      | 1                                                                                                    | Final Extension at 72 °C for 10 min                                                  |  |  |
|      | HOLD                                                                                                    | 4 °C (forever)                                                                       |  |  |
| 2    | Place the loaded tray into the thermal cycler. Make sure the tray is properly oriented (position A1 in upper left corner).           |                                                                                      |  |  |
| 3    | Close and tighten the cover.                                                                                                    |                                                                                      |  |  |
| 4    | Start PCR.                                                                                                    |                                                                                      |  |  |
| 5    | When PCR is finished, proceed to the pooling instructions, "Pooling PCR Products Produced on the GeneAmp 9600 or 9700" on page 2-17. |                                                                                      |  |  |

**Note** The Linkage Mapping Set v2.5 was developed and optimized using the GeneAmp PCR System 9600. If using the GeneAmp PCR System 9700, additional optimization may be required. Refer to the appropriate instrument user guide for instructions on how to emulate the 9600 system.

#### Pooling PCR Products Produced on the GeneAmp 9600 or 9700

The microsatellite markers in each panel of the Linkage Mapping Set v2.5 are Overview optimized so that reactions can be combined (pooled) without precipitation, and loaded onto a single gel lane or capillary injection to yield even, recognizable allele peaks for all markers.

> **IMPORTANT** We highly recommend using the pooling ratios listed below as a starting point only, and that you optimize these ratios based on your experimental results. Optimization will yield improved performance-more even peaks from locus to locus. Refer to "Optimizing Pooling Ratios" on page 2-7 for further information.

# **Products**

Pooling PCR To pool PCR products:

| Step | Action                                                                                                    |  |
|------|----------------------------------------------------------------------------------------------------|--|
| 1    | Thaw and spin down the contents of each tube before opening.                                                                                                    |  |
| 2    | Label the appropriate quantity of MicroAmp reaction tubes (one per DNA sample or control per panel), and place them in a reaction tray.                                                                         |  |
| 3    | Transfer the following volume of each reaction product to the appropriate tube.<br>(6-FAM:VIC:NED = 1:1:2)                                                                                                    |  |
|      | ♦ 5.0 µL each 6-FAM dye-labeled product                                                                                                    |  |
|      | ♦ 5.0 µL each VIC dye-labeled product                                                                                                    |  |
|      | ♦ 10.0 µL each NED dye-labeled product                                                                                                    |  |
| 4    | Cap all reaction tubes.                                                                                                    |  |
| 5    | Invert the reaction tray to mix the samples.                                                                                                    |  |
| 6    | Centrifuge samples briefly to collect solutions at bottoms of tubes.                                                                                                    |  |
| 7    | If samples will be loaded for electrophoresis the same day, keep chilled at 4 $^{\circ}$ C until ready to load. Otherwise, store the pooled samples and remaining reaction products at –15 to –25 $^{\circ}$ C. |  |

# **Electrophoresis or Analysis Run**

**Performing** Perform electrophoresis an analysis run by following the instructions for your instrument(s) in the following chapters.

| Торіс                                   | See Chapter |
|-----------------------------------------|-------------|
| Performing a Run on the 3700 Instrument | 3           |
| Performing a Run on the 3100 Instrument | 4           |
| Electrophoresis on the 377 Instrument   | 5           |
| Electrophoresis on the 310 Instrument   | 6           |

# Performing a Run on the **3700 Instrument**

#### **Overview**

In This Chapter The following topics are covered in this chapter:

| Торіс                         | See Page |
|-------------------------------|----------|
| Before You Begin              | 3-2      |
| Preparing the Samples         |          |
| Creating a Plate Record       |          |
| Starting and Monitoring a Run |          |

#### **Before You Begin**

Before Performing a Before performing a run, make sure that:

- a Delore performing a run, make sure ma
- Run 
   The fluid levels are appropriate
  - The ABI PRISM<sup>®</sup> 3700 DNA Analyzer has been calibrated and that spectral and spatial calibrations have been successfully run
  - There is sufficient space on the hard drive to store the runs
  - The software has been started
  - The hardware has been checked (see the ABI PRISM 3700 DNA Analyzer User Guide, P/N 4306152)

## **Preparing the Samples**

| Overview                                                                                                    | This section briefly discusses changes in sample preparation for the ABI PRISM <sup>®</sup> 3700 Data Collection Software v2.0. For complete information about sample preparation, see the <i>ABI PRISM 3700 DNA Analyzer User Guide</i> (P/N 4306152). |                         |                   |                                                                 |  |
|----------------------------------------------------------------------------------------------------|----------------------------------------------------------------------------------------------------|-------------------------|-------------------|-----------------------------------------------------------------|--|
| Dye Set The ABI PRISM <sup>®</sup> Linkage Mapping Set v2.5 uses Dye Set G5 with the following A                                                                                                    |                                                                                                    |                         |                   |                                                                 |  |
|                                                                                                    |                                                                                                    |                         |                   |                                                                 |  |
|                                                                                                    | <ul> <li>VIC</li> <li>MED<sup>™</sup></li> </ul>                                                                                                    |                         |                   |                                                                 |  |
|                                                                                                    | <ul> <li>PET<sup>™</sup></li> </ul>                                                                                                    |                         |                   |                                                                 |  |
|                                                                                                    | PET is available to la                                                                                                    | abel custom-synthesized | markers specified | by the user.                                                    |  |
|                                                                                                    | ♦ LIZ <sup>™</sup>                                                                                                    | -                       |                   |                                                                 |  |
| <b>Pooling Ratios</b> The pooling ratio is the amount of each dye-labeled product added with resp other products in the pool. Because the fluorescent dyes are detected with c efficiencies, the pooling ratio must be adjusted to ensure appropriate detect the loci. |                                                                                                    |                         |                   | with respect to the<br>ed with different<br>te detection of all |  |
|                                                                                                    | Pooling Ratios for the Linkage Mapping Set v2.5                                                                                                    |                         |                   |                                                                 |  |
|                                                                                                    | Linkage Mapping Set                                                                                                    | Dvel abeled Product     | Pooling Batio     |                                                                 |  |

| Linkage Mapping Set<br>v2.5 | Dye-Labeled Product | Pooling Ratio |
|-----------------------------|---------------------|---------------|
| HD5                         | 6-FAM:VIC:NED       | 1:1:1         |
| MD10                        |                     |               |

For each Linkage Mapping Set v2.5 panel, pool 1  $\mu$ L of each PCR product in a microcentrifuge tube. If necessary, bring the total volume to 20  $\mu$ L with deionized water.

# Suggested Loading<br/>VolumeUse these ratios of pooled PCR products and size standards as a starting point only.Optimize these ratios as necessary, based on your experimental data.

To obtain the suggested loading volume:

| Step | Action                                                                                                    |  |  |  |  |
|------|----------------------------------------------------------------------------------------------------|--|--|--|--|
| 1    | Prepare the formamide:size standard mixture using:                                                                                                    |  |  |  |  |
|      | <ul> <li>◆ 50 µL of GeneScan<sup>™</sup>-500 LIZ<sup>™</sup> Size Standard</li> </ul>                                                                                                    |  |  |  |  |
|      | ◆ 900 μL of Hi-Di <sup>™</sup> formamide (P/N 4311320) or similar quality formamide                                                                                                    |  |  |  |  |
|      | <b>EXAMPLE CHEMICAL HAZARD. Formamide</b> is harmful if absorbed through<br>the skin and may cause irritation to the eyes, skin, and respiratory tract. It may<br>cause damage to the central nervous system and the male and female reproductive<br>systems, and is a possible birth defect hazard. Please read the MSDS, and follow<br>the handling instructions. Wear appropriate protective eyewear, clothing, and<br>gloves. |  |  |  |  |
| 2    | Mix 0.5 $\mu L$ of pooled PCR product with 9 $\mu L$ of the formamide: size standard mixture.                                                                                                    |  |  |  |  |

Denaturing Samples To denature the samples:

| Step | Action                                                      |
|------|-------------------------------------------------------------|
| 1    | Heat the samples at 95 °C for 5 min.                        |
| 2    | Place on ice immediately for at least 5 min before loading. |

# **Creating a Plate Record**

| Overview                    | The plate record is similar to the sample sheet or the injection list that you might have used with other ABI PRISM <sup>®</sup> instruments. It contains the following information about the samples: |                                                                                                    |  |  |
|-----------------------------|----------------------------------------------------------------------------------------------------|----------------------------------------------------------------------------------------------------|--|--|
|                             | ♦ Nam                                                                                                    | 10                                                                                                    |  |  |
|                             | ♦ Posi                                                                                                    | tion of the sample on the plate                                                                                                    |  |  |
|                             | ♦ Com                                                                                                    | nments about the plate and about individual samples                                                                                                    |  |  |
|                             | ♦ Dye                                                                                                    | set information                                                                                                    |  |  |
|                             | ♦ Nan                                                                                                    | ne of the analysis module                                                                                                    |  |  |
| Additional Ways to          | There a                                                                                                    | re a number of ways to create and import plate records.                                                                                                    |  |  |
| Create Plate Records        | The most<br>After you<br>want to t                                                                                                    | It straightforward method is using the Plate Editor, presented in this section.<br>I have created and saved some plate records as described here, you may<br>try other ways to create plate records. |  |  |
|                             | nple, if you have Microsoft® Excel or similar spreadsheet software, you can ew plate records by:                                                                                                    |                                                                                                    |  |  |
|                             | <ul> <li>Exporting a sample plate record from the ABI PRISM 3700 Data Collection<br/>Software. (Use the Export button in the Plate Editor.)</li> </ul>                                                 |                                                                                                    |  |  |
|                             | <ul> <li>Edition</li> <li>the state</li> </ul>                                                                                                    | ing the exported plate record in the spreadsheet program. (You must change<br>name of the plate record in the file and save the file as tab-delimited text with<br>filename extension of .plt)       |  |  |
|                             | <ul> <li>Imposition</li> </ul>                                                                                                    | orting the edited plate record into the 3700 Data Collection software using the ort button on the Plate Setup page.                                                                                  |  |  |
|                             | Details a<br>records<br>(P/N 430                                                                                                    | about how to export and import plate records and other ways to create plate are described in the <i>ABI PRISM 3700 DNA Analyzer User Guide</i> 06152).                                               |  |  |
| Opening the Plate<br>Editor | To open                                                                                                    | the Plate Editor dialog box and enter plate record data:                                                                                                    |  |  |
| Eunor                       | Step                                                                                                    | Action                                                                                                    |  |  |
|                             | 1                                                                                                    | Click the <b>Plate Setup</b> tab to go to the <b>Plate Setup</b> page.                                                                                                    |  |  |
|                             |                                                                                                    | Plate Setup Run Status Run Log                                                                                                    |  |  |

| Step | Action                                                                                                    |
|------|----------------------------------------------------------------------------------------------------|
| 2    | Click the <b>New</b> button in the bottom left of the page to open the <b>Plate Editor</b> dialog box.                                                                         |
|      | Plate Editor          Name of plate:         Name of owner:         Application:         © Sequencing         © GeneScan         Plate Type:         gs.vvel         Comments: |
| 3    | Type a name for the plate record in the <b>Name of plate</b> field.                                                                                                    |
|      | Note Use letters, numbers, and the following punctuation only: ( ) { } # . +                                                                                                   |
|      | Do not use spaces.                                                                                                    |
| 4    | Type a name in the <b>Name of owner</b> field. This might be your name or the name of the owner of the samples.                                                                |
| 5    | Under Application, choose GeneScan.                                                                                                    |
| 6    | Select 96-Well or 384-Well from the Plate Type pull down menu.                                                                                                    |
| 7    | Optional: Type comments about the plate in the <b>Comments</b> field.                                                                                                    |
| 8    | Check that everything is entered correctly, then click <b>Finish</b> .                                                                                                    |
|      | The Plate Editor dialog box opens.                                                                                                    |

To open the Plate Editor dialog box and enter plate record data: (continued)

Tips for EnteringUse the following tips to enter sample information quickly:Sample Information
Use the Fill Down command whenever a field is the same for all samples.

- Use the keyboard shortcuts for cutting (Ctrl+X), copying (Ctrl+C), and pasting (Ctrl+V) in text fields.
- Use the new copy/paste feature to copy whole columns.

| <b>Information</b> | Step | Action                                                                                                    |
|--------------------|------|----------------------------------------------------------------------------------------------------|
| -                  | 1    | In the <b>Plate Editor</b> sample sheet, type the names of all the samples in the <b>Sample Name</b> column.                                                                                                    |
|                    |      | <b>IMPORTANT</b> Be sure that sample file names are not longer than 59 characters. There is no automatic error checking for sample names that exceed this limit. Sample files with long names cannot be opened by the DNA Sequencing Analysis software.                                                                                                    |
|                    |      | Plate Editor X File Edit Plate Name Rede2001                                                                                                    |
|                    |      | Well     Sample Name     Dyes     Color Info     Color Comment     Project Name     Dyes Set     Run Module       A1     B                                                                                                    |
|                    |      | Image: Constraint of the sector of the sector of the se |
|                    |      | 0         0         0         0           0         0         0         0         0           0         0         0         0         0           0         0         0         0         0           0         0         0         0         0           0         0         0         0         0                                                                                                    |
|                    |      | E1 B V V V V V V V V V V V V V V V V V V                                                                                                    |
| -                  | 2    | For each sample, select a size standard dye in the <b>Dyes</b> column.<br>For a five-dye sample sheet, select <b>O</b> (orange).                                                                                                    |
| -                  | 3    | Optional: For each sample, type any desired information in the <b>Color Info</b> and <b>Color Comment</b> fields.                                                                                                    |
|                    |      | <b>Note</b> If using GeneScan software or Genotyper software, the <b>Sample Name</b> field is not used. It is recommended that you put the sample name in the <b>Color Info</b> or <b>Color Comment</b> fields.                                                                                                    |
|                    | 4    | For each sample, select a project name from the drop-down list.                                                                                                    |
|                    |      | <b>IMPORTANT</b> A project name is required for every sample, even if you are not using the Applied Biosystems Sequence Collector (formerly BioLIMS <sup>®</sup> ) program. For more information about projects, see the <i>ABI PRISM 3700 DNA Analyzer User Guide</i> (P/N 4306152).                                                                                                    |
| -                  | 5    | For each sample, select the appropriate GeneScan dye set from the <b>Dye Set</b> drop-down list.                                                                                                    |

To enter sample information: (continued)

| Step | Action                                                                                                    |  |  |  |  |  |  |
|------|----------------------------------------------------------------------------------------------------|--|--|--|--|--|--|
| 6    | For each sample, select a run module from the drop-down list.                                                                                                    |  |  |  |  |  |  |
|      | <b>Note</b> If you select different modules for different samples, the samples will be automatically grouped so that all samples with the same run module are run at the same time. Runs are scheduled alphanumerically by run module name, not by the order indicated in the plate record nor by plate letter. |  |  |  |  |  |  |
| 7    | For each sample, select the appropriate analysis module from the drop-down list.                                                                                                    |  |  |  |  |  |  |
|      | Note The analysis module should match the size standard being used.                                                                                                    |  |  |  |  |  |  |
| 8    | If you want to run the same sample again under the same or different run conditions, choose a second run module and a second analysis module.                                                                                                    |  |  |  |  |  |  |
|      | You can run a sample in a linked plate up to five times, provided there is enough sample in the well.                                                                                                    |  |  |  |  |  |  |

# Plate

Linking a Reaction Note The procedures below show an example of linking plate records to plate positions A and D, but you can link your plate records to any plate positions (A to D).

To link a reaction plate:

| Step | Action                                                                                                    |
|------|----------------------------------------------------------------------------------------------------|
| 1    | In the 3700 Data Collection software, click the <b>Plate Setup</b> tab. The plate position indicator corresponding to your reaction plate (placed in the previous procedure) should look like this: |
| 2    | In the Pending Plate Records table, click the plate record for plate A.                                                                                                    |
|      | Stop : Finished all modules                                                                                                    |
| 3    | Click the plate position indicator for plate A.                                                                                                    |
|      | When the plate is linked, the plate record moves from the <b>Pending Plate Records</b> table to the <b>Linked Plate Records</b> table.                                                              |
| 4    | Repeat steps 2 and 3 for any other reaction plates.                                                                                                    |
|      | You can link up to four reaction plates at a time.                                                                                                    |

#### Starting and Monitoring a Run

Starting a Run To start a run: Step Action 1 In the 3700 Data Collection software, click the Plate Setup tab. Check that the plates you want to run are listed in the Linked Plate Records table. 2 Click the Run Setup tab. Check that the run setup is correct. **3700 Data Collection Softw** File Edit View Instrument He 🛠 🔂 🄌 🕬 Plate Setup Run Setup Run Status Run Log Status Sample Module 
 1
 Run\_C063\_1...
 GeneScan1D...
 Pending
 96

 2
 Run\_C063\_1...
 GeneScan1D...
 Pending
 96
 -Spatial Run Matrix Run . ....................... System R Plates are scheduled according to: • Run module name (numerically, then alphabetically) if run modules are the same The order they were linked If the run setup is... Then... correct the **Run** button in the toolbar is green (active). the plate is not linked properly. Relink the plate. not correct 3 Click the Run button to start the run. 3700 Data Collection Software File Edit View Instrument Help Click here to start the ę. run

#### Monitoring a Run To monitor a run:

| Step | Action                                            |
|------|---------------------------------------------------|
| 1    | In the Run Status page, click the Status sub-tab. |

To monitor a run: (continued)

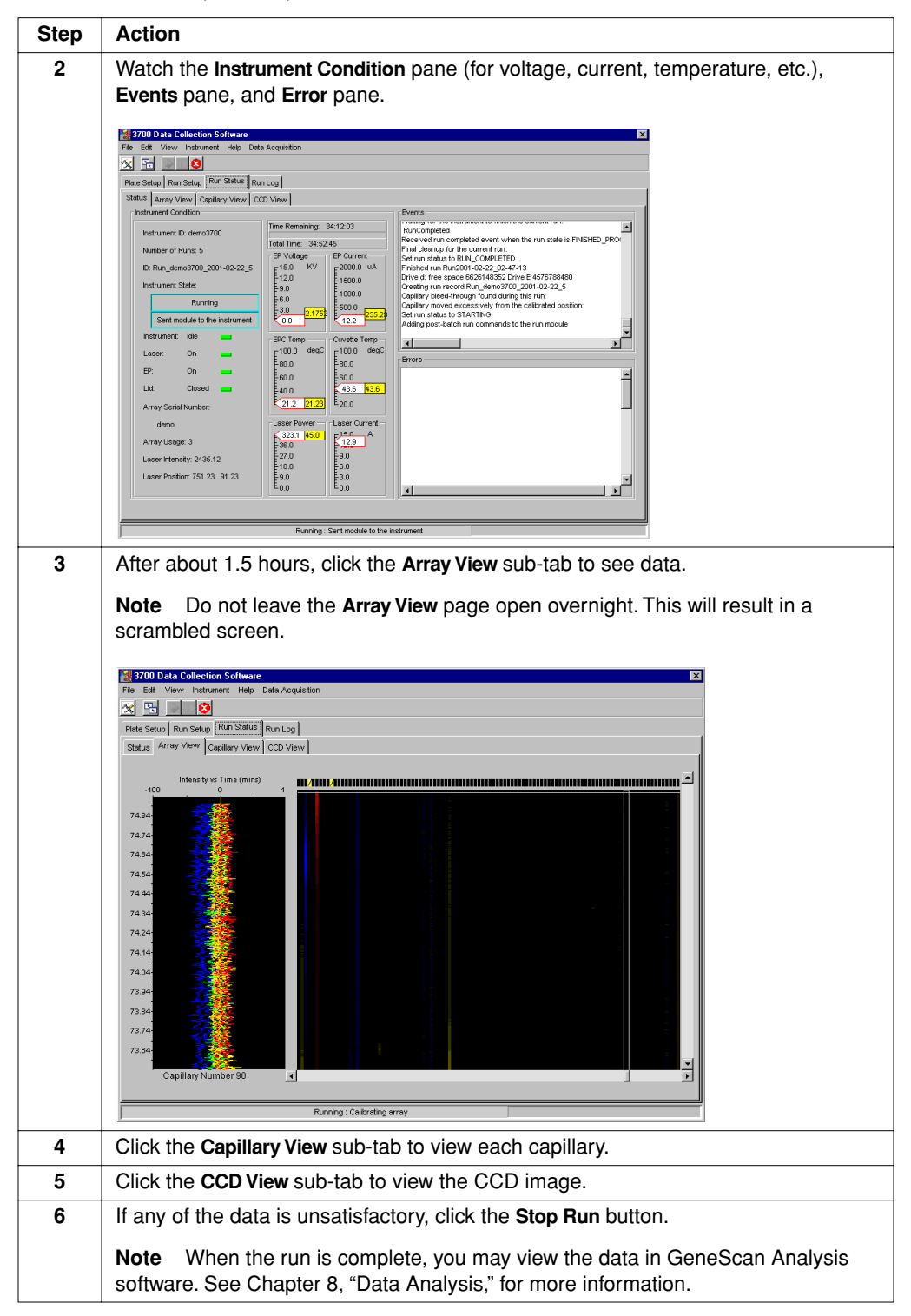

# Performing a Run on the 3100 Instrument

#### **Overview**

In This Chapter The following topics are covered in this chapter:

| Торіс                           | See Page |
|---------------------------------|----------|
| Before You Begin                |          |
| Preparing Samples               |          |
| Creating a Plate Record         |          |
| Linking and Unlinking a Plate   |          |
| Starting and Monitoring the Run |          |

## **Before You Begin**

| Before Performing a | Before performing a run, make sure: |                                                                                                   |  |  |  |
|---------------------|-------------------------------------|---------------------------------------------------------------------------------------------------|--|--|--|
| Run                 | •                                   | The computer and the ABI PRISM® 3100 Genetic Analyzer have been correctly configured.             |  |  |  |
|                     | •                                   | The instrument has been calibrated: spatial and spectral calibrations have been successfully run. |  |  |  |
|                     | ٠                                   | There is sufficient space on the computer hard drive to store the data that will be               |  |  |  |

- generated.
- There is sufficient polymer, water, and buffer to carry out the required runs.

## **Preparing Samples**

| Overview       | This section briefly discu<br>Data Collection Software<br>ABI PRISM 3100 Genetic                                                                                                    | sses changes in sample<br>9. For complete informatic<br>9 Analyzer User's Manual                              | preparation for the<br>on about sample pr<br>/ (P/N 4315834). | ABI PRISM <sup>®</sup> 3100 eparation, see the                  |
|----------------|----------------------------------------------------------------------------------------------------|----------------------------------------------------------------------------------------------------|---------------------------------------------------------------|-----------------------------------------------------------------|
| Dye Set        | <ul> <li>The ABI PRISM Linkage I</li> <li>6-FAM<sup>™</sup></li> <li>VIC<sup>™</sup></li> <li>NED<sup>™</sup></li> <li>PET<sup>™</sup></li> <li>PET is available to late</li> <li>LIZ<sup>™</sup></li> </ul> | Mapping Set v2.5 uses D                                                                                       | Dye Set G5 with the markers specified                         | e following dyes:<br>by the user.                               |
| Pooling Ratios | The pooling ratio is the a<br>other products in the pooling<br>efficiencies, the pooling<br>the loci.<br>Pooling Ratios for the Linkage Mapping Set                                                          | mount of each dye-labeled<br>bl. Because the fluoresce<br>ratio must be adjusted to<br>nkage Mapping Set v2.5 | ed product added wert dyes are detect ensure appropriat       | with respect to the<br>ed with different<br>te detection of all |

| Linkage Mapping Set<br>v2.5 | Dye-Labeled Product | Pooling Ratio |
|-----------------------------|---------------------|---------------|
| HD5                         | 6-FAM:VIC:NED       | 1:1:2         |
| MD10                        |                     |               |

For each Linkage Mapping Set v2.5 panel, pool 1  $\mu$ L of each PCR product in a microcentrifuge tube. If necessary, bring the total volume to 20  $\mu$ L with deionized water.

Preparing Samples<br/>for LoadingUse these ratios of pooled PCR products and size standards as a starting point only.<br/>Optimize these ratios, as necessary, based on your experimental results.

To prepare samples for loading:

| Step | Action                                                                                                    |
|------|----------------------------------------------------------------------------------------------------|
| 1    | Prepare the formamide:size standard mix using:                                                                                                    |
|      | ♦ 900 μL of Hi-Di <sup>™</sup> formamide (P/N 4311320) or similar quality formamide                                                                                                    |
|      | <ul> <li>◆ 50 µL of GeneScan<sup>™</sup>-500 LIZ<sup>™</sup> Size Standard</li> </ul>                                                                                                    |
|      | <b>AWARNING</b> CHEMICAL HAZARD. Formamide is harmful if absorbed through<br>the skin and may cause irritation to the eyes, skin, and respiratory tract. It may<br>cause damage to the central nervous system and the male and female reproductive<br>systems, and is a possible birth defect hazard. Please read the MSDS, and follow<br>the handling instructions. Wear appropriate protective eyewear, clothing, and<br>gloves. |
| 2    | For loading, mix 0.5 $\mu L$ of pooled PCR products with 10 $\mu L$ of formamide:size standard mix.                                                                                                    |

Denaturing Samples To denature the samples:

| Step | Action                                                   |                                              |  |  |  |
|------|----------------------------------------------------------|----------------------------------------------|--|--|--|
| 1    | Heat samples at 95 °C for 5 min.                         |                                              |  |  |  |
|      | There are several acceptable optic                       | ns for covering samples during denaturation: |  |  |  |
|      | Part                                                     | P/N                                          |  |  |  |
|      | MicroAmp <sup>®</sup> Clear Adhesive<br>Films            | 4306311                                      |  |  |  |
|      | MicroAmp <sup>®</sup> Caps (12-Strip)                    | N8010534                                     |  |  |  |
|      | MicroAmp Caps (8-Strip)                                  | N8010535                                     |  |  |  |
|      | MicroAmp <sup>®</sup> Optical 96-Well<br>Reaction Plates | N8010560                                     |  |  |  |
|      | MicroAmp <sup>®</sup> 384-Well Reaction<br>Plates        | 4305505                                      |  |  |  |
| 2    | Place immediately on ice for at lea                      | st 5 min before loading.                     |  |  |  |

# **Creating a Plate Record**

| About Plate Records       | Plate re<br>the plate          | cords are data tables in the instrument database that store information about es and the samples they contain.                                     |
|---------------------------|--------------------------------|----------------------------------------------------------------------------------------------------|
|                           | Note A with othe               | plate record is similar to a sample sheet or an injection list that you may have used<br>r ABI PRISM instruments.                                  |
| Using the Plate           | Follow t                       | he two procedures below to create a plate record with the Plate Editor.                                                                            |
| Plate Record              | See the<br>ways to<br>records. | ABI PRISM 3100 Genetic Analyzer User's Manual (P/N 4315834) for other create plate records and for information about importing and exporting plate |
| <b>Entering Plate</b>     | Note Y                         | ou cannot create a plate record while a run is in progress.                                                                                        |
| <b>Record Information</b> | To enter                       | r plate record information:                                                                                                    |
|                           | Step                           | Action                                                                                                    |
|                           | 1                              | Click the <b>Plate View</b> tab on the <b>3100 Data Collection Software</b> window to go to the <b>Plate View</b> page.                            |
|                           |                                | Plate View Run View Status View Array View Capillary View                                                                                          |
|                           | 2                              | In the <b>Plate View</b> page, click <b>New</b> . Or, double-click the <b>Plate Editor</b> button on the toolbar.                                  |
|                           |                                |                                                                                                    |
|                           |                                | The Plate Editor dialog box opens.                                                                                                    |
|                           |                                | Plate Editor                                                                                                    |
|                           |                                | Plate Name: my_plate_record                                                                                                    |
|                           |                                | Application:                                                                                                    |
|                           |                                | C GeneScan                                                                                                    |
|                           |                                | C Spectral Calibration                                                                                                    |
|                           |                                | 96-lyveli                                                                                                    |
|                           |                                | Comments:<br>This is an example plate record.                                                                                                    |
|                           |                                | Finish Cancel                                                                                                    |

To enter plate record information: (continued)

| - | Acti         | ion                                                                                                    |                             |                                                                                                    |                     |                                         |                                                                                                    |                          |                               |                    |                  |             |
|---|--------------|----------------------------------------------------------------------------------------------------|-----------------------------|----------------------------------------------------------------------------------------------------|---------------------|-----------------------------------------|----------------------------------------------------------------------------------------------------|--------------------------|-------------------------------|--------------------|------------------|-------------|
| 3 | Use<br>and   | the <b>P</b><br>plate                                                                                                    | late Ec<br>type. E          | <b>litor</b> d<br>Enteri                                                                                                    | dialog b<br>ing com | ox to name<br>iments is op              | your plate<br>tional. In ti                                                                                                    | and to<br>he <b>Plat</b> | speci <sup>.</sup><br>e Edito | fy the<br>or dialo | applic<br>og bo> | ation<br>:: |
|   | a. N         | <ul><li>a. Name your plate.</li><li>b. Specify the application.</li><li>c. Select the plate type.</li></ul>                                                                                                    |                             |                                                                                                    |                     |                                         |                                                                                                    |                          |                               |                    |                  |             |
|   | b. 5         |                                                                                                    |                             |                                                                                                    |                     |                                         |                                                                                                    |                          |                               |                    |                  |             |
|   | c. 5         |                                                                                                    |                             |                                                                                                    |                     |                                         |                                                                                                    |                          |                               |                    |                  |             |
|   | d. E         | Enter a                                                                                                    | any co                      | mme                                                                                                    | ,<br>nts (opt       | ional).                                 |                                                                                                    |                          |                               |                    |                  |             |
|   | IMP<br>follo | ORTA                                                                                                    | NT \<br>Dunctu              | When<br>ation                                                                                                    | n namin<br>only:    | g the plate, <u>y</u><br>_(){}#.+. Do i | you can us<br>not use sp                                                                                                    | se lette<br>aces.        | rs, nui                       | nbers              | , and t          | he          |
| 4 | Whe          | en dor                                                                                                    | ne, clic                    | k Fin                                                                                                    | ish.                |                                         |                                                                                                    |                          |                               |                    |                  |             |
|   | The          | Diata                                                                                                    | Editor                      | opro                                                                                                    | adahaa              | t diaplava                              |                                                                                                    |                          |                               |                    |                  |             |
|   | Ine          | Plate                                                                                                    | Editor                      | spre                                                                                                    | adsnee              | t displays.                             |                                                                                                    |                          |                               |                    |                  |             |
|   | Plate E      | ditor                                                                                                    |                             |                                                                                                    |                     |                                         |                                                                                                    |                          |                               | ×                  |                  |             |
|   | File Edit    |                                                                                                    |                             |                                                                                                    |                     |                                         |                                                                                                    |                          |                               |                    |                  |             |
|   | File         | Edit                                                                                                    |                             |                                                                                                    |                     |                                         |                                                                                                    |                          |                               | ,                  |                  |             |
|   | File         | Edit<br>Plate Name:                                                                                                    | ny_plate_reco               | rd                                                                                                    | _                   |                                         |                                                                                                    |                          |                               |                    |                  |             |
|   | File         | Edit<br>Plate Name:                                                                                                    | ny_plate_reco<br>ample Name | Tel<br>Evyes                                                                                                    | Color Info          | Color Comnent                           | BIOLIMS Project                                                                                                    | Dye Set                  | Fun Modul                     | 8.                 |                  |             |
|   | File         | Edit Plate Name:                                                                                                    | ny_plate_reco               | Dyes _<br>B<br>G<br>Y                                                                                                    | Color Info          | Color Comnent                           | BIOLIMS Project                                                                                                    | Dye Set                  | Fun Modul                     |                    |                  |             |
|   | File         | Edit Plate Name:                                                                                                    | ny_plate_recor              | Tol<br>Dyes<br>B<br>G<br>Y<br>R<br>V<br>U                                                                                                    | Color Info          | Color Comment                           | BIOLIMS Project                                                                                                    | Dye Set                  | Run Modul                     | 8°                 |                  |             |
|   | File         | Edit Plate Name: Plate Name: SA1 B1                                                                                                    | my_plate_recor              | TC<br>Dyes<br>B<br>Q<br>Q<br>Q<br>Q<br>Q<br>Q<br>D<br>Q<br>Q<br>Q<br>Q<br>Q<br>Q<br>Q<br>Q<br>Q<br>Q<br>Q<br>Q                                                                                                    | Color Info          | Cotor Comnent                           | BIOLINIS Project                                                                                                    | Dye Set                  | Fun Modul                     |                    |                  |             |
|   | File         | Edit Plate Name:  Plate Name:  B1 B1                                                                                                    | ny_plate_recor              | Cyes<br>B<br>G<br>G<br>C<br>C<br>C<br>C<br>C<br>C<br>C<br>C<br>C<br>C<br>C<br>C<br>C<br>C<br>C<br>C<br>C                                                                                                    | Color Info          | Color Comnent                           | BioLiMS Project                                                                                                    | Dye Set                  | Pun Modul                     |                    |                  |             |
|   | File         | Edit Plate Name: ) Vvel S A1 B1 C1                                                                                                    | ny_plate_reco               | Dyes<br>B<br>G<br>Q<br>Q<br>Q<br>Q<br>Q<br>Q<br>Q<br>Q<br>Q<br>Q<br>Q<br>Q<br>Q<br>Q<br>Q<br>Q<br>Q<br>Q                                                                                                    | Color Info          | Color Comnent                           | BloLIMS Project                                                                                                    | Dye Set                  | Pun Modul                     |                    |                  |             |
|   | File         | Edit Plate Name: VVel S A1 B1 C1 C1                                                                                                    | ny_plate_recor              | Z                                                                                                    | Color Info          | Color Comment                           |                                                                                                    | Dye Set                  | Run Modul                     |                    |                  |             |
|   | File         | Edit Plate Name: Plate Name: P | ny_plate_recol              |                                                                                                    | Color Into          | Color Comnent                           |                                                                                                    | Cye Set                  | Run Modul                     |                    |                  |             |
|   | File         | Edit Plate Name: Plate Name: S Plate Name: S Plate Name: Plate Name: S Plate Name: Plate Name: P | ny plate recor              | E<br>Dyes<br>Dyes<br>C<br>C<br>C<br>C<br>C<br>C<br>C<br>C<br>C<br>C<br>C<br>C<br>C                                                                                                    | Color Into          | Color Comment                           | ElcLIMS Project  ElcLIMS Project  ElcLIM | Crye Set                 | Fun Modul                     |                    |                  |             |
|   | File         | Edit Plate Name: VVei A1 B1 C1 D1                                                                                                    | ny_plate_recor              |                                                                                                    | Color Info          | Color Comment                           |                                                                                                    | Dye Set                  | Run Modul                     |                    |                  |             |
|   | File .       | Edit Edit Flate Name:                                                                                                    | ny_plate_recor              |                                                                                                    | Color Info          | Calor Comnent                           |                                                                                                    | Dye Set                  | Run Modul                     |                    |                  |             |
|   | File         | Edit Verei Sandaria                                                                                                    | ny <u>plate reco</u> r      | 5000         5000           6000         6000           7         6000           8         6000           8         6000           9         6000           9         6000           9         6000           9         6000           9         6000           9         6000           9         6000           9         6000           9         6000           9         6000           9         6000           9         6000           9         6000           9         6000           9         6000           9         6000           9         6000           9         6000           9         6000           9         6000           9         6000           9         6000           9         6000           9         6000           9         6000           9         6000           9         6000 | Color Info          | Color Comment                           | DicLintS Project           PiccursS Project           Image: Project           Image: Project                                                                                                    | Dye Set                  | Run Modul                     |                    |                  |             |
|   | File         | Edit Plate Name: ) Yvei S A1 B1 C1 D1 E1 E1                                                                                                    | ny_plate_recor              |                                                                                                    | Color Info          | Color Comnent                           | DicLinkS Project           PicclinkS Project           Image: Project PicclinkS Project           Image: PicclinkS Project PicclinkS Project           Image: PicclinkS PicclinkS Project PicclinkS Project PicclinkS PicclinkS Piccl                                                                                                    | Eve Set                  | Run Modul                     |                    |                  |             |

Entering Sample To enter sample information and save the plate record:

| Information | Γ |
|-------------|---|
|             |   |

-

| Step | Action                                                                                                    |
|------|----------------------------------------------------------------------------------------------------|
| 1    | In the <b>Plate Editor</b> spreadsheet, type the names of all the samples in the <b>Sample</b><br><b>Name</b> column. (Use <b>Edit/Copy</b> and <b>Edit/Fill Down</b> whenever a field is the same for all<br>samples in the plate record.)                                                                                                    |
|      | <b>IMPORTANT</b> When naming the samples, you can use letters, numbers, and the following punctuation only: $-()$                                                                                                    |
|      | <b>IMPORTANT</b> Be sure that sample file names are not longer than 55 characters.<br>An underscore separates each preference selected, so be sure to count the<br>underscore in the total number of characters. There is no automatic error checking<br>for sample names that exceed this limit. Sample files with long names cannot be<br>opened by the analysis software. |
|      | <b>Note</b> When running LIZ as the size standard, be sure to select <b>Orange</b> in the dyes box.                                                                                                    |

To enter sample information and save the plate record: (continued)

| Step | Action                                                                                                    |
|------|----------------------------------------------------------------------------------------------------|
| 2    | Optional: For each sample, enter Color Info and Color Comment text.                                                                                                    |
|      | <b>Note</b> If you are using ABI PRISM <sup>®</sup> GeneScan <sup>®</sup> Analysis Software or ABI PRISM <sup>®</sup> Genotyper <sup>®</sup> Software, the <b>Sample Name</b> field is not used. It is recommended that you put the sample name in the <b>Color Info</b> or <b>Color Comment</b> field. |
| 3    | Enter a BioLIMS® project.                                                                                                    |
|      | <b>IMPORTANT</b> A BioLIMS project is required for every sample, even if a BioLIMS database is not used.                                                                                                    |
|      | a. Click in the BioLIMS Project cell for Well A1.                                                                                                    |
|      | b. Select a project name from the drop-down list.                                                                                                    |
|      | BioLIMS Project<br><no selection=""></no>                                                                                                    |
|      | <b>Note</b> For more information about setting up a BioLIMS project, see the <i>ABI PRISM</i> 3100 Genetic Analyzer User's Manual (P/N 4315834).                                                                                                    |
|      | c. To assign the same project name to each sample in the plate record:                                                                                                    |
|      | <ul> <li>Click the column header to select the whole column.</li> </ul>                                                                                                    |
|      | <ul> <li>Press Ctrl+D or select Edit/Fill Down.</li> </ul>                                                                                                    |
|      | <b>Note</b> Press <b>Ctrl+D</b> or select <b>Edit/Fill Down</b> whenever a field is the same for all samples in the plate record.                                                                                                    |
| 4    | For each sample, select the appropriate <b>Dye Set</b> from the drop-down list. Linkage Mapping Set v2.5 requires the G5 matrix.                                                                                                    |
|      | Dye Set<br>ano selection><br>C<br>D<br>E<br>E5<br>F<br>G<br>Z                                                                                                    |
|      | <b>IMPORTANT</b> Be sure to select the correct dye set for your run(s). Data collected with the incorrect dye set selected cannot be saved, and the runs will have to be repeated because multicomponenting is applied during collection.                                                               |

To enter sample information and save the plate record: (continued)

| Step | Action                                                                                                    |  |  |  |  |  |  |
|------|----------------------------------------------------------------------------------------------------|--|--|--|--|--|--|
| 5    | For each sample, select the appropriate <b>Run Module</b> from the drop-down list.                                                                                                  |  |  |  |  |  |  |
|      | Run Module 1                                                                                                    |  |  |  |  |  |  |
|      | <no selection=""></no>                                                                                                    |  |  |  |  |  |  |
|      | GeneScan36_P0P4DefaultModule                                                                                                    |  |  |  |  |  |  |
|      | For Linkage Mapping Set v2.5, use the default module.                                                                                                    |  |  |  |  |  |  |
|      | <b>Note</b> If you need to view or edit a run module file, see the <i>ABI PRISM 3100 Genetic Analyzer User's Manual</i> (P/N 4315834).                                              |  |  |  |  |  |  |
|      | <b>Note</b> If you select different modules for different samples, the samples will be automatically grouped so that all samples with the same run module are run at the same time. |  |  |  |  |  |  |
|      | <b>IMPORTANT</b> Runs are scheduled alphanumerically by run module name, not by the order indicated in the plate record, nor by sample name.                                        |  |  |  |  |  |  |
| 6    | For each sample, select the appropriate <b>Analysis Module</b> from the drop-down list.                                                                                             |  |  |  |  |  |  |
|      | <b>IMPORTANT</b> The <b>AutoAnalysis ON</b> preference must be selected if analysis is to take place automatically after the run.                                                   |  |  |  |  |  |  |
| 7    | If you want to run the same sample again, select a second run module and a second analysis module. You can run a sample in a linked plate up to five times.                         |  |  |  |  |  |  |
|      | Samples will be automatically grouped so that all samples with the same run module are run sequentially.                                                                            |  |  |  |  |  |  |
| 8    | Make sure the plate record is correct, and then click <b>OK</b> .                                                                                                    |  |  |  |  |  |  |
|      | <b>Note</b> It may take a moment for the new plate record to be saved to the database and added to the <b>Pending Plate Records</b> table as shown below.                           |  |  |  |  |  |  |
|      | <b>Note</b> The plate record must be deleted from the database first, in order to use the same name for another plate record.                                                       |  |  |  |  |  |  |
|      | 😹 3100 Data Collection Software                                                                                                    |  |  |  |  |  |  |
|      | File View Instrument Tools Service Help                                                                                                    |  |  |  |  |  |  |
|      | Plate View   Rup View   Status View   Cevillery View                                                                                                    |  |  |  |  |  |  |
|      |                                                                                                    |  |  |  |  |  |  |
|      |                                                                                                    |  |  |  |  |  |  |
|      | Pending Plate Records           Plate Name         Application         Wells         Status                                                                                         |  |  |  |  |  |  |
|      | my_plate_record GS 96 pending                                                                                                    |  |  |  |  |  |  |
|      |                                                                                                    |  |  |  |  |  |  |
|      |                                                                                                    |  |  |  |  |  |  |
|      |                                                                                                    |  |  |  |  |  |  |

#### Linking and Unlinking a Plate

**Overview** The procedure below describes how to link a plate on the autosampler to the plate record you have created. This must be done before a plate can be run.

**IMPORTANT** A plate can be linked even if there are no run modules selected for its samples. In this case, there is no error message, and runs for samples in the plate will not be scheduled.

| Linking a Plate to a | To link a | a plate to a plate record:                                                                                                    |
|----------------------|-----------|----------------------------------------------------------------------------------------------------|
| Flate Record         | Step      | Action                                                                                                    |
|                      | 1         | Click the <b>Plate View</b> tab on the <b>3100 Data Collection Software</b> window to go to the <b>Plate View</b> page.                                     |
|                      |           | Plate View tab                                                                                                    |
|                      |           | Plate View Run View Status View Array View Capillary View                                                                                                   |
|                      | 2         | On the Plate View page:                                                                                                    |
|                      |           | a. In the <b>Pending Plate Records</b> table, click the plate record for the plate you are linking.                                                         |
|                      |           | b. Click the plate position indicator that corresponds to the plate you are linking.                                                                        |
|                      |           | First, click the plate record                                                                                                    |
|                      |           | Pending Plate Records           Plate Name         Application         Wells         Status           my_plate_record         OS         96         pending |
|                      |           | A:<br>Place a plate into<br>plate position "B"                                                                                                    |
|                      |           | Plate Name     Application     Wells     Status       B                                                                                                    |
|                      |           | Plate Name Application Wells Status                                                                                                    |
|                      |           | Second, click anywhere on the plate position indicator                                                                                                    |

To link a plate to a plate record: *(continued)* 

| Step | Action                                                                                                    |
|------|----------------------------------------------------------------------------------------------------|
| 3    | Verify that the plate has been linked.                                                                                                    |
|      | Once the plate has been linked:                                                                                                    |
|      | <ul> <li>The Run Instrument button on the toolbar is enabled, meaning that the<br/>instrument is ready to run.</li> </ul>                                                                                                    |
|      | <ul> <li>The plate position indicator for the linked plate becomes green.</li> </ul>                                                                                                    |
|      | <ul> <li>The plate record moves from the Pending Plate Records table to the Linked Plate<br/>Records table.</li> </ul>                                                                                                    |
|      | Run instrument Plate position button is enabled indicator is green                                                                                                    |
|      | File     View     Instrument     Tools     Service     Help       Plate View     Run View     Array View     Capillary View                                                                                                    |
|      | Plate Name Application Wells Status  Linked Plate Records  Linked Plate Records  Processed Plate Records  Plate Name Application Wells Status  Processed Plate Records  Plate Name Application Wells Status  Plate Name Application Wells Status |
|      | New Edt Unlink Detete Import                                                                                                    |
|      | Plate record is in the Linked Plate Records table                                                                                                    |
| 4    | Repeat steps 1 to 3 to link a second plate, if applicable.                                                                                                    |

To link a plate to a plate record: (continued)

| Step | Action                                                                                                    |
|------|----------------------------------------------------------------------------------------------------|
| 5    | Click the <b>Run View</b> tab to view the run schedule.<br><b>Note</b> Although individual runs can be deleted, the order in which the runs are<br>scheduled cannot be altered. Run scheduling depends upon a number of factors;<br>see the <i>ABI PRISM 3100 Genetic Analyzer User's Manual</i> (P/N 4315834) for<br>information.                                                                                                    |
|      | Image: Status Collection Software - Version 1.0.1         Pile View Instrument Tools Service Help         Image: Service Help         Image: Service Help </th |

| Unlinking | a | Plate |
|-----------|---|-------|
|           | R | ecord |

e To unlink a plate record:

| Kecord |  |
|--------|--|
|        |  |

\_

|      | •                                                         |                                                                                                    |
|------|-----------------------------------------------------------|----------------------------------------------------------------------------------------------------|
| Step | Action                                                    |                                                                                                    |
| 1    | In the <b>Linked Plate Records</b><br>you want to unlink. | s table of the <b>Plate View</b> page, select the plate record that                                       |
| 2    | Click Unlink.                                             |                                                                                                    |
|      | If the plate record is                                    | Then the plate record will                                                                                |
|      | completed                                                 | go to the Processed Plate Records.                                                                        |
|      | not completed                                             | return to the <b>Pending Plate Records</b> table, and the plate position indicator will return to yellow. |
|      |                                                           |                                                                                                    |

#### Starting and Monitoring the Run

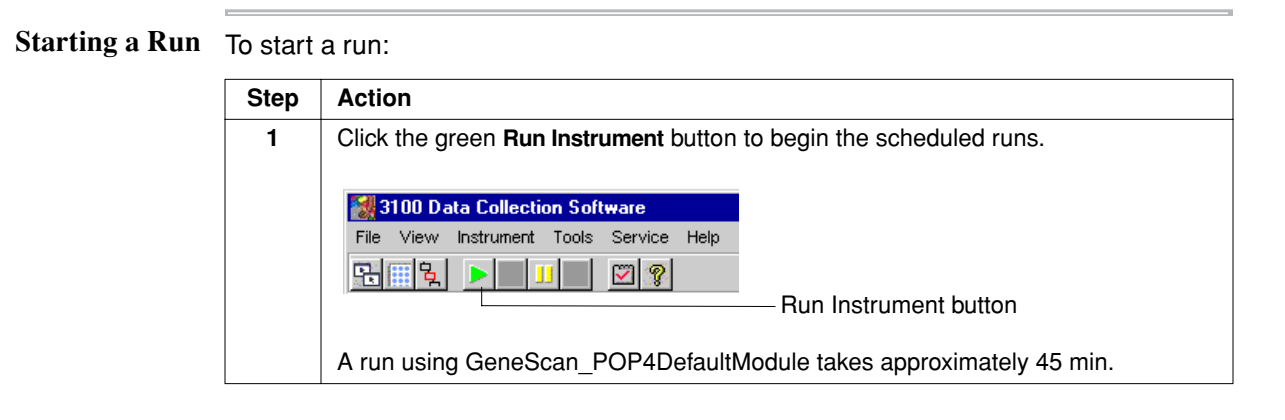

Monitoring a Run To monitor a run:

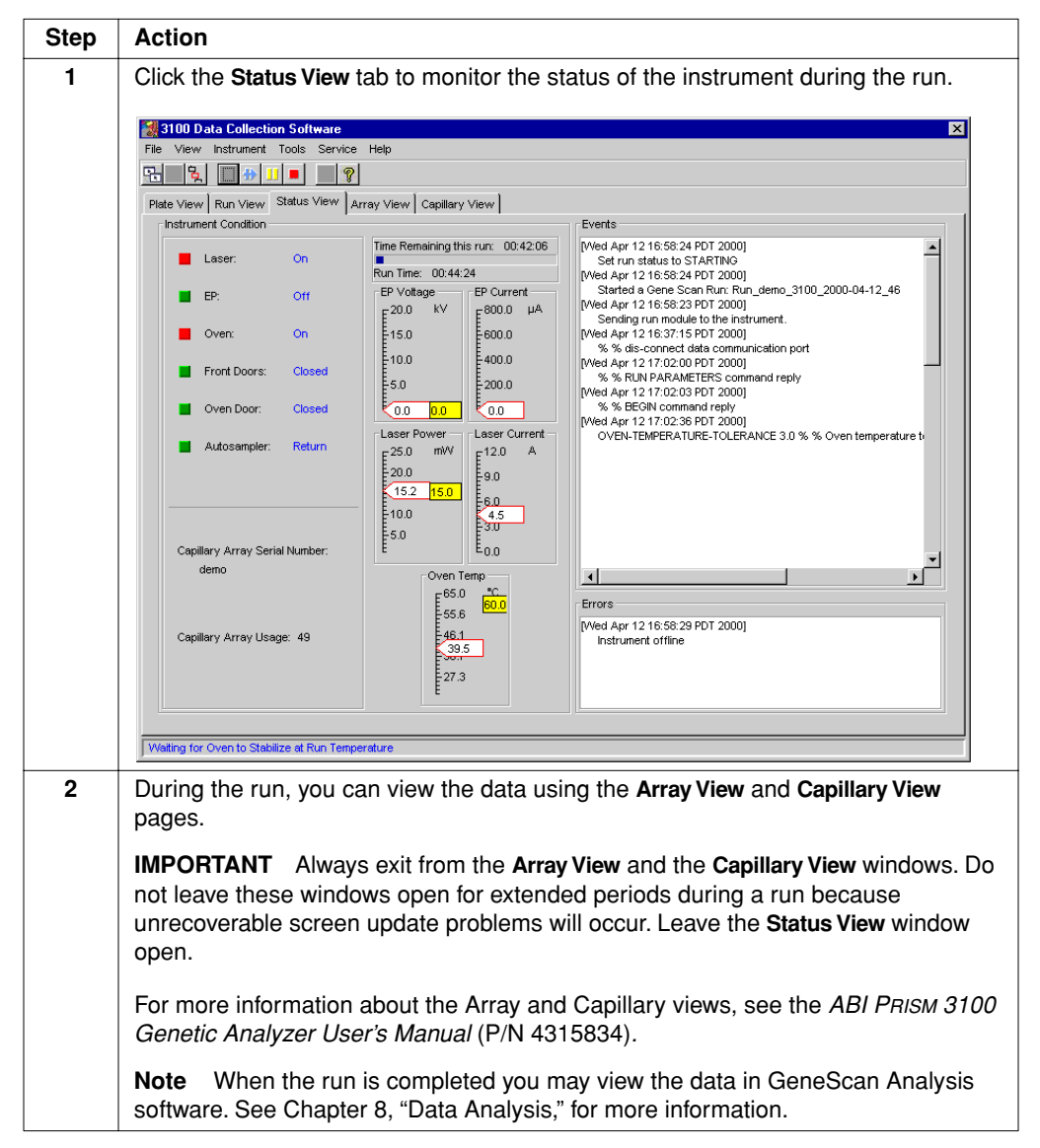

# Electrophoresis on the 377 Instrument

#### Overview

In This Chapter The following topics are covered in this chapter: Topic See Page Site Preparation and Safety 5-2 Software Requirements 5-3 Preparing a Gel 5-4 Setting Up the ABI Prism 377 Instrument 5-5 Preparing the Loading Cocktail and Denaturing the Samples 5-9 Loading the Gel and Starting the Run 5-11 **List of Procedures** To perform electrophoresis on pooled PCR products using the ABI PRISM® 377 DNA Sequencer, you need to: Prepare a gel Set up the sequencer Create a sample sheet and run file Pre-run the gel Denature the pooled PCR products Prepare matrix standard samples (if required) Load PCR products onto the gel

#### Site Preparation and Safety

**Safety Information** For information on the safe operation of the 377 DNA Sequencer, refer to the ABI PRISM 377 DNA Sequencer Site Preparation and Safety Guide (P/N 903393).

A few of the sections covered in the site preparation and safety guide are noted below.

#### **Site Preparation**

- Preinstallation checklist
- Items shipped with the instrument

#### **Instrument Safety**

- Instrument safety user attention words
- Safety alert symbols

#### **Chemical Safety**

- Chemical hazard warnings
- MSDSs for chemicals manufactured or distributed by Applied Biosystems
- ♦ Waste profiles

# Software Requirements

| Software for the<br>377 Instrument    | <ul> <li>Standard ABI PRISM 377 DNA Sequencer</li> <li>ABI PRISM<sup>®</sup> 377 Data Collection Software version 3.0 or later</li> <li>ABI PRISM<sup>®</sup> GeneScan<sup>®</sup> Analysis Software version 3.7 or later</li> <li>G5 modules</li> </ul> |
|---------------------------------------|----------------------------------------------------------------------------------------------------|
| Software for the<br>377-XL Instrument | <ul> <li>ABI PRISM<sup>®</sup> 377 DNA Sequencer with XL Upgrade</li> <li>ABI PRISM<sup>®</sup> 377 XL Data Collection Software version 3.0 or later</li> <li>ABI PRISM GeneScan Analysis Software version 3.7 or later</li> <li>G5 modules</li> </ul>   |
| Software for the 377-96 Instrument    | <ul> <li>ABI PRISM® 377 DNA Sequencer with 96-Lane Upgrade</li> <li>ABI PRISM 377 Data Collection Software version 3.0 or later</li> <li>ABI PRISM GeneScan Analysis Software version 3.7 or later with Gel Processor.</li> <li>G5 modules</li> </ul>    |

#### **Preparing a Gel**

Overview Prepare the gel, plate, and cassette as described in the following documents:

- ABI PRISM 377 DNA Sequencer User's Manual (P/N 4307164)
- ABI PRISM 377 DNA Sequencer User Guide for Data Collection Software on the Windows NT Platform (P/N 4325703)
- ABI PRISM GeneScan Analysis Software for the Windows NT Platform User Guide (P/N 4308923)

Gel The gel should be:

- ◆ 5.0% Long Ranger gel solution
- Cast with either a square or shark's-tooth comb
- Allowed to polymerize for at least 2 hours

**Note** Although we recommend using a 5.0% Long Ranger gel, a 4.25% polyacrylamide gel can also be used.

**EXMARNING CHEMICAL HAZARD. Long Ranger gel solution (containing acrylamide)** is harmful if in contact with the skin or if swallowed. Acrylamide may cause eye, skin and respiratory tract irritation. It may also cause an allergic reaction. Exposure may cause damage to the nervous system, kidneys and reproductive system. Acrylamide is a possible cancer and birth defect hazard. Please read the MSDS, and follow the handling instructions. Wear appropriate protective eyewear, clothing, and gloves.

## Setting Up the ABI PRISM 377 Instrument

| paring and mounting the gel<br>ating a sample sheet<br>ofiguring the Run window to create a Run file<br>forming a plate check<br>npleting instrument setup<br>running the gel<br>p the 377 instrument:<br>Action<br>Install the lower buffer chamber.<br>Prepare the gel for mounting onto the instrument as follows: |
|----------------------------------------------------------------------------------------------------|
| ating a sample sheet<br>ifiguring the Run window to create a Run file<br>forming a plate check<br>inpleting instrument setup<br>running the gel<br>p the 377 instrument:<br>Action<br>Install the lower buffer chamber.<br>Prepare the gel for mounting onto the instrument as follows:                               |
| Action         Install the lower buffer chamber.         Prepare the gel for mounting onto the instrument as follows:                                                                                                    |
| forming a plate check<br>npleting instrument setup<br>running the gel<br>p the 377 instrument:<br>Action<br>Install the lower buffer chamber.<br>Prepare the gel for mounting onto the instrument as follows:                                                                                                    |
| npleting instrument setup<br>running the gel<br>p the 377 instrument:<br>Action<br>Install the lower buffer chamber.<br>Prepare the gel for mounting onto the instrument as follows:                                                                                                    |
| running the gel p the 377 instrument: Action Install the lower buffer chamber. Prepare the gel for mounting onto the instrument as follows:                                                                                                    |
| p the 377 instrument:<br>Action<br>Install the lower buffer chamber.<br>Prepare the gel for mounting onto the instrument as follows:                                                                                                    |
| Action Install the lower buffer chamber. Prepare the gel for mounting onto the instrument as follows:                                                                                                    |
| Install the lower buffer chamber.<br>Prepare the gel for mounting onto the instrument as follows:                                                                                                    |
| Prepare the gel for mounting onto the instrument as follows:                                                                                                    |
|                                                                                                    |
| a. Remove the casting comb.                                                                                                    |
| b. Remove any polymerized gel from the notch between the plates above the wells.                                                                                                    |
| c. If applicable, insert a shark's-tooth comb approximately 2 mm into the gel.                                                                                                    |
| d. Clean the glass plates thoroughly, particularly the read region, with deionized water and dry with lint-free wipes.                                                                                                    |
| Mount the gel cassette in the electrophoresis chamber as described in the instrument user guide.                                                                                                    |
| <b>Note</b> If properly positioned, you will see the two positioning pins through the plates and spacers of the cassette.                                                                                                    |
| Launch the ABI PRISM 377 Data Collection software.                                                                                                    |
| Create a Sample Sheet by following the instructions that follow.                                                                                                    |
|                                                                                                    |

**nple Sheet** Before beginning a GeneScan run on the ABI PRISM 377 DNA Sequencer, you must **Overview** create a Sample Sheet and configure a Run window to generate a Run file. The Run file associates sample information with each lane in the gel as it has been entered onto the Sample Sheet.

If matrix standard samples are also being run, information for these samples must be included in the Sample Sheet as well. Instructions for preparing matrix standard samples are listed in Chapter 7, "Matrix Sample and Matrix File Guidelines." Instructions for creating matrix files are located in the following documents:

- Your instrument user guide
- GeneScan Reference Guide for the ABI PRISM 377 and ABI 373 DNA Sequencers (P/N 4303188)
- ABI PRISM GeneScan Analysis Software for the Windows NT Platform User Guide (P/N 4308923)
|              | -        |                   |
|--------------|----------|-------------------|
| Creating a   | To creat | e a sample sheet: |
| Sample Sheet | Ston     | Action            |

| Step | Action                                                                                                    |  |  |  |  |  |  |  |
|------|----------------------------------------------------------------------------------------------------|--|--|--|--|--|--|--|
| 1    | From the File menu select New.                                                                                                    |  |  |  |  |  |  |  |
| 2    | Click the GeneScan Sample icon.                                                                                                    |  |  |  |  |  |  |  |
| 3    | Complete the sample sheet as follows. For tracking to be as accurate as possible, enter data for the lanes that will be used for that particular run only.                                                                                                    |  |  |  |  |  |  |  |
|      | GeneScan Sample Sheet                                                                                                    |  |  |  |  |  |  |  |
|      | Genescan sample sneet 5 Dyes ▼<br># Sample Name Collection Name Color Std Sample Info Comments                                                                                                    |  |  |  |  |  |  |  |
|      |                                                                                                    |  |  |  |  |  |  |  |
|      |                                                                                                    |  |  |  |  |  |  |  |
|      | 2 <none> B</none>                                                                                                    |  |  |  |  |  |  |  |
|      | a. Enter the sample names in the Sample Name column in the exact order the samples will be loaded onto the gel. An entry must be made in this column for the sample to appear in the Run file. The sample name is assigned to the entire lane, so it includes all four sample/dye combinations in the lane. |  |  |  |  |  |  |  |
|      | b. For DNA samples only, specify orange (O) in the standard (Std) column by clicking in the box to the right of letter O in the Color column. When selected, a diamond is displayed in the box. Do not specify O for matrix standard samples.                                                               |  |  |  |  |  |  |  |
|      | c. Enter the sample name for each dye used, and any additional information into the <b>Sample Info</b> column. Making an entry automatically selects the corresponding check box in the <b>Pres</b> (Present) column.                                                                                       |  |  |  |  |  |  |  |
|      | <b>Note</b> If these fields are left blank, only the words "sample file" will appear in the GeneScan data imported into Genotyper software. The sample info and sample comment fields will be copied into Genotyper software and can be useful for sample identification and sorting.                       |  |  |  |  |  |  |  |
|      | <ul> <li>d. If not selected automatically in step c above, select each check box in the Pres (Present) column for which a sample with that dye color will be loaded.</li> <li>(B = blue; G = green; Y = yellow; R = red; O = orange)</li> </ul>                                                             |  |  |  |  |  |  |  |
|      | e. If matrix standard samples will be included in the run, proceed to step 4. If not, proceed to step 5.                                                                                                    |  |  |  |  |  |  |  |
| 4    | If matrix standard samples will be included in the run, enter a name for each matrix standard sample in the <b>Sample Name</b> column field that corresponds to the lane in which each matrix sample will be loaded.                                                                                        |  |  |  |  |  |  |  |
|      | <ul> <li>Leave at least one empty lane between the DNA samples and the matrix<br/>standard samples.</li> </ul>                                                                                                    |  |  |  |  |  |  |  |
|      | <ul> <li>Load the matrix standard samples into every other lane.</li> </ul>                                                                                                    |  |  |  |  |  |  |  |
| 5    | From the <b>File</b> menu, select <b>Save As</b> . Name the sample sheet, and press <b>Return</b> to save it in the <b>Sample Sheets</b> folder.                                                                                                    |  |  |  |  |  |  |  |

-

| Configuring the Run | To confi | gure the run window:                                                                                                    |                                                                                                    |  |  |
|---------------------|----------|----------------------------------------------------------------------------------------------------|----------------------------------------------------------------------------------------------------|--|--|
| window              | Step     | Action                                                                                                    |                                                                                                    |  |  |
|                     | 1        | From the <b>File</b> menu select <b>New</b> . The following box of icons is displayed.                                                                                |                                                                                                    |  |  |
|                     |          | Create new:<br>ISIN ISIN<br>Sequence GeneScan®<br>Run Run                                                                                                    | Sequence GeneScan® Cancel                                                                                                    |  |  |
|                     | 2        | Click GeneScan Run to disp                                                                                                    | play a new Run window and create a Run file.                                                                                                    |  |  |
|                     | 3        | Set the parameters in the Run window.<br><b>Note</b> The default settings are for four-dye runs. To select five-dye modules, you must import a five-dye sample sheet. |                                                                                                    |  |  |
|                     |          | Parameter                                                                                                    | Setting                                                                                                    |  |  |
|                     |          | Plate Check Module                                                                                                    | Plate Check G5                                                                                                    |  |  |
|                     |          | PreRun Module                                                                                                    | GS PR 36G5-2400                                                                                                    |  |  |
|                     |          | Run Module                                                                                                    | GS 36G5-24002.5 hrThe sample sheet created for this run36 cm                                                                                                    |  |  |
|                     |          | Collect time                                                                                                    |                                                                                                    |  |  |
|                     |          | Sample Sheet                                                                                                    |                                                                                                    |  |  |
|                     |          | Well-to-Read distance                                                                                                    |                                                                                                    |  |  |
|                     |          | Gel's Matrix File                                                                                                    | Either the matrix file created for this instrument using these modules and the matrix standard kits listed on page 7-2, or Bogus matrix if a matrix file must be created |  |  |
|                     |          | Operator                                                                                                    | Your name                                                                                                    |  |  |
|                     |          | Lanes                                                                                                    | Open the pop-up menu, and select the appropriate number of lanes.                                                                                                    |  |  |
|                     |          | Matrix File                                                                                                    | Same as Gel's Matrix File above                                                                                                    |  |  |
|                     |          | Auto Analyze                                                                                                    | Turn Auto Analyze off by deselecting the boxes in the Auto Analyze column.                                                                                               |  |  |
|                     |          | Run Mode (XL Upgrade only)                                                                                                    | Open the pop-up menu, and select the appropriate run mode.                                                                                                    |  |  |
|                     | L        | 1                                                                                                    |                                                                                                    |  |  |

| Performing a Plate <sup>-</sup> | To perfo | rm |
|---------------------------------|----------|----|
| Check <sub>「</sub>              |          |    |

| To perform a plate check: |                                                                                                    |                                                                                                    |  |  |  |
|---------------------------|----------------------------------------------------------------------------------------------------|----------------------------------------------------------------------------------------------------|--|--|--|
| Step                      | Action                                                                                              |                                                                                                    |  |  |  |
| 1                         | Click Plate Check.                                                                                  |                                                                                                    |  |  |  |
|                           | The Scan window is di                                                                               | splayed.                                                                                               |  |  |  |
|                           | Watch the scan for app<br>be flat and above the b                                                   | proximately 1 min. If the plates are clean, the scan lines will paseline with no spikes in any colors. |  |  |  |
| 2                         | If the plates are                                                                                   | Then                                                                                                   |  |  |  |
|                           | clean                                                                                               | go to the next step.                                                                                   |  |  |  |
|                           | not clean perform the following before continuing                                                   |                                                                                                    |  |  |  |
|                           | a. Clean the plates as described in the ABI PRISM 377<br>DNA Sequencer User's Manual (P/N 4307164). |                                                                                                    |  |  |  |
|                           | b. Repeat the Plate Check.                                                                          |                                                                                                    |  |  |  |
|                           |                                                                                                    | c. Continue to the next step when the plates are clean.                                                |  |  |  |
| 3                         | Click Cancel, and selec                                                                             | ct Terminate when prompted to cancel the plate check.                                                  |  |  |  |

| <b>Completing the</b> |
|-----------------------|
| Instrument Setup      |
| and Prerunning the    |
| Gel                   |

e To complete instrument setup and pre-run the gel:

| Step | Action                                                                                                    |
|------|----------------------------------------------------------------------------------------------------|
| 1    | Install the upper buffer chamber.                                                                                                    |
| 2    | Fill the buffer chambers and check for leaks.                                                                                                    |
| 3    | Connect the front heat-transfer plate and electrode cables.                                                                                                    |
| 4    | Flush the wells with buffer loaded in a syringe to remove air bubbles.                                                                                                    |
|      | Note A flat gel loading tip attached to the end of the syringe works well.                                                                                                    |
| 5    | If you are using a square-tooth comb, pipet approximately 10.0 $\mu$ L blue dextran/EDTA across the top of the lanes. This will mark the wells and make sample loading easier. |
| 6    | Close the instrument door.                                                                                                    |
| 7    | Click PreRun.                                                                                                    |
| 8    | Open the <b>Window</b> menu and select <b>Status</b> . Check the information in the <b>Status</b> window to make sure the PreRun is executing as expected.                     |
| 9    | Pre-run the gel a minimum of 10 min, a maximum of 1 hr. The gel temperature must be 38 °C or higher before you load the samples.                                               |

#### Preparing the Loading Cocktail and Denaturing the Samples

#### About Preparing the Loading Cocktail

To improve reproducibility of results for all samples, we recommend preparing a larger volume of loading cocktail using the 5:1:1 ratio of reagents listed in the table below for four reactions.

**IMPORTANT** The loading cocktail for the ABI PRISM 310 instrument differs from the one prepared for the ABI PRISM 377 instrument, and should not be used on this instrument.

Preparing the Loading Cocktail

he **AWARNING** CHEMICAL HAZARD. Formamide is harmful if absorbed through the skin and may cause irritation to the eyes, skin, and respiratory tract. It may cause damage to the central nervous system and the male and female reproductive systems, and is a possible birth defect hazard. Please read the MSDS, and follow the handling instructions. Wear appropriate protective eyewear, clothing, and gloves.

Loading Cocktail Ingredients

| Ingredient                                                | Volume for<br>1 Reaction (µL) | Volume for<br>100 Reactions (µL) |
|-----------------------------------------------------------|-------------------------------|----------------------------------|
| Deionized formamide                                       | 2.5                           | 250                              |
| Blue dextran/EDTA Loading Buffer                          | 0.5                           | 50                               |
| GeneScan <sup>™</sup> -500 LIZ <sup>™</sup> Size Standard | 0.5                           | 50                               |

To prepare the loading cocktail:

| Step | Action                                                                        |  |  |  |  |
|------|-------------------------------------------------------------------------------|--|--|--|--|
| 1    | Based on the list of ingredients shown above, mix the appropriate amounts of: |  |  |  |  |
|      | Deionized formamide                                                           |  |  |  |  |
|      | Blue dextran/EDTA loading buffer                                              |  |  |  |  |
|      | ◆ GeneScan–500 LIZ Size Standard                                              |  |  |  |  |
| 2    | Gently vortex the mixture for 3 to 5 sec.                                     |  |  |  |  |
| 3    | Store at 2 to 8 °C for up to 2 weeks. Use for sample loading as needed.       |  |  |  |  |

Denaturing the<br/>SamplesIMPORTANTTo prevent PCR carry-over contamination, we recommend working with<br/>amplified PCR products in an area separate from where reaction trays are loaded prior to PCR.

To denature your samples:

| Step | Action                                                                                                    |  |  |
|------|----------------------------------------------------------------------------------------------------|--|--|
| 1    | Label the reaction tubes (optional), and place them in the reaction tray.                                                                                                    |  |  |
| 2    | Load 3.0 µL of loading cocktail to each tube.                                                                                                    |  |  |
|      | <b>IMPORTANT</b> Do <b>not</b> add loading cocktail to matrix standard samples.                                                                                                    |  |  |
| 3    | Load 2.0 $\mu L$ of each pooled PCR product into a reaction tube, one pooled product per tube.                                                                                                    |  |  |
| 4    | If you are running matrix standard samples, prepare the samples now by following the instructions in Chapter 7, "Matrix Sample and Matrix File Guidelines," or on the product inserts, and place them in the reaction tray. |  |  |
| 5    | Cap each tube and vortex briefly.                                                                                                    |  |  |
| 6    | Spin down the contents of the tubes, and load them onto the thermal cycler or heat block.                                                                                                    |  |  |
| 7    | Denature the samples at 95 °C for 5 min.                                                                                                    |  |  |
|      | <b>Note</b> Matrix standard samples can be denatured using these conditions even though they differ from the conditions listed on the matrix standard samples product insert. Product performance will not be affected.     |  |  |
| 8    | Remove samples from the thermal cycler or heat block and snap cool them in an ice water bath before loading them onto the gel.                                                                                              |  |  |
|      | <b>IMPORTANT</b> To prevent samples from re-annealing, we recommend loading the gel as soon as the samples have cooled.                                                                                                    |  |  |

#### Loading the Gel and Starting the Run

**Overview** In this section, two sets of loading instructions are provided:

- Loading the standard 377 instrument •
- Loading the 377 instrument with the XL upgrade ۲

| the Standard 377<br>Instrument | Step | Action                                                                                                    |                                                                                                    |  |
|--------------------------------|------|----------------------------------------------------------------------------------------------------|----------------------------------------------------------------------------------------------------|--|
|                                | 1    | Once the gel temperature is 38 °C or higher, either open the instrument door, or click <b>Pause</b> in the <b>Run</b> window. By pausing the PreRun rather than cancelling it, the gel temperature is maintained. |                                                                                                    |  |
|                                | 2    | Flush the wells with buffer.                                                                                                    |                                                                                                    |  |
|                                | 3    | If using a                                                                                                    | Then                                                                                                    |  |
|                                |      | square-tooth<br>comb                                                                                                    | load 2.5 $\mu$ L of sample into each well, one sample per well.                                                   |  |
|                                |      | shark's-tooth                                                                                                    | select Loading Method 1 or 2 below.                                                                               |  |
|                                |      | comb                                                                                                    | Loading Method 1                                                                                                  |  |
|                                |      |                                                                                                    | Load 2.5 $\mu$ L of sample into every other lane, one sample per lane.                                            |  |
|                                |      |                                                                                                    | Loading Method 2                                                                                                  |  |
|                                |      |                                                                                                    | a. Load 2.5 $\mu$ L of sample into the odd numbered lanes, one sample per lane.                                   |  |
|                                |      |                                                                                                    | b. Start the run as described below.                                                                              |  |
|                                |      |                                                                                                    | c. After 3 min, click Pause to pause the PreRun.                                                                  |  |
|                                |      |                                                                                                    | d. Load 2.5 $\mu\rm L$ of the remaining samples into the even lanes, one sample per lane.                         |  |
|                                | 4    | If loading matrix s                                                                                                    | standard samples, we recommend that you:                                                                          |  |
|                                |      | <ul> <li>Leave at least<br/>samples</li> </ul>                                                                                                    | one empty lane between other samples and the matrix standard                                                      |  |
|                                |      | <ul> <li>Load the matrix standard samples into every other lane</li> </ul>                                                                                                    |                                                                                                    |  |
|                                |      | This loading tech the matrix file dire                                                                                                    | nique will help ensure a clean matrix is produced. The quality of ectly effects the quality of the analyzed data. |  |
|                                | 5    | Click Cancel to ca                                                                                                    | ancel the PreRun.                                                                                                 |  |
|                                |      | <b>IMPORTANT</b> Do <b>not</b> click <b>Resume</b> . If you click <b>Resume</b> , the PreRun will cont and no data will be collected.                                                                             |                                                                                                    |  |
|                                | 6    | Proceed to "Start                                                                                                    | ing the Run" on page 5-12.                                                                                        |  |

| Loading the Gel on       | To load : | samples onto the                                                                                                    | 377 instrument with the XL upgrade:                                   |                         |
|--------------------------|-----------|----------------------------------------------------------------------------------------------------|-----------------------------------------------------------------------|-------------------------|
| the 377-AL<br>Instrument | Step      | Action                                                                                                    |                                                                       |                         |
|                          | 1         | Once the gel temperature is 38 °C or higher, click <b>Pause</b> in the <b>Run</b> window. By pausing the PreRun rather than cancelling it, the gel temperature is maintained. |                                                                       |                         |
|                          | 2         | Flush the wells with buffer.                                                                                                    |                                                                       |                         |
|                          | 3         | Follow this table for load volumes:                                                                                                    |                                                                       |                         |
|                          |           | If loading                                                                                                    | Then load                                                             |                         |
|                          |           | 50 wells                                                                                                    | 1.0 to 1.5 $\mu$ L sample into each lane.                             |                         |
|                          |           | 66 wells                                                                                                    | 0.5 to 1.0 $\mu$ L sample into each lane.                             |                         |
|                          | 4         | If loading matrix standard samples, we recommend that you:                                                                                                    |                                                                       |                         |
|                          |           | <ul> <li>Leave at least of samples</li> </ul>                                                                                                    | nd the matrix standard                                                |                         |
|                          |           | <ul> <li>Load the matrix standard samples into every other lane</li> </ul>                                                                                                    |                                                                       |                         |
|                          |           | This loading techn<br>the matrix file dire                                                                                                    | oduced. The quality of<br>a.                                          |                         |
|                          | 5         | Click <b>Cancel</b> to cancel the PreRun.                                                                                                    |                                                                       |                         |
|                          |           | IMPORTANT Do and no data will be                                                                                                    | not click <b>Resume</b> . If you click <b>Resume</b> , the collected. | e PreRun will continue, |
|                          | 6         | Proceed to "Starting                                                                                                    | ng the Run" below.                                                    |                         |

#### Starting the Run To start the run:

| Step | Action                                                                                                    |  |
|------|----------------------------------------------------------------------------------------------------|--|
| 1    | If the PreRun has not already been cancelled, click Cancel to cancel the PreRun.                                                                                                    |  |
|      | <b>IMPORTANT</b> Do not click <b>Resume</b> . If you click <b>Resume</b> , the PreRun will continue, and no data will be collected.                                                                         |  |
| 2    | Click Run to start the GeneScan run.                                                                                                    |  |
| 3    | Enter a name for the gel file and click <b>OK</b> .                                                                                                    |  |
| 4    | Open the Window drop-down menu, and select Status to open the Status window.                                                                                                    |  |
| 5    | Review the information in the <b>Status</b> window to confirm the run is proceeding correctly. If an error is found:                                                                                        |  |
|      | a. Cancel the run.                                                                                                    |  |
|      | b. Refer to the troubleshooting section for the ABI PRISM 377 DNA Sequencer in<br>the GeneScan Reference Guide for the ABI PRISM 377 and ABI 373 DNA<br>Sequencers (P/N 4303188), and correct any problems. |  |
|      | c. Reset the Run parameters if necessary.                                                                                                    |  |
|      | d. Restart the run.                                                                                                    |  |
|      | <b>Note</b> When the run is completed you may review your data in GeneScan Analysis software. See Chapter 8, "Data Analysis," for more information.                                                         |  |

# Electrophoresis on the 310 Instrument

#### Overview

| In This Chapter    | The following topics are covered in this chapter:                                          |                          |  |
|--------------------|--------------------------------------------------------------------------------------------|--------------------------|--|
|                    | Торіс                                                                                      | See Page                 |  |
|                    | Software Required                                                                          | 6-2                      |  |
|                    | Preparing the Genetic Analyzer                                                             | 6-3                      |  |
|                    | Preparing the Samples for Loading                                                          | 6-5                      |  |
|                    | Performing a Run                                                                           | 6-7                      |  |
| List of Procedures | To perform electrophoresis on pooled samples using the ABI PRISM<br>Analyzer, you need to: | <sup>®</sup> 310 Genetic |  |
|                    | <ul> <li>Set up the genetic analyzer</li> </ul>                                            |                          |  |
|                    | <ul> <li>Prepare matrix standard samples (if necessary)</li> </ul>                         |                          |  |
|                    | <ul> <li>Denature the samples</li> </ul>                                                   |                          |  |
|                    | <ul> <li>Load samples onto the autosampler</li> </ul>                                      |                          |  |
|                    | Start the run by:                                                                          |                          |  |
|                    | <ul> <li>Selecting or creating a sample sheet</li> </ul>                                   |                          |  |
|                    | <ul> <li>Setting up an injection list</li> </ul>                                           |                          |  |

#### **Software Required**

Software for the 310 Instrument

Software for the 310 To determine which software to use, see the table below:

| Software                                                          | Macintosh Version     | NT Version            |
|-------------------------------------------------------------------|-----------------------|-----------------------|
| ABI PRISM <sup>®</sup> 310 Firmware                               | 1.0.3 or later        | 1.0.3 or later        |
| ABI PRISM <sup>®</sup> 310 Data<br>Collection Software            | 2.1                   | 3.0                   |
| ABI PRISM <sup>®</sup> GeneScan <sup>®</sup><br>Analysis Software | 3.1.2 or later        | 3.7                   |
| G5 modules                                                        | GS STR POP4 (1 mL) G5 | GS STR POP4 (1 mL) G5 |

**Note** This chapter uses the Microsoft<sup>®</sup> Windows NT<sup>®</sup> operating system as the reference. However, when using the Macintosh<sup>®</sup> operating system, the steps are the same. For specific information and examples for the Macintosh operating system, refer to the *ABI PRISM 310 Genetic Analyzer User Guide* (P/N 4317588).

#### Preparing the Genetic Analyzer

| Overview                               | The following general guidelines and instructions are for setting up the Genetic Analyzer. Detailed instructions are included in the ABI PRISM® 310 Genetic Analyzer user bulletin, <i>POP-4 Polymer Sequencing Protocols for the 310 Genetic Analyzer</i> (P/N 4327927), and in the <i>ABI PRISM 310 Genetic Analyzer User Guide</i> (P/N 4317588). |
|----------------------------------------|----------------------------------------------------------------------------------------------------|
| Replacement and<br>Cleaning Guidelines | Perform the following procedures every 100 injections or as otherwise noted:                                                                                                    |
| Cleaning Guidennes                     | Clean the syringe                                                                                                    |
|                                        | <ul> <li>Clean the pump block every 2 to 3 days or when the polymer is changed</li> </ul>                                                                                                    |
|                                        | <ul> <li>Reload syringe with fresh polymer</li> </ul>                                                                                                    |
|                                        | Replace the capillary                                                                                                    |
|                                        | Recalibrate the autosampler if:                                                                                                    |
|                                        | <ul> <li>the electrode is replaced or removed from the instrument to clean</li> </ul>                                                                                                    |
|                                        | <ul> <li>the capillary is replaced</li> </ul>                                                                                                    |
|                                        |                                                                                                    |

Replacing and<br/>Cleaning PartsRefer to "Replacement and Cleaning Guidelines" above for recommendations on<br/>when to replace and clean parts.

To replace and clean parts:

| Step | Action                                                                                                    |
|------|----------------------------------------------------------------------------------------------------|
| 1    | If necessary, replace the syringe on the instrument with a 2.5-mL GeneScan glass syringe or a 1.0-mL glass syringe.               |
| 2    | Clean the syringe with deionized water if necessary. We recommend cleaning the syringe every time fresh polymer is loaded.        |
| 3    | Clean the pump block with deionized water and dry thoroughly, particularly the metallic screws.                                   |
| 4    | Reset the Syringe Max Travel parameter if the syringe has been replaced and is a different size (2.5-mL to 1.0-mL or vice versa). |
| 5    | Install a new capillary if necessary.                                                                                             |
| 6    | If a new capillary is installed, reset the capillary injection counter.                                                           |
| 7    | Recalibrate the autosampler if:                                                                                                   |
|      | <ul> <li>The electrode was replaced.</li> </ul>                                                                                   |
|      | The electrode was removed from the instrument for cleaning.                                                                       |
|      | <ul> <li>The capillary was replaced.</li> </ul>                                                                                   |

| Loading the | To load | the reagents:                                                                                                    |
|-------------|---------|----------------------------------------------------------------------------------------------------|
| Keagents    | Step    | Action                                                                                                    |
|             | 1       | Load the syringe with polymer.                                                                                                    |
|             | 2       | Dilute 1.5 mL of 10X Genetic Analyzer buffer with EDTA to a 1X concentration (15.0 mL) with deionized water.                                                                                                    |
|             |         | <b>CAUTION</b> CHEMICAL HAZARD. 10X Genetic Analyzer Buffer with EDTA may cause eye, skin, and respiratory tract irritation. Read the MSDS, and follow the handling instructions. Wear appropriate protective eyewear, clothing, and gloves. |
|             | 3       | Prime the pump block to remove air bubbles.                                                                                                    |
|             | 4       | Fill the anode buffer reservoir to the red line with 1X Genetic Analyzer buffer and install it on the pump block.                                                                                                    |
|             |         | <b>CAUTION</b> CHEMICAL HAZARD. 1X Genetic Analyzer Buffer with EDTA may cause eye, skin, and respiratory tract irritation. Read the MSDS, and follow the handling instructions. Wear appropriate protective eyewear, clothing, and gloves.  |
|             | 5       | Label one of the buffer vials as Buffer and fill it to the line with 1X Genetic Analyzer buffer. Cap the vial, insert the septum, and place it in position 1 on the autosampler.                                                             |
|             | 6       | Label the other glass buffer vial as H20 and fill it to the line with deionized water.<br>Cap the vial, insert the septum, and place it in position 2 on the autosampler.                                                                    |
|             | 7       | If the 1.5-mL microcentrifuge tube has a lid attached, cut off the lid. Fill the tube with deionized water and place it in position 3 on the autosampler.                                                                                    |

Preheating the Preheating the genetic analyzer at this point in the procedure is optional and is Genetic Analyzer suggested to save time. The instrument must preheat to 60 °C before the first injection occurs. Preheating can take up to 20 min.

To preheat the genetic analyzer:

| Step | Action                                                                                                    |
|------|----------------------------------------------------------------------------------------------------|
| 1    | From the <b>Window</b> drop-down menu, choose <b>Manual Control</b> . The <b>Manual Control</b> window is displayed. |
|      | 🖉 Manual Control                                                                                                    |
|      | Function     #26     Value     Range       Temperature Set          60.0         20.0 to 75.0 °C                     |
|      | Module  snone> Start Pause Cancel                                                                                    |
| 2    | Choose Temperature Set from the Function menu, and set the temperature to 60 in the Value window.                    |
| 3    | Click Execute. The instrument preheats to 60 °C.                                                                     |
|      | <b>Note</b> The door on the ABI PRISM 310 instrument must be closed for the instrument to preheat.                   |
|      | You can perform the next procedure, "Preparing the Samples for Loading" on page 6-5, while the instrument preheats.  |
|      |                                                                                                    |

#### **Preparing the Samples for Loading**

#### **About Preparing the** Formamide-Size **Standard Mix**

To improve reproducibility of results for all samples, prepare a larger volume of formamide-size standard mix using the 24:1 ratio of reagents stated in the procedure below.

**IMPORTANT** The formamide-size standard mix for the ABI PRISM 310 instrument differs from the loading cocktail prepared for the ABI PRISM 377 instrument. The loading cocktail for the 377 instrument should not be used on 310 instruments.

**Preparing the** Formamide-Size **Standard Mix** 

A WARNING CHEMICAL HAZARD. Formamide is harmful if absorbed through the skin and may cause irritation to the eyes, skin, and respiratory tract. It may cause damage to the central nervous system and the male and female reproductive systems, and is a possible birth defect hazard. Please read the MSDS, and follow the handling instructions. Wear appropriate protective eyewear, clothing, and gloves.

| Ingredient                          | Vol. for 1<br>Reaction (µL) | Vol. for 50<br>Reactions (μL) | Vol. for 100<br>Reactions (µL) |
|-------------------------------------|-----------------------------|-------------------------------|--------------------------------|
| Deionized formamide                 | 12.0                        | 600                           | 1200                           |
| GeneScan™–500 LIZ™ Size<br>Standard | 0.5                         | 25.0                          | 50.0                           |

To prepare the formamide-size standard mix:

| Step | Action                                                                                              |
|------|----------------------------------------------------------------------------------------------------|
| 1    | Based on the list of ingredients above, mix the appropriate amounts of formamide and size standard. |
| 2    | Vortex gently for 3 to 5 sec, and centrifuge briefly.                                               |
| 3    | Store at 2 to 8 $^\circ\text{C}$ for up to 2 weeks. Use for sample loading as required.             |

### Samples

Denaturing the IMPORTANT To prevent PCR carry-over contamination, we recommend working with amplified PCR products in an area separate from where reaction trays are loaded prior to PCR.

To denature your samples:

| Step | Action                                                                                                    |
|------|----------------------------------------------------------------------------------------------------|
| 1    | Load 1.0 $\mu$ L of pooled PCR product into a reaction tube, one product per tube.                                                                                                    |
| 2    | Add 12.0 µL formamide-size standard mix to each tube.                                                                                                    |
|      | <b>WARNING CHEMICAL HAZARD. Formamide</b> causes eye, skin, and respiratory tract irritation. It is a possible reproductive and birth defect hazard. Please read the MSDS, and follow the handling instructions. Wear appropriate protective eyewear, clothing, and gloves. |
|      | <b>IMPORIANI</b> Do not add size standard mix to matrix standard samples.                                                                                                    |
| 3    | If you are running matrix standard samples, prepare the samples now by following the instructions in Chapter 7, "Matrix Sample and Matrix File Guidelines," or on the product inserts, and place them in the reaction tray.                                                 |
| 4    | Cap each tube.                                                                                                    |
|      | <b>IMPORTANT</b> If using a 96-well tray, do not seal the tubes with the septa because the septa will melt inside the thermal cycler.                                                                                                    |

To denature your samples: (continued)

| Step | Action                                                                                                    |  |  |
|------|----------------------------------------------------------------------------------------------------|--|--|
| 5    | Spin down the contents of the tubes, and load them onto a thermal cycler or heat block.                                                                                                    |  |  |
| 6    | Denature the samples as follows:                                                                                                    |  |  |
|      | Heat to 95 °C for 5 min.                                                                                                    |  |  |
|      | <b>Note</b> PCR products in 0.5-mL reaction tubes can be sealed with septa and denatured on the GeneAmp <sup>®</sup> PCR System 9600, or 9700 thermal cycler even though most of the tube will stick up out of the tray. |  |  |
|      | <b>Note</b> Matrix standard samples can be denatured using these conditions even though the conditions differ from those listed on the product insert. Product performance will not be affected.                         |  |  |
| 7    | Remove samples from the thermal cycler or heat block, and snap cool them in an ice water bath.                                                                                                    |  |  |

#### **Performing a Run**

#### About Creating a Before beginning a GeneScan run on the 310 Genetic Analyzer, you must create a Sample Sheet

Sample Sheet and Injection List to generate a Run file. The Injection List associates sample information with each tube position in the autosampler as it is entered on the Sample Sheet. Therefore, the position number assigned to a sample on the Sample Sheet (Figure 6-1 on page 6-9) must be the same as the location of the sample on the autosampler.

If matrix standard samples are also being run, information for these samples must be included on the Sample Sheet. Instructions for preparing matrix standard samples are listed in Chapter 7, "Matrix Sample and Matrix File Guidelines." Instructions for creating matrix files are located in the following documents:

- Your instrument user guide ٠
- GeneScan Reference Guide for the ABI PRISM 310 Genetic Analyzer (P/N 4303189)
- ABI PRISM GeneScan Analysis Software Version 3.7 for the Windows NT Platform User Guide (P/N 4308923)

### **Sample Sheet**

Creating a To create a sample sheet:

| Step | Action                                                                                                    |  |  |
|------|----------------------------------------------------------------------------------------------------|--|--|
| 1    | Open the File menu and select New.                                                                                             |  |  |
| 2    | Click GeneScan Smpl Sheet 48 or 96 Tube as appropriate.                                                                        |  |  |
|      | Create new : X<br>Sequence GeneScan Sequence Sequence GeneScan GeneScan<br>Disction Injection Smpl Sheet Smpl Sheet Smpl Sheet |  |  |
|      | List List 48 Tube 96 Tube 48 Tube 96 Tube                                                                                      |  |  |

To create a sample sheet: (continued)

| Step | Action                                                                                                    |
|------|----------------------------------------------------------------------------------------------------|
| 3    | Complete the Sample Sheet (Figure 6-1 on page 6-9) as follows:                                                                                                    |
|      | a. Enter sample names in the <b>Sample Name</b> column. The number of the sample in the list (A1, A3, etc.) must correspond to the sample position in the autosampler.                                                                                                    |
|      | <b>IMPORTANT</b> The position number assigned to a sample on the Sample Sheet must correspond to the location of the sample on the autosampler. The instrument will pause if the autosampler finds an empty position designated by the sample sheet to contain a sample. The instrument will remain paused until the error is corrected. |
|      | b. For DNA samples only (not matrix standard samples), specify orange (O) in the size <b>standard column (Std)</b> by clicking in the box to the right of letter O in the <b>Color</b> column.                                                                                                    |
|      | <b>Note</b> Size standard selection can be preset in <b>Preferences</b> under GeneScan Sample Sheet Defaults.                                                                                                    |
|      | <ul> <li>c. Select the boxes in the Pres (Present) column that reflect the dyes present in that sample position (B = blue; G = green; Y = yellow; R = red; O = orange). Check boxes must be selected for samples to be analyzed automatically.</li> </ul>                                                                                |
|      | d. If desired, enter additional information in the <b>Sample Info</b> column. The <b>Sample Info</b> field will be transferred to Genotyper <sup>®</sup> software and can be very useful for sample identification and sorting.                                                                                                    |
|      | e. If matrix standard samples are to be included in the run, proceed to step 4. If not, proceed to step 5.                                                                                                    |
| 4    | If matrix standard samples are to be included in the run, enter them onto the sample sheet following these guidelines:                                                                                                    |
|      | a. Enter a name for each matrix standard sample in the <b>Sample Name</b> column in the field that corresponds to the tube position in the autosampler.                                                                                                    |
|      | b. Select only the box in the <b>Pres</b> column that corresponds to the color of the matrix standard loaded in that position ( <i>e.g.</i> for 6-FAM <sup>™</sup> select the <b>Pres</b> box that corresponds to B [blue] only).                                                                                                    |
| 5    | Open the File pull-down menu, and select Save As. Name the sample sheet, and press Return to save it in the Sample Sheets folder.                                                                                                    |

|    |             |                 | Gene  | Scan Sa | mple Sheet  |          |   |
|----|-------------|-----------------|-------|---------|-------------|----------|---|
| #  | Sample Name | Collection Name | Color | Std     | Sample Info | Comments |   |
| A1 |             | <none></none>   | в     |         |             |          | 1 |
|    |             |                 | G     |         |             |          | 1 |
|    |             |                 | Y     |         |             |          |   |
|    |             |                 | R     |         |             |          |   |
|    |             |                 | 0     | •       |             |          |   |
| A3 |             | <none></none>   | в     |         |             |          |   |
|    |             |                 | G     |         |             |          |   |
|    |             |                 | Y     |         |             |          |   |
|    |             |                 | R     |         |             |          |   |
|    |             |                 | 0     | •       |             |          | - |
| А5 |             | <none></none>   |       |         |             |          |   |
|    |             |                 | V     |         |             |          |   |
|    |             |                 |       |         |             |          |   |
|    |             |                 | 0     |         |             |          |   |
| A7 |             | <none></none>   | B     | ·       |             |          |   |
|    |             |                 | G     |         |             |          |   |
|    |             |                 | Y     |         |             |          |   |
|    |             |                 | R     |         |             |          | 1 |
|    |             |                 | 0     | •       |             |          | 1 |
| A9 |             | <none></none>   | в     |         |             |          |   |
|    |             |                 | G     |         |             |          |   |
|    |             |                 | Y     |         |             |          |   |
|    |             |                 | R     |         |             |          |   |
|    |             |                 | 0     | •       |             |          |   |

Figure 6-1 Example of a 48-Tube Sample Sheet

#### Starting the Run To start the run:

| Step | Action                                                                                               |  |  |  |  |  |
|------|----------------------------------------------------------------------------------------------------|--|--|--|--|--|
| 1    | If necessary, transfer the denatured samples to a 48- or 96-well tray.                               |  |  |  |  |  |
|      | <b>IMPORTANT</b> The tube arrangement and order of the samples on the sample sheet must be the same. |  |  |  |  |  |
| 2    | Seal each tube with a septum, and place the tray into the autosampler.                               |  |  |  |  |  |
| 3    | Launch the ABI PRISM 310 Data Collection Software.                                                   |  |  |  |  |  |
| 4    | From the File menu, select New to display the following icons.                                       |  |  |  |  |  |
| 5    | Click GeneScan Smpl Sheet 48 or 96 Tube as appropriate.                                              |  |  |  |  |  |
| 6    | Create a sample sheet.                                                                               |  |  |  |  |  |
| 7    | From the File menu select New.                                                                       |  |  |  |  |  |
| 8    | Click GeneScan Injection List.                                                                       |  |  |  |  |  |

To start the run: (continued)

| Step | Action                                                                                                    |  |  |  |  |  |  |
|------|----------------------------------------------------------------------------------------------------|--|--|--|--|--|--|
| 9    | Complete the Injection List as follows:                                                                                                    |  |  |  |  |  |  |
|      | a. Open the Sample Sheet pop-up menu, and select the sample sheet created for this run.                                                                                                    |  |  |  |  |  |  |
|      | b. Enter your name in the <b>Operator</b> field.                                                                                                    |  |  |  |  |  |  |
|      | c. Open the Module pop-up menu for each sample, and select the appropriate run module GS STR POP4 (1 mL) G5.                                                                                                    |  |  |  |  |  |  |
|      | <b>Note</b> Five-dye modules are available only after a five-dye sample sheet has been imported.                                                                                                    |  |  |  |  |  |  |
|      | <ul> <li>d. Open the Matrix file pop-up menu and select the appropriate matrix file.</li> <li>e. Leave the remaining parameters at their default settings.</li> <li>f. If a matrix file, size standard and analysis parameters have not been created/defined for the run conditions you are using, then deselect Auto Analyze for every sample. Otherwise, leave the Auto Analyze boxes selected.</li> </ul> |  |  |  |  |  |  |
|      | <b>Note</b> To automate completion of the Injection List, preset the GeneScan Analysis Run defaults.                                                                                                    |  |  |  |  |  |  |
|      | Seg GeneScan Injection Sheet - Unititled.2                                                                                                    |  |  |  |  |  |  |
|      | Inj.# Tube & Sample Name Module Inj. Secs Inj. kV Run kV Run °C Run Time Matrix File                                                                                                    |  |  |  |  |  |  |
|      | 1 A1 - 1347-02 Mother OS STR POP4 (1 mL) 5 15.0 15.0 60 24 Bogus Matrix.mtx                                                                                                    |  |  |  |  |  |  |
|      | 3 A3 - Matrix Standard 1 GS STR POP4 (1 mL) 5 15.0 15.0 60 24 Bogus Matrix.mtx                                                                                                    |  |  |  |  |  |  |
|      | 4         A4         Matrix Standard 2         GS STR POP4 (1 mL)         5         15.0         15.0         60         24 bogus Matrix.mix           5         A5 - Matrix Standard 3         GS STR POP4 (1 mL)         5         15.0         15.0         60         24 bogus Matrix.mix                                                                                                    |  |  |  |  |  |  |
|      | 6 A6 - Matrix Standard 4 GS STR POP4 (1 mL) 5 15.0 15.0 24 Bogus Matrix mtx                                                                                                    |  |  |  |  |  |  |
| 10   | Click Run.                                                                                                    |  |  |  |  |  |  |
|      | Once the run is completed you may view your data in GeneScan Analysis software.<br>See Chapter 8, "Data Analysis," for more information.                                                                                                    |  |  |  |  |  |  |

# Matrix Sample and Matrix File Guidelines

#### **Overview**

In This Chapter The following topics are covered in this chapter:

| Торіс                                         | See Page |
|-----------------------------------------------|----------|
| Sample Kits                                   | 7-2      |
| Matrix Files                                  | 7-3      |
| Preparing and Loading Matrix Standard Samples | 7-4      |
| Matrix File References                        | 7-6      |

7

#### Sample Kits

| <b>Required Kits</b> | The following matrix standard sample kits are required for the ABI PRISM <sup>®</sup> Linkage<br>Mapping Set v2.5:                                                                                                    |                                                      |  |  |  |  |  |
|----------------------|----------------------------------------------------------------------------------------------------|------------------------------------------------------|--|--|--|--|--|
|                      | DS33 (6FAM, VIC, NED, PET, LIZ)                                                                                                    | P/N                                                  |  |  |  |  |  |
|                      | Matrix standard set DS33 for the 3700 instrument                                                                                                    | 43275691 with CD <sup>a</sup><br>43182541 without CD |  |  |  |  |  |
|                      | Matrix standard set DS33 for the 3100 instrument                                                                                                    | 4323016                                              |  |  |  |  |  |
|                      | Matrix standard Set DS33 for the 310/377 instrument 4318159                                                                                                    |                                                      |  |  |  |  |  |
|                      | a. The CD is five-dye updated for ABI PRISM <sup>®</sup> 3700 DNA Analyzer Data Collection Software versions 1.0, 1.1, and 1.1.1. The CD contains the necessary instructions and files for running five-dye chemistry (6-FAM <sup>™</sup> , VIC <sup>™</sup> , NED <sup>™</sup> , PET <sup>™</sup> , and LIZ <sup>™</sup> ) on the 3700 DNA Analyzer. |                                                      |  |  |  |  |  |
| Storage Conditions   | <ul> <li>Store matrix standard sample kits at 2 to 8 °C for up to 6 months.</li> <li>Avoid repeated freeze/thaw cycles.</li> </ul>                                                                                                    |                                                      |  |  |  |  |  |

#### **Matrix Files**

ic.

| Purpose of a Matrix<br>File         | The most intense fluorescence emitted by an ABI PRISM <sup>®</sup> dye will fall within a small wavelength detection range. However, some fluorescence emission in the detection ranges of the other dyes in a set always occurs. This is referred to as "spectral overlap." The multicomponent correction matrix (matrix file) compensates for this overlap. The matrix file subtracts from each dye detection range (collection window) all overlapping signal from the other dyes. |  |  |  |  |
|-------------------------------------|----------------------------------------------------------------------------------------------------|--|--|--|--|
| When a Matrix File                  | Matrix standard samples must be run and a matrix file must be created:                                                                                                    |  |  |  |  |
| Must Be Made                        | <ul> <li>The first time the Linkage Mapping Set v2.5 is used</li> </ul>                                                                                                    |  |  |  |  |
|                                     | <ul> <li>When any of the run conditions change</li> </ul>                                                                                                    |  |  |  |  |
| When a Matrix File<br>Can Be Reused | Once a matrix file is created, it can be stored and used again for subsequent runs performed:                                                                                                    |  |  |  |  |
|                                     | <ul> <li>On the same instrument</li> </ul>                                                                                                    |  |  |  |  |
|                                     | <ul> <li>Using the same run conditions as follows:</li> </ul>                                                                                                    |  |  |  |  |
|                                     | – Run module                                                                                                    |  |  |  |  |
|                                     | <ul> <li>Dye set</li> </ul>                                                                                                    |  |  |  |  |
|                                     | <ul> <li>Gel or polymer</li> </ul>                                                                                                    |  |  |  |  |
| Factors Affecting<br>Matrix Quality | Environmental fluctuations can affect the quality of a matrix file. Examples of minor environmental fluctuations include:                                                                                                    |  |  |  |  |
|                                     | <ul> <li>Changes in the polymer/buffer composition due to aging reagents</li> </ul>                                                                                                    |  |  |  |  |
|                                     | • Fluctuations in temperature when running the instrument at ambient temperature                                                                                                    |  |  |  |  |
|                                     | Other factors that can affect matrix quality are:                                                                                                    |  |  |  |  |
|                                     | <ul> <li>Minor misalignment in the instrument's optical detection system</li> </ul>                                                                                                    |  |  |  |  |
|                                     | <ul> <li>Imperfections in, or misalignment of, glass plates when using a gel</li> </ul>                                                                                                    |  |  |  |  |

#### **Preparing and Loading Matrix Standard Samples**

| Preparing Samples | To prepa | are matrix standards for the ABI PRISM® 3700 DNA Analyzer:                                                                                                    |
|-------------------|----------|----------------------------------------------------------------------------------------------------|
| 3700 Instrument   | Step     | Action                                                                                                    |
|                   | 1        | Vortex the contents of the matrix standard tube and spin down the liquid.                                                                                                    |
|                   | 2        | Combine 50 µL of the matrix standard with 350 µL of Hi-Di <sup>™</sup> formamide.                                                                                                    |
|                   |          | <b>WARNING</b> CHEMICAL HAZARD. Formamide causes eye, skin, and respiratory tract irritation. It is a possible reproductive and birth defect hazard. Read the MSDS, and follow the handling instructions. Wear appropriate protective eyewear, clothing, and gloves. |
|                   | 3        | Vortex briefly and spin down the liquid.                                                                                                    |
|                   | 4        | Separate the mixture into two tubes (200 $\mu$ L per tube).                                                                                                    |
|                   | 5        | Denature for 5 min at 95 °C, and chill on ice.                                                                                                    |
|                   | 6        | Refer to the product insert for information on loading.                                                                                                    |

Preparing Samples To prepare matrix standards for the ABI PRISM® 3100 Genetic Analyzer:

for the **3100 Instrument** 

| Step | Action                                                                                                    |
|------|----------------------------------------------------------------------------------------------------|
| 1    | Vortex the contents of the matrix standard tube and spin down the liquid.                                                                                                    |
| 2    | Combine 5 μL of the matrix standard with 195 μL of Hi-Di formamide.<br><b>WARNING</b> CHEMICAL HAZARD. Formamide causes eye, skin, and<br>respiratory tract irritation. It is a possible reproductive and birth defect hazard.<br>Please read the MSDS, and follow the handling instructions. Wear appropriate<br>protective eyewear, clothing, and gloves. |
| 3    | Vortex briefly and spin down the liquid.                                                                                                    |
| 4    | Aliquot 10 $\mu$ L of the standard into each of 16 wells in a microtiter plate.                                                                                                    |
| 5    | Denature for 5 min at 95 °C and chill on ice.                                                                                                    |
| 6    | Refer to the product insert for information on loading.                                                                                                    |

Loading Volumes for Loading volumes for the ABI PRISM® 377 DNA Sequencer:

the 377 Instrument

| System Platform | Hi-Di Formamide<br>(μL) | Matrix Standard<br>(µL) | Total Load<br>Volume (μL) |
|-----------------|-------------------------|-------------------------|---------------------------|
| 377             | 1.5                     | 1.5                     | 2.0                       |
| 377 XL-48/50    | 1.0                     | 1.0                     | 1.5                       |
| 377 XL-64/66    | 1.0                     | 1.0                     | 1.0                       |
| 377 96 Lanes    | 1.5                     | 1.5                     | 1.0                       |

| Preparing Samples                  | ples To prepare matrix standard samples for the 377 instrument:             |                                                                                                    |  |  |  |  |  |
|------------------------------------|-----------------------------------------------------------------------------|----------------------------------------------------------------------------------------------------|--|--|--|--|--|
| IOF the<br>377 Instrument          | Step                                                                        | Action                                                                                                    |  |  |  |  |  |
| 577 Instrument                     | 1                                                                           | Vortex the contents of each matrix sample tube, and spin down to collect the contents at the bottom of each tube.                                                                                                    |  |  |  |  |  |
|                                    | 2                                                                           | Using the table above, load the appropriate volume of sample and Hi-Di formamide into each tube, one sample per tube.                                                                                                    |  |  |  |  |  |
|                                    |                                                                             | <b>WARNING CHEMICAL HAZARD. Formamide</b> causes eye, skin, and respiratory tract irritation. It is a possible reproductive and birth defect hazard. Read the MSDS, and follow the handling instructions. Wear appropriate protective eyewear, clothing, and gloves. |  |  |  |  |  |
|                                    | 3                                                                           | Vortex briefly and spin down the contents of each tube.                                                                                                    |  |  |  |  |  |
|                                    | 4                                                                           | Denature at 95 °C for 5 min.                                                                                                    |  |  |  |  |  |
|                                    |                                                                             | <b>Note</b> Matrix standard samples can also be denatured using the same denaturing conditions listed in "Denaturing the Samples" on page 5-10. Product performance will not be affected.                                                                            |  |  |  |  |  |
|                                    | 5                                                                           | Snap cool samples in an ice water bath before loading.                                                                                                    |  |  |  |  |  |
|                                    | 6                                                                           | Refer to the next section, "Loading Matrix Standards on the 377 Instrument," and the product insert for information on loading.                                                                                                    |  |  |  |  |  |
|                                    |                                                                             |                                                                                                    |  |  |  |  |  |
| Loading Matrix<br>Standards on the | When Ic                                                                     | pading matrix standard samples, we recommend:                                                                                                    |  |  |  |  |  |
| 377 Instrument                     | sam                                                                         | ndes                                                                                                    |  |  |  |  |  |
|                                    | ♦ Loa                                                                       | ding the matrix standard samples into every other lane, one per lane                                                                                                    |  |  |  |  |  |
|                                    | -                                                                           |                                                                                                    |  |  |  |  |  |
|                                    | This loa<br>the mati                                                        | ding technique will help ensure that a clean matrix is produced. The quality of<br>rix file directly effects the quality of the analyzed data.                                                                                                    |  |  |  |  |  |
| Preparing Samples                  | Use a s                                                                     | eparate tube and injection for each matrix standard sample.                                                                                                    |  |  |  |  |  |
| 310 Instrument                     | To prepare matrix standard samples for the ABI PRISM® 310 Genetic Analyzer: |                                                                                                    |  |  |  |  |  |
|                                    | Step                                                                        | Action                                                                                                    |  |  |  |  |  |
|                                    | 1                                                                           | Vortex the contents of each matrix sample tube, and spin down to collect the contents at the bottom of each tube.                                                                                                    |  |  |  |  |  |
|                                    | 2                                                                           | Load 1 µL of sample into each tube, one sample per tube.                                                                                                    |  |  |  |  |  |
|                                    | 3                                                                           | Add 12 µL Hi-Di formamide to each tube.                                                                                                    |  |  |  |  |  |
|                                    |                                                                             | <b>WARNING</b> CHEMICAL HAZARD. Formamide causes eye, skin, and respiratory tract irritation. It is a possible reproductive and birth defect hazard. Read the MSDS, and follow the handling instructions. Wear appropriate protective eyewear, clothing, and gloves. |  |  |  |  |  |
|                                    | 4                                                                           | Vortex briefly and spin down the contents of each tube.                                                                                                    |  |  |  |  |  |
|                                    | 5                                                                           | Denature at 95 °C for 5 min.                                                                                                    |  |  |  |  |  |
|                                    |                                                                             | <b>Note</b> Matrix standard samples can also be denatured using the same denaturing conditions listed in "Denaturing the Samples" on page 6-5. Product performance will not be affected.                                                                             |  |  |  |  |  |
|                                    | 6                                                                           | Snap cool samples in an ice water bath before loading.                                                                                                    |  |  |  |  |  |
|                                    | 7                                                                           | Refer to the product insert for information on loading.                                                                                                    |  |  |  |  |  |

#### **Matrix File References**

| Creating a  | Instructions for creating matrix files are located in the specific instrument user's |
|-------------|--------------------------------------------------------------------------------------|
| Matrix File | manual.                                                                              |

Evaluating the Quality of Matrix
 Files for the 377 and 310 Instruments
 Matrix files must be remade from time-to-time for a variety of reasons. "Evaluating the Quality of a Matrix File" on page 9-31 in the Troubleshooting chapter of this guide discusses the following topics:
 Purpose of a matrix file
 Why matrices must be remade

- How to recognize matrix problems
- What to do if you have a matrix problem

# 8

# Data Analysis

#### Overview

In This Chapter The following topics are covered in this chapter:

| Торіс                                                                                   | See Page |
|-----------------------------------------------------------------------------------------|----------|
| Introduction                                                                            | 8-2      |
| Analyzing Data with GeneMapper Analysis Software                                        | 8-3      |
| Working with Panels and Bins in GeneMapper Software                                     | 8-4      |
| Marker Table View                                                                       | 8-5      |
| Bin View                                                                                | 8-6      |
| Viewing Allele Calls in GeneMapper Software                                             | 8-15     |
| Electropherogram Pane Interaction                                                       | 8-17     |
| Analyzing Data with GeneScan Analysis Software                                          | 8-23     |
| Examples of Analyzed Data                                                               | 8-28     |
| Using Control DNA                                                                       | 8-33     |
| Comparing Allele Sizes Within and Across Instrument Platforms                           | 8-34     |
| Binning Alleles for Microsatellite Markers in Genotyper Software                        | 8-36     |
| Offsetting Allele Shifts (Category Offset) and Creating Macros in Genotyper<br>Software | 8-47     |
| Converting Allele Frequency Data from External Sources                                  | 8-50     |

#### Introduction

**Objective** The objective of data analysis is to arrive at a final set of called alleles which can be exported for further analysis.

The recommended solution for users of ABI PRISM<sup>®</sup> Linkage Mapping Set v2.5 is ABI PRISM<sup>®</sup> GeneMapper<sup>™</sup> Genotyping Software. Other alternatives are ABI PRISM<sup>®</sup> GeneScan<sup>®</sup> Analysis Software and ABI PRISM<sup>®</sup> Genotyper<sup>®</sup> Software. The different routes for data analysis are shown in Figure 8-1:

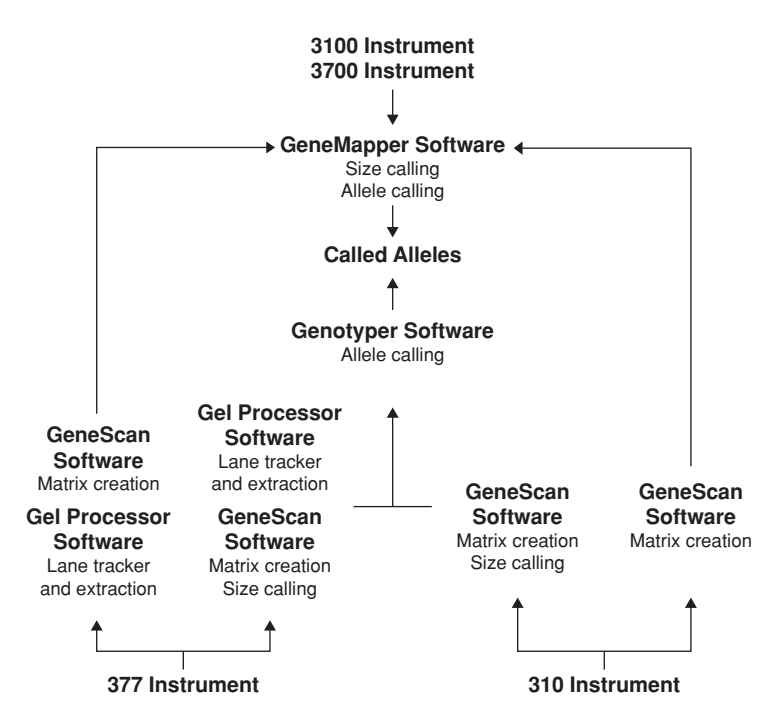

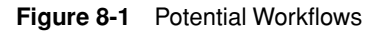

- GeneMapper software can read all .fsa files. This means the ABI PRISM® 377 data needs to be extracted from the Gel File using ABI PRISM® Gel Processor Software (Microsoft® Windows NT® operating system) or GeneScan software (Macintosh operating system).
- If you are not using GeneMapper software:
  - ABI PRISM® 3700 DNA Analyzer and the ABI PRISM® 3100 Genetic Analyzer data require Genotyper Software for allele calling and GeneScan Analysis Software for size calling if size calling was not carried out on auto extraction.
  - ABI PRISM<sup>®</sup> 310 Genetic Analyzer and the ABI PRISM<sup>®</sup> 377 DNA Sequencer data require GeneScan Analysis Software for size calling and Genotyper software for allele calling.

#### Analyzing Data with GeneMapper Analysis Software

**Overview** To analyze data with GeneMapper software:

| Step | Action                                              |
|------|-----------------------------------------------------|
| 1    | Import samples.                                     |
| 2    | Select an analysis method.                          |
| 3    | Select a size standard.                             |
| 4    | Select a panel.                                     |
| 5    | Analyze the samples.                                |
| 6    | View the quality values and edit any problem calls. |
| 7    | Export sample results for further analysis.         |

**Importing Samples** To import samples: Step Action 1 Open GeneMapper software. Go to File/Open Project to select a project. 2 3 Select File/Add Samples to add sample files to the project. Panels and Bins A kit is a set of markers used for a particular set of experiments. The Linkage Mapping Set v2.5 is an example of a kit. The markers in a kit are arranged into a hierarchy of panels. Each panel consists of the markers which will be run together in one capillary. Each kit can have multiple bin sets. Each bin set lists the allele characteristics when markers are run under a set of conditions. For example, a user may have two bin sets, one to analyze data generated on a 3700 instrument and the other to analyze data generated on a 377 instrument. Creating Panels and Panels and bins can be created in two ways: Bins Interactively in GeneMapper software By importing text files For details of creating panels and bins, see the ABI PRISM GeneMapper Genotyping Software User's Manual (P/N 4318910). Creating an Analysis If you have previously set up GeneMapper software for your analysis, then you will Method only need to select the following: Sample—select the sample or control Analysis—select the appropriate analysis software Panel—select the appropriate panel

Size Standard-select the appropriate size standard

#### Working with Panels and Bins in GeneMapper Software

**Overview** Selecting the Panel Manager icon or text in the navigation pane (left pane shown below) shows a table of the current Panel Manager folders or kits in the right portion of the window. Selecting a particular kit produces a list of panels in the right portion of the window. This list is called the Panel Table view.

**IMPORTANT** Before editing or deleting an existing kit, be aware that changing panel data previously used for analysis can prevent you from displaying the results of such analysis.

| 💮 Panel Manager            |                      | X        |  |  |
|----------------------------|----------------------|----------|--|--|
| <u>File Edit Bins View</u> |                      |          |  |  |
|                            | 🚺 🛄 🛛 Bin Set:       | ▼ ■ ■    |  |  |
| 🖃 🗐 Panel Manager          | Panel Name           | Comment. |  |  |
| Emer LMS-HD5               | 1 Panel01-MD10-V2.5  | none 🔺   |  |  |
| EMSHD5-V2.5                | 2 Panel02-MD10-V2.5  | none     |  |  |
|                            | 3 Panel03-MD10-V2.5  | none     |  |  |
|                            | 4 Panel04-MD10-V2.5  | none     |  |  |
|                            | 5 Panel05-MD10-V2.5  | none     |  |  |
|                            | 6 Panel06-MD10-V2.5  | none     |  |  |
|                            | 7 Panel07-MD10-V2.5  | none     |  |  |
|                            | 8 Panel08-MD10-V2.5  | none     |  |  |
|                            | 9 Panel09-MD10-V2.5  | none     |  |  |
|                            | 10 Panel10-MD10-V2.5 | none     |  |  |
|                            | 11 Panel11-MD10-V2.5 | none     |  |  |
|                            | 12 Panel12-MD10-V2.5 | none     |  |  |
|                            | 13 Panel13-MD10-V2.5 | none     |  |  |
|                            | 14 Panel14-MD10-V2.5 | none     |  |  |
| Reference Samples          | 15 Panel15-MD10-V2.5 | none     |  |  |
| OK Cancel Apply            |                      |          |  |  |

**Note** A Warning alert is shown whenever kits or panels are deleted to remind you that this reference data may have been used previously in Sample analysis.

#### Marker Table View

**Overview** Selecting a panel in the navigation pane displays the Marker table for that panel. The Marker table, shown below, enables you to view, create, and edit marker names and associated data.

| 💮 Panel Manager                                     |    |             |             |          |          | ×               |               |                           |          |                |
|-----------------------------------------------------|----|-------------|-------------|----------|----------|-----------------|---------------|---------------------------|----------|----------------|
| <u>F</u> ile <u>E</u> dit <u>B</u> ins <u>V</u> iew |    |             |             |          |          |                 |               |                           |          |                |
|                                                     |    | Bin Set:    |             |          |          | - 🛛 🎆 🗏         | • # 🖭         |                           |          | All            |
|                                                     |    | Marker Name | Dye Color   | Min Size | Max Size | Control Alleles | Marker Repeat | Marker Specific Statter % | Comments | Ladder Alleles |
| 🕀 🗖 Panel01-MD10-V2.5                               | 1  | D1S2797     | Blue        | 97.0     | 135.0    | 117,129         | 2             | 0.0                       | none     | <u> </u>       |
| ⊕ □ Panel02-MD10-V2.5                               | 2  | D1S249      | Blue        | 160.0    | 190.0    | 166,176         | 2             | 0.0                       | none     |                |
|                                                     | 3  | D1S2800     | Blue        | 205.0    | 221.0    | 207,207         | 2             | 0.0                       | none     |                |
|                                                     | 4  | D1S234      | Blue        | 262.0    | 284.0    | 270,274         | 2             | 0.0                       | none     |                |
|                                                     | 5  | D1S450      | Blue        | 315.0    | 341.0    | 331,339         | 2             | 0.0                       | none     |                |
|                                                     | 6  | D1S255      | Green       | 84.0     | 106.0    | 88,98           | 2             | 0.0                       | none     |                |
| Panel08-MD10-V2.5                                   | 7  | D1S2667     | Green       | 121.0    | 151.0    | 137,141         | 2             | 0.0                       | none     |                |
|                                                     | 8  | D1S2785     | Green       | 170.0    | 184.0    | 178,182         | 2             | 0.0                       | none     |                |
| 🕀 🗂 Panel11-MD10-V2.5                               | 9  | D1S2890     | Green       | 210.0    | 234.0    | 210,214         | 2             | 0.0                       | none     |                |
| Panel12-MD10-V2.5                                   | 10 | D1S484      | Green       | 272.0    | 286.0    | 274,276         | 2             | 0.0                       | none     |                |
|                                                     | 11 | D1S196      | Green       | 320.0    | 336.0    | 326,326         | 2             | 0.0                       | none     |                |
|                                                     | 12 | D1S213      | Yellow      | 103.0    | 129.0    | 105,115         | 2             | 0.0                       | none     |                |
| . ■ Panel16-MD10-V2.5                               | 13 | D1S2878     | Yellow      | 148.0    | 176.0    | 154,168         | 2             | 0.0                       | none     |                |
|                                                     | 14 | D1S206      | Yellow      | 205.0    | 223.0    | 215,221         | 2             | 0.0                       | none     |                |
| Reference Samples                                   |    | 1           | <u>Би и</u> | la       | امدمم    | أمنيميم         |               | lee                       | i        |                |
| · · · · · · · · · · · · · · · · · · ·               | -  |             |             | 1        | 1        | 1               |               |                           |          |                |
|                                                     |    |             | <u>0</u> K  | <u>C</u> | ancel    | Apply           |               |                           |          |                |
|                                                     |    |             |             |          |          |                 |               |                           |          |                |

#### **Bin View**

Overview The Bin view enables you to view, create, and edit bins.

Bins allow the user to average the minor variations in size that occur run-to-run and capillary-to-capillary.

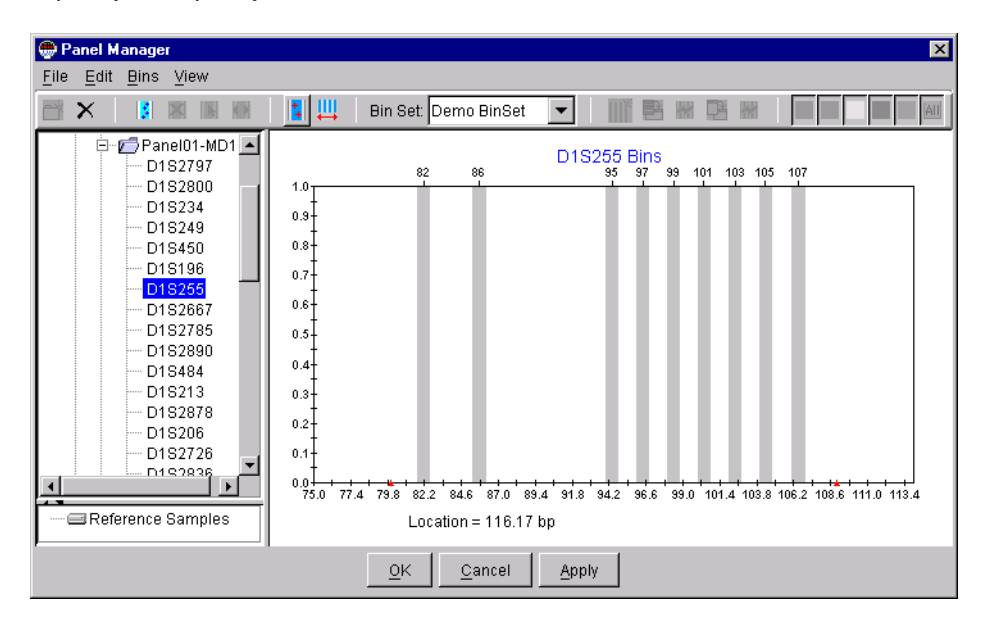

# Creating and Editing<br/>Kits and PanelsThe table below shows how to perform a number of common tasks in the Panel<br/>Manager involving kits and panels.

Panel Manager Tasks

| To do this           | Do the following                                                                                           | Result                                                    |
|----------------------|----------------------------------------------------------------------------------------------------|-----------------------------------------------------------|
| view the Panel table | Select a kit folder.                                                                                       | A Panel table is displayed.                               |
| add a new kit        | a. Select the Panel<br>Manager icon.                                                                       | A new kit folder is created under the Panel Manager icon. |
|                      | <ul> <li>b. Choose New Kit<br/>(File menu) or Ctrl+N to<br/>present the New Kit<br/>dialog box.</li> </ul> |                                                           |
|                      | c. Enter the name for the kit into the dialog box.                                                         |                                                           |
|                      | d. Click <b>OK</b> .                                                                                       |                                                           |

#### Panel Manager Tasks (continued)

| To do this                | Do the following                                                                                                    | Result                                                                                                    |
|---------------------------|----------------------------------------------------------------------------------------------------|----------------------------------------------------------------------------------------------------|
| create a new panel        | <ul> <li>a. Select a kit folder icon in the Navigation pane.</li> <li>b. Choose New Panel (File menu) or Ctrl+N, or click on New Panel icon. <ul> <li>This presents a new line in the table with a default New Panel name and Comment field.</li> </ul> </li> <li>c. Select the panel name that appears ("New Panel") and type in the desired name.</li> <li>d. Repeat steps b and c until you have the desired number of new panels assigned to the kit folder.</li> <li>e. Click Apply, if you will be performing other tasks, or click OK to save your last change and close the Panel Manager.</li> </ul> | <ul> <li>A Panel icon is added to the<br/>Navigation pane each time you<br/>click Apply after step d, with the<br/>following conditions applying:</li> <li>Panel names must be unique.<br/>You cannot have the same panel<br/>name in two kit folders.</li> <li>When entering new panel<br/>names, the table is constrained<br/>so that only one empty row is<br/>enabled at a time.</li> </ul> |
| add markers to new panels | <ul> <li>a. Select a new panel in the navigation pane.</li> <li>b. Choose New Marker (File menu) or click on New Marker icon. This presents a new line in the table, allowing you to enter a name and other values for the marker.</li> <li>c. Select each field in the new marker line and make appropriate entries.</li> <li>d. Repeat steps b and c for each new marker to be added.</li> <li>e. Click Apply, if you will be performing other tasks, or click OK to save your last change and close the Panel Manager.</li> </ul>                                                                          | This operation is required if you<br>have created a new panel rather<br>than imported it or to add new<br>markers to existing panels.                                                                                                    |

| Panel Manager | Tasks | (continued) |
|---------------|-------|-------------|
|---------------|-------|-------------|

| To do this     | Do the following                                                                                                    | Result                                                                                                    |
|----------------|----------------------------------------------------------------------------------------------------|----------------------------------------------------------------------------------------------------|
| import a kit   | <ul> <li>a. Select Panel Manager.</li> <li>b. Choose Import Panels<br/>(File menu). This<br/>presents a file directory<br/>dialog box.</li> <li>c. Choose the text file<br/>containing the kit<br/>information and import<br/>the kit by clicking Import.</li> <li>d. Save your new kit by<br/>clicking Apply (if you will<br/>be making other<br/>changes) or click OK (to<br/>close the Panel<br/>Manager).</li> </ul> | The panels you import will become<br>available in the chosen kit.<br>GeneMapper software includes the<br>panel information for the Linkage<br>Mapping Sets v2.5: MD10 and<br>HD5.                                                                                                    |
| delete a panel | Select the Panel icon in the<br>navigation pane and then<br>choose <b>Clear Panel (Edit</b><br>menu).                                                                                                    | The selected panel is deleted. If<br>the panel has been used to<br>analyze data, the following alert<br>message is displayed:<br>Delete the selected panel?<br>If the panel was used to analyze<br>data your results might become<br>obsolete and you may not be able<br>to restore an analysis.<br>[OK] [Cancel] |
| rename a panel | <ul><li>a. Select the name of the panel.</li><li>b. Type the new name.</li></ul>                                                                                                    | A new name is displayed in the cell.                                                                                                    |

## Table Tasks

Performing Marker The table below shows how to view, create, and edit markers.

Marker Table Tasks

| To do this             | Do the following                                                                                                    | Result                                                                                                    |
|------------------------|----------------------------------------------------------------------------------------------------|----------------------------------------------------------------------------------------------------|
| view the Marker table  | Select a Panel icon.                                                                                                    | The Marker table is displayed.                                                                                                    |
| create a new marker    | a. Make sure the<br>Markers table is<br>visible.                                                                                                    | Marker icon is added to the<br>Navigation pane, with the following<br>condition applying:                                                                                                    |
|                        | <ul> <li>b. Choose New Marker<br/>(File menu) or Ctrl+N,<br/>or click New Marker<br/>icon.</li> </ul>                                                  | <ul> <li>The table is constrained so that<br/>only one empty row is enabled as<br/>markers are being entered.</li> </ul>                                                                          |
|                        | c. Enter the name of the<br>marker and its data<br>into the bottom table<br>cell labeled <b>New</b><br><b>Marker</b> .                                 |                                                                                                    |
|                        | d. Repeat steps b and c<br>for each new marker<br>to be added.                                                                                         |                                                                                                    |
|                        | e. Click <b>Apply</b> , if you will<br>be performing other<br>tasks, or click <b>OK</b> to<br>save your last<br>change and close the<br>Panel Manager. |                                                                                                    |
| select a marker        | Select the Marker row in the table.                                                                                                    | The row is highlighted.                                                                                                    |
| delete a marker        | Select a Marker icon in<br>the navigation pane, and<br>then click <b>Clear Marker</b><br>( <b>Edit</b> menu).                                          | The selected marker is deleted. If<br>the marker was used to analyze<br>data, the following alert message is<br>displayed:                                                                        |
|                        |                                                                                                    | Do you want to delete the selected<br>marker? If the marker was used to<br>analyze data your results might<br>become obsolete and you may not<br>be able to restore an analysis.<br>[OK] [Cancel] |
| rename a marker        | a. Select the name of the marker.                                                                                                    | The new name is displayed in the cell.                                                                                                    |
|                        | b. Type the new name.                                                                                                    |                                                                                                    |
| display the Bin view   | Click a marker name icon.                                                                                                    | The bin data view is displayed.                                                                                                    |
| view a different panel | Click the panel icon.                                                                                                    | The Marker table for that panel is displayed.                                                                                                    |

## Tasks

Performing Bin View The table below provides instructions for performing a number of tasks in the Bin view. The first column lists a number of common tasks, the second column lists the action(s) required to perform the task, and the third column of the table lists the result.

| To do this        | Do the following                                                                                                    | Result                                                                                                    |
|-------------------|----------------------------------------------------------------------------------------------------|----------------------------------------------------------------------------------------------------|
| view bin set data | Click on a marker in the navigation pane.                                                                                                    | Bin view of selected data is displayed.                                                                                                    |
| add a bin set     | <ul> <li>a. Select a kit in the navigation pane.</li> <li>b. Choose the New Bin Set command (Bins menu), or click Create New Bin Set icon on the toolbar.</li> </ul>                                                                                                    | A dialog box is opened<br>enabling a new (unique)<br>bin set name to be<br>assigned.<br>Clicking <b>OK</b> after typing a<br>name creates the new bin<br>set. |
|                   |                                                                                                    | <b>Note</b> No bins will be associated with the bin set until after autobinning.                                                                              |
| import a bin set  | <ul> <li>a. Select a kit in the navigation pane.</li> <li>b. Choose the Import Bin Set command (Bins menu). This presents a file directory dialog box.</li> <li>c. Choose the bin set name in the dialog box (text file containing the Bin set information) and import</li> </ul> | The bin set you import will<br>become available in the<br>navigation pane.                                                                                    |
|                   | <ul> <li>the bin set by clicking Import.</li> <li>d. Save by clicking Apply (if you will be making other changes) or click OK (to close the Panel Manager).</li> </ul>                                                                                                    |                                                                                                    |
| select bin(s)     | Click on a bin.                                                                                                    | The color of the selected<br>bin inverts to show it is<br>selected.                                                                                           |

**Bin View Tasks** 

#### Bin View Tasks (continued)

| To do this                                | Do the following                                                                                                    | Result                                                                                                    |
|-------------------------------------------|----------------------------------------------------------------------------------------------------|----------------------------------------------------------------------------------------------------|
| create a bin manually                     | <ul> <li>a. Choose New Bin<br/>(Bins menu) or<br/>click the Add Bin icon on<br/>the toolbar.</li> <li>b. Position the cursor in the<br/>bin display in the location<br/>where you want the new</li> </ul> | Enters "New Bin mode."<br>The cursor becomes a<br>crosshair (+) with a blue<br>tracking vertical line<br>reporting base pair<br>location when the cursor is<br>in the plot area.                           |
|                                           | bin and click.                                                                                                    | The <b>Bin Properties</b> dialog<br>box opens; change<br>defaults as necessary.                                                                                                    |
|                                           |                                                                                                    | <ul> <li>Click OK to create the<br/>new bin.</li> </ul>                                                                                                    |
|                                           |                                                                                                    | <ul> <li>Click Cancel to close<br/>the dialog without<br/>creating a bin, exiting<br/>from the New Bin mode.</li> </ul>                                                                                    |
|                                           |                                                                                                    | <b>Note</b> Bins may not overlap.                                                                                                    |
|                                           |                                                                                                    | If you click in an existing<br>bin, a new bin will not be<br>created. If you click<br>between bins and there is<br>not enough space for the<br>initial default bin size, a<br>new bin will not be created. |
| create bins manually for new allele calls | <ul> <li>a. Choose the Show Alleles command</li> <li>(Bins menu), or click the Show Project Alleles icon.</li> <li>b. Create or edit bins as</li> </ul>                                                   | All allele calls for the<br>selected marker from the<br>currently open project are<br>shown as blue asterisks in<br>the bin view.                                                                          |
|                                           | needed to include the new alleles.                                                                                                    | These allele calls are not reference data.                                                                                                    |
|                                           |                                                                                                    | The alleles displayed by<br>this command are not<br>saved as part of the Bin<br>view for this marker/bin<br>set.                                                                                           |
| view the properties of a bin              | Either:                                                                                                    | The <b>Bin Properties</b> dialog                                                                                                    |
|                                           | <ul> <li>Select a bin.</li> </ul>                                                                                                    | box is displayed.                                                                                                    |
|                                           | or                                                                                                    |                                                                                                    |
|                                           | menu) or click the Edit<br>Bins icon.                                                                                                    |                                                                                                    |

#### Bin View Tasks (continued)

| To do this                   | Do the following                                                                                                    | Result                                                                                                    |
|------------------------------|----------------------------------------------------------------------------------------------------|----------------------------------------------------------------------------------------------------|
| edit the properties of a bin | Same as above for "view the<br>properties" except changes<br>are made to the properties.                                                                                                    | bin properties are<br>changed.<br>IMPORTANT Be aware<br>that if the panel the bin is<br>associated with has been<br>used to analyze data,<br>editing the bin may make<br>all previously analyzed<br>data invalid.<br>Note Bins may not<br>overlap.<br>Note Bin boundaries are<br>validated by clicking OK;<br>the dialog box remains<br>open if any bin property is<br>not valid.                                           |
| zoom in on data              | Shift+drag within the Bin view<br>to outline a region. The Bin<br>view zooms instantly. (The<br>mouse must move a few<br>pixels to cause a zoom;<br>Shift+click with no move<br>behaves like click.) | Bin view is scaled to the<br>range of the selected scale<br>region (X-coordinates of<br>the zoom rectangle).                                                                                                    |
| zoom out                     | Choose Full View (View<br>menu) or click the Full View<br>icon.                                                                                                    | Bin data is scaled to 100%.                                                                                                    |
| select a bin                 | Click a bin.                                                                                                    | The selected bin turns yellow.                                                                                                    |
| move a bin                   | <ul> <li>a. Choose Move Bin (Bins menu) or click the Move Bin icon.</li> <li>b. Select a bin and drag it into position.</li> </ul>                                                                   | Bins are moved to the<br>specified position.<br>If the panel the bin is<br>associated with has been<br>used to analyze data, the<br>following alert message is<br>displayed after the moved<br>Bin is deselected:<br><i>Move this bin? Moving it</i><br><i>may make all</i><br><i>previously-analyzed data</i><br><i>invalid. You cannot undo</i><br><i>this action. [No] [Yes]</i><br><b>Note</b> Bins may not<br>overlap. |

#### Bin View Tasks (continued)

| To do this           | Do the following                                                                                                    | Result                                                                                                    |
|----------------------|----------------------------------------------------------------------------------------------------|----------------------------------------------------------------------------------------------------|
| name or rename a bin | <ul><li>a. Select a bin.</li><li>b. Click the <b>Edit Bin</b> icon.</li></ul>                                                     | The <b>Bin Properties</b> dialog box is displayed, enabling you to edit the name.                                               |
|                      |                                                                                                    | <b>Note</b> Bin names must be<br>unique. An alert message<br>is displayed if the name is<br>not unique when field is<br>closed. |
| clear a bin          | <ul> <li>a. Select a bin.</li> <li>b. Choose <b>Remove Bin</b> (<b>Bins</b> menu) or click the <b>Remove Bin</b> icon.</li> </ul> | The selected bin is<br>deleted.<br><b>Note</b> If the bin was used<br>to analyze data, your<br>results may become<br>corrupted. |
### Adding a Bin To add a Bin:

Manually

| Step | Action                                                                                                    | Result                                                                                                    |
|------|----------------------------------------------------------------------------------------------------|----------------------------------------------------------------------------------------------------|
| 1    | Samples are imported into the Project window and analyzed.                                                                                                    | One or more markers in the Markers table displays a<br>"yellow" status indicator in the Bin column of the<br>Genotypes table.                                                                        |
| 2    | Select the markers<br>showing the yellow flag<br>in the Bin column, then<br>click the <b>Display Plot</b><br>icon to display the plots<br>for the markers.                                                                                       | The Plot window opens, showing the<br>electropherograms for the markers. Here you must<br>decide whether the marker is an outlier, or if a new bin<br>must be created to handle the uncalled allele. |
| 3    | Close the <b>Plot</b> window<br>and open the <b>Panel</b><br><b>Manager</b> window. Using<br>the Panel Manager tree,<br>navigate to the marker<br>that had the yellow flag.                                                                      | The bin view is displayed.                                                                                                    |
| 4    | <ul> <li>Verify that the sample is not within a bin and:</li> <li>a. Click the Add Bin icon.</li> <li>b. Drag the insertion point over the Sample and click. This opens the Add Bin Properties dialog box.</li> <li>c. Name your bin.</li> </ul> | A bin is inserted at the insertion point.<br>Repeat the action to the left for the other yellow flagged<br>bins.                                                                                     |
| 5    | Click <b>OK</b> .                                                                                                    | The <b>Panel Manager</b> window closes and the pending changes are updated.                                                                                                    |
| 6    | Reanalyze the data.                                                                                                    | The markers with the yellow flags should now show green flags in the <b>Bin</b> column.                                                                                                    |

#### Viewing Allele Calls in GeneMapper Software

#### Purpose of Plot Window

t The Plot window displays graphical data associated with the samples and genotypes (results), as shown below.

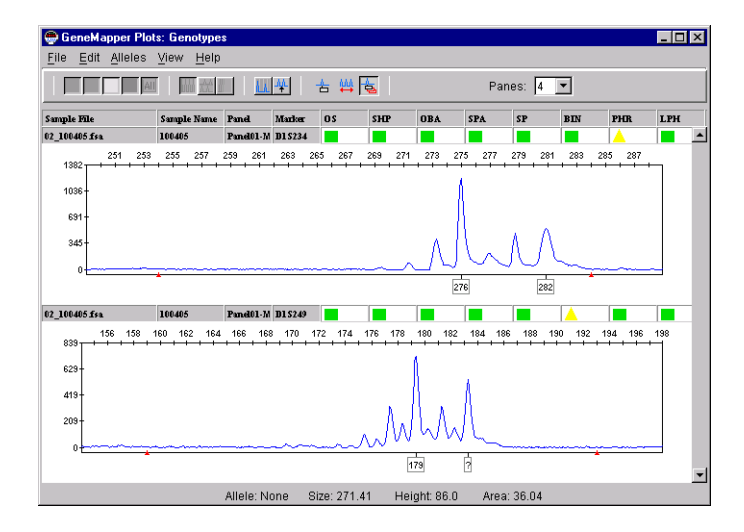

You can use this window to assess the following as well as perform other visual data assessment tasks:

- Quality of size standards
- Quality of peak calling
- Quality of allele calling
- Relationship between controls, such as an allelic ladder, and samples

#### Displaying the Plot You display the Plot window from the GeneMapper Project window as follows. Window

Plot Window Display Tasks

| To do this                                                             | Do the following                                                                                                    | Result                                                                                                    |
|------------------------------------------------------------------------|----------------------------------------------------------------------------------------------------|----------------------------------------------------------------------------------------------------|
| display a full length<br>electropherogram<br>in the <b>Plot</b> window | <ul> <li>a. Click the Samples tab (Project window).</li> <li>b. Select the samples you want to display.<br/>After selecting the first sample, multiple<br/>samples are selected as follows:</li> <li>Shift+click to select samples in a</li> </ul> | The electropherograms of samples you<br>selected are displayed in the Plot window.<br>Since samples contain all four or five dyes,<br>each electropherogram pane displays<br>traces for all dyes and color icons on the                                                             |
|                                                                        | <ul> <li>continuous range.</li> <li>Hold down the Ctrl key and individually click samples to be selected in a discontinuous group.</li> <li>c. Click the Display Plots icon on the toolbar.</li> </ul>                                             | Plot window are enabled.                                                                                                    |
| display Genotypes (or<br>results) records in the<br>Plot window        | <ul> <li>a. Click the Genotypes tab<br/>(Project window).</li> <li>b. Select the results records you want to<br/>display (see procedure above for multiple<br/>selections.)</li> <li>c. Click the Display Plots icon on the toolbar.</li> </ul>    | The electropherograms results records you selected are displayed in the <b>Plot</b> window, one marker in each panel. The Marker Plot view is automatically zoomed into the allele size range for each marker (±5 bp on either side), similar to the Bin view in the Panel Manager. |
|                                                                        |                                                                                                    | Since results records contain data from<br>only one dye, each electropherogram is a<br>single color.                                                                                                    |
| Note The Plot window time.                                             | cannot contain electropherograms from both the                                                                                                    | Samples tab and Genotypes tab at the same                                                                                                    |

#### **Electropherogram Pane Interaction**

#### **General Features**

Each electropherogram provides a profile of the selected sample or genotype record it represents.

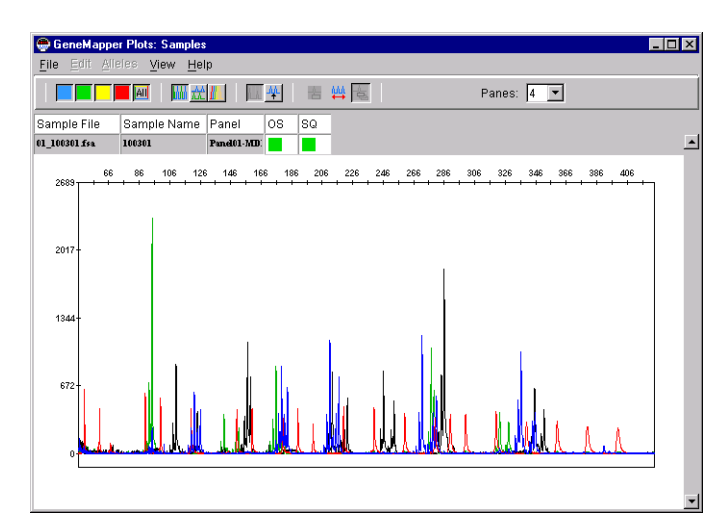

The electropherogram is displayed as follows:

- The Y-axis represents the relative fluorescence of the detected fragments as they occurred over time.
- The X-axis represents time and can be displayed by scan lines or base pairs.
- The line just above the X-axis scale provides information for the sample.
- Below the Genotype electropherogram baseline are the allele call labels.

**Note** You can choose to have the horizontal tick marks on the X-axis represent size in base pairs instead of scan lines only if you run an internal size standard with the sample.

#### Interaction Elements Electropherogram Pane Elements

| Element                                   |                                  |                    |                   |       | Description                                                                                                    |                                         |                                          |                         |                        |                          |                |              |               |           |                     |                                |                      |
|-------------------------------------------|----------------------------------|--------------------|-------------------|-------|----------------------------------------------------------------------------------------------------|-----------------------------------------|------------------------------------------|-------------------------|------------------------|--------------------------|----------------|--------------|---------------|-----------|---------------------|--------------------------------|----------------------|
| Sample Data/Genotypes<br>Data row         |                                  |                    |                   |       | Above each electropherogram pane is data for the Sample<br>or Genotype record that matches the columns displayed in<br>the Project window. This data is read-only. |                                         |                                          |                         |                        |                          |                |              |               |           |                     |                                |                      |
| Sample vi                                 | ew                               |                    |                   |       |                                                                                                    |                                         |                                          |                         |                        |                          |                |              |               |           |                     |                                |                      |
| Sample File                               | Sample                           | Name               | Pane              | I     | OS                                                                                                    | 3Q                                      |                                          |                         |                        |                          |                |              |               |           |                     |                                |                      |
| 01_100301 fsa                             | 100301                           |                    | Panel0            | 1-MD) |                                                                                                    |                                         |                                          |                         |                        |                          |                |              |               |           |                     |                                |                      |
| Genotype                                  | s view                           |                    |                   |       |                                                                                                    |                                         |                                          |                         |                        |                          |                |              |               |           |                     |                                |                      |
| Sample File<br>02_100405.fsa              | Sample Name<br>100405            | Panel<br>Panel01-M | Marker<br>D1 S234 | 05    | SHP                                                                                                    | OBA                                     | SPA.                                     | SP                      | BIN                    | PHR                      | LPH            | SPU          | ANE           |           |                     |                                |                      |
| Sample File<br>62_100445 frs<br>Cursor de | Sample Name<br>100405<br>Piction | Pand<br>Pand01-M   | Marker<br>B1 5234 | 05    | Arr<br>the                                                                                                    | OBA<br>OW =<br>Wind                     | with                                     | sr<br>in th             | e ele                  | PHR<br>Ctrop             | Dhere          | spu<br>Dgrai | n pa          | ine       | and a               | at the t                       | top of               |
| Sumple Pile<br>02_100485 fra<br>Cursor de | Sample Name<br>100405            | Pand<br>Pandtl-M   | Marker<br>D15234  |       | Arr<br>the<br>Crc<br>row<br>dis                                                                                                    | ow =<br>wind<br>wind<br>ossha<br>vs jus | with<br>dow.<br>air =<br>st be<br>toolti | in the wher low the ps. | e ele<br>neve<br>he to | ectrop<br>r the<br>polba | curs<br>r. Its | ograi        | n pa<br>in th | ine<br>ir | and a two in this a | at the t<br>format<br>trea, is | top of<br>tion<br>to |

Electropherogram Pane Elements (continued)

| Element            | Description                                                                                                    |
|--------------------|----------------------------------------------------------------------------------------------------|
| Y-axis scale       | Peak height. Scale can be changed from the View menu.                                                                                          |
| Allele call labels | The labels are attached to a single peak and indicate the allele call for that peak. You can label peaks using the Add Allele Call Label tool. |

## Interacting with an<br/>ElectropherogramYou may perform the actions listed in the following table with an electropherogram<br/>pane in a Plot window.

**Electropherogram Actions** 

| To do this D                                                         | Do the following                                                                                                    |  |  |  |  |  |  |
|----------------------------------------------------------------------|----------------------------------------------------------------------------------------------------|--|--|--|--|--|--|
| display the X- and Y-axis V<br>positions of a peak c<br>(a<br>x<br>s | When the <b>Plot</b> window displays Genotypes, position the cursor within the electropherogram pane. A vertical line (called a locator) snaps to the peak nearest the cursor. The X- and Y-coordinates are displayed on the Plot window's status bar. |  |  |  |  |  |  |
| N<br>h                                                               | <b>Note</b> In addition to the X- and Y-axis values, the area and height are also listed on the status bar.                                                                                                    |  |  |  |  |  |  |
| Allele: 179 Size: 179.37 Height: 730.0                               | Area: 409.97                                                                                                    |  |  |  |  |  |  |
| zoom in S<br>e<br>ir                                                 | Shift-drag a region within the electropherogram. The electropherogram zooms to the X-width of the rectangle instantly.                                                                                                    |  |  |  |  |  |  |
| s<br>e                                                               | Samples view: Zooming affects the X-scale of all<br>electropherograms in the Plot window.                                                                                                    |  |  |  |  |  |  |
| G<br>e<br>M                                                          | Genotypes view: Zooming affects the X-scale of only one electropherogram in the Plot window. Zooms may be nested. Multiple zooms are allowed.                                                                                                    |  |  |  |  |  |  |
| GeneMapper Plots: Genotypes                                          |                                                                                                    |  |  |  |  |  |  |
|                                                                      | 🛧 ₩ 🙇 Panes: 4 💌                                                                                                    |  |  |  |  |  |  |
| Sample File Sample Name Panel Mark                                   | doer OS SHP OBA SPA SP BIN PHR LPH                                                                                                    |  |  |  |  |  |  |
| 02_100405 fsa 100405 Panel01-M D1 \$2                                | 5234 <b>A</b>                                                                                                    |  |  |  |  |  |  |
| 1036-                                                                | 76 277 278 279 280 281 282 283                                                                                                    |  |  |  |  |  |  |
| 345-                                                                 |                                                                                                    |  |  |  |  |  |  |
|                                                                      |                                                                                                    |  |  |  |  |  |  |

Electropherogram Actions (continued)

12

| To do this                                                                                    | Do the following                                                                                                    |
|-----------------------------------------------------------------------------------------------|----------------------------------------------------------------------------------------------------|
| zoom out                                                                                      | a. Press Ctrl+] (zooms to 100%).                                                                                                    |
|                                                                                               | b. Click the Full View icon.                                                                                                    |
|                                                                                               | <b>Note</b> Zoom out affects the X-scale of all electropherograms in the <b>Plot</b> window. Panes scaled to 100% are not changed.                  |
| highlight (select) peak                                                                       | <ul> <li>Click within a peak (can only select and highlight one<br/>peak at a time).</li> </ul>                                                     |
|                                                                                               | b. The selected peak is filled with the dye color.                                                                                                  |
|                                                                                               | <b>Note</b> Selected peaks are highlighted in the dye color of the plot. A vertical dashed line follows the cursor and snaps to the peak positions. |
| scroll the display                                                                            | The display is scrolled using the standard scroll bar on the right side.                                                                            |
| change the number of<br>electropherograms shown in<br>the visible part of the Plot<br>window. | Choose the number you want from the <b>Panes</b> drop-down menu on the toolbar.                                                                     |
| show off-scale data                                                                           | Select Off Scale Indicator (View menu) or press Ctrl+9.                                                                                             |

**Note** Creating, modifying, and clearing allele call labels effects the allele calls in the Marker table, and vice versa.

Interacting with<br/>Allele Call LabelsThe following procedure list describes how to perform various allele call label actions.Allele Call LabelsAllele Call Label Actions

| To do this                                                                                     | Do the following                                                                                                    |  |  |  |  |
|------------------------------------------------------------------------------------------------|----------------------------------------------------------------------------------------------------|--|--|--|--|
| select allele call labels                                                                      | Click an allele call label to select it. A selected label is marked in magenta.                                                                                                    |  |  |  |  |
| <b>Note</b> Renaming a label, clear in this table and can also be c                            | aring a call, and adding a call can be done as described later<br>lone by right-clicking on a peak.                                                                                                    |  |  |  |  |
| ◆ Right-clicking on a peak wi                                                                  | thout a label presents the Add Allele Call option.                                                                                                    |  |  |  |  |
| <ul> <li>When you click the common comment about the edit.</li> </ul>                          | nand, a dialog box is presented that enables you to type a<br>Click <b>OK</b> to add a label.                                                                                                    |  |  |  |  |
| <ul> <li>Right-clicking on an existin<br/>change the allele call. The<br/>complete.</li> </ul> | g label presents a pop-up menu that allows you to delete or<br>history command is enabled only after the editing operation is                                                                                                    |  |  |  |  |
| change the label of an allele                                                                  | a. Select a labeled peak.                                                                                                    |  |  |  |  |
|                                                                                                | b. Choose <b>Change Allele Call</b> ( <b>Alleles</b> menu), and make the appropriate selection.                                                                                                    |  |  |  |  |
|                                                                                                | c. Add a comment, if necessary.                                                                                                    |  |  |  |  |
|                                                                                                | <b>Note</b> Editing an allele call label changes the color of the label content.                                                                                                    |  |  |  |  |
| delete a call from a peak                                                                      | Select the allele label, and choose <b>Delete Allele Call</b> (Alleles menu) or press the <b>Delete</b> key.                                                                                                    |  |  |  |  |
|                                                                                                | <b>Note</b> With "Show allele edit history" enabled (when this tooltip is presented for the toolbar button), deleted alleles are displayed as small black boxes.                                                                   |  |  |  |  |
| add a call to a peak that                                                                      | a. Select the peak.                                                                                                    |  |  |  |  |
| does not have a label                                                                          | <ul> <li>b. Click the Add Allele Call icon. This displays a dialog box<br/>enabling you to assign a call to the selected peak.<br/>(Default label is "?".)</li> </ul>                                                              |  |  |  |  |
| move an allele call to a                                                                       | a. Left-click the allele call label to select it.                                                                                                    |  |  |  |  |
| different peak                                                                                 | b. Drag it to another peak.                                                                                                    |  |  |  |  |
|                                                                                                | The drag is constrained so that the allele call label jumps from peak to peak.                                                                                                    |  |  |  |  |
|                                                                                                | <b>Note</b> Alleles that have been moved show a small black box at the old peak when "show allele edit history" is enabled (this tool tip is presented for the toolbar button) and an allele call label is placed at the new peak. |  |  |  |  |

**Note** Creating, modifying, and clearing allele call labels affects the allele calls in the Genotypes table, and vice versa.

**Overlay Bins View** When the Overlay Bins icon is enabled, a transparent gray overlay representing the bins for the Genotype record appears over each electropherogram.

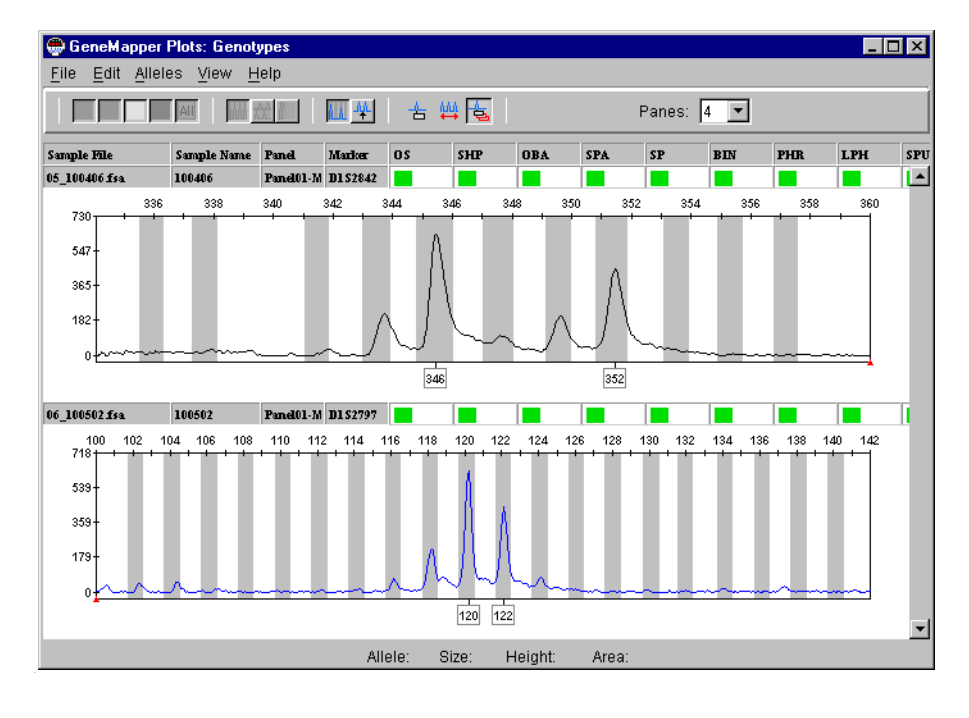

# **Controls to Top View** When the Controls to Top icon is enabled, a new pane appears at the top of the Genotypes Plot window. Only samples that have the sample type of control or allelic ladder appear in this pane. If there are multiple controls, you may use the scroll bars to scroll through the different controls.

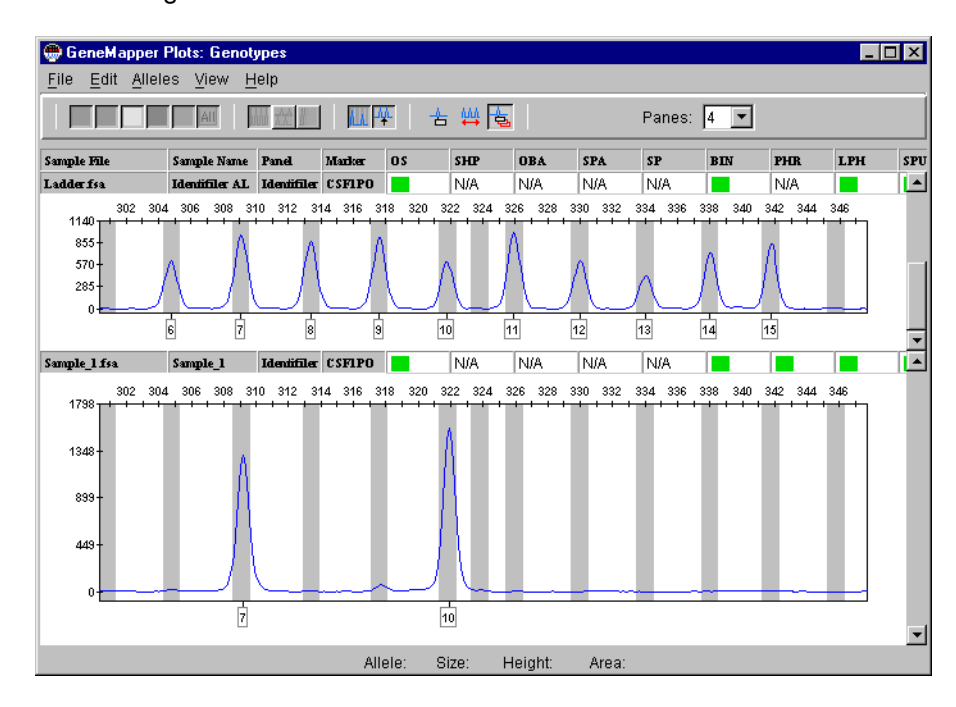

The Panes list box reflects the number of electropherograms in both the Controls and Sample regions of the window.

**Exporting Data** Once all allele calls have been analyzed, they can be exported as a text file for further analysis. See the *ABI PRISM GeneMapper Genotyping Software User's Manual* (P/N 4318910) for a complete description of this function.

#### Analyzing Data with GeneScan Analysis Software

## Overview for the 3700 Instrument

The following table lists the steps required to analyze your data collected on the
 3700 DNA Analyzer with GeneScan Analysis Software. For more information, refer to
 the ABI PRISM 3700 DNA Analyzer User Guide (P/N 4306152).

#### 3700 Instrument Data Analysis Overview

| Step | Action                                                                       |
|------|------------------------------------------------------------------------------|
| 1    | Open the project file.                                                       |
| 2    | Check to see if the samples have autoanalyzed.                               |
|      | <ul> <li>If the samples have not autoanalyzed, proceed to step 3.</li> </ul> |
|      | <ul> <li>If the samples have autoanalyzed, proceed to step 6</li> </ul>      |
| 3    | Define the size standard                                                     |
| 4    | Set the analysis parameters.                                                 |
| 5    | Analyze the data.                                                            |
| 6    | Review the analysis results.                                                 |

Overview for the 3100 Instrument The following table lists the steps required to analyze your data collected on the 3100 Genetic Analyzer with GeneScan Analysis Software. For more information, refer to the ABI PRISM 3100 Genetic Analyzer User's Manual (P/N 4315834)

3100 Instrument Data Analysis Overview

| Step | Action                                                                       |
|------|------------------------------------------------------------------------------|
| 1    | Open the project file.                                                       |
| 2    | Check to see if the samples have autoanalyzed.                               |
|      | <ul> <li>If the samples have not autoanalyzed, proceed to step 3.</li> </ul> |
|      | <ul> <li>If the samples have autoanalyzed, proceed to step 6</li> </ul>      |
| 3    | Define the size standard                                                     |
| 4    | Set the analysis parameters.                                                 |
| 5    | Analyze the data.                                                            |
| 6    | Review the analysis results.                                                 |

Overview for the 377The following table lists the steps required to analyze your data collected on the<br/>377 DNA Sequencer with Gel Processor and GeneScan Analysis Software. For more<br/>information, refer to the ABI PRISM 377 DNA Sequencer User Guide for Data<br/>Collection Software on the Windows NT Platform (P/N 4325703) or the ABI PRISM 377<br/>DNA Sequencer User's Manual (P/N 4307164)

377 Instrument Data Analysis Overview

| Step | Action                                               |  |
|------|------------------------------------------------------|--|
| 1    | Open the Gel Processor software. Open your gel file. |  |
| 2    | Adjust the gel contrast and track lanes.             |  |
| 3    | Extract the lanes.                                   |  |
|      | This will create a GeneScan project.                 |  |

377 Instrument Data Analysis Overview (continued)

| Step | Action                                                                                                    |
|------|----------------------------------------------------------------------------------------------------|
| 4    | Apply the matrix file to the sample files in GeneScan software or create a new matrix and click <b>Apply</b> . |
| 5    | Define the size standard.                                                                                      |
| 6    | Set the analysis parameters.                                                                                   |
| 7    | Analyze the data.                                                                                              |
| 8    | Review the analysis results.                                                                                   |

#### Overview for the 310 The following table lists the steps required to analyze your data collected on the Instrument 310 Genetic Analyzer with GeneScan Analysis Software. For more information, refer to the ABI PRISM 310 Genetic Analyzer User Guide (P/N 4317588)

310 Instrument Data Analysis Overview

| Step | Action                                                                            |
|------|-----------------------------------------------------------------------------------|
| 1    | Open the project file.                                                            |
| 2    | Apply the matrix file to the sample files or create a new matrix and click Apply. |
| 3    | Define the size standard.                                                         |
| 4    | Set the analysis parameters.                                                      |
| 5    | Analyze the data.                                                                 |
| 6    | Review the analysis results.                                                      |

Applying the Matrix Note Matrix files can be applied only to 377 and 310 instrument sample files.

File To apply the matrix file:

| Step | Action                                                                                                    |               |  |  |  |  |
|------|----------------------------------------------------------------------------------------------------|---------------|--|--|--|--|
| 1    | Open GeneScan software. Import the sample files.                                                                                                    |               |  |  |  |  |
| 2    | If a matrix file Then                                                                                                    |               |  |  |  |  |
|      | already exists                                                                                                    | go to step 3. |  |  |  |  |
|      | does not yet exist create a matrix file now.                                                                                                    |               |  |  |  |  |
|      | Instructions for creating matrix files are located in the<br>instrument user's manual and ABI PRISM GeneScan<br>Analysis Software for the Windows NT Platform User Guid<br>(P/N 4308923). |               |  |  |  |  |
| 3    | Click the Sample File to highlight all the samples files at once.                                                                                                    |               |  |  |  |  |
| 4    | From the Sample drop-down menu, select Install New Matrix.                                                                                                    |               |  |  |  |  |
| 5    | Select the appropriate matrix file and click <b>Open</b> . The matrix is automatically applied to all the sample files.                                                                   |               |  |  |  |  |

#### Defining and Selecting the Size Standard

**Defining and** To define and select the size standard:

| Step | Action                                                                                                    |                                                                                                    |                                    |                                |  |  |  |
|------|----------------------------------------------------------------------------------------------------|----------------------------------------------------------------------------------------------------|------------------------------------|--------------------------------|--|--|--|
| 1    | Select one of the sample files in the Analysis Control window.                                                                                                    |                                                                                                    |                                    |                                |  |  |  |
| 2    | If a size standard file already exists, proceed to step 8 on page 8-25. Otherwise, continue to step 3 and create a size standard file now.                                                                                                    |                                                                                                    |                                    |                                |  |  |  |
| 3    | From the Size Stand                                                                                                    | ard pop-up menu for                                                                                                    | the highlighted sampl              | le, select <b>Define New</b> . |  |  |  |
| 4    | Define the size stan                                                                                                    | dard.                                                                                                    |                                    |                                |  |  |  |
|      | Below is an electropherogram of the GeneScan <sup>™</sup> –500 LIZ <sup>™</sup> Size Standards run on the 310 instrument under denaturing conditions.                                                                                                    |                                                                                                    |                                    |                                |  |  |  |
|      | + Q       2500       3000       3500       4000       4500       5000       5500       6000       7500       8000       8500       9000         2400       -       -       -       -       -       -       -       -       -       -       -       -       -       -       -       -       -       -       -       -       -       -       -       -       -       -       -       -       -       -       -       -       -       -       -       -       -       -       -       -       -       -       -       -       -       -       -       -       -       -       -       -       -       -       -       -       -       -       -       -       -       -       -       -       -       -       -       -       -       -       -       -       -       -       -       -       -       -       -       -       -       -       -       -       -       -       -       -       -       -       -       -       -       -       -       -       -       -       -       -       - <td< th=""></td<> |                                                                                                    |                                    |                                |  |  |  |
|      |                                                                                                    |                                                                                                    |                                    |                                |  |  |  |
|      | 35                                                                                                    | 139                                                                                                    | (250 *)                            | 400                            |  |  |  |
|      | 50                                                                                                    | 150                                                                                                    | 300                                | 450                            |  |  |  |
|      | /5                                                                                                    | 160                                                                                                    | 340                                | 490                            |  |  |  |
|      | 100                                                                                                    | 200                                                                                                    | 350                                | 500                            |  |  |  |
|      | <b>IMPORTANT</b> Do not include the 250-bp peak in the size standard definition. The peak results from abnormal migration of double strands that did not completely separate under denaturing conditions. This peak shows variably smaller values than the actual size of the fragments.                                                                                                    |                                                                                                    |                                    |                                |  |  |  |
| 5    | From the File drop-d                                                                                                    | own menu, select Clo                                                                                                    | DSE.                               |                                |  |  |  |
| 6    | Click Save.                                                                                                    | ,                                                                                                    |                                    |                                |  |  |  |
| 7    | Name the size stand                                                                                                    | lard file, and click Sav                                                                                                    | /e.                                |                                |  |  |  |
| 8    | Open the Size Standard pop-up menu at the top of the Size Standard column and select the size standard as defined above in step 4.         A diamond in this column indicates that the size standard will be applied to the corresponding sample         Size Standard pop-up menu                                                                                                    |                                                                                                    |                                    |                                |  |  |  |
|      | 💹 untitled - Analysis Contro                                                                                                    |                                                                                                    |                                    |                                |  |  |  |
|      | Analyze                                                                                                    | Print Results Print Se                                                                                                    | tup                                |                                |  |  |  |
|      | B     G     Y     D     Sample       1     Image: Sample     TestSample       2     Image: Sample     TestSample       3     Image: Sample     TestSample       4     Image: Sample     TestSample       5     Image: Sample     TestSample       6     Image: TestSample     TestSample       7     Image: TestSample     TestSample                                                                                                    | le File \$ize Standard<br>cap#2).fsa<br>cap#2).fsa<br>cap#3.fsa<br>cap#3.fsa<br>v {None><br>cap#0.fsa<br>ch0re><br>cap#0.fsa<br>ch0re><br>cap#0.fsa<br>ch0re><br>cap#0.fsa | Parameters     Analysis Parameters |                                |  |  |  |

To define and select the size standard: (continued)

| Step | Action                                                                                                    |
|------|----------------------------------------------------------------------------------------------------|
| 9    | The size standard must be selected for all the samples <i>except</i> matrix standard samples. The size standard is selected if a diamond appears in the $\mathbf{R}$ (red) column for a particular sample. To select or deselect the size standard, hold down the command key and click in the appropriate square. |
|      | Note For four-dye chemistry, select (R). For five-dye chemistry, select (0).                                                                                                    |

Configuring the Analysis Parameters and Analyzing the Data

 $\label{eq:configuring the} \quad \mbox{To configure the analysis parameters and analyze the data:}$ 

| Step | Action                                                                                  | Action                                                                                                    |  |  |  |  |
|------|-----------------------------------------------------------------------------------------|----------------------------------------------------------------------------------------------------|--|--|--|--|
| 1    | If an analysis parameter file for this kit has not been created, create one as follows: |                                                                                                    |  |  |  |  |
|      | a. From the File m                                                                      | a. From the File menu select New.                                                                                                    |  |  |  |  |
|      | b. Click Analysis I                                                                     | b. Click Analysis Parameters.                                                                                                    |  |  |  |  |
|      | c. Change the values listed under Analysis Range as follows:                            |                                                                                                    |  |  |  |  |
|      | If using the                                                                            | Then                                                                                                    |  |  |  |  |
|      | 3700, 3100,<br>and 310                                                                  | look at the raw data to determine the analysis range and enter those values.                                                                                                    |  |  |  |  |
|      | instruments Note Scan range 310 instruments.                                            | <b>Note</b> Scan ranges vary between the 377 and 310 instruments.                                                                                                    |  |  |  |  |
|      | 377 instrument                                                                          | either:                                                                                                    |  |  |  |  |
|      |                                                                                         | <ul> <li>select Full Range if the primer peak was excluded</li> </ul>                                                                                                    |  |  |  |  |
|      |                                                                                         | <ul> <li>enter new values that exclude the primer peak.</li> </ul>                                                                                                    |  |  |  |  |
|      |                                                                                         | <b>Note</b> See the <i>ABI PRISM 377 DNA Sequencer User Guide</i><br>for <i>Data Collection Software on the Windows NT Platform</i><br>(P/N 4325703) or the <i>ABI PRISM 377 DNA Sequencer User's</i><br><i>Manual</i> (P/N 4307164) for more information about<br>regenerating the gel file to exclude the primer peak. |  |  |  |  |

🜆 Analysis Parameters Size Call Range Full Range This Range (Base Pairs) Min: D Max: 1000 Analysis Range © Full Range © This Range (Data Points) Start: 0 Stop: 10000 Data Processing Size Calling Method Size Lalling Method C 2nd Order Least Squares C 3rd Order Least Squares C Cubic Spline Interpolation C Local Southern Method C Global Southern Method Smooth Options None Light Heavy Peak Detection Baselining BaseLine Window Size B: 50 Y: 50 G: 50 R: 50 Auto Analysis Only Size Standard: Min. Peak Half Width: 2 Pts <None> • Polynomial Degree 3 Peak Window Size 19 Pts Slope Threshold for 0.0 Peak Start Slope Threshold for 0.0 Peak End Cancel

| To configure the analysis | parameters and | analyze the data: | (continued) |
|---------------------------|----------------|-------------------|-------------|
|                           |                |                   |             |

| Step | Action                                                                                                    |  |  |  |  |  |  |  |
|------|----------------------------------------------------------------------------------------------------|--|--|--|--|--|--|--|
| 2    | From the File menu select Save As. Name the file and click Save to save it in the Parameters folder.                                                                                                    |  |  |  |  |  |  |  |
| 3    | Open the pop-up menu for the <b>Parameters</b> column heading, and select the analysis parameters file for this kit.                                                                                                    |  |  |  |  |  |  |  |
| 4    | Highlight (select) all the colors (B,G,Y, R, O) for each sample file by clicking in the grey box located to the left of B and above number 1.<br>Click in this box to select<br>all the colors for all the<br>sample files                                                                                                    |  |  |  |  |  |  |  |
|      | B         G         Y         R         O         Sample File         Size Standard         Parameters         >           1         1         1         1         1         1         1         1         1         1         1         1         1         1         1         1         1         1         1         1         1         1         1         1         1         1         1         1         1         1         1         1         1         1         1         1         1         1         1         1         1         1         1         1         1         1         1         1         1         1         1         1         1         1         1         1         1         1         1         1         1         1         1         1         1         1         1         1         1         1         1         1         1         1         1         1         1         1         1         1         1         1         1         1         1         1         1         1         1         1         1         1         1         1         1         < |  |  |  |  |  |  |  |
| 5    | Click Analyze. The files are analyzed, and an Analysis Log is displayed.                                                                                                    |  |  |  |  |  |  |  |

Viewing the Data After Analysis

-

| Step | Action                                                                                                    |  |  |  |  |  |
|------|----------------------------------------------------------------------------------------------------|--|--|--|--|--|
| 1    | From the Windows drop-down menu, select Results Control.                                                                                                  |  |  |  |  |  |
| 2    | Select the data you want to look at by clicking in the boxes to the left of the Sample File column.                                                       |  |  |  |  |  |
|      | For more information on viewing options, refer to the ABI PRISM GeneScan Analysis Software for the Windows NT Platform User Guide (P/N 4308923).          |  |  |  |  |  |
| 3    | Click Display.                                                                                                    |  |  |  |  |  |
| 4    | If the data is not already aligned by size, open the <b>View</b> menu and select <b>Align By Size</b> .                                                   |  |  |  |  |  |
|      | <b>Note</b> If the data is already aligned by size, the <b>Align By Size</b> option is not listed. Instead, the option <b>Align By Scan</b> is displayed. |  |  |  |  |  |
| 5    | If the data does not look correct, check the following:                                                                                                   |  |  |  |  |  |
|      | a. Matrix—Was the proper matrix file applied?                                                                                                    |  |  |  |  |  |
|      | b. Sizing—Was the correct size standard file used?                                                                                                    |  |  |  |  |  |
|      | c. Was the data aligned by size?                                                                                                    |  |  |  |  |  |
| 6    | If the data still looks incorrect:                                                                                                    |  |  |  |  |  |
|      | a. Make a new matrix file, and apply it to the data.                                                                                                    |  |  |  |  |  |
|      | b. Make sure the size standard file was properly made. If necessary, make a new size standard file, and apply it to the data.                             |  |  |  |  |  |
|      | c. For further information refer to Chapter 9, "Troubleshooting."                                                                                         |  |  |  |  |  |

#### **Examples of Analyzed Data**

**Overview** Successful amplification will yield one or two allele peaks with the associated PCR stutter bands within a maximum range of 6 to 8 bp from the allele peak. The number of allele peaks depends on whether the individual tested is a heterozygote or homozygote.

| Example | Description                                                                            | See Page |
|---------|----------------------------------------------------------------------------------------|----------|
| 1       | Dinucleotide repeat marker from a homozygous individual with a 2-bp stutter pattern    | 8-28     |
| 2       | Dinucleotide repeat marker from a heterozygous individual where alleles differ by 8 bp | 8-29     |
| 3       | Dinucleotide repeat marker from a heterozygous individual where alleles differ by 4 bp | 8-29     |
| 4       | Dinucleotide repeat marker from a heterozygous individual where alleles differ by 2 bp | 8-30     |
| 5       | Untailed dinucleotide repeat marker from a heterozygous individual showing 1-bp ladder | 8-30     |

**Example 1** Figure 8-2 is the electropherogram of a dinucleotide repeat marker from a homozygous individual (genotype: 190 bp, 190 bp).

The peaks at 188, 186, and 184 bp are the typical 2 bp stutter pattern seen with dinucleotide repeats. They represent the 2-bp, 4-bp, and 6-bp stutters from the true 190-bp allele.

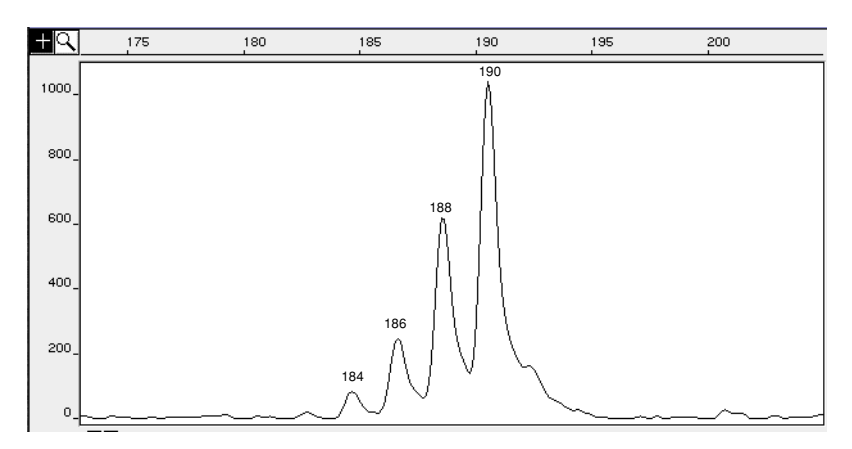

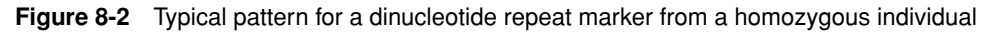

**Example 2** Figure 8-3 is the electropherogram of a dinucleotide repeat marker from a heterozygous individual (allele 1–139 bp; allele 2–147 bp).

The 2-bp stutter peak to the left of each allele peak is of lower intensity than the allele peak itself. The 147-bp allele peak is of lower intensity than the 139-bp allele. In heterozygotes, the higher molecular weight allele often produces a fluorescent signal of lower intensity than the lower molecular weight peak.

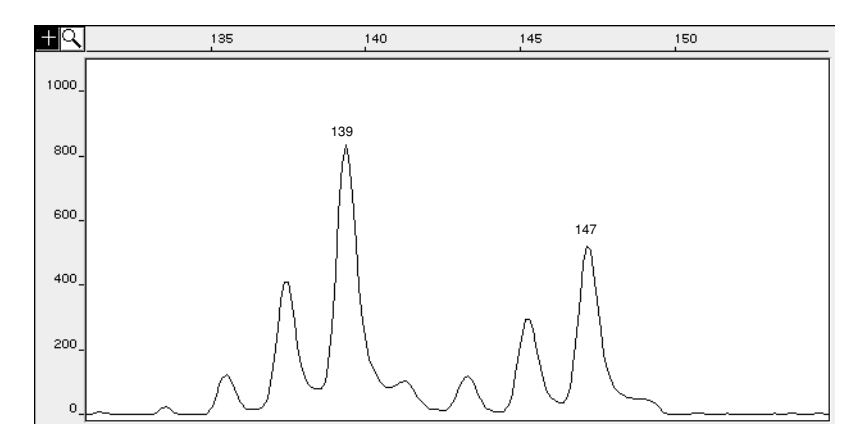

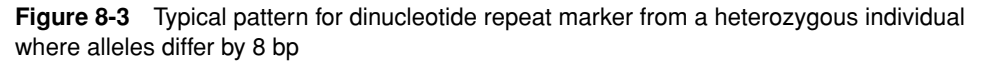

**Example 3** Figure 8-4 is the electropherogram of a dinucleotide repeat marker from a heterozygous individual (allele 1–185 bp; allele 2–189 bp).

When the difference between allele sizes is 4 bp or less, a shift occurs in the height ratio between the two allele peaks (compare with Figure 8-3). The fluorescent signal from the 4-bp stutter of the 189-bp allele is added to the signal from the 185-bp allele.

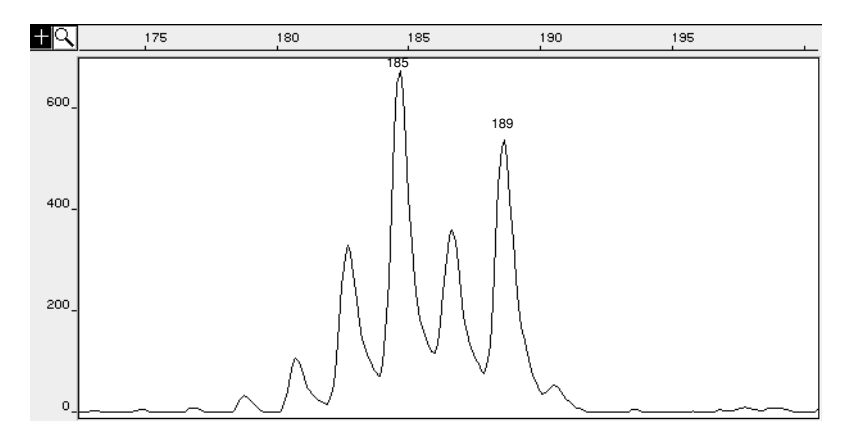

Figure 8-4 Typical pattern for a dinucleotide repeat marker from a heterozygous individual where alleles differ by 4 bp

**Example 4** Figure 8-5 is the electropherogram of a dinucleotide repeat marker from a heterozygous individual where alleles differ by 2 bp (allele 1–193 bp; allele 2–195 bp).

The fluorescent signal from the 2-bp stutter of the 195-bp allele is added to the signal of the 193-bp allele. The signal from the 4-bp stutter band of the 195-bp allele is added to the signal from the 2-bp stutter band of the 193-bp allele. A dinucleotide repeat marker for heterozygous individuals when alleles differ by 2 bp has this typical triangle pattern.

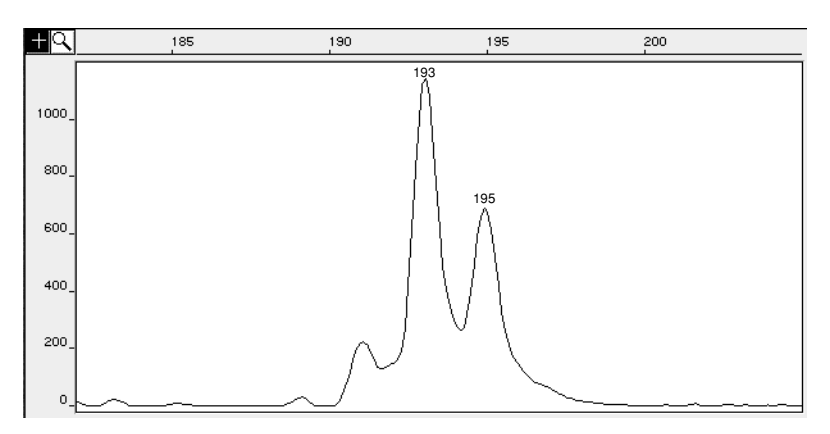

Figure 8-5 Typical pattern for a dinucleotide repeat marker from a heterozygous individual where alleles differ by 2 bp

Example 5 Figure 8-6 on page 8-31 is an electropherogram for a dinucleotide repeat marker where peaks are seen at 1 bp intervals. AmpliTaq<sup>®</sup> DNA Polymerase tends to add a non-templated A to the end of a PCR product during amplification. This is referred to as a "plus A artifact."

A seven-base tail has been added to the reverse primers in the Linkage Mapping Set v2.5 to promote complete A addition. However, if PCR reaction conditions are inhibitory, or if the protocols and recommendations in this user guide are modified, the A addition may not go to completion. If this occurs, a ladder of peaks differing by 1 bp may be seen for PCR products when both the allele and allele-plus-A products show 2-bp stutter bands. One allele in Figure 8-6 is labeled to indicate the origin of the peaks seen. The pattern produced is a combination of both the 2-bp stutter peaks from the allele, and the allele-plus-A. The resulting peaks differ by 1 bp.

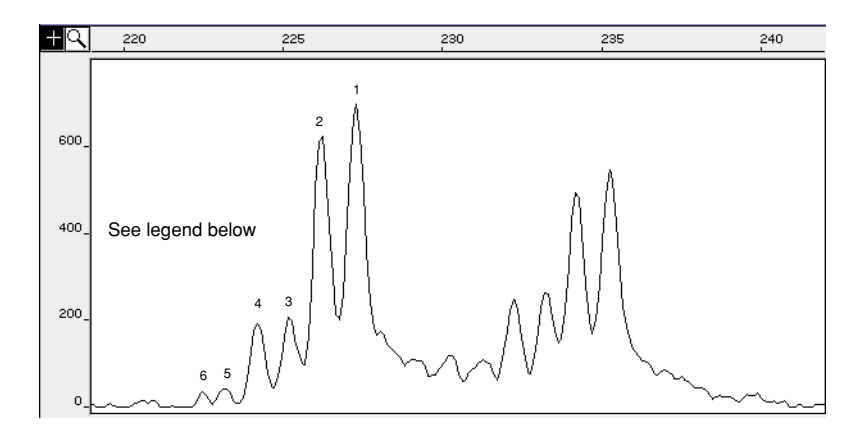

Figure 8-6 Untailed dinucleotide repeat marker from a heterozygous individual with a 1 bp ladder

Legend for Figure 8-6

| Peak | Origin of 1-bp Peak Patterns in Dinucleotide Repeat Markers |
|------|-------------------------------------------------------------|
| 1    | Allele-plus-A                                               |
| 2    | Allele peak based on DNA sequence                           |
| 3    | 2-bp stutter plus A                                         |
| 4    | 2-bp stutter                                                |
| 5    | 4-bp stutter plus A                                         |
| 6    | 4-bp stutter                                                |
|      |                                                             |

## **Amplification and** Null Alleles

Preferential Allele As noted in "Example 2" on page 8-29, lower molecular weight alleles are often preferentially amplified over larger alleles in heterozygous individuals. Sometimes, however, a much greater difference in amplification efficiency between alleles occurs due to a polymorphism in one of the primer binding sites. The result can be one of the following:

- Preferential amplification of one allele ٠
- Failure to amplify one allele (referred to as a "null" allele)

Null alleles are usually detected as a Mendelian inheritance problem. While relatively rare, null alleles can occur depending on the markers and populations under study.

The Genotyper software filtering algorithm can be adjusted to avoid filtering out the less intense allele in cases of preferential amplification. Total failure to amplify an allele generally requires detection by an inheritance check.

Nonspecific<br/>AmplificationBackground peaks are the result of nonspecific (nontarget) amplification. If the<br/>background peaks are small, and are outside the size range of other markers for the<br/>panel, they present no problem for genotyping.

However, if the background peaks are large enough, and fall within the size range of allele products of the same dye color, they can interfere with allele calling in Genotyper software.

Background peaks can be dealt with as follows:

- A peak or peaks that always fall in the same place can be removed by using the "Remove Labels" feature in Genotyper software.
- If background is interfering with allele calls of other markers, decrease the amount of marker used by adjusting the pooling ratios. Increase the annealing temperature one degree at a time. Overall signal may decrease.

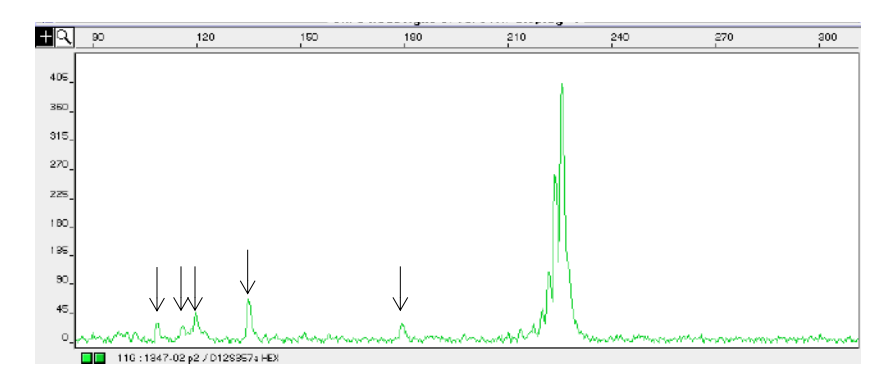

Figure 8-7 Background peaks indicated by the arrows

#### **Using Control DNA**

Benefits of Using a Using a control has several benefits. The control:

Control

- ۲ Functions as a control template to monitor PCR amplification.
  - Serves as a sizing reference for controlling any gel-to-gel or capillary-to-capillary variation.
  - Aids in allele binning (the comparison of allele sizes from different gels), since it sustains the same effects as the sample DNA.
  - Enables correlation with allele frequency data from external sources such as databases and other labs. See "Converting Allele Frequency Data from External Sources" on page 8-50 for more information.

We highly recommend using a control with the Linkage Mapping Set v2.5 and have selected CEPH 1347-02 as our standard control. This DNA was selected because Généthon has generated its microsatellite marker sequences from this individual and uses CEPH 1347-02 for its reference genotypes.

CEPH 1347-02 DNA can be purchased from Applied Biosystems as follows:

| Part Number | Description                                                                                                    |
|-------------|----------------------------------------------------------------------------------------------------|
| 403062      | One tube containing 180 $\mu$ L of DNA at a concentration of 50 ng/ $\mu$ L in 10 mM Tris-HCL, 0.1 mM EDTA (pH 8.0) |

#### **Recommended Use** We recommend using a control:

- In every tray of samples prepared for PCR
  - Include control DNA in every tray or group of samples prepared for the same PCR amplification.
- On every run
- Each time a new set of markers is run

#### **Comparing Allele Sizes Within and Across Instrument Platforms**

| Overview | ABI PRISM instruments are highly precise within a gel or set of injections if variations in |
|----------|---------------------------------------------------------------------------------------------|
|          | run conditions are carefully controlled. However, the called size for the same fragment     |
|          | will still differ between instrument platforms. Cross-platform and cross-run sizing         |
|          | differences occur as a result of various factors including differences in:                  |

- Type and concentration of gel or capillary polymer
- Well-to-read or time-to-read
- Electrophoresis conditions (*e.g.*, the electric field)
- Temperature
  - The actual temperature of the gel or capillary polymer can vary from the designated run temperature. To ensure consistent results, ambient temperature should not vary more than ±2 °C.
- Sizing methods or GeneScan size standards
  - Always use the same sizing method and size standard definition when comparing sizes across runs or injections.

|                | 3700 Instrument    |                   | 3100 Instrument |      | 377 Instrument |      | 310 Instrument |          |
|----------------|--------------------|-------------------|-----------------|------|----------------|------|----------------|----------|
| Allele         | Mean               | S.D. <sup>a</sup> | Mean            | S.D. | Mean           | S.D. | Mean           | S.D.     |
| Locus 1        |                    | 1                 | 1               |      | 1              | 1    |                |          |
| Allele A       | 114                | 0.05              | 112.1           | 0.06 | 116.6          | 0.04 | 112.4          | 0.03     |
| Allele B       | 120                | 0.05              | 118.1           | 0.06 | 122.7          | 0.04 | 118.7          | 0.04     |
| Locus 2        |                    |                   |                 |      |                |      |                |          |
| Allele A       | 239.4              | 0.03              | 237.8           | 0.06 | 240.2          | 0.04 | 238.1          | 0.04     |
| Allele B       | 241.4              | 0.04              | 239.8           | 0.06 | 242.1          | 0.05 | 240.1          | 0.04     |
| Locus 3        |                    |                   |                 |      |                |      |                |          |
| Allele A       | 84.8               | 0.06              | 82.3            | 0.05 | 87.7           | 0.07 | 82.9           | 0.05     |
| Allele B       | 96.9               | 0.06              | 94.1            | 0.06 | 99.5           | 0.06 | 94.5           | 0.04     |
| Locus 4        |                    |                   |                 |      |                |      |                |          |
| Allele A       | 218.7              | 0.06              | 216.4           | 0.07 | 219.3          | 0.04 | 217.1          | 0.05     |
| Allele B       | 220.6              | 0.07              | 218.3           | 0.07 | 221.2          | 0.04 | 219.0          | 0.05     |
| Locus 5        | Locus 5            |                   |                 |      |                |      |                |          |
| Allele A       | 139.9              | 0.04              | 137.6           | 0.06 | 141.3          | 0.07 | 137.9          | 0.03     |
| Allele B       | 147.7              | 0.04              | 145.3           | 0.06 | 149.1          | 0.07 | 145.7          | 0.04     |
| Locus 6        |                    |                   |                 |      |                |      |                |          |
| Allele A       | 305.4              | 0.06              | 303.1           | 0.07 | 306.2          | 0.07 | 303.8          | 0.04     |
| Sample<br>Size | Sample 480<br>Size |                   | 76              | 8    | 96             | 3    | 32             | <u>.</u> |

**Precision** A comparison of precision within and between instrument platforms for a typical data **Comparison** set is presented in the following table.

a. S.D. = standard deviation

For example, consider allele A of locus 1. On all four platforms, twice the standard deviation is less than 0.5 base pairs. Yet, the mean called size for this allele differs by more than four base pairs when run on the ABI PRISM 377 and 310 instruments.

Handling Run-to-Run Differences

**Handling** Setting up allele bins rather than simply using the fragment size is a much more effective way of handling slight run-to-run differences.

- With Genotyper software, you can use the category offset feature for data sets that have size discrepancies or were obtained from different platforms.
  - With GeneMapper software, use different bin sets for different platforms.

## **Binning Alleles for Microsatellite Markers in Genotyper Software**

| Allele Binning<br>Overview     | Allele definitions for microsatellite markers are based on the fragment length (size) of the PCR products estimated by gel or capillary electrophoresis. The fragment length is expressed in base pairs or mobility units as compared to a known size standard. Because of the inherent nature of DNA mobility under electrophoresis, allele sizes tend to "shift" slightly between runs. Such variation in sizing has led to the practice of "binning" alleles—grouping allele fragments belonging to a particular size into a range (bin) centered around the average size with a tolerance limit. A typical allele definition would look like this: $101.5 \pm 0.5$ bp. |  |  |  |  |  |  |
|--------------------------------|----------------------------------------------------------------------------------------------------|--|--|--|--|--|--|
| Benefits of Allele             | Allele binning has several benefits:                                                                                                    |  |  |  |  |  |  |
| Binning                        | <ul> <li>As sample size increases for a particular marker or set of markers, new or<br/>previously undefined alleles may appear. Allele binning makes it easier to<br/>accommodate undefined alleles.</li> </ul>                                                                                                    |  |  |  |  |  |  |
|                                | <ul> <li>Allele sizes tend to shift between runs as a result of differences in gels or<br/>capillaries and electrophoretic conditions. Allele binning allows you to set<br/>tolerances for these shifts.</li> </ul>                                                                                                    |  |  |  |  |  |  |
|                                | • Alleles are defined more precisely when binning is based on sample size.                                                                                                    |  |  |  |  |  |  |
|                                | <ul> <li>If using a reference individual on every run, allele definitions can be adjusted<br/>against the reference set of alleles automatically by binning alleles using<br/>ABI PRISM Genotyper software. (The control recommended for the ABI PRISM<br/>Linkage Mapping Set v2.5 is CEPH 1347-02.)</li> </ul>                                                                                                    |  |  |  |  |  |  |
| Methods Used to Bin<br>Alleles | Several methods are available for binning alleles using Genotyper v2.0 software. Each method uses one of the following Genotyper v2.0 software features:                                                                                                    |  |  |  |  |  |  |
|                                | ♦ Histogram Window                                                                                                    |  |  |  |  |  |  |
|                                | Plot Window                                                                                                    |  |  |  |  |  |  |
|                                | Make from Labels                                                                                                    |  |  |  |  |  |  |
|                                | Add Multiple Categories                                                                                                    |  |  |  |  |  |  |
|                                | Offset/Calculate Offset                                                                                                    |  |  |  |  |  |  |
|                                | Although several methods are presented in this section for your convenience, we recommend using the Histogram window for binning alleles. This method works best when the full data set from a study is available for each marker before the allele bins are determined.                                                                                                    |  |  |  |  |  |  |
| Getting Started                | To familiarize yourself with the allele binning methods described in this section, use the Genotyper Applications Tutorials supplied with the software.                                                                                                    |  |  |  |  |  |  |
|                                |                                                                                                    |  |  |  |  |  |  |

# Using the Histogram We recommend using the Histogram window for binning alleles. This method works best when the full data set from a study is available for each marker before the bins are determined.

To bin alleles using the Histogram window in Genotyper software:

| Step | Action                                                                                                    |  |  |  |  |  |  |
|------|----------------------------------------------------------------------------------------------------|--|--|--|--|--|--|
| 1    | Define the bin size as follows:                                                                                                    |  |  |  |  |  |  |
|      | a. From the Analysis menu choose Set Statistics Options                                                                                                |  |  |  |  |  |  |
|      | b. Select the following buttons as shown below:                                                                                                    |  |  |  |  |  |  |
|      | – Plot selection                                                                                                    |  |  |  |  |  |  |
|      | – Size in bp                                                                                                    |  |  |  |  |  |  |
|      | - Starting bin: Determined automatically                                                                                                    |  |  |  |  |  |  |
|      | c. Enter <b>0.10</b> in the <b>Bin size</b> field.                                                                                                    |  |  |  |  |  |  |
|      | is not available, however, an error message stating the bin size is too small will be<br>displayed. If this occurs, increase the bin size accordingly. |  |  |  |  |  |  |
|      | Source Value                                                                                                    |  |  |  |  |  |  |
|      | C Range of (first) selected category C Scan number                                                                                                    |  |  |  |  |  |  |
|      | C Fixed range 0.00 to 100.00 C Peak height                                                                                                    |  |  |  |  |  |  |
|      | C Table selection                                                                                                    |  |  |  |  |  |  |
|      | C Table column(s)                                                                                                    |  |  |  |  |  |  |
|      | to                                                                                                    |  |  |  |  |  |  |
|      | Value in table column                                                                                                    |  |  |  |  |  |  |
|      | is in table column                                                                                                    |  |  |  |  |  |  |
|      |                                                                                                    |  |  |  |  |  |  |
|      | Bin size 0.10 Starting bin: O Determined automatically                                                                                                 |  |  |  |  |  |  |
|      |                                                                                                    |  |  |  |  |  |  |
|      | Cancel                                                                                                    |  |  |  |  |  |  |
| 2    | Open the Categories window.                                                                                                    |  |  |  |  |  |  |

| Step | Action                                                                                                    |  |  |  |  |  |
|------|----------------------------------------------------------------------------------------------------|--|--|--|--|--|
| 3    | Follow these steps to set up a Category (Group) for each marker.                                                                                                    |  |  |  |  |  |
|      | a. From the Analysis menu select Clear Category List.                                                                                                    |  |  |  |  |  |
|      | b. From the Category menu select Add Category.                                                                                                    |  |  |  |  |  |
|      | c. Enter the locus (marker) name, size range, and dye color for the first marker as shown below. Note that Unknown is entered in the Name field, the locus name is entered in the Member of group field, and the box to the left of the Member of group field is selected with an 'x'. |  |  |  |  |  |
|      | d. Click <b>OK</b> .                                                                                                    |  |  |  |  |  |
|      | e. Repeat these steps for the remaining markers:                                                                                                    |  |  |  |  |  |
|      | <ul> <li>From the Category menu select Add Category.</li> </ul>                                                                                                    |  |  |  |  |  |
|      | <ul> <li>Enter the marker name, size range, and dye color.</li> </ul>                                                                                                    |  |  |  |  |  |
|      | – Click <b>OK</b> .                                                                                                    |  |  |  |  |  |
|      | Comment<br>C All peaks<br>C Highest peak<br>C Left peak<br>C Right peak<br>Size 98 to ▼ 115<br>with dye color(s)                                                                                                    |  |  |  |  |  |
|      | with (scaled) height of at least                                                                                                    |  |  |  |  |  |
|      | with (scaled) height of at most     3999     Exclusive (clears previous labels at same peak)                                                                                                    |  |  |  |  |  |
|      |                                                                                                    |  |  |  |  |  |
| 4    | From the <b>Analysis</b> menu choose Label Peaks. I abel peaks with Size in bo only.                                                                                                    |  |  |  |  |  |
| 5    | From the <b>Analysis</b> menu choose <b>Filter Labels.</b> Filter labels using the default settings                                                                                                    |  |  |  |  |  |
|      | (best for dinucleotide repeat markers).                                                                                                    |  |  |  |  |  |

| Step | Action                                                                                                    |
|------|----------------------------------------------------------------------------------------------------|
| 6    | Working with one dye color at a time in the Main window:                                                                                                    |
|      | a. Click <b>B</b> to choose all blue dye/lanes.                                                                                                    |
|      | b. Draw a box in the Plot window that covers all of the peaks associated with a<br>single marker.                                                                                                    |
|      |                                                                                                    |
|      | c. From the Views menu choose Show Histogram Window.                                                                                                    |
|      | Category D15283  Member 97  Locate in Table                                                                                                    |
|      | ≤                                                                                                    |
|      |                                                                                                    |
|      | d. Make sure the correct marker name is displayed in the <b>Category</b> field. Leave the <b>Member</b> field blank.                                                                                                    |
|      | All labeled peaks in the selected range for a given marker are displayed as vertical bars in the histogram window. Each bar represents a particular size (x-axis, value). The height represents the number of labeled peaks found for that size (y-axis, counts). When the cursor is placed on a particular peak/bar, the corresponding value and counts are displayed in the status box. |
| 7    | Draw a box around a bar or group of bars that represent one allele. The area inside<br>the box is the allelic bin. The size range for the bin and the number of peaks found<br>in that range are displayed in the status box at the bottom of the window.                                                                                                    |
|      | * D1S283<br>* Unknown All peaks from 84.73 to 126.47 bp in blue<br>* 97 (X) Highest peak from 96.70 to 97.20 bp in                                                                                                    |

| Step | Action                                                                                                    |  |  |  |  |  |  |
|------|----------------------------------------------------------------------------------------------------|--|--|--|--|--|--|
| 8    | From the <b>Category</b> menu choose <b>Add Category</b> . Genotyper software automatically enters the:                                                                                                    |  |  |  |  |  |  |
|      | • Name of the allele (member) set to the rounded size in bp                                                                                                    |  |  |  |  |  |  |
|      | Member of group name (marker name)                                                                                                    |  |  |  |  |  |  |
|      | Highest peak button                                                                                                    |  |  |  |  |  |  |
|      | • Size range of the allele (from x to y bp)                                                                                                    |  |  |  |  |  |  |
|      | Color of dye                                                                                                    |  |  |  |  |  |  |
|      | Exclusive check box                                                                                                    |  |  |  |  |  |  |
|      | Check the information entered automatically by Genotyper software for accuracy.                                                                                                    |  |  |  |  |  |  |
|      | <b>Note</b> Genotyper software will not allow the addition of a new group if a group or category with the same name already exists.                                                                                                    |  |  |  |  |  |  |
|      | Name [37<br>Member of group D1S283<br>Comment                                                                                                    |  |  |  |  |  |  |
|      | C All peaks  Highest peak Highest 2 peaks C Left peak  Right peak                                                                                                    |  |  |  |  |  |  |
|      | Size 96.70 to 97.20<br>with dye color(s) velow green velow red orange                                                                                                    |  |  |  |  |  |  |
|      | ✓ with (scaled) height of at most     1       ✓ Exclusive (clears previous labels at same peak)                                                                                                    |  |  |  |  |  |  |
|      | Cancel OK                                                                                                    |  |  |  |  |  |  |
| 9    | Click <b>OK</b> . A category member (allele bin) such as the one shown here is generated.                                                                                                    |  |  |  |  |  |  |
|      | <ul> <li>D1S283</li> <li>Unknown All peaks from 84.73 to 126.47 bp in blue</li> <li>97 (X) Highest peak from 96.70 to 97.20 bp in</li> </ul>                                                                                            |  |  |  |  |  |  |
| 10   | <i>Optional</i> : The bin shown in the preceding step was created with the size as a range.<br>You can also create a bin centered around the median size of the range with a tolerance ( <i>i.e.</i> , 104.68 $\pm$ 0.5 bp) as follows: |  |  |  |  |  |  |
|      | <ul><li>a. Hold down the Shift key while choosing Add Category from the Category menu.</li><li>b. Edit the bin tolerance as desired. The size is displayed in the dialog box as shown here.</li></ul>                                   |  |  |  |  |  |  |
|      | Size 106.42                                                                                                    |  |  |  |  |  |  |
|      | The category member generated will appear as follows:                                                                                                    |  |  |  |  |  |  |
|      | * DIS283<br>* Unknown All peaks from 84.73 to 126.47 bp in blue<br>* 97 (X) Highest peak from 96.70 to 97.20 bp in                                                                                                    |  |  |  |  |  |  |

| Step | Action                                                                                                    |  |  |  |  |  |
|------|----------------------------------------------------------------------------------------------------|--|--|--|--|--|
| 11   | Repeat these steps to continue adding categories for each allele. Remember to:                                                                                      |  |  |  |  |  |
|      | Select the markers by color                                                                                                    |  |  |  |  |  |
|      | <ul> <li>Make sure the correct marker name is displayed in the Histogram Window</li> </ul>                                                                          |  |  |  |  |  |
| 12   | Now that the bins for the marker have been created, you can use the Change Labels command in the <b>Analysis</b> menu to change labels to the name of the category. |  |  |  |  |  |

#### Binning Alleles Using the Plot Window

Binning Alleles To bin alleles using individual allele plots directly:

| Step                                            | o Action                                                                                                    |  |  |  |  |  |  |
|-------------------------------------------------|----------------------------------------------------------------------------------------------------|--|--|--|--|--|--|
| 1                                               | Open the <b>Categories</b> window and set up the main categories (Groups) for each marker as shown here.                                      |  |  |  |  |  |  |
|                                                 | * D13S171<br>* Unknown (X) All peaks from 171.00 to 197.00 bp in B/G<br>* D1S283                                                              |  |  |  |  |  |  |
|                                                 | <ul> <li>S7 (X) Highest peak from 98.00 to 57.20 bp in blue</li> <li>Unknown (X) All peaks from 98.00 to 113.00 bp in blue</li> </ul>         |  |  |  |  |  |  |
|                                                 | * D25391<br>* Unknown (X) All peaks from 139.00 to 153.00 bp in B/G                                                                           |  |  |  |  |  |  |
|                                                 | * D7S517<br>* Unknown (X) All peaks from 235.00 to 261.00 bp in blue                                                                          |  |  |  |  |  |  |
| 2                                               | From the Analysis menu choose Label Peaks Label peaks with Size in bp only.                                                                   |  |  |  |  |  |  |
| 3                                               | From the <b>Analysis</b> menu choose <b>Filter Labels Filter labels using the default settings</b> (best for dinucleotide repeat markers).    |  |  |  |  |  |  |
| 4                                               | Working with one dye color at a time in the Main window:                                                                                      |  |  |  |  |  |  |
|                                                 | a. Choose all blue dye/lanes by clicking on the <b>Blue</b> color button to the left of the dye/lanes window.                                 |  |  |  |  |  |  |
|                                                 | b. Draw a box in the plot window that covers all of the peaks associated with a single marker.                                                |  |  |  |  |  |  |
|                                                 |                                                                                                    |  |  |  |  |  |  |
|                                                 | c. From the <b>Views</b> menu choose <b>Zoom In</b> (Selected Range), or press <b>Ctrl+R</b> to display the plots for the individual alleles. |  |  |  |  |  |  |
| 240 242 244 246 248 250 252 254 256 258 260 262 |                                                                                                    |  |  |  |  |  |  |
| 5                                               | Draw a box around the first tall peak from the left.                                                                                          |  |  |  |  |  |  |
|                                                 | 244 246 248 260 262 264 2é                                                                                                    |  |  |  |  |  |  |

To bin alleles using individual allele plots directly: (continued)

| Step | Action                                                                                                    |  |  |  |  |  |  |
|------|----------------------------------------------------------------------------------------------------|--|--|--|--|--|--|
| 6    | From the <b>Category</b> menu choose <b>Add Category</b> . Genotyper software automatically enters the size information for the category definition.                |  |  |  |  |  |  |
|      | Enter the following information:                                                                                                    |  |  |  |  |  |  |
|      | • Name of the allele (member) set to the rounded size in bp                                                                                                    |  |  |  |  |  |  |
|      | Member of group name (marker name)                                                                                                    |  |  |  |  |  |  |
|      | Highest peak button                                                                                                    |  |  |  |  |  |  |
|      | • Size range of the allele (from x to y bp)                                                                                                    |  |  |  |  |  |  |
|      | ♦ Color of dye                                                                                                    |  |  |  |  |  |  |
|      | Exclusive check box                                                                                                    |  |  |  |  |  |  |
|      | <b>Note</b> Genotyper software will not allow you to add a new group if a group or category with the same name already exists.                                      |  |  |  |  |  |  |
| 7    | Click <b>OK</b> to add the category (bin).                                                                                                    |  |  |  |  |  |  |
| 8    | Continuing to move from left to right, repeat steps 4, 5, and 6 for the remaining peaks.                                                                            |  |  |  |  |  |  |
| 9    | <i>Optional:</i> To create a bin centered around the median size of the range with a tolerance ( <i>i.e.</i> , 104.68 $\pm$ 0.5 bp), follow these steps:            |  |  |  |  |  |  |
|      | a. Hold down the Shift key while choosing Add Category from the Category menu.                                                                                      |  |  |  |  |  |  |
|      | b. Edit the bin tolerance as desired. The size is displayed in the dialog box as shown here.                                                                        |  |  |  |  |  |  |
|      | Size 106.42 <b>±</b> 0.50                                                                                                    |  |  |  |  |  |  |
| 10   | Now that the bins for the marker have been created, you can use the Change Labels command in the <b>Analysis</b> menu to change labels to the name of the category. |  |  |  |  |  |  |

Binning AllelesThe Make from Labels feature in Genotyper software can be used to generate<br/>category members (allele bins) automatically.Using the Make from<br/>Labels FeatureThis method is ideal for linkage membing projects.

This method is ideal for linkage mapping projects:

- Involving a single family/pedigree typed with a number of markers
- Where all the markers for all individuals can be loaded onto a single gel

Unlike the other binning methods presented in this manual, using this method requires:

- Working with one marker at a time to make categories from labels
- Clearing all labels between markers/categories

To bin alleles using the Make from Labels feature:

| Step | Action                                                                                                    |                                                                                                    |  |  |  |  |  |
|------|----------------------------------------------------------------------------------------------------|----------------------------------------------------------------------------------------------------|--|--|--|--|--|
| 1    | Open the <b>Categories</b> window and set up the main categories (groups) for your markers as follows:                                                                                                    |                                                                                                    |  |  |  |  |  |
|      | <ul> <li>D13S171</li> <li>Unknown (X) All peaks from</li> <li>D1S283</li> <li>97 (X) Highest peak form</li> <li>blue</li> <li>Unknown (X) All peaks from</li> <li>D2S391</li> <li>Unknown (X) All peaks from</li> <li>D7S517</li> <li>Unknown (X) All peaks from</li> </ul> | a 171.00 to 197.00 bp in B/G<br>irom 96.70 to 97.20 bp in<br>a 98.00 to 113.00 bp in blue<br>a 139.00 to 153.00 bp in E/G<br>a 235.00 to 261.00 bp in blue |  |  |  |  |  |
| 2    | Open the Categories window or ac                                                                                                    | tivate the Category window in the Main window.                                                                                                    |  |  |  |  |  |
| 3    | Press Ctrl+A (or open the Edit menu and choose Select All) to select all categories.                                                                                                    |                                                                                                    |  |  |  |  |  |
| 4    | Press Ctrl+U (or open the Edit menu and choose Unmark) to unmark the categories.                                                                                                    |                                                                                                    |  |  |  |  |  |
| 5    | Select the first category in the list. <b>Mark</b> ).                                                                                                    | Press Ctrl+M (or open the Edit menu and choose                                                                                                    |  |  |  |  |  |
| 6    | If the first category T                                                                                                    | hen                                                                                                    |  |  |  |  |  |
|      | is currently being defined pr                                                                                                    | roceed directly to step 7.                                                                                                    |  |  |  |  |  |
|      | has already been defined open the Analysis menu and select Clear All Labels.                                                                                                    |                                                                                                    |  |  |  |  |  |
| 7    | Select the appropriate dye/lanes by clicking the appropriate color button.                                                                                                    |                                                                                                    |  |  |  |  |  |
| 8    | From the Analysis menu choose Label Peaks. Label peaks with Size in bp only.                                                                                                    |                                                                                                    |  |  |  |  |  |
| 9    | From the <b>Analysis</b> menu choose <b>Filter Labels</b> . Filter labels using the default settings (best for dinucleotide repeat markers).                                                                                                    |                                                                                                    |  |  |  |  |  |

To bin alleles using the Make from Labels feature: (continued)

| Step | Action                                                                                                    |  |  |  |  |  |
|------|----------------------------------------------------------------------------------------------------|--|--|--|--|--|
| 10   | From the <b>Category</b> menu choose <b>Make from Labels</b> to display the <b>Make Categories from Labels</b> dialog box. Set the parameters as follows:                                                                                                    |  |  |  |  |  |
|      | a. Select "Unmark overlapping categories", and deselect "Skip overlapping<br>categories." If two or more category members overlap in size based on the<br>tolerance, these members will be automatically unmarked by Genotyper<br>software so that you can correct for the overlaps.                                            |  |  |  |  |  |
|      | b. In the Name box:                                                                                                    |  |  |  |  |  |
|      | – Either leave the <b>Prefix</b> field blank (Figure 8-8 on page 8-45), or enter a name<br>for the allele in the <b>Prefix</b> field which will become part of the name of the alleles<br>(Figure 8-9 on page 8-45).                                                                                                    |  |  |  |  |  |
|      | – In the <b>First number</b> box, enter the number of the first allele (the smallest allele expected in the data, <i>e.g.</i> , 101) for the marker, or the starting number ( <i>e.g.</i> , 1) if using a prefix.                                                                                                    |  |  |  |  |  |
|      | – In the Number increment box, enter a numeric value. This is the value by which<br>software automatically increases each successive allele number. For example,<br>enter 2 for dinucleotide markers if alleles are expected every two base pairs.<br>Enter 1 to number alleles sequentially ( <i>e.g.</i> , A1, A2, A3, etc.). |  |  |  |  |  |
|      | c. Select the With check box and the group name button.                                                                                                    |  |  |  |  |  |
|      | d. Enter the group/marker name in the field to the right of the group name<br>parameter. This indicates that the category members created belong to the<br>group/marker that you are currently working with.                                                                                                    |  |  |  |  |  |
|      | <ul> <li>The appropriate dye color box should have been selected automatically by<br/>Genotyper software. If not, check the appropriate box.</li> </ul>                                                                                                    |  |  |  |  |  |
|      | <ol> <li>Select the Exclusive check box if not automatically selected by Genotyper<br/>software.</li> </ol>                                                                                                    |  |  |  |  |  |
|      | g. Click <b>OK</b> .                                                                                                    |  |  |  |  |  |
| 11   | Return to step 4 on page 8-43 to define the remaining categories.                                                                                                    |  |  |  |  |  |
| 12   | When all the categories (markers) have been defined, press Ctrl+A or open the Edit menu and choose Select All to select all categories. Press Ctrl+M to mark all the categories.                                                                                                    |  |  |  |  |  |
| 13   | From the Analysis menu choose Clear All Labels.                                                                                                    |  |  |  |  |  |
|      | Alleles can now be labeled with the newly defined bin names. Remember to label with the category name rather than the size once categories have been defined.                                                                                                    |  |  |  |  |  |

| Category tolerance ±             | 0.50                 | 1            |          |  |  |  |  |
|----------------------------------|----------------------|--------------|----------|--|--|--|--|
| Unmark overlapping categories    |                      |              |          |  |  |  |  |
| 🔲 Skip overlapping ca            | tegories             |              |          |  |  |  |  |
| Name                             |                      |              |          |  |  |  |  |
| Prefix                           |                      |              |          |  |  |  |  |
| First number                     | 101                  |              |          |  |  |  |  |
| Number increment                 | 2                    |              |          |  |  |  |  |
| Comment                          |                      |              |          |  |  |  |  |
| With O group                     | name<br>er name      | D12583       |          |  |  |  |  |
| For dye color(s):                | ✓ blue               | 🗖 green      | 🗖 yellow |  |  |  |  |
|                                  | 🗖 red                | 🗖 orange     |          |  |  |  |  |
| Exclusive (clears pre            | u<br>evious labels a | t same peak) |          |  |  |  |  |
| with (scaled) height of at least |                      |              |          |  |  |  |  |
| 🔲 with (scaled) height           | of at most           | 9999         |          |  |  |  |  |
|                                  |                      | Cancel       | ОК       |  |  |  |  |

Figure 8-8 Make Categories from Labels dialog box configured to use allele sizes as allele names

| × | D12S83 |     |         |      |    |        |   |     |      |    |      |
|---|--------|-----|---------|------|----|--------|---|-----|------|----|------|
| ¥ | 101    | (X) | Highest | peak | at | 100.82 | ± | 0.5 | J bp | in | blue |
| × | 103    | (X) | Highest | peak | at | 102.80 | ± | 0.5 | 0 bp | in | blue |
| × | 105    | (X) | Highest | peak | at | 104.75 | ± | 0.5 | J bp | in | blue |
| × | 107    | (X) | Highest | peak | at | 108.61 | ± | 0.5 | J bp | in | blue |
| × | 109    | (X) | Highest | peak | at | 110.60 | ± | 0.5 | 0 bp | in | blue |
| ¥ | 111    | (X) | Highest | peak | at | 245.24 | ± | 0.5 | 0 bp | in | blue |
| × | 113    | (X) | Highest | peak | at | 247.13 | ± | 0.5 | 0 bp | in | blue |
| × | 115    | (X) | Highest | peak | at | 249.11 | ± | 0.5 | 0 bp | in | blue |
| ¥ | 117    | (X) | Highest | peak | at | 251.07 | ± | 0.5 | 0 bp | in | blue |
| × | 119    | (X) | Highest | peak | at | 254.88 | ± | 0.5 | 0 Бр | in | blue |

Figure 8-9 Example of allelic bin names generated from the Make Categories from Labels dialog box configured as shown in Figure 8-8

### Multiple Categories Feature

Using the Add The Add Multiple Categories feature can be used to automatically make a defined set of category members (allele bins) that are equally spaced (e.g., 2 bp apart) with a set tolerance. Once such categories are made, you can:

- Label and filter peaks ٠
- Use the histogram window to fine tune category definitions to change allele definitions automatically.

To make a defined set of equally spaced allelic bins with a set tolerance:

| Step | Action                                                                                                    |
|------|----------------------------------------------------------------------------------------------------|
| 1    | Set up the main categories (groups) for your markers as follows:                                                                                                    |
|      | <ul> <li>D13S171</li> <li>Unknown (X) All peaks from 171.00 to 197.00 bp in B/G</li> <li>D15283</li> <li>97 (X) Highest peak from 96.70 to 97.20 bp in blue</li> <li>Unknown (X) All peaks from 98.00 to 113.00 bp in blue</li> <li>D2S391</li> </ul> |
|      | * Unknown (X) All peaks from 139.00 to 153.00 bp in B/G<br>* D7S517                                                                                                    |
|      | * Unknown (X) All peaks from 235.00 to 261.00 bp in blue                                                                                                    |
|      |                                                                                                    |

| Step | Action                                                                                                    |
|------|----------------------------------------------------------------------------------------------------|
| 2    | From the <b>Category</b> menu choose <b>Add Multiple Categories</b> . Choose the appropriate settings for the first marker as follows:                                                                                                    |
|      | Starting size       235.00         Category tolerance ±       0.50         Category spacing       2.00         Number of categories       8         Image: Category spacing       0.00         Number of categories       8         Image: Category spacing       0.00         Number of categories       8         Image: Category spacing       0.00         Number of categories       8         Image: Category spacing       0.00         Image: Category spacing       1         Image: Category spacing       1         Image: Category spacing       1         Image: Category spacing       1         Image: Category spacing       1         Image: Category spacing       1         Image: Category spacing       1         Image: Category spacing       1         Image: Category spacing       1         Image: Category spacing       1         Image: Category spacing       1         Image: Category spacing       0         Image: Category spacing       0         Image: Category spacing       0 |
| 3    | Click <b>OK</b> to generate a set of categories for the marker as follows:                                                                                                    |
|      | <ul> <li>★ D7S517</li> <li>★ Å1 Highest peak at 235.00 ± 0.50 bp in blue</li> <li>★ Å2 Highest peak at 237.00 ± 0.50 bp in blue</li> <li>★ Å3 Highest peak at 239.00 ± 0.50 bp in blue</li> <li>★ Å4 Highest peak at 241.00 ± 0.50 bp in blue</li> <li>★ Å5 Highest peak at 243.00 ± 0.50 bp in blue</li> </ul>                                                                                                    |
| 4    | Repeat this for the rest of the markers making sure that the appropriate starting size, dye color and marker name is entered in the <b>Add Multiple Categories</b> dialog box.                                                                                                    |
| 5    | From the Analysis menu choose Label Peaks. Label peaks with Size in bp only.                                                                                                    |
| 6    | From the Analysis menu choose Filter Labels. Filter lab<\$startrange>data<br>analysis:allele binning for microsatellite markers:making defined set of allelic<br>bins;allele binning:making defined set of allelic binsels using the default settings<br>(best for dinucleotide repeat markers).                                                                                                    |

To make a defined set of equally spaced allelic bins with a set tolerance: (continued)

# Offsetting Allele Shifts (Category Offset) and Creating Macros in Genotyper Software

**Overview** Using control DNA can greatly assist in comparing data across instrument platforms and between laboratories. Even on the same instrument, allele sizes can shift from run-to-run if conditions are not kept consistent.

The size of an unknown DNA fragment is derived from its mobility relative to the migration of GeneScan size standard fragments. Factors such as gel polymer concentration and the ionic strength of the buffer can alter the migration speed (mobility) of the same fragment from run-to-run, resulting in size variations. Consequently, the allele bins defined using data from one run may be slightly different (shifted) when compared to data from subsequent runs.

To compensate for these shifts, linkage mapping researchers include the same control DNA sample (*e.g.*, CEPH 1347-02) with every run. This allows them to check for variations in sizing from run to run. The "Calculate Category Offsets" and "Offset Categories" features in Genotyper can be used to automatically shift allele bins based on any sizing variations of the control DNA that may occur.

This practice is commonplace in DNA-based forensic studies where an "Allelic Ladder" is generated for each of the markers and loaded onto a single lane in the gel. The alleles found in the "unknown" samples are compared to the corresponding alleles in the Allelic Ladder, and the bins are adjusted accordingly.

Using the Offset Use the Offset Categories feature to make changes to the bins automatically when you know the variation in allele sizes between gels is a constant number (*i.e.*, the new size is ±0.8 bp from the previously defined bin).

To use the Offset Categories feature:

| Step | Action                                                                                                    |
|------|----------------------------------------------------------------------------------------------------|
| 1    | From the <b>Category</b> window, select the <b>Category Groups</b> or <b>Members</b> that require adjustment.             |
|      | <b>Note</b> Use the Shift key to select a continuous range of categories, or Command-click to select categories randomly. |
| 2    | From the Category menu choose Offset Categories.                                                                          |
| 3    | Enter the value to offset the selected categories. This number can be positive or negative ( <i>e.g.</i> , 0.8 or -0.8).  |
|      | Offset selected categories by           D.00           Cancel         DK                                                  |

To use the Offset Categories feature: (continued)

| Step | Action                                                                    |                                                                                                    |
|------|---------------------------------------------------------------------------|----------------------------------------------------------------------------------------------------|
| 4    | Click <b>OK</b> .                                                         |                                                                                                    |
|      | The new de<br>below. The r<br>peak at 252<br>* A1<br>* A2<br>* A3<br>* A4 | finitions of the categories that were offset will be displayed as shown<br>new bin definition for allele A10 in this example can be read as "Highest<br>.2 + 0.5 bp in blue".<br>Highest peak at 235.00 ± 0.50 bp (+0.80) in blue<br>Highest peak at 237.00 ± 0.50 bp (+0.80) in blue<br>Highest peak at 239.00 ± 0.50 bp (+0.80) in blue<br>Highest peak at 241.00 ± 0.50 bp (+0.80) in blue |
|      | * A5                                                                      | Highest peak at 243.00 ± 0.50 bp (+0.80) in blue                                                                                                    |

## Offset Feature to Create Macros

Using the Calculate Use the Calculate Offset feature to make adjustments if the shift in allele sizes between runs is random (i.e., each allele or some of the alleles shift by different amounts). The Calculate Offset feature:

- ٠ Creates a macro that compares the new sizes to the reference ladder
- ۲ Automatically calculates the difference
- ۲ Adjusts the bins accordingly

A separate macro must be created for each set of markers or Linkage Mapping Set v2.5 panel, and stored in the respective Genotyper template. To create a macro, you must first perform a minimum of two runs with the control DNA sample loaded in the first lane of every run. Loading the control in the first lane of every run automates the macro so that it shows up as the first sample file in the dye/lane list. Detailed instructions for creating macros are listed in the ABI PRISM Genotyper NT Software User's Manual (P/N 4309947).

To use the Calculate Offset feature:

| Step | Action                                                                                                    |
|------|----------------------------------------------------------------------------------------------------|
| 1    | Define the category members for the alleles in the reference sample on the first run.<br>Let us call the alleles a1, a2, a3, and so on for simplicity.                            |
| 2    | Import the data for the control DNA from the second run into Genotyper software.                                                                                                  |
| 3    | Select and mark the first category member (a1) only. Unmark all others.                                                                                                    |
| 4    | Select the dye/lane containing data for the reference sample.                                                                                                    |
| 5    | Label category peaks with category name.                                                                                                    |
| 6    | In the <b>Category</b> window, Shift-click to select the rest of the categories (members) that belong to that marker/group.                                                       |
| 7    | From the Category menu choose Offset Categories.                                                                                                    |
|      | As shown below, enter the median value of the category as defined in the <b>Category</b> window, and choose the name of the marked category from step 5 above in the pop-up menu. |
|      | Cancel                                                                                                    |

To use the Calculate Offset feature: (continued)

| Step | Action                                                                                                    |
|------|----------------------------------------------------------------------------------------------------|
| 8    | Click OK.                                                                                                    |
|      | All selected categories are offset by the difference between 100.23 and the new size of the same allele (a1) from the second run.                                                                                                    |
| 9    | Now select all categories for that marker/group and unmark them.                                                                                                    |
| 10   | Select and mark the second allele (category member a2) for the marker.                                                                                                    |
| 11   | Repeat steps 4 to 8.                                                                                                    |
|      | In the <b>Offset Categories</b> dialog box, enter the median value of the second allele (category member a2) as defined in the <b>Category</b> window and choose the name of the marked category in the pop-up menu.                                                                  |
| 12   | Follow steps 9 to 11 for the remaining alleles.                                                                                                    |
| 13   | Once all the bins for a particular marker are offset, open the <b>Views</b> menu and choose <b>Show Step Window</b> . Examine the steps, delete any unwanted steps, and save the macro. Name the macro ( <i>e.g.</i> , "Offset Marker 1"), and assign a Control-key to run the macro. |
| 14   | Repeat steps 3 to 13 for the rest of the markers in the Genotyper template, and save the macros under their appropriate marker names.                                                                                                    |
## **Converting Allele Frequency Data from External Sources**

| Overview                                                                   | The use<br>from ext<br>Applied                                                                                                    | of control DNA facilitates the conversion of allele sizes and frequency data<br>ernal sources such as the CEPH database to allele sizes generated from<br>Biosystems instruments.                                                                                                    |  |  |
|----------------------------------------------------------------------------|----------------------------------------------------------------------------------------------------|----------------------------------------------------------------------------------------------------|--|--|
|                                                                            | Once the allele sizes of a control DNA for each marker are generated on your Applied<br>Biosystems instrument, they can be correlated to the allele sizes for that same DNA<br>and markers from external sources. A conversion table can then be made and used to<br>relate allele frequencies to your sample data. |                                                                                                    |  |  |
|                                                                            | See "Using Control DNA" on page 8-33 for more information on the use of contr DNA.                                                                                                    |                                                                                                    |  |  |
| Creating a<br>Conversion Table                                             | f a Use the following procedures to create a conversion table. These procedures consis                                                                                                    |                                                                                                    |  |  |
|                                                                            | <ul> <li>♦ Ger</li> <li>DN/</li> </ul>                                                                                                    | ierating allele sizes for a particular marker using the recommended control A, CEPH 1347-02.                                                                                                    |  |  |
|                                                                            | ♦ Loo<br>CEF                                                                                                    | king up the allele sizes and frequencies for that marker and control DNA in the<br>PH Genotype database on the World Wide Web.                                                                                                    |  |  |
|                                                                            | <ul> <li>Calculating the difference between the allele sizes from the CEPH Genotype<br/>database and those from your Applied Biosystems instrument, and making a<br/>conversion table.</li> </ul>                                                                                                    |                                                                                                    |  |  |
|                                                                            | <ul> <li>Inclusion</li> </ul>                                                                                                    | uding the control DNA with each sample run with that particular marker, and<br>Ig the conversion table to calculate allele frequency data for your samples.                                                                                                    |  |  |
|                                                                            | the To look up the genotype for a particular marker:                                                                                                    |                                                                                                    |  |  |
| Looking Up the                                                             | To look                                                                                                    | up the genotype for a particular marker:                                                                                                    |  |  |
| Looking Up the<br>Genotype Software<br>Template for a                      | To look Step                                                                                                    | up the genotype for a particular marker:           Action                                                                                                    |  |  |
| Looking Up the<br>Genotype Software<br>Template for a<br>Particular Marker | To look Step 1                                                                                                    | up the genotype for a particular marker:<br>Action<br>Go to the CEPH Genotype database on the World Wide Web. The address is:<br>http://www.cephb.fr/cephdb                                                                                                    |  |  |
| Looking Up the<br>Genotype Software<br>Template for a<br>Particular Marker | To look Step 1                                                                                                    | up the genotype for a particular marker:<br>Action<br>Go to the CEPH Genotype database on the World Wide Web. The address is:<br>http://www.cephb.fr/cephdb<br>Welcome to the CEPH Genotype database                                                                                                    |  |  |
| Looking Up the<br>Genotype Software<br>Template for a<br>Particular Marker | To look Step 1                                                                                                    | up the genotype for a particular marker:<br>Action<br>Go to the CEPH Genotype database on the World Wide Web. The address is:<br>http://www.cephb.fr/cephdb<br>Welcome to the CEPH Genotype database<br>This is a part of the Fondation Jean Dausset - CEPH World-Wide-Web server.                                                                                                    |  |  |
| Looking Up the<br>Genotype Software<br>Template for a<br>Particular Marker | To look Step 1                                                                                                    | up the genotype for a particular marker:         Action         Go to the CEPH Genotype database on the World Wide Web. The address is: http://www.cephb.fr/cephdb         Welcome to the CEPH Genotype database         This is a part of the Fondation Jean Dausset - CEPH World-Wide-Web server.         The Centre d'Etude du Polymorphisme Humain (CEPH) maintains a database of genotypes for all genetic markers that have been tested in the reference families for linkage mapping of the human chromosomes ( Genzults' 6: 575-577, 1990). Science, Fol. 2655. 2049-20254, September 30 1994).                                                                                                    |  |  |
| Looking Up the<br>Genotype Software<br>Template for a<br>Particular Marker | To look Step 1                                                                                                    | up the genotype for a particular marker:         Action         Go to the CEPH Genotype database on the World Wide Web. The address is:<br>http://www.cephb.fr/cephdb         Welcome to the CEPH Genotype database         This is a part of the Fondation Jean Dausset - CEPH World-Wide-Web server.         The Centre d'Etude du Polymorphisme Humain (CEPH) maintains a database of genotypes for all genetic markers that have been<br>tested in the reference families for linkage mapping of the human chromosomes (Generative 6: 575-577, 1998). Science, Fol. 285:<br>2049-2054, September 201994).         The present version of the database (¥8.1 - January 1997) contains genotypes for <u>11932</u> genetic markers, including more than<br>8900 microsstellite markers (576 of which are highly polymorphic), assigned to all human chromosomes. The mean heterogrygote<br>frequency of all the loci in V8.1 is 0.64.                                                                                                    |  |  |
| Looking Up the<br>Genotype Software<br>Template for a<br>Particular Marker | To look<br>Step<br>1                                                                                                    | up the genotype for a particular marker:         Action         Go to the CEPH Genotype database on the World Wide Web. The address is:<br>http://www.cephb.fr/cephdb         Welcome to the CEPH Genotype database         This is a part of the Fondation Jean Dausset - CEPH World-Wide-Web server.         The Cente d'Blude du Polymorphisme Humain (CEPH) maintains a database of genotypes for all genetic markers that have been<br>tested in the reference families for linkage mapping of the human chromosomes ( <i>Clenausics &amp; STS-STF, 1982; Science, Fol. 265:<br/>2049-2054, September 30 1994</i> ).         The present version of the database (Y8.1 - January 1997) contains genotypes for 11932 genetic markers, including more than<br>8900 microssellite markers (ST% of which are highly polymorphic), assigned to all human chromosomes. The mean heterogygote<br>frequency of all the loci in V8.1 is 0.64.         Use the browser to access data by chromosome, marker name, family name or individual.         Movemer, the CEUH database mapping of the 2 500 000 genetations. We have semanted 2 544 000 asteriation lobesome hattman                                                                                                    |  |  |
| Looking Up the<br>Genotype Software<br>Template for a<br>Particular Marker | To look<br>Step<br>1                                                                                                    | up the genotype for a particular marker:          Action         Go to the CEPH Genotype database on the World Wide Web. The address is: http://www.cephb.fr/cephdb         Welcome to the CEPH Genotype database         This is a part of the Fondation Jean Dausset - CEPH World-Wide-Web server.         The Centre d'Etude du Polymorphisme Humain (CEPH) maintains a database of genotypes for all genetic markers that have been test of the reference families for linkage mapping of the human chromosomes (Genetic & 575-577, 1992; Actence, Fol. 265: 2049-2054, September 30 1994).         The present version of the database (V8.1 - January 1997) contains genotypes for 11932 genetic markers, including more than 8900 microssetilite markers (57% of which are highly polymorphic), assigned to all human chromosomes. The mean heterographic requery of all the los 10. 64.         Use the browser to access data by chromosome, marker name, family name or individual.         Moreover, the CEPH database manages more than 2,530,000 genotypes. We have computed 3,544,000 pairwise lodscores between marker loci on the same chromosome.                                                                                                    |  |  |
| Looking Up the<br>Genotype Software<br>Template for a<br>Particular Marker | To look<br>Step<br>1                                                                                                    | up the genotype for a particular marker:<br>Action Go to the CEPH Genotype database on the World Wide Web. The address is:<br>http://www.cephb.fr/cephdb<br>Melcome to the CEPH Genotype database on the World Wide Web. The address is:<br>http://www.cephb.fr/cephdb<br>This is a part of the Fondation Jean Dausset - CEPH World-Wide-Web server.<br>The Centre d'Btude du Polymorphisme Humain (CEPH) maintains a database of genotypes for all genetic markers that have been<br>teed in the reference families for linkage mapping of the human chromosomes ( <i>Genevative 6: 575-577, 1980; Statuce, Fol. 2006; 2009-2005; Systember: 301:994</i> ).<br>The present version of the database (Y8.1 - January 1997) contains genotypes for <u>11932</u> genetic markers, including more than<br><b>6900</b> microsstellite markers (57% of which are highly polymorphic), assigned to all human chromosomes. The mean heterozygote<br>frequency of all the loci in V8.1 is 0.64.<br>Use the browser to access date by chromosome, marker name, family name or individual.<br>Moreover, the CEPH database manages more than 2,530,000 genotypes. We have computed 3,544,000 pairwise lodscores between<br>marker loci on the same chromosome.<br>Introduction en Français                                                                                                    |  |  |
| Looking Up the<br>Genotype Software<br>Template for a<br>Particular Marker | To look<br>Step<br>1                                                                                                    | <ul> <li>by the genotype for a particular marker:</li> <li>Action</li> <li>Go to the CEPH Genotype database on the World Wide Web. The address is: http://www.cephb.fr/cephdb</li> <li>Welcome to the CEPH Genotype database</li> <li>This is a part of the Fondation Jean Dausset - CEPH World-Wide-Web server.</li> <li>The Cente d'Bude du Polymorphisme Humain (CEPH) maintains a database of genotypes for all genetic markers that have been tested in the reference families for linkage mapping of the human chromosomes (Chanades 6: 575-577, 1993). Steince, Fod 285: 2009-2055, September 30 1994).</li> <li>The present version of the database (¥8.1 - January 1997) contains genotypes for 11932 genetic markers, including more than 9900 microselille markers (578 of which are highly polymorphic), assigned to all human chromosomes. The mean heterographic frequency of all the loci in ¥8.1 is 0.64.</li> <li>Use the browser to access data by chromosome, marker name, family name or individual.</li> <li>Moreover, the CEPH database manages more than 2,530,000 genotypes. We have computed 3,544,000 pairwise lodscores between marker loci on the same chromosome.</li> <li>Introduction en Franceis (Fe)</li> <li>Browser (For Ceph database manages more than 2,530,000 genotypes. We have computed 3,544,000 pairwise lodscores between marker loci on the same chromosome.</li> </ul>                                                                                                  |  |  |
| Looking Up the<br>Genotype Software<br>Template for a<br>Particular Marker | To look<br>Step<br>1                                                                                                    | <ul> <li>by the genotype for a particular marker:</li> <li>Action</li> <li>Go to the CEPH Genotype database on the World Wide Web. The address is: http://www.cephb.fr/cephdb</li> <li>Welcome to the CEPH Genotype database</li> <li>This is a part of the <u>Fondation Jean Dausset - CEPH World-Wide-Web server</u>.</li> <li>The Centre d'Etude du Polymorphisme Humain (CEPH) maintaine a database of genotypes for all genetic markers that have been tested in the reference families for inlage mapping of the human chromosomes (<i>Genoutist el: 575-577, 1982) Niteines, Fol 265: 2049-2054, September 30 1994</i>).</li> <li>The present version of the database (Y8.1 - January 1997) contains genotypes for 11932 genetic markers, including more than 9900 microselitie markers (578 of thich are highly polymorphic), assigned to all human chromosomes. The mean heterocypee for 1992 genetic markers, including more than 9900 microselitie markers (578 of thich are highly polymorphic), sestigned to all human chromosomes. The mean heterocypee for frequency of all the loci in V8.1 is 0.64.</li> <li>Use the browser to access date by chromosome, marker name, family name or individual.</li> <li>Moreover, the CEPH database manages more than 2,530,000 genotypes. We have computed 3,544,000 pairwise lodscores between marker loci on the same chromosome.</li> <li>Introduction en Pranceiz (C)</li> <li>Introduction en Pranceiz (C)</li> <li>Introduction en Pranceiz (C)</li> </ul> |  |  |

To look up the genotype for a particular marker: (continued)

| Step | Action                                                                                                    |
|------|----------------------------------------------------------------------------------------------------|
| 2    | Click Browser to go to the System Query Form page.                                                                                                    |
|      | System Query Form.                                                                                                    |
|      | Please enter qualifiers in the fields below and press the ' <b>Search</b> ' button.                                                                        |
|      | Home Help                                                                                                    |
|      | Search Reset                                                                                                    |
|      | □       Chromosome                                                                                                    |
|      | Use full-screen output even if more than one row is returned.<br>Return max 250 rows.                                                                      |
|      | wdb1.2.1 - 12-Jan-1994 Send comments to <u>webmarked@cepdb.dr</u>                                                                                          |
| 3    | Type the name of your marker in the <b>D-number</b> field.                                                                                                 |
| 4    | Click Search to go to the Matching Systems page, then click Families to go to the Families — Default List page.           Matching Systems.           Home |
|      | Data for system AFM234wf6 / (AC)n.                                                                                                    |
|      | <pre>Chromosome</pre>                                                                                                    |
|      | Go back to the query form.                                                                                                    |
|      |                                                                                                    |

To look up the genotype for a particular marker: (continued)

| Step | Action                                                                                                    |  |  |  |
|------|----------------------------------------------------------------------------------------------------|--|--|--|
| 5    | Click the appropriate CEPH family to go to the Families detail - Default List page.                                                                                                    |  |  |  |
|      | Example: If you are using the recommended control DNA, click <b>1347</b> .                                                                                                    |  |  |  |
|      | Families - Default List                                                                                                    |  |  |  |
|      | Home                                                                                                    |  |  |  |
|      | Fan.<br>102<br>102<br>103<br>103<br>103<br>103<br>103<br>104<br>104<br>104<br>104<br>104<br>104<br>104<br>104                                                                                          |  |  |  |
|      | Go back to the query form.                                                                                                    |  |  |  |
|      | vdb 1.2.1 - 12-Jan-1994 Send comments to vebmaster@cephb.fr                                                                                                    |  |  |  |
| 6    | Look up the genotype for the CEPH individual used as a control.<br><i>Example:</i> For CEPH individual 1347-02, the genotype for marker D1S249 is 7,4.<br><b>Families detail</b> - <b>Default List</b> |  |  |  |
|      | Home                                                                                                    |  |  |  |
|      | $\begin{array}{c c c c c c c c c c c c c c c c c c c $                                                                                                    |  |  |  |
|      | A total of 16 wave reasered                                                                                                    |  |  |  |
|      | Go back to the query form.                                                                                                    |  |  |  |
|      | vdb 1.2.1 - 12-Jan-1994 Send comments to <u>webmaster@cephb.fr</u>                                                                                                    |  |  |  |
| 7    | Click Back twice to return to the Matching Systems page.                                                                                                    |  |  |  |

Looking Up the Fragment Size and Allele Frequencies for the Genotype

 $\label{eq:looking} Looking \ Up \ the \ \ \, \mbox{To look up the fragment sizes and allele frequencies for the genotype:}$ 

| Step | Action                                                                                                    |  |  |  |  |
|------|----------------------------------------------------------------------------------------------------|--|--|--|--|
| 1    | Click Sizes to go to the Alleles fragments sizes list page.                                                                                                    |  |  |  |  |
| 2    | Using the allele number(s), look up the corresponding fragment size(s).                                                                                                    |  |  |  |  |
|      | <i>Example: A</i> llele 7 is 0.173 kb; allele 4 is 0.163 kb                                                                                                    |  |  |  |  |
|      | Alleles fragments sizes list.                                                                                                    |  |  |  |  |
|      | Home                                                                                                    |  |  |  |  |
|      | Probe / enzyme         Humber         Size of fragment           APH234wf6 / (AC)n         1         0.1770           APH234wf6 / (AC)n         2         0.1610           APH234wf6 / (AC)n         3         0.1750           APH234wf6 / (AC)n         4         0.1630           APH234wf6 / (AC)n         5         0.1590           APH234wf6 / (AC)n         6         0.1570           APH234wf6 / (AC)n         6         0.1570           APH234wf6 / (AC)n         9         0.1810           APH234wf6 / (AC)n         10         0.1850           APH234wf6 / (AC)n         11         0.1790           APH234wf6 / (AC)n         12         0.1690           APH234wf6 / (AC)n         13         0.1850           APH234wf6 / (AC)n         13         0.1690           APH234wf6 / (AC)n         13         0.1550           APH234wf6 / (AC)n         15         0.1790 |  |  |  |  |
|      | A total of 15 wave retrieved                                                                                                    |  |  |  |  |
|      | Go back to the query form.                                                                                                    |  |  |  |  |
|      | wdb 1.2.1 - 12-Jan-1994 Send comments to webmasterg@cephb.fr                                                                                                    |  |  |  |  |
| 3    | Click Back to return to the Matching Systems page.                                                                                                    |  |  |  |  |
| 4    | Click Alleles to go to the Alleles frequencies list page.<br>Alleles frequencies list.                                                                                                    |  |  |  |  |
|      | Home                                                                                                    |  |  |  |  |
|      | Probe / enzyme System       Allele Frequency         AFM234wf5 / (AC)n       1       0.214         AFM234wf5 / (AC)n       2       0.036         AFM234wf5 / (AC)n       3       0.071         AFM234wf5 / (AC)n       4       0.143         AFM234wf5 / (AC)n       5       0.018         AFM234wf5 / (AC)n       6       0.018         AFM234wf5 / (AC)n       7       0.179         AFM234wf5 / (AC)n       9       0.018         AFM234wf5 / (AC)n       10       0.1018         AFM234wf5 / (AC)n       11       0.125         AFM234wf5 / (AC)n       13       0.366         AFM234wf5 / (AC)n       11       0.125         AFM234wf5 / (AC)n       13       0.366         AFM234wf5 / (AC)n       13       0.366         AFM234wf5 / (AC)n       13       0.366         AFM234wf6 / (AC)n       15       0.018                                                                    |  |  |  |  |
|      | A total of 15 wave restrieved                                                                                                    |  |  |  |  |
|      | Go back to the query form.<br>wdb 1.2.1 - 12-Jan-1994 Send comments to webmasterg@cephb.fr                                                                                                    |  |  |  |  |
| 5    | Using the allele number, find the corresponding frequency.                                                                                                    |  |  |  |  |
|      | Example: Allele 4 has a frequency of 0.143; allele 7 has a frequency of 0.179.                                                                                                    |  |  |  |  |
| 6    | Match up the alleles of the control DNA run on your Applied Biosystems instrument with the alleles from the CEPH database.                                                                                                    |  |  |  |  |

To look up the fragment sizes and allele frequencies for the genotype: (continued)

| Step | Action                                                                                                    |
|------|----------------------------------------------------------------------------------------------------|
| 7    | Calculate the difference in bases between the CEPH database sizes and the sizes generated from your Applied Biosystems instrument.                                                                    |
|      | <b>Note</b> Sizes in the CEPH database are in kb; sizes generated on Applied Biosystems instruments are in bases.                                                                                     |
| 8    | For convenience, make a conversion table that lists the allele sizes and frequencies as listed in the CEPH database, along with the corresponding sizes as run on your Applied Biosystems instrument. |
| 9    | Use the conversion table to determine allele frequencies for future sample genotypes.                                                                                                    |

# 9

# Troubleshooting

#### Overview

In This Chapter The following topics are covered in this chapter.

| Торіс                                   | See Page |
|-----------------------------------------|----------|
| General Troubleshooting                 | 9-2      |
| 3700 Instrument Troubleshooting         | 9-5      |
| Run Profile Examples                    | 9-8      |
| 3700 Capillary Array Troubleshooting    | 9-11     |
| 3100 Instrument Troubleshooting         | 9-12     |
| 377 Instrument Troubleshooting          | 9-19     |
| 377-96 Instrument Troubleshooting       | 9-22     |
| 310 Instrument Troubleshooting          | 9-25     |
| No Occurrence of Amplification          | 9-29     |
| Optimizing Marker Performance           |          |
| Evaluating the Quality of a Matrix File | 9-31     |

## **General Troubleshooting**

#### General Troubleshooting

| Observation                                                                 | Possible Causes                                                              | Recommended Actions                                                                                                    |
|-----------------------------------------------------------------------------|------------------------------------------------------------------------------|----------------------------------------------------------------------------------------------------|
| Faint or no signal from<br>DNA samples and control<br>DNA (CEPH 1347-02) at | Incorrect volume or absence of:                                              | Repeat amplification, carefully following the                                                                                                    |
|                                                                             | ♦ True Allele <sup>®</sup> PCR Premix                                        |                                                                                                    |
| all loci                                                                    | ♦ Primers                                                                    |                                                                                                    |
|                                                                             | No activation of AmpliTaq Gold <sup>®</sup> DNA<br>Polymerase                | Repeat amplification, making sure to hold reactions initially at 95 °C for 12 min.                                                                        |
|                                                                             | Non-Applied Biosystems thermal cycler used                                   | Optimize thermal cycling conditions as described in "Optimizing PCR" on page 2-7.                                                                         |
|                                                                             | Samples and/or reagents not thawed completely before vortexing and pipetting | Completely thaw samples and reagents before use.                                                                                                    |
|                                                                             | Reagents not vortexed thoroughly before aliquoting                           | Vortex reagents thoroughly before aliquoting.                                                                                                    |
|                                                                             | Primers exposed to too much light                                            | Protect primers from light while in storage.                                                                                                    |
|                                                                             | Thermal cycler malfunction                                                   | Refer to the thermal cycler user guide and check instrument calibration.                                                                                  |
|                                                                             | Incorrect thermal cycler parameters                                          | Check parameters used against the protocol in this user guide.                                                                                            |
|                                                                             | Tubes not tightly seated in thermal cycler during amplification              | Make sure all caps are firmly closed on the reaction tubes.                                                                                               |
|                                                                             | GeneAmp <sup>®</sup> PCR System 9600 or 9700 cover misaligned                | Seat cover properly before tightening.                                                                                                    |
|                                                                             | Wrong PCR reaction tubes used                                                | Use Applied Biosystems MicroAmp <sup>®</sup><br>Reaction Tubes with caps or microtiter<br>plates for the GeneAmp 2400, 9600, and<br>9700 thermal cyclers. |
|                                                                             | MicroAmp base used with tray/retainer set<br>during thermal cycling          | Remove MicroAmp <sup>®</sup> Base from tray/retainer set before thermal cycling.                                                                          |

#### General Troubleshooting (continued)

| Observation                                                                                                | Possible Causes                                                              | Recommended Actions                                                                                                    |
|----------------------------------------------------------------------------------------------------|------------------------------------------------------------------------------|----------------------------------------------------------------------------------------------------|
| Faint or no signal from<br>DNA samples and control<br>DNA (CEPH 1347-02) at<br>all loci <i>(continued)</i> | Insufficient PCR product loaded onto gel or<br>injected into capillary       | <b>WARNING CHEMICAL HAZARD.</b><br><b>Formamide</b> causes eye, skin, and<br>respiratory tract irritation. It is a possible<br>reproductive and birth defect hazard. Read<br>the MSDS, and follow the handling<br>instructions. Wear appropriate protective<br>eyewear, clothing, and gloves. |
|                                                                                                    |                                                                              | For the ABI PRISM <sup>®</sup> 3700 or<br>ABI PRISM <sup>®</sup> 3100 instruments, mix:                                                                                                    |
|                                                                                                    |                                                                              | ♦ 0.5 µL pooled PCR product                                                                                                    |
|                                                                                                    |                                                                              | <ul> <li>9.5 µL Hi-Di<sup>™</sup> formamide–size standard<br/>mix</li> </ul>                                                                                                    |
|                                                                                                    |                                                                              | For the ABI PRISM® 377 instrument, mix:                                                                                                    |
|                                                                                                    |                                                                              | ♦ 2.0 µL pooled PCR product                                                                                                    |
|                                                                                                    |                                                                              | ♦ 3.0 µL Loading Cocktail                                                                                                    |
|                                                                                                    |                                                                              | Load 2.5 µL onto each lane.                                                                                                    |
|                                                                                                    |                                                                              | For the ABI PRISM® 310 instrument, mix:                                                                                                    |
|                                                                                                    |                                                                              | ♦ 1.0 µL pooled PCR product                                                                                                    |
|                                                                                                    |                                                                              | <ul> <li>12.0 µL of Hi-Di formamide-size<br/>standard mix</li> </ul>                                                                                                    |
|                                                                                                    |                                                                              | Increase volume of PCR product to 2.0 $\mu$ L if 1.0 $\mu$ L is not enough.                                                                                                    |
| Positive signal from<br>Control DNA (CEPH                                                                  | Quantity of DNA sample is below assay sensitivity                            | Quantitate DNA and use 60 ng of DNA per 15 $\mu$ L reaction. Repeat test.                                                                                                    |
| 1347-02), but no signal<br>from DNA samples                                                                | Sample contains PCR inhibitor ( <i>e.g.</i> , heme compounds)                | Quantitate DNA and use minimum volume necessary. Repeat test.                                                                                                    |
|                                                                                                    |                                                                              | Wash the sample in a Centricon-100.<br>Repeat test.                                                                                                    |
|                                                                                                    | Sample DNA degraded                                                          | If possible, evaluate the quality of DNA<br>sample by running an agarose gel. If DNA<br>is degraded, re-amplify with an increased<br>amount of DNA or remake the template.                                                                                                    |
|                                                                                                    | Sample DNA diluted in wrong buffer ( <i>e.g.</i> , wrong EDTA concentration) | Dilute DNA again using 0.1 mM EDTA in TE buffer.                                                                                                    |
| Elevated baseline                                                                                          | Poor or incorrect matrix file                                                | • For the 377 or the 310 instrument, reanalyze using the correct matrix.                                                                                                    |
|                                                                                                    |                                                                              | <ul> <li>Run matrix standards, make a new<br/>matrix, and reanalyze the data.</li> </ul>                                                                                                    |
|                                                                                                    |                                                                              | The matrix cannot be corrected for the 3700 or 3100 instrument.                                                                                                    |

#### General Troubleshooting (continued)

| Observation                              | Possible Causes                                                                                                | Recommended Actions                                                                                                    |
|------------------------------------------|----------------------------------------------------------------------------------------------------|----------------------------------------------------------------------------------------------------|
| Bleedthrough peaks                       | <ul> <li>Poor or incorrect matrix file</li> </ul>                                                              | For matrix problems:                                                                                                    |
|                                          | <ul> <li>Signal from one color is offscale</li> </ul>                                                          | • For the 377 or 310 instrument, reanalyze using the correct matrix.                                                                                                    |
|                                          |                                                                                                    | <ul> <li>Run matrix standards, make a new<br/>matrix, and reanalyze the data.</li> </ul>                                                                                      |
|                                          |                                                                                                    | For offscale signal:                                                                                                    |
|                                          |                                                                                                    | <ul> <li>Dilute samples and rerun.</li> </ul>                                                                                                    |
| More than two alleles present at a locus | Presence of exogenous DNA                                                                                      | Use appropriate techniques to avoid<br>introducing foreign DNA during laboratory<br>handling ( <i>e.g.</i> , previously amplified<br>products or another genomic DNA source). |
|                                          | Too much DNA in reaction                                                                                       | Use less DNA per 15-µL reaction.                                                                                                    |
|                                          | Lack of 100% 3' A base addition (n-1 bp position)                                                              | Be sure to include the final PCR extension step of 72 °C for 10 min.                                                                                                    |
|                                          | Signal exceeds dynamic range of<br>instrument (off-scale data) resulting in<br>bleedthrough from another color | Dilute the pooled PCR products with deionized water.                                                                                                    |
|                                          | Poor spectral separation (bad matrix)                                                                          | Make a new matrix file.                                                                                                    |
|                                          |                                                                                                    | For the 377 and 310 instruments, confirm that virtual filter set G5 modules are installed and used for analysis.                                                              |
|                                          | Spillover between gel comb lanes                                                                               | Repeat the procedure. Use extreme care if loading a shark's tooth comb.                                                                                                    |
| Some but not all loci visible on the     | Pooling ratio not optimized                                                                                    | See "Optimizing Pooling Ratios" on page 2-7.                                                                                                    |
| electropherogram                         | Sample DNA is degraded                                                                                         | If possible, evaluate DNA sample quality by<br>running an agarose gel. If DNA is<br>degraded, re-amplify with an increased<br>amount of DNA, or remake the template.          |
|                                          | Sample contains PCR inhibitor ( <i>e.g.</i> , heme compounds)                                                  | Quantitate DNA and use minimum volume necessary. Repeat test.                                                                                                    |
|                                          |                                                                                                    | Wash the sample in a Centricon-100.<br>Repeat test.                                                                                                    |
|                                          | Random variation in reaction setup                                                                             | <ul> <li>Avoid pipetting volumes less than 1.0 µL<br/>when setting up PCR reactions.</li> </ul>                                                                               |
|                                          |                                                                                                    | <ul> <li>Use well-calibrated, small-volume<br/>pipets.</li> </ul>                                                                                                    |

## **3700 Instrument Troubleshooting**

#### 3700 Instrument Troubleshooting

| [                                                                                                    |                                                                                         |                                                                                                    |
|----------------------------------------------------------------------------------------------------|-----------------------------------------------------------------------------------------|----------------------------------------------------------------------------------------------------|
| Observation                                                                                                    | Possible Cause                                                                          | Recommended Action                                                                                                    |
| Fragments from a specific capillary                                                                                                    | A bubble is in the loading well                                                         | Rerun sample.                                                                                                    |
| are detected later than fragments<br>from adjacent capillaries. Fragment<br>resolution is good for 50 to 100 bp,<br>but is poor after that. | Too much DNA was injected                                                               | Dilute the sample and rerun.                                                                                                    |
| Low relative dye concentration<br>(fluorescence intensity, signal<br>strength).                                                             | Salt concentration in the samples is too high                                           | Desalt the samples.<br>Refer to the <i>ABI PRISM 3700 DNA</i><br><i>Analyzer Sequencing Chemistry</i><br><i>Guide</i> (P/N 4309125) for directions. |
|                                                                                                    | Pellets are not completely                                                              | <ul> <li>Do not overdry samples.</li> </ul>                                                                                                    |
|                                                                                                    | resuspended                                                                             | <ul> <li>Vortex well during resuspension.</li> </ul>                                                                                                |
|                                                                                                    | Detergent or excess RNA is in the samples                                               | Purify the template more rigorously to remove detergent and/or RNA.                                                                                 |
|                                                                                                    |                                                                                         | Refer to the <i>ABI PRISM 3700 DNA</i><br><i>Analyzer Sequencing Chemistry</i><br><i>Guide</i> (P/N 4309125) for directions.                        |
|                                                                                                    | Injection time is too short so that<br>insufficient DNA is loaded into the<br>capillary | Increase the injection time.                                                                                                    |
| Low fragment resolution.                                                                                                    | Too much DNA was loaded into the capillary                                              | <ul> <li>Use a run module with a shorter injection time or lower voltage.</li> </ul>                                                                |
|                                                                                                    | Old polymer or buffer is present                                                        | <ul> <li>Use samples with a lower DNA concentration.</li> </ul>                                                                                     |
|                                                                                                    |                                                                                         | Check the age of the polymer and<br>replace if it has been on the<br>instrument for more than 5 days.                                               |
|                                                                                                    |                                                                                         | Check the age of the 1X Genetic<br>Analyzer buffer and replace it if it is<br>more than 1 week old.                                                 |

| Observation                                                                                                    | Possible Cause                                              | Recommended Action                                                                                                    |
|----------------------------------------------------------------------------------------------------|-------------------------------------------------------------|----------------------------------------------------------------------------------------------------|
| No fluorescence detected                                                                                              | Autoloader tips are bent or not seated                      | <ul> <li>Replace tips if bent.</li> </ul>                                                                                                    |
|                                                                                                    | correctly in the autoloader, so the samples were not loaded | • Adjust tips if not seated correctly.                                                                                                    |
|                                                                                                    | Laser shutter did not open                                  | Push the reset button to reset the<br>power to the instrument. If this does<br>not solve the problem, call Applied<br>Biosystems Technical Support.                 |
|                                                                                                    | There is a problem with interlocks                          | <ul> <li>Check the position of the<br/>electrophoresis chamber lid, and<br/>restart the instrument.</li> </ul>                                                      |
|                                                                                                    |                                                             | <ul> <li>Call Applied Biosystems Technical<br/>Support if the problem persists.</li> </ul>                                                                          |
|                                                                                                    | CCD camera did not turn on                                  | Restart instrument and computer.                                                                                                    |
|                                                                                                    | Back or side panels are off, activating                     | Replace the panels.                                                                                                    |
|                                                                                                    | the Interlock                                               | <b>IMPORTANT</b> Never remove the back or side panels.                                                                                                    |
| Cannot find sample files                                                                                              | Automatic extraction is not selected                        | Click the <b>Data Analysis</b> tab in Data<br>Collection preferences and then<br>select the <b>Enable AutoAnalysis</b><br>check box.                                |
|                                                                                                    | Analysis failed                                             | Read the Auto analysis report log.                                                                                                    |
| Cannot find samples in Sequence<br>Collector database                                                                 | Automatic extraction was not selected                       | Click the <b>Data Analysis</b> tab in <b>Data</b><br><b>Collection</b> preferences and then<br>select the <b>Extract to Sequence</b><br><b>Collector</b> check box. |
| Cannot find samples in Sequence                                                                                       |                                                             | a. Open Sequence Collector.                                                                                                    |
| Collector database                                                                                                    |                                                             | b. Click the Customize button.                                                                                                    |
| Data Extractor logs show failure to                                                                                   |                                                             | c. Verify login information.                                                                                                    |
|                                                                                                    | Instrument database settings for<br>Biol IMS are incorrect  | a. Click the <b>Start</b> menu.                                                                                                    |
|                                                                                                    |                                                             | <ul> <li>b. Point to Programs and select</li> <li>Oracle for Windows NT<sup>®</sup>/SQL Net</li> <li>Easy Configuration.</li> </ul>                                 |
|                                                                                                    |                                                             | c. Verify the presence of an alias to the BioLIMS database.                                                                                                    |
|                                                                                                    | Connection between instrument                               | a. Re-establish connection.                                                                                                    |
|                                                                                                    | database and BioLIMS <sup>®</sup> database is<br>lost       | <ul> <li>b. From the Data Acquisition menu,<br/>select Force Run Status to<br/>Complete.</li> </ul>                                                                 |
|                                                                                                    | BioLIMS database is full                                    | <ul> <li>Database administrator to add<br/>space to BioLIMS.</li> </ul>                                                                                             |
|                                                                                                    |                                                             | <ul> <li>Remove unwanted samples from<br/>BioLIMS using BioLIMS Manager.</li> </ul>                                                                                 |
|                                                                                                    | Network problems are preventing<br>connection to BioLIMS    | Try to connect using BioLIMS<br>Manager                                                                                                    |
| When starting a run soon after<br>restarting the instrument, a message<br>appears stating "Instrument is not<br>idle" | Instrument reboot is not complete.                          | Wait 15 min, and then restart the run.                                                                                                    |

| Observation                                                                                                    | Possible Cause                               | Recommended Action                                                                                              |
|----------------------------------------------------------------------------------------------------|----------------------------------------------|----------------------------------------------------------------------------------------------------|
| Run will not start following an unexplained abort of the previous run                                                                                                   | Instrument is not in an idle state           | Run the PreRun Check service<br>module to reset the instrument to an<br>idle state.                             |
| No signal in selected lanes                                                                                                    | Incorrect loading                            | <ul> <li>Verify that there are no air gaps in<br/>the autoloader's fluid lines.</li> </ul>                      |
|                                                                                                    |                                              | <ul> <li>Centrifuge plates before placing<br/>them on the plate deck.</li> </ul>                                |
|                                                                                                    |                                              | <ul> <li>Verify that loading-end tips of<br/>capillaries are fully submerged in<br/>injection wells.</li> </ul> |
|                                                                                                    | No samples                                   | Repeat the run with samples loaded.                                                                             |
| Small white dots are randomly<br>dispersed across the capillary display<br>of the Array View sub-page of the<br>ABI PRISM <sup>®</sup> 3700 Data Collection<br>Software | Particles present in the sheath-flow polymer | Replace the inline filter.                                                                                      |

## **Run Profile Examples**

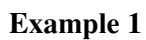

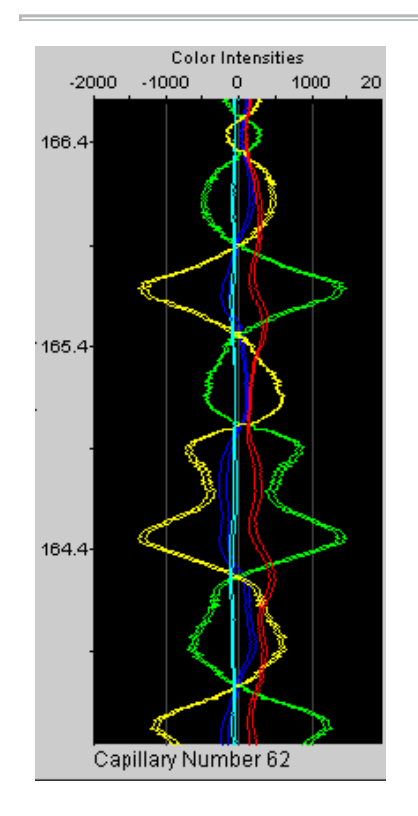

| Observation                                   | Possible Causes                         | <b>Recommended Action</b>                                                                                                    |
|-----------------------------------------------|-----------------------------------------|----------------------------------------------------------------------------------------------------|
| Mirror-image plots are in an electropherogram | Wrong dye set was selected for the run  | Repeat the run with the correctly chosen dye set.                                                                                                    |
|                                               | Bad matrix was chosen for the capillary | <ul> <li>Either:</li> <li>Override the matrix used<br/>for the capillary with a<br/>successful matrix from a<br/>capillary no more than<br/>four capillaries away.</li> <li>Bepeat the run</li> </ul> |
|                                               |                                         |                                                                                                    |

#### Example 2

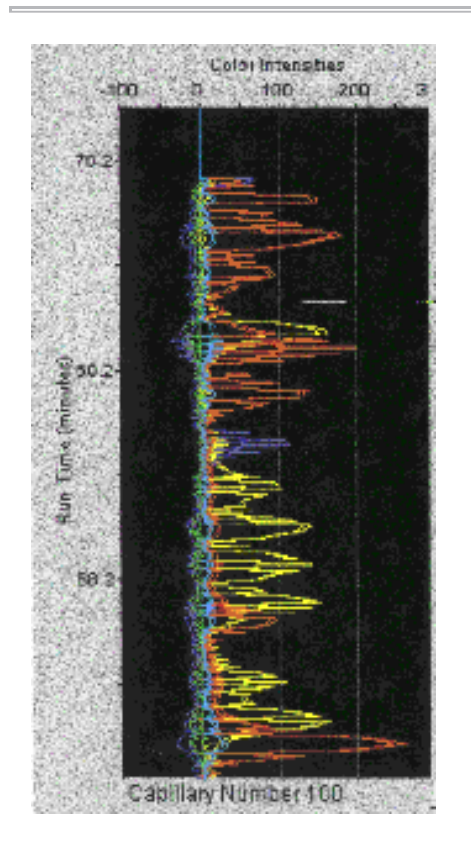

| Observation                                                                                                    | Possible Causes                                                                       | Recommended Action                                                                                                    |
|----------------------------------------------------------------------------------------------------|---------------------------------------------------------------------------------------|----------------------------------------------------------------------------------------------------|
| Electropherogram shows<br>"filled-in" peaks                                                                                                    | Bubbles in the cuvette                                                                | Run the <b>CuvetteFlush.mod</b> service module.                                                                                                    |
| The plume hop plot in the<br>spatial calibration graph of<br>the Capillary View sub-page<br>shows during a run that the<br>fluorescence image on the<br>CCD does not correspond to<br>the expected position based | Array has been<br>removed/replaced without<br>performing a spatial<br>calibration run | <ul> <li>Confirm cause by<br/>checking the plume hop<br/>plot in the spatial<br/>calibration graph of the<br/>Capillary View sub-page.</li> <li>Rerun spatial calibration<br/>and then samples.</li> </ul> |
| on the current spatial calibration                                                                                                    | Syringe problem                                                                       | Check for leakage around<br>the syringe. If there is<br>evidence of leakage, replace<br>the sheath syringe.                                                                                                |
|                                                                                                    | Spatial Calibration is no longer valid                                                | Rerun the spatial calibration.                                                                                                    |

#### Example 3

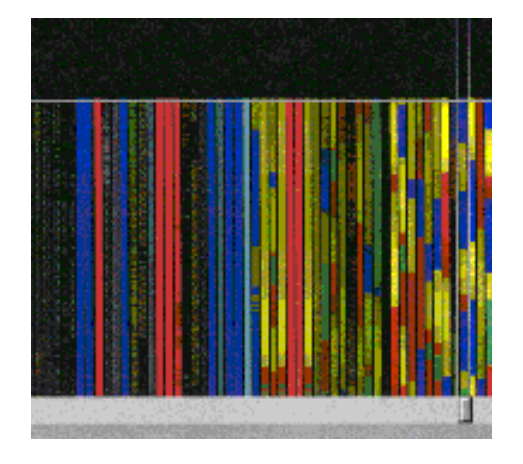

| Observation                                                                                                    | Possible Causes                                                                    | Recommended Action                                                                                                    |
|----------------------------------------------------------------------------------------------------|------------------------------------------------------------------------------------|----------------------------------------------------------------------------------------------------|
| <ul> <li>Either or both:</li> <li>Long bands of one color<br/>are in the capillary<br/>display of the Array View<br/>sub-page</li> </ul> | There is insufficient buffer in injection wells                                    | <ul> <li>Stop the run if possible to<br/>prevent the capillary ends<br/>from drying out and<br/>damaging the capillary<br/>array.</li> </ul> |
| <ul> <li>Electropherogram shows<br/>extremely broad peaks or<br/>waves (not pictured)</li> </ul>                                         |                                                                                    | <ul> <li>Make sure that there is<br/>enough buffer in the<br/>buffer reservoir.</li> </ul>                                                   |
|                                                                                                    |                                                                                    | <ul> <li>Check that the sinker lies<br/>at the bottom of the buffer<br/>reservoir.</li> </ul>                                                |
|                                                                                                    | Old buffer or polymer was used                                                     | Rerun calibration with new buffer and polymer.                                                                                               |
|                                                                                                    | 1X Genetic Analyzer buffer<br>prepared incorrectly                                 | Prepare new buffer.                                                                                                    |
|                                                                                                    | Sample is heavily<br>overloaded (usually<br>accompanied by delayed<br>start point) | Rerun with less sample or<br>resuspend sample in a<br>greater volume of injection<br>solution.                                               |
|                                                                                                    | Bubbles are in capillary<br>array (if it occurs only in<br>some capillaries)       | <ul> <li>Check that there is<br/>sufficient buffer in the<br/>buffer reservoir.</li> </ul>                                                   |
|                                                                                                    |                                                                                    | <ul> <li>Check that the sinker lies<br/>at the bottom of the buffer<br/>reservoir.</li> </ul>                                                |
|                                                                                                    | No sheath flow or slow                                                             | Check to make sure that:                                                                                                    |
|                                                                                                    | sheath flow                                                                        | <ul> <li>There are no bubbles in<br/>the sheath-flow syringe.</li> </ul>                                                                     |
|                                                                                                    |                                                                                    | <ul> <li>The sheath-flow pump is<br/>dispensing fluid.</li> </ul>                                                                            |
|                                                                                                    |                                                                                    | If this problem persists, call<br>Technical Support.                                                                                         |

## 3700 Capillary Array Troubleshooting

| Observation     | Possible Cause                                                                                                    | Recommended Action                                                                                             |
|-----------------|----------------------------------------------------------------------------------------------------|----------------------------------------------------------------------------------------------------|
| Poor resolution | Protein or other contaminant<br>interacting with the walls of the<br>capillaries and causing short capillary<br>lifetime | Run the regenerate part of the<br>Change Array wizard every 100 runs<br>or when loss or resolution is noticed. |

## **3100 Instrument Troubleshooting**

#### 3100 Instrument Troubleshooting

| Observation                | Possible Cause                                                              | Recommended Action                                                                                                    |
|----------------------------|-----------------------------------------------------------------------------|----------------------------------------------------------------------------------------------------|
| No data in all capillaries | <ul> <li>Bubbles in the system</li> <li>No sample injection</li> </ul>      | Visually inspect the polymer block and the syringes for bubbles.                                                                                                    |
|                            |                                                                             | Remove any bubbles using the Change Polymer Wizard.                                                                                                    |
|                            |                                                                             | If bubbles still persist, perform the following:                                                                                                    |
|                            |                                                                             | a. Remove the capillary array.                                                                                                    |
|                            |                                                                             | b. Clean out the polymer block and syringes.                                                                                                    |
|                            |                                                                             | c. Replace polymer with fresh polymer. Make sure to draw the polymer into the syringe very slowly.                                                                                                    |
|                            |                                                                             | <b>CAUTION</b> CHEMICAL HAZARD. POP<br>polymers may cause eye, skin, and respiratory<br>tract irritation. Read the MSDS for the polymer<br>you are using, and follow the handling<br>instructions. Wear appropriate protective<br>eyewear, clothing, and gloves. Use for research<br>and development purposes only. |
| No signal                  | Autosampler calibration is not optimal                                      | Check the injection with $20-\mu L$ samples. If the injection is OK, recalibrate the autosampler using the Autosampler Calibration Wizard. Pay particular attention to the Z-axis.                                                                                                    |
|                            |                                                                             | If the injection is not OK, perform the procedures below.                                                                                                    |
|                            | Dead space at bottom of sample tube                                         | Centrifuge the sample tubes.                                                                                                    |
|                            | Bent capillary array                                                        | Replace the capillary array and recalibrate the autosampler using the Calibrate Autosampler Wizard.                                                                                                    |
|                            | Failed reaction                                                             | Repeat reaction.                                                                                                    |
|                            | Cracked or broken capillary                                                 | Visually inspect the capillary array, including the detector window area for signs of breakage.                                                                                                    |
| Signal too high            | Sample concentration is too high                                            | Dilute the sample.                                                                                                    |
|                            |                                                                             | Decrease the injection time.                                                                                                    |
|                            | Too much DNA added to the reaction, resulting in uneven signal distribution | Optimize chemistry.                                                                                                    |

| Observation         | Possible Cause                                          | Recommended Action                                                                                                    |
|---------------------|---------------------------------------------------------|----------------------------------------------------------------------------------------------------|
| Low signal strength | Poor quality formamide                                  | Use a fresh lot of Hi-Di <sup>™</sup> formamide.                                                                                                    |
|                     |                                                         | <b>A WARNING CHEMICAL HAZARD.</b><br><b>Formamide</b> causes eye, skin, and respiratory tract irritation. It is a possible reproductive and birth defect hazard. Read the MSDS, and follow the handling instructions. Wear appropriate protective eyewear, clothing, and gloves.                                            |
|                     | Pipetting error; not enough sample                      | Increase the amount of DNA added.                                                                                                    |
|                     |                                                         | Recalibrate the pipets.                                                                                                    |
|                     | Sample has high salt concentration                      | Dilute in high-quality water.                                                                                                    |
|                     |                                                         | Desalt using a column purification method.                                                                                                    |
|                     | Insufficient mixing                                     | Vortex the sample thoroughly, and then<br>centrifuge the tube to condense the sample to<br>the bottom of the tube.                                                                                                    |
|                     | Autosampler out of calibration                          | Check the injection with 20-µL samples. If the injection is OK, recalibrate the autosampler using the Autosampler Calibration Wizard. Pay particular attention to the Z-axis.                                                                                                    |
|                     | Weak amplification of DNA                               | Re-amplify the DNA.                                                                                                    |
|                     |                                                         | Check DNA quality.                                                                                                    |
| Elevated baseline   | Possible contaminant in the polymer path                | Wash the polymer block with hot water. Pay<br>particular attention to the upper polymer block,<br>the ferrule, the ferrule screw, and the polymer<br>tubing. Dry the parts with compressed air before<br>replacing them onto the instrument.                                                                                |
|                     |                                                         | Do not wash syringes in hot water because the Teflon plungers will get damaged.                                                                                                    |
|                     | Possible contaminant or crystal deposits in the polymer | Bring the polymer to room temperature, swirl to dissolve any deposits.                                                                                                    |
|                     |                                                         | Replace the polymer if it has expired.                                                                                                    |
|                     |                                                         | <b>CAUTION CHEMICAL HAZARD. POP</b><br><b>polymers</b> may cause eye, skin, and respiratory<br>tract irritation. Read the MSDS for the polymer<br>you are using, and follow the handling<br>instructions. Wear appropriate protective<br>eyewear, clothing, and gloves. Use for research<br>and development purposes only.  |
|                     | Poor spectral calibration                               | Perform new spectral calibration.                                                                                                    |
|                     | Detection cell is dirty                                 | Place a drop of methanol onto the detection<br>window and dry with compressed air. Use only<br>light air force.                                                                                                    |
|                     |                                                         | A WARNING CHEMICAL HAZARD.<br>Methanol is a flammable liquid and vapor.<br>Exposure may cause eye, skin, and respiratory<br>tract irritation, and central nervous system<br>depression and blindness. Read the MSDS, and<br>follow the handling instructions. Wear appropriate<br>protective eyewear, clothing, and gloves. |

| Observation                         | Possible Cause                                    | Recommended Action                                                                                                    |
|-------------------------------------|---------------------------------------------------|----------------------------------------------------------------------------------------------------|
| Loss of resolution                  | Too much sample injected                          | Dilute the sample and re-inject.                                                                                                    |
|                                     | Poor quality water                                | Use high-quality, ultra-pure water.                                                                                                    |
|                                     | Poor quality or dilute running buffer             | Prepare fresh running buffer from 10X Genetic<br>Analyzer Buffer with EDTA.                                                                                                    |
|                                     |                                                   | <b>CAUTION</b> CHEMICAL HAZARD. 10X<br>Genetic Analyzer Buffer with EDTA may cause<br>eye, skin, and respiratory tract irritation. Read the<br>MSDS, and follow the handling instructions. Wear<br>appropriate protective eyewear, clothing, and<br>gloves. |
|                                     | Poor quality or breakdown of polymer              | Use a fresh lot of polymer.                                                                                                    |
|                                     | Capillary array used for more than 100 injections | Replace with new capillary array.                                                                                                    |
|                                     | Degraded formamide                                | Use fresh Hi-Di formamide and ensure correct storage conditions.                                                                                                    |
|                                     | High salt concentration in samples                | Use a recommended protocol for salt removal.<br>Dilute salts with water.                                                                                                    |
| Poor resolution in some capillaries | Insufficient filling of array                     | Refill array and look for cracked or broken<br>capillaries. If problem persists contact Technical<br>Support.                                                                                                    |
|                                     |                                                   | Re-inject the same samples.                                                                                                    |
|                                     | Poor quality samples                              | Check the sample preparation.                                                                                                    |

| Observation | Possible Cause                                                                          | Recommended Action                                                                                                    |
|-------------|-----------------------------------------------------------------------------------------|----------------------------------------------------------------------------------------------------|
| No current  | Poor quality water                                                                      | Use only high-quality ultra-pure water.                                                                                                    |
|             | Water placed in buffer reservoir position 1                                             | Replace with fresh 1X Genetic Analyzer buffer with EDTA.                                                                                                    |
|             |                                                                                         | <b>ACAUTION</b> CHEMICAL HAZARD. 1X<br>Genetic Analyzer Buffer with EDTA may cause<br>eye, skin, and respiratory tract irritation. Read the<br>MSDS, and follow the handling instructions. Wear<br>appropriate protective eyewear, clothing, and<br>gloves. |
|             | Not enough buffer in anode reservoir                                                    | Add buffer up to the fill line.                                                                                                    |
|             | Buffer too dilute                                                                       | Prepare 1X Genetic Analyzer Buffer with EDTA.                                                                                                    |
|             |                                                                                         | <b>CAUTION</b> CHEMICAL HAZARD. 1X<br>Genetic Analyzer Buffer with EDTA may cause<br>eye, skin, and respiratory tract irritation. Read the<br>MSDS, and follow the handling instructions. Wear<br>appropriate protective eyewear, clothing, and<br>gloves.  |
|             |                                                                                         | Add 3 mL10X Genetic Analyzer Buffer with ED1A<br>to 27 mL deionized water.                                                                                                    |
|             |                                                                                         | <b>CAUTION</b> CHEMICAL HAZARD. 10X<br>Genetic Analyzer Buffer with EDTA may cause<br>eye, skin, and respiratory tract irritation. Read the<br>MSDS, and follow the handling instructions. Wear<br>appropriate protective eyewear, clothing, and<br>gloves. |
|             | Bubble(s) present in the polymer<br>block and/or the capillary and/or<br>polymer tubing | Pause run and inspect for the instrument for bubbles. They may be hidden in the polymer tubing.                                                                                                    |
|             |                                                                                         | Remove any bubbles according to the remove<br>bubble procedure in the Replace Polymer<br>Wizard.                                                                                                    |

| Observation         | Possible Cause                           | Recommended Action                                                                                                    |
|---------------------|------------------------------------------|----------------------------------------------------------------------------------------------------|
| Elevated current    | Decomposed polymer                       | Open fresh lot of polymer and store at 4 °C.                                                                                                    |
|                     | Incorrect buffer dilution                | Prepare 1X Genetic Analyzer Buffer with EDTA.                                                                                                    |
|                     |                                          | <b>CAUTION CHEMICAL HAZARD. 1X</b><br><b>Genetic Analyzer Buffer with EDTA</b> may cause<br>eye, skin, and respiratory tract irritation. Read the<br>MSDS, and follow the handling instructions. Wear<br>appropriate protective eyewear, clothing, and<br>gloves.  |
|                     |                                          | Add 3 mL 10X Genetic Analyzer Buffer with EDTA to 27 mL deionized water.                                                                                                    |
|                     |                                          | <b>CAUTION</b> CHEMICAL HAZARD. 10X<br>Genetic Analyzer Buffer with EDTA may cause<br>eye, skin, and respiratory tract irritation. Read the<br>MSDS, and follow the handling instructions. Wear<br>appropriate protective eyewear, clothing, and<br>gloves.        |
|                     | Arcing in the gel block                  | Check for moisture in and around the septa, the reservoirs, the oven, and the autosampler.                                                                                                    |
| Fluctuating current | Bubble in polymer block                  | Pause the run, check the polymer path for bubbles, and remove them if present.                                                                                                    |
|                     | A slow leak may be present in the system | Check polymer blocks and syringes for leaks.<br>Tighten all fittings.                                                                                                    |
|                     | Incorrect buffer concentration           | Prepare 1X Genetic Analyzer Buffer with EDTA.                                                                                                    |
|                     |                                          | <b>CAUTION</b> CHEMICAL HAZARD. 1X<br>Genetic Analyzer Buffer with EDTA may cause<br>eye, skin, and respiratory tract irritation. Read the<br>MSDS, and follow the handling instructions. Wear<br>appropriate protective eyewear, clothing, and<br>gloves.         |
|                     |                                          | Add 3 mL 10X Genetic Analyzer Buffer with EDTA to 27 mL deionized water.                                                                                                    |
|                     |                                          | <b>CAUTION CHEMICAL HAZARD. 10X</b><br><b>Genetic Analyzer Buffer with EDTA</b> may cause<br>eye, skin, and respiratory tract irritation. Read the<br>MSDS, and follow the handling instructions. Wear<br>appropriate protective eyewear, clothing, and<br>gloves. |
|                     | Not enough buffer in anode reservoir     | Add buffer up to the fill line.                                                                                                    |
|                     | Clogged capillary                        | Refill capillary array and check for clog.                                                                                                    |
|                     | Arcing                                   | Check for moisture in and around the septa, the reservoirs, the oven, and the autosampler.                                                                                                    |

| Observation                                                            | Possible Cause                                  | Recommended Action                                                                                                    |
|------------------------------------------------------------------------|-------------------------------------------------|----------------------------------------------------------------------------------------------------|
| Poor performance of<br>capillary array used for<br>fewer than 100 runs | Poor quality samples, possible cleanup problems | Desalt samples using a recommended purification protocol.                                                                                                    |
|                                                                        | Poor quality formamide                          | Prepare fresh Hi-Di formamide and reprep samples.                                                                                                    |
|                                                                        |                                                 | <b>A WARNING CHEMICAL HAZARD.</b><br><b>Formamide</b> causes eye, skin, and respiratory tract irritation. It is a possible reproductive and birth defect hazard. Read the MSDS, and follow the handling instructions. Wear appropriate protective eyewear, clothing, and gloves. |
|                                                                        | Incorrect buffer                                | Use 10X Genetic Analyzer Buffer with EDTA to prepare 1X Genetic Analyzer Buffer with EDTA.                                                                                                    |
|                                                                        |                                                 | <b>CAUTION CHEMICAL HAZARD. 10X</b><br><b>Genetic Analyzer Buffer with EDTA</b> may cause<br>eye, skin, and respiratory tract irritation. Read the<br>MSDS, and follow the handling instructions. Wear<br>appropriate protective eyewear, clothing, and<br>gloves.               |
|                                                                        |                                                 | <b>CAUTION</b> CHEMICAL HAZARD. 1X<br>Genetic Analyzer Buffer with EDTA may cause<br>eye, skin, and respiratory tract irritation. Read the<br>MSDS, and follow the handling instructions. Wear<br>appropriate protective eyewear, clothing, and<br>gloves.                       |
| Migration time becomes progressively slower                            | Leak in system                                  | Tighten all ferrules, screws, and check valves.<br>Replace any faulty parts.                                                                                                    |
|                                                                        | Improper filling of polymer block               | Check polymer pump force. If the force needs to be adjusted, call a service representative.                                                                                                    |
|                                                                        | Expired polymer                                 | Check expiration of polymer. If necessary, change the lot.                                                                                                    |
| Migration time becomes progressively faster                            | Water in syringe resulting in diluted polymer   | Clean the syringe and dry it with compressed air.                                                                                                    |
| Extra peaks in the                                                     | Data off scale                                  | Dilute the sample and re-inject the sample.                                                                                                    |
| electropherogram                                                       | Possible contaminant in sample                  | Re-amplify the DNA.                                                                                                    |
|                                                                        | Sample renaturation                             | Heat-denature the sample in Hi-Di formamide and immediately place on ice.                                                                                                    |
|                                                                        |                                                 | <b>EXAMPLE A CHEMICAL HAZARD.</b><br>Formamide causes eye, skin, and respiratory tract irritation. It is a possible reproductive and birth defect hazard. Read the MSDS, and follow the handling instructions. Wear appropriate protective eyewear, clothing, and gloves.        |

| Observation                                                                                                    | Possible Cause                                                                                 | Recommended Action                                                                                                    |
|----------------------------------------------------------------------------------------------------|------------------------------------------------------------------------------------------------|----------------------------------------------------------------------------------------------------|
| Peaks exhibit a shoulder<br>effect in GeneScan                                                                                          | Sample renaturation                                                                            | Heat-denature the sample in Hi-Di formamide and immediately place on ice.                                                                                                    |
| applications                                                                                                    |                                                                                                | <b>WARNING</b> CHEMICAL HAZARD.<br>Formamide causes eye, skin, and respiratory tract irritation. It is a possible reproductive and birth defect hazard. Read the MSDS, and follow the handling instructions. Wear appropriate protective eyewear, clothing, and gloves. |
| Purging of polymer from                                                                                                    | Arcing in the anode gel block                                                                  | Replace the lower polymer block.                                                                                                    |
| the polymer reserve syringe                                                                                                    | Bubbles in syringes                                                                            | Remove bubbles.                                                                                                    |
| Leaking polymer at the top of either syringe                                                                                            | Insufficient seal around the TEFLON® tip of the plunger                                        | Make sure to wet the TEFLON before filling the syringe with polymer. If the leaking persists, replace the syringe.                                                                                                    |
|                                                                                                    |                                                                                                | <b>Note</b> Do not mix and match barrels and plungers                                                                                                    |
| Leaking polymer at the<br>bottom of the<br>polymer-reserve syringe                                                                      | Improper tightening of the array<br>ferrule knob to the syringe or/and to<br>the polymer block | Ensure the array ferrule knob is tightened.                                                                                                    |
| Error message, "Leak<br>detected" appears. The<br>run aborts                                                                            | Air bubbles in the polymer path                                                                | Check for bubbles and remove if present. Then, look for leaks.                                                                                                    |
| Buffer jar fills very quickly with polymer                                                                                              | Air bubbles in the polymer path                                                                | Check for bubbles and remove if present.<br>Bubbles can cause polymer to fill the jar.                                                                                                    |
| Detection window pops<br>out while replacing the<br>capillary array. Replacing<br>the window in the correct<br>orientation is difficult | Tightening of the array ferrule knob at the gel block causes high tension                      | Loosen the array ferrule knob to allow the secure<br>placement of the window. Retighten and close<br>the detection door.                                                                                                    |
| Detection window stuck. It                                                                                                    |                                                                                                | To loosen the detection window:                                                                                                    |
| is difficult to remove when<br>changing the capillary                                                                                   |                                                                                                | <ul> <li>Undo the array ferrule knob and pull the<br/>polymer block towards you to first notch.</li> </ul>                                                                                                    |
| array                                                                                                    |                                                                                                | b. Remove the capillary comb from the holder in oven.                                                                                                    |
|                                                                                                    |                                                                                                | c. Hold both sides of the capillary array around the detection window area, and apply gentle pressure equally on both sides.                                                                                                    |
|                                                                                                    |                                                                                                | d. Release.                                                                                                    |

## **377 Instrument Troubleshooting**

| Observation                                   | Possible Cause                                             | Recommended Actions                                                                                                    |
|-----------------------------------------------|------------------------------------------------------------|----------------------------------------------------------------------------------------------------|
| Misshapen wells                               | Suction when removing comb                                 | Lay gel flat, pour 1X TBE over comb, and remove comb slowly.                                                                                                    |
| Severely bowed gel<br>image                   | Clamping bottom of gel plates                              | Clamp plates as recommended in<br>instrument user guide.                                                                                                    |
|                                               | Gel extruded between plates into upper<br>buffer reservoir | After cleaning plates, wash briefly in 3 M HCl, then rinse with water. Remake gel.                                                                                                    |
|                                               |                                                            | A DANGER CHEMICAL HAZARD.<br>Hydrochloric acid (HCI) causes severe<br>eye, skin, and respiratory tract burns. Read<br>the MSDS, and follow the handling<br>instructions. Wear appropriate protective<br>eyewear, clothing, and gloves.                                                         |
| Fuzzy or smeared bands<br>in electropherogram | Dirty gel plates                                           | Clean plates with Alconox detergent and a soft cloth. Rinse thoroughly with deionized water.                                                                                                    |
|                                               | Old or low quality reagents used to make the gel           | Use only the highest quality, fresh reagents to make gels.                                                                                                    |
|                                               | Excess urea in wells before loading                        | Flush wells immediately before loading.                                                                                                    |
|                                               | Old formamide                                              | Use fresh, deionized formamide.                                                                                                    |
|                                               |                                                            | <b>AWARNING CHEMICAL HAZARD.</b><br><b>Formamide</b> causes eye, skin, and<br>respiratory tract irritation. It is a possible<br>reproductive and birth defect hazard. Read<br>the MSDS, and follow the handling<br>instructions. Wear appropriate protective<br>eyewear, clothing, and gloves. |
|                                               | Wrong TBE buffer formulation                               | Remake buffer, carefully following the protocol.                                                                                                    |
| Signal gets weaker over                       | Outdated or mishandled reagents                            | Check expiration dates on reagents.                                                                                                    |
| time                                          |                                                            | <ul> <li>Store and use according to<br/>manufacturer's instructions.</li> </ul>                                                                                                    |
|                                               |                                                            | Compare with fresh reagents.                                                                                                    |
| Red or green smearing on gel                  | Gel dried out before running                               | Wrap gel ends with damp lint-free wipes<br>and plastic wrap before storing. Use gel<br>within 24 hr.                                                                                                    |

#### 377 Instrument Troubleshooting

| Observation                                                          | Possible Cause                                        | Recommended Actions                                                                                                    |
|----------------------------------------------------------------------|-------------------------------------------------------|----------------------------------------------------------------------------------------------------|
| Inconsistent mobilities from gel to gel                              | Total polymer percentage wrong                        | Remake gel, carefully following protocol.                                                                                                    |
|                                                                      | Wrong TBE buffer concentration                        | Remake buffer, carefully following protocol.                                                                                                    |
|                                                                      | Poor quality reagents                                 | Remake TBE and gel solution stock using fresh reagents from a reliable source. Use ultrapure urea.                                                                                                    |
|                                                                      |                                                       | <b>CAUTION</b> CHEMICAL HAZARD.TBE<br>10X liquid concentrate may cause eye,<br>skin, and respiratory tract irritation. Read<br>the MSDS, and follow the handling<br>instructions. Wear appropriate protective<br>eyewear, clothing, and gloves. |
|                                                                      |                                                       | <b>CAUTION</b> CHEMICAL HAZARD.<br>Urea may cause eye, skin and respiratory tract irritation. Read the MSDS, and follow the handling instructions. Wear appropriate protective eyewear, clothing, and gloves.                                   |
|                                                                      | Gel not properly degassed                             | When degassing the acrylamide solution,<br>keep vacuum strength at ~20 inches Hg<br>and leave under vacuum for 5 min. Stir and<br>pour gel solutions gently. Filter and pour<br>gels at 20 to 23 °C.                                            |
|                                                                      | Variations in spacers                                 | Use spacers and combs that are of equal thickness. Keep together as dedicated sets.                                                                                                    |
| Poor resolution                                                      | Poor quality or old reagents                          | Use fresh reagents from a reliable source.                                                                                                    |
|                                                                      | Small bubble between load and read region             | Cast gel as described in protocol, and avoid introducing air bubbles.                                                                                                    |
|                                                                      | Well shape not flat                                   | Ensure that no air is trapped by comb.<br>Remove comb carefully, and only load in<br>flat wells.                                                                                                    |
|                                                                      | Wrong TBE buffer formulation                          | Remake buffer, carefully following protocol.                                                                                                    |
| Gel image not showing<br>50 and/or 400 bp bands                      | Gel ran slower or faster than expected                | Under <b>Gel</b> Menu, select <b>Regenerate Gel</b><br><b>Image</b> . Adjust the scan range. Click <b>OK</b> .                                                                                                    |
| Size standard peaks not<br>recognized when defining<br>size standard | Height of size standard peak<br><50 fluorescent units | Rerun sample, adding recommended volume of size standard.                                                                                                    |
|                                                                      | Peak threshold set too high                           | Reset peak threshold to <b>50</b> fluorescent units, and reanalyze.                                                                                                    |
|                                                                      | Minimum peak half-width set too high                  | Set minimum peak half-width to <b>3</b> and reanalyze.                                                                                                    |
|                                                                      | Size standard not properly defined                    | Redefine size standard.                                                                                                    |
|                                                                      | Gel image does not display all analysis peaks         | Under <b>Gel</b> menu, select <b>Regenerate Gel</b><br><b>Image</b> . Adjust the scan range to full range.<br>Click <b>OK</b> .                                                                                                    |

| Observation                                                          | Possible Cause                                                      | Recommended Actions                                                                                                   |
|----------------------------------------------------------------------|---------------------------------------------------------------------|----------------------------------------------------------------------------------------------------|
| GeneScan-500 LIZ<br>electropherogram<br>displays extraneous<br>peaks | Samples not fully denatured                                         | Make sure samples are heated at 95 °C in a thermal cycler for 5 min and cooled in an ice water bath prior to loading. |
|                                                                      | Renaturation of denatured samples                                   | Load sample immediately following<br>denaturation, or store on ice no longer than<br>1 hr before loading.             |
|                                                                      | Bleedthrough peaks due to off-scale peaks                           | <ul> <li>Check raw data.</li> </ul>                                                                                   |
|                                                                      | in another color.                                                   | <ul> <li>Dilute PCR products.</li> </ul>                                                                              |
| Lower than usual peak<br>heights for size standard<br>and samples    | Cassette not flush with back heat transfer plate and alignment pins | Place cassette flush against back heat transfer plate. The plate must touch the alignment pins.                       |
|                                                                      | Optics/detector misalignment                                        | Call Applied Biosystems Technical Support.                                                                            |
|                                                                      | Insufficient PCR product loaded onto the gel                        | Mix 2.0 µL of PCR product and 3.0 µL of<br>Loading Cocktail. Denature and load<br>appropriate volume.                 |
| Low signal                                                           | Insufficient PCR product loaded onto the gel                        | Mix 2.0 µL of PCR product and 3.0 µL of<br>Loading Cocktail. Denature and load<br>appropriate volume.                 |
|                                                                      |                                                                     | Concentrate samples by following the procedure in "Concentrating Samples to Increase Signal Strength" on page 2-8.    |

## 377-96 Instrument Troubleshooting

#### Gels Gels Troubleshooting

| Problem                                                              | Possible Cause                                              | Solution                                                                                                    |
|----------------------------------------------------------------------|-------------------------------------------------------------|----------------------------------------------------------------------------------------------------|
| Leaking wells                                                        | Loose combs                                                 | Sequencing: Electrophorese immediately,<br>then after each three loads with the<br>eight-channel loader.                                                                                      |
|                                                                      |                                                             | GeneScan: Leaking wells are not tolerated in<br>GeneScan applications. If a well leaks, it is<br>best to run another gel. At the very least, do<br>not use the wells around the leaking lane. |
|                                                                      | Bad clamps                                                  | Be sure to use three "bulldog" clamps<br>(P/N 4305386) with 10 to 12 lbs. clamping<br>pressure.                                                                                               |
|                                                                      | Burrs or bent teeth on comb                                 | Remove the burrs or replace the comb.                                                                                                    |
|                                                                      | Bent, kinked, or damaged spacers                            | Replace the spacers.                                                                                                    |
| Error: "Your CCD<br>offset is too high. I<br>will reset it to zero." | The CCD reading is<br>below zero during<br>calibration scan | Reset the CCD offset value:                                                                                                    |
|                                                                      |                                                             | Open 377-96 Collection.                                                                                                    |
|                                                                      |                                                             | In the Run window select the Run module.                                                                                                    |
|                                                                      |                                                             | Double-click the small document icon next to the <b>Run Module</b> drop-down menu.                                                                                                    |
|                                                                      |                                                             | Change the CCD offset value to zero.                                                                                                    |
|                                                                      |                                                             | Click Save as Default.                                                                                                    |
| Comb is difficult to insert                                          | Using a different comb                                      | Be sure to use same comb for loading that was used for casting.                                                                                                    |
|                                                                      | Clamps are too tight                                        | <ul> <li>Insert comb slowly. Fix any misaligned<br/>teeth with a syringe before they touch the<br/>gel.</li> </ul>                                                                            |
|                                                                      |                                                             | <ul> <li>Use looser clamps on future gels.</li> </ul>                                                                                                    |

#### Run Results Run Results Troubleshooting

| Problem                       | Possible Cause                                                                                                    | Solution                                                                                                    |
|-------------------------------|----------------------------------------------------------------------------------------------------|----------------------------------------------------------------------------------------------------|
| Odd and even<br>lanes overlap | Running too long<br>between staggered<br>loadings                                                                       | Shorten the run time between loadings.                                                                                                    |
|                               | Too much salt in the                                                                                                    | <ul> <li>Resuspend samples in formamide only.</li> </ul>                                                                                                    |
|                               | sample                                                                                                    | <ul> <li>Perform extra 70% ethanol rinse of<br/>samples if precipitated (may lead to slight<br/>loss in signal).</li> </ul>                                                                                                    |
|                               |                                                                                                    | <b>WARNING</b> CHEMICAL HAZARD.<br>Ethanol is a flammable liquid and vapor.<br>Exposure may cause eye, skin, and upper<br>respiratory tract irritation. Prolonged or<br>repeated contact may dry the skin. Exposure<br>may cause central nervous system<br>depression and liver damage. Keep away<br>from heat, sparks, and flame. Read the<br>MSDS, and follow the handling instructions.<br>Wear appropriate protective eyewear,<br>clothing, and gloves. |
| Signal showing up             | Leaky lanes                                                                                                    | Check clamps and comb fit.                                                                                                    |
| in neighboring<br>lanes       | Signal intensity very<br>high and signal is<br>being detected in<br>neighboring lanes<br>due to closeness of<br>spacing | <ul> <li>Move tracker lane position from center of<br/>band to the edge of the band away from<br/>the strong signal and extract as usual.</li> </ul>                                                                                                    |
|                               |                                                                                                    | <ul> <li>Use one or two lane averaging to extract lanes.</li> </ul>                                                                                                    |
|                               |                                                                                                    | <ul> <li>Load less volume.</li> </ul>                                                                                                    |
| Signal too weak               | Multiple                                                                                                    | <ul> <li>Resuspend the samples in less volume<br/>(concentrate).</li> </ul>                                                                                                    |
|                               |                                                                                                    | <ul> <li>Increase the CCD gain to four:</li> </ul>                                                                                                    |
|                               |                                                                                                    | a. Open 377-96 Collection.                                                                                                    |
|                               |                                                                                                    | b. In the Run window select the Run module.                                                                                                    |
|                               |                                                                                                    | c. Double-click the small document icon next to the <b>Run Module</b> drop-down menu.                                                                                                    |
|                               |                                                                                                    | d. Change the CCD gain to four.                                                                                                    |

## **Error Messages**

377-96 Instrument 377-96 Instrument Error Messages

| Message                                        | Possible Cause                                                                                                    | Solution                                              |
|------------------------------------------------|----------------------------------------------------------------------------------------------------|-------------------------------------------------------|
| A Valid 96 Lane Firmware<br>Image is Required! | A non-96 collection software<br>has tried to establish<br>communications with a<br>377 instrument that has the<br>96-lane option installed | Install the 96-lane collection software and firmware. |
| EP Voltage Deviation<br>Exceeds Tolerance      | The EP voltage deviated<br>outside its tolerance range.<br>The instrument operation is<br>paused                                           | Call Applied Biosystems<br>Technical Support.         |

377-96 Instrument Error Messages (continued)

| Message                                                                                                    | Possible Cause                                                                                                    | Solution                                                                                                    |
|----------------------------------------------------------------------------------------------------|----------------------------------------------------------------------------------------------------|----------------------------------------------------------------------------------------------------|
| Err: Coolant Flow Failure!                                                                                                    | Occurs after the pump was<br>turned on and off three<br>times to see if coolant flow<br>was detected                                                                                                    | Open the <b>Manual Control</b><br>window and try to turn on<br>the pump manually. If the<br>problem persists call<br>Technical Support.                                                                                                    |
| Flow Detected With Pump<br>Off –External Cooling In<br>Use!                                                                                                    | Either:<br>The wrong module is being<br>used for a run where an<br>external cooling device is<br>attached, or<br>The internal coolant system<br>valve is stuck on or in the<br>open position                                                             | <ul> <li>If an external cooling device<br/>is in use:</li> <li>Check the modules<br/>selected on the run<br/>sheet. Use Chiller<br/>modules.</li> <li>If no external cooling system<br/>is in place:</li> <li>Try to start a run as<br/>follows:</li> <li>a. Click <b>OK</b> in the error<br/>message box and try to<br/>start the run.</li> <li>Den the <b>Manual Control</b><br/>window and try to turn on<br/>the pump manually.</li> <li>Call Applied Biosystems<br/>Technical Support.</li> </ul> |
| No flow detected! Attempted<br>Pump Restart                                                                                                    | Indicates the coolant pump<br>was turned on, but no<br>coolant flow was detected by<br>the flow switch                                                                                                    | Check the reservoir to see if there is liquid in the cooler.                                                                                                    |
| Scanner Did Not Find Its<br>Home Position                                                                                                    | Indicates the scanner did<br>not find its home position<br>prior to collecting data for a<br>plate check, prerun, or run                                                                                                    | Reset by pressing the <b>Reset</b><br>button once on the back of<br>the 377 instrument. Click the<br><b>Resume</b> button in the<br><b>Collection Run</b> window.                                                                                                    |
| Warning: Plate Out.<br>Thermistor P43/J43<br>Open/Short Circuit<br>Warning: Plate In.<br>Thermistor P44/J44<br>Open/Short Circuit<br>Warning: Possible Heater<br>Thermistor Open/Short<br>Circuit | <ul> <li>Indicates one of the following:</li> <li>Possible open or short circuit exists with the thermistor/cable connected to J43 or J44</li> <li>Temperature of the plate in an instrument with the 100k ohm thermistors is 21.9 °C or less</li> </ul> | One of the thermistors is not<br>functioning properly.<br>Schedule a service call, and<br>continue to operate the<br>instrument as usual.<br>This message may appear<br>when you launch data<br>collection software and start<br>a plate check, prerun, or run.                                                                                                    |

## **310 Instrument Troubleshooting**

| Observation                                                                           | Possible Causes                                                                      | Recommended Actions                                                                                                    |
|---------------------------------------------------------------------------------------|--------------------------------------------------------------------------------------|----------------------------------------------------------------------------------------------------|
| Data not automatically analyzed                                                       | Sample sheet not completed                                                           | Complete sample sheet as described in<br>"Performing a Run" on page 6-7.                                                                                                    |
|                                                                                       | Injection list not completed                                                         | Complete injection list as described in<br>"Performing a Run" on page 6-7.                                                                                                    |
|                                                                                       | Preferences not set correctly in ABI PRISM <sup>®</sup> 310 Data Collection Software | In <b>Preferences</b> under the <b>Window</b> menu,<br>select <b>Injection List Defaults</b> and the<br><b>Autoanalyze</b> check box. Also specify<br>directory path to GeneScan Analysis.                                                                                      |
| Extra peaks visible when<br>sample is known to<br>contain DNA from a single<br>source | Incomplete denaturation before loading onto instrument                               | Follow the protocol in Chapter 6 to denature the samples.                                                                                                    |
| Current too high                                                                      | Decomposition of urea in the POP-4 <sup>™</sup> polymer solution                     | Add fresh POP-4 polymer solution to the syringe.                                                                                                    |
|                                                                                       |                                                                                      | <b>ACAUTION CHEMICAL HAZARD.</b><br><b>POP-4 polymer</b> may cause eye, skin, and respiratory tract irritation. Read the MSDS, and follow the handling instructions. Wear appropriate protective eyewear, clothing, and gloves. Use for research and development purposes only. |
|                                                                                       | Incorrect buffer concentration                                                       | Replace buffer with freshly made 1X Genetic Analyzer Buffer.                                                                                                    |
|                                                                                       |                                                                                      | <b>ACAUTION</b> CHEMICAL HAZARD. 1X<br>Genetic Analyzer Buffer with EDTA may<br>cause eye, skin, and respiratory tract<br>irritation. Read the MSDS, and follow the<br>handling instructions. Wear appropriate<br>protective eyewear, clothing, and gloves.                     |

#### 310 Instrument Troubleshooting

| Observation     | Possible Causes                                                | Recommended Actions                                                                                                    |
|-----------------|----------------------------------------------------------------|----------------------------------------------------------------------------------------------------|
| No current      | No 1X Genetic Analyzer buffer                                  | Refill buffer vials with 1X Genetic Analyzer buffer.                                                                                                    |
|                 |                                                                | <b>CAUTION</b> CHEMICAL HAZARD. 1X<br>Genetic Analyzer Buffer with EDTA may<br>cause eye, skin, and respiratory tract<br>irritation. Read the MSDS, and follow the<br>handling instructions. Wear appropriate<br>protective eyewear, clothing, and gloves.                               |
|                 | Pump block channel blockage                                    | Remove and clean block.                                                                                                    |
|                 | Loose valve fittings or syringe                                | Tighten valve fittings and syringe.                                                                                                    |
|                 | Capillary not flush with electrode                             | Tape capillary securely to heat plate. Refer<br>to the <i>ABI PRISM 310 Genetic Analyzer</i><br><i>User Guide</i> (P/N 4317588).                                                                                                    |
|                 | Electrode bent                                                 | Recalibrate the autosampler.                                                                                                    |
|                 | Instrument problem                                             | <ul> <li>Reset tray button.</li> </ul>                                                                                                    |
|                 |                                                                | <ul> <li>Call Applied Biosystems Technical<br/>Support.</li> </ul>                                                                                                    |
| Low signal      | PCR product added to non-deionized<br>formamide                | Always use deionized formamide for sample preparation.                                                                                                    |
|                 |                                                                | A WARNING CHEMICAL HAZARD.<br>Formamide causes eye, skin, and<br>respiratory tract irritation. It is a possible<br>reproductive and birth defect hazard. Read<br>the MSDS, and follow the handling<br>instructions. Wear appropriate protective<br>eyewear, clothing, and gloves.        |
|                 | PCR product not mixed well with<br>formamide-size standard mix | <ul> <li>Mix PCR product with Hi-Di<br/>formamide-size standard mix by<br/>pipetting up and down several times.</li> </ul>                                                                                                    |
|                 |                                                                | <ul> <li>Increase the injection time in 1 sec<br/>increments.</li> </ul>                                                                                                    |
|                 |                                                                | <b>A WARNING CHEMICAL HAZARD.</b><br>Formamide causes eye, skin, and<br>respiratory tract irritation. It is a possible<br>reproductive and birth defect hazard. Read<br>the MSDS, and follow the handling<br>instructions. Wear appropriate protective<br>eyewear, clothing, and gloves. |
|                 | Insufficient PCR product loaded                                | Increase the amount of PCR product loaded to 2.0 $\mu$ L.                                                                                                    |
| Signal too high |                                                                | Decrease the voltage.                                                                                                    |
|                 |                                                                | <ul> <li>Decrease the injection time in 1 sec<br/>increments.</li> </ul>                                                                                                    |

| Observation                                                                          | Possible Causes                                                              | Recommended Actions                                                                                                    |
|--------------------------------------------------------------------------------------|------------------------------------------------------------------------------|----------------------------------------------------------------------------------------------------|
| No signal                                                                            | Autosampler not calibrated correctly                                         | Calibrate autosampler in X, Y, and Z directions.                                                                                                    |
|                                                                                      | No PCR product added                                                         | Add 1.0 µL of each pooled PCR product to the Hi-Di formamide-size standard mix.                                                                                                    |
|                                                                                      |                                                                              | <b>AWARNING CHEMICAL HAZARD.</b><br><b>Formamide</b> causes eye, skin, and<br>respiratory tract irritation. It is a possible<br>reproductive and birth defect hazard. Read<br>the MSDS, and follow the handling<br>instructions. Wear appropriate protective<br>eyewear, clothing, and gloves.                                |
|                                                                                      | Capillary bent out of sample tube                                            | Align capillary and electrode. Recalibrate autosampler.                                                                                                    |
|                                                                                      | Capillary misaligned with electrode                                          | Align capillary and electrode. Recalibrate autosampler.                                                                                                    |
|                                                                                      | PCR product not at bottom of tube                                            | Spin sample tube in microcentrifuge.                                                                                                    |
|                                                                                      | Air bubble at bottom of sample tube                                          | Spin tube in microcentrifuge to remove air bubbles.                                                                                                    |
|                                                                                      | Sealed sample tube septum                                                    | Replace septum.                                                                                                    |
|                                                                                      | Instrument problem                                                           | <ul> <li>Reset tray button.</li> </ul>                                                                                                    |
|                                                                                      |                                                                              | <ul> <li>Call Applied Biosystems Technical<br/>Support.</li> </ul>                                                                                                    |
| Loss of resolution after<br>100 bp                                                   | Excess salt in sample                                                        | Do not concentrate PCR product by evaporation. Use Centricon-100 if necessary.                                                                                                    |
|                                                                                      | Too much DNA in sample                                                       | Dilute pooled PCR products with sterile,<br>deionized water. (See "Optimizing Pooling<br>Ratios" on page 2-7.)                                                                                                    |
|                                                                                      | Bad water                                                                    | Use sterile, deionized water.                                                                                                    |
|                                                                                      | Incorrectly prepared and/or old solutions                                    | Replace buffer and polymer with fresh solutions.                                                                                                    |
|                                                                                      |                                                                              | <b>CAUTION CHEMICAL HAZARD.</b><br><b>POP polymers</b> may cause eye, skin, and<br>respiratory tract irritation. Read the MSDS<br>for the polymer you are using, and follow<br>the handling instructions. Wear appropriate<br>protective eyewear, clothing, and gloves.<br>Use for research and development<br>purposes only. |
| Runs get progressively                                                               | ♦ Leaking syringe                                                            | Clean syringe thoroughly.                                                                                                    |
| slower, <i>i.e.</i> , size standard peaks come off at higher and higher scan numbers | <ul> <li>Polymer not filling capillary before every<br/>injection</li> </ul> | Replace syringe. Check for leakage around<br>the teflon seal of the syringe plunger. If<br>leakage, have the seal replaced.                                                                                                    |

| Observation                                                | Possible Causes                                 | Recommended Actions                                                                                                    |
|------------------------------------------------------------|-------------------------------------------------|----------------------------------------------------------------------------------------------------|
| Runs get progressively faster, <i>i.e.</i> , size standard | Water in syringe                                | Prime syringe with small volume of polymer and discard. Fill syringe with polymer.                                                                                                    |
| peaks come off at lower<br>and lower scan numbers          |                                                 | A CAUTION CHEMICAL HAZARD.<br>POP polymers may cause eye, skin, and<br>respiratory tract irritation. Read the MSDS<br>for the polymer you are using, and follow<br>the handling instructions. Wear appropriate<br>protective eyewear, clothing, and gloves.<br>Use for research and development<br>purposes only.                                                                                                    |
| High baseline                                              | Dirty capillary window                          | Clean capillary window with 95% ethanol.<br>A WARNING CHEMICAL HAZARD.<br>Ethanol is a flammable liquid and vapor.<br>Exposure may cause eye, skin, and upper<br>respiratory tract irritation. Prolonged or<br>repeated contact may dry the skin.<br>Exposure may cause central nervous<br>system depression and liver damage. Keep<br>away from heat, sparks, and flame. Read<br>the MSDS, and follow the handling<br>instructions. Wear appropriate protective<br>eyewear, clothing, and gloves. |
|                                                            | Capillary moved out of position in laser window | Position capillary in front of laser window.                                                                                                    |

#### No Occurrence of Amplification

## If No Amplification<br/>OccursFor PCR failures, repeat PCR on the control DNA (CEPH 1347-02; Applied<br/>Biosystems P/N 403062) using the recommended protocol in this user guide, Applied

Biosystems P/N 403062) using the recommended protocol in this user guide, Applied Biosystems reagents, consumables, and thermal cyclers. Make sure that pipets are calibrated, and that reagents have been stored properly.

If the control DNA is amplified, the problem may lie with the sample DNA. We suggest you try the following:

- Use the DNA isolation kit recommended in "Performing PCR."
- Increase the pooling ratio of that marker.
- Perform a DNA titration with:
  - 1/5 less DNA than the original concentration
  - 1/2 less DNA than the original concentration
  - Twice as much DNA as the original concentration
  - Five times as much DNA as the original concentration
- Increase the number of PCR cycles from 30 to 33–35 by increasing the second set of melt/anneal/extend cycles.

If amplification occurs using samples containing less DNA, inhibitors might be present. Washing the samples in a Centricon-100 may help remove inhibitors.

If amplification occurs using samples containing more DNA, the original concentration of DNA in the sample may not have been high enough, or the sample may be degraded.

## **Optimizing Marker Performance**

| For More<br>Information        | Refer to Chapter 2, "Performing PCR," for more detailed information and for protocols for the following suggestions.                                            |  |
|--------------------------------|----------------------------------------------------------------------------------------------------|--|
| Increasing Signal<br>Strength  | <ul> <li>Increase the amount of a particular marker in your sample by adjusting the<br/>pooling ratios for that marker.</li> </ul>                              |  |
|                                | <ul> <li>Increase the number of PCR cycles from 30 to 33–35 by increasing the second<br/>set of melt/anneal/extend cycles.</li> </ul>                           |  |
|                                | <ul> <li>Increase the magnesium chloride concentration by performing a titration.</li> <li>Background may increase as well.</li> </ul>                          |  |
|                                | <ul> <li>Decrease the annealing temperature 2 to 3 degrees at a time. Background may<br/>increase.</li> </ul>                                                   |  |
| Decreasing<br>Background       | <ul> <li>Decrease the amount of the marker used by adjusting the pooling ratios if<br/>background is interfering with allele calls of other markers.</li> </ul> |  |
| (Nonspecific<br>Amplification) | <ul> <li>Increase the annealing temperature 2 to 3 degrees at a time. Overall signal may decrease.</li> </ul>                                                   |  |

## Evaluating the Quality of a Matrix File

| Purpose of a<br>Matrix File         | While the most intense fluorescence emitted by an ABI PRISM <sup>®</sup> dye falls within a small wavelength detection range, some fluorescence emission in the detection ranges (the collection windows) of the other dyes in a set always occurs. This is referred to as "spectral overlap." The multicomponent correction matrix (matrix file) is used to correct the spectral overlap that occurs on that particular instrument when the same dyes, gel or polymer, and run modules are used. The matrix file subtracts all overlapping signal from each collection window. |  |
|-------------------------------------|----------------------------------------------------------------------------------------------------|--|
| Why Matrix Files<br>Must Be Remade  | Because the emission spectra of the dyes vary with the physical environment, matrix files must be remade whenever the following run conditions change:                                                                                                    |  |
| Must De Kemaue                      | ♦ Run module                                                                                                    |  |
|                                     | ♦ Dve set                                                                                                    |  |
|                                     | <ul> <li>Type of gel or polymer</li> </ul>                                                                                                    |  |
|                                     | <ul> <li>♦ The instrument</li> </ul>                                                                                                    |  |
|                                     | <ul> <li>The instrument is upgraded</li> </ul>                                                                                                    |  |
| Factors Affecting                   | Matrix file quality is affected by minor environmental fluctuations including:                                                                                                    |  |
| Matrix File Quality                 | <ul> <li>Changes in the polymer/buffer composition due to aging reagents</li> </ul>                                                                                                    |  |
|                                     | • Fluctuations in temperature when running the instrument at ambient temperature                                                                                                    |  |
|                                     | Other factors that can affect matrix quality are:                                                                                                    |  |
|                                     | <ul> <li>Minor misalignment in the instrument's optical detection system</li> </ul>                                                                                                    |  |
|                                     | <ul> <li>Imperfections in, or misalignment of glass plates when using a gel</li> </ul>                                                                                                    |  |
| How to Recognize<br>Matrix Problems | A poor or incorrect matrix results in too much or too little spectral overlap correction.<br>Each scenario causes one of the following recognizable electropherogram anomalies.                                                                                                    |  |
|                                     | <ul> <li>Bleedthrough peaks (also referred to as pull-ups)</li> </ul>                                                                                                    |  |
|                                     | Elevated baseline                                                                                                    |  |
|                                     | Bleedthrough Peaks                                                                                                    |  |
|                                     | Bleedthrough peaks are small peaks of one color that lay directly under larger peaks of another color even though there is no PCR product corresponding to the smaller peak. Bleedthrough peaks occur when:                                                                                                    |  |
|                                     | <ul> <li>Not enough of one color is subtracted from another color</li> </ul>                                                                                                    |  |
|                                     | <ul> <li>Signal from one color is offscale and saturates the detector</li> </ul>                                                                                                    |  |
|                                     | In Figure 9-1 on page 9-33, bleedthrough occurred because not enough of the fluorescence from the blue dye-labeled product was subtracted from the green channel, resulting in the appearance of a false peak (the green peak).                                                                                                    |  |
|                                     | When bleedthrough occurs because the signal from one color is offscale and saturates the detector, software is unable to subtract the correct amount of signal from the other colors.                                                                                                    |  |
#### **Elevated Baseline**

An elevated baseline occurs when too much of one color is subtracted from another color. Note in Figure 9-2 on page 9-33 how the green baseline between the two large black peaks (yellow signal) is elevated. This occurred because too much of the yellow signal was subtracted from the green signal, resulting in abnormally low green data points. ABI PRISM® GeneScan® Analysis Software erroneously interpreted these low data points as the "zero-points", or baseline, for the green signal. The true baseline is elevated.

If the baseline is sufficiently elevated, random fluctuations can lie above the Peak Amplitude Threshold and might be falsely interpreted as product peaks.

If you suspect that an elevated baseline is being caused by a bad matrix file, inspect the data:

- With the matrix file applied
- Without baselining

Figure 9-3 on page 9-33 represents the same data shown in Figure 9-2 before baselining. Note how the abnormally low green data points appear as troughs beneath the black peaks (yellow signal).

| What to Do If You                    | If matrix-related problems occur with any regularity:                                                                                                    |
|--------------------------------------|----------------------------------------------------------------------------------------------------|
| Have Matrix                          | <ul> <li>Run matrix standard samples again.</li> </ul>                                                                                                    |
| Problems                             | <ul> <li>If using a gel, follow the loading guidelines listed below</li> </ul>                                                                               |
|                                      | Make a new matrix file.                                                                                                    |
|                                      | <ul> <li>Reanalyze sample data with the new matrix file for the 377 and 310 instruments<br/>only).</li> </ul>                                                |
|                                      | Instructions for creating matrix files are located in the following documents:                                                                               |
|                                      | Instrument user guide                                                                                                    |
|                                      | <ul> <li>ABI PRISM GeneScan Analysis Software for the Windows NT Platform User Guide<br/>(P/N 4308923)</li> </ul>                                            |
| Preparing Matrix<br>Standard Samples | Refer to Chapter 7, "Matrix Sample and Matrix File Guidelines," or follow the instructions listed on the product inserts to prepare matrix standard samples. |
| Loading Matrix                       | When loading matrix standard samples, we recommend that you:                                                                                                 |
| Standard Samples<br>Onto a Gel       | <ul> <li>Leave at least one empty lane between matrix standard samples and all other<br/>samples</li> </ul>                                                  |
|                                      | • Load the matrix standard samples into every other lane, one per lane                                                                                       |
|                                      | This loading technique will help ensure that a clean matrix is produced. The quality of the matrix file directly effects the quality of the analyzed data.   |

#### Matrix File Examples

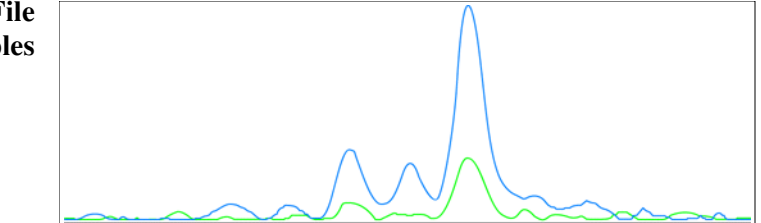

Figure 9-1 Bleedthrough peaks

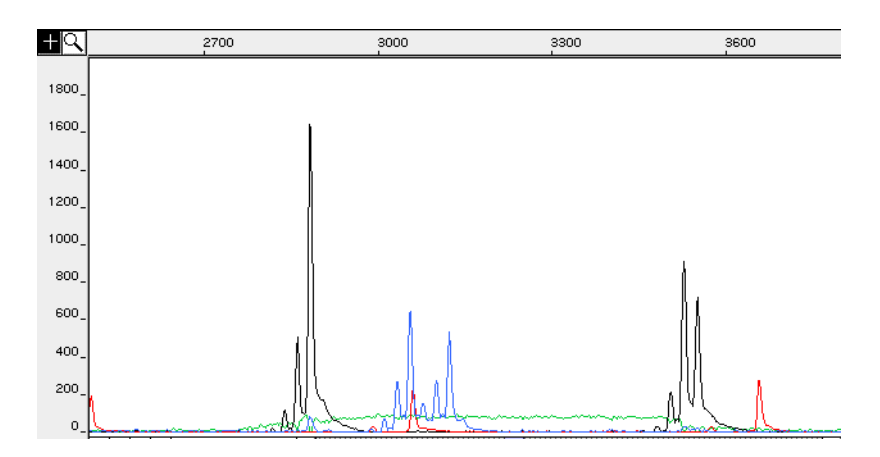

Figure 9-2 Example of an elevated baseline caused by a bad or incorrect matrix

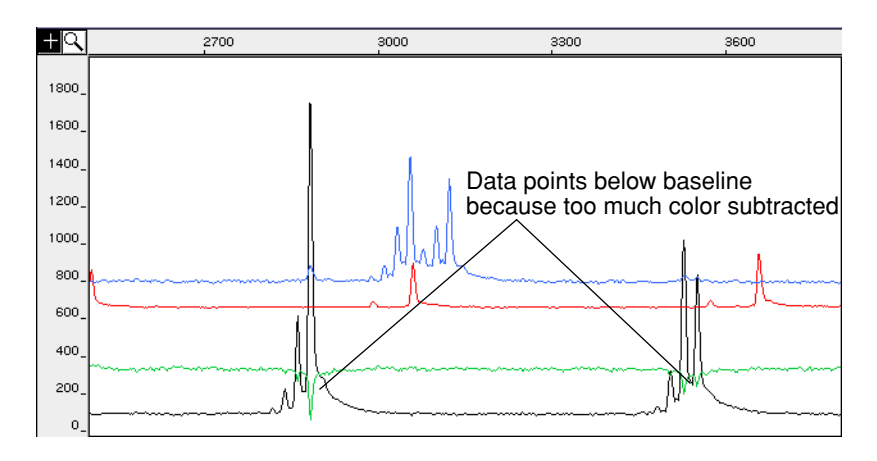

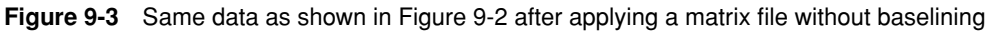

# **Obtaining Technical Support**

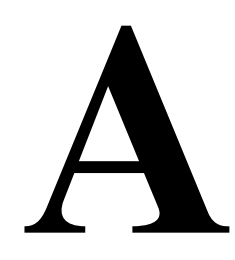

# **Services and Support**

 Applied Biosystems
 To access the Applied Biosystems Web site, go to:

 http://www.appliedbiosystems.com

 At the Applied Biosystems Web site, you can:

 • Search through frequently asked questions (FAQs)

 • Submit a question directly to Technical Support

 • Order Applied Biosystems user documents, MSDSs, certificates of analysis, and other related documents

 • Download PDF documents

 • Obtain information about customer training

 • Download software updates and patches

 In addition, the Applied Biosystems Web site provides a list of telephone and fax numbers that can be used to contact Technical Support.

# B

# How to Order

# Overview

In This Appendix The following topics are covered in this appendix.

| Торіс                                                             | See Page |
|-------------------------------------------------------------------|----------|
| Ordering Complete Linkage Mapping Sets                            | B-2      |
| Ordering Individual Panels                                        | B-3      |
| Ordering Individual Markers                                       | B-5      |
| Ordering True Allele PCR Premix with AmpliTaq Gold DNA Polymerase | B-6      |
| Ordering Control DNA CEPH 1347-02                                 | B-6      |
| Ordering GeneScan–500 LIZ Size Standard                           | B-6      |
| Matrix Standard Kits                                              | B-7      |
| User Documentation for the Linkage Mapping Set v2.5               | B-7      |

# **Ordering Complete Linkage Mapping Sets**

# Linkage Mapping Use the appropriate part number from the following table to order complete sets of Set v2.5-MD10 28 panels in the ABI PRISM® Linkage Mapping Set v2.5-MD10:

| Number of Reactions per Tube<br>(15-µL reactions) | Part Number <sup>a</sup> | Phone Number   |
|---------------------------------------------------|--------------------------|----------------|
| 50                                                | 4329186                  | 1.800.327.3002 |
| 300                                               | 4329185                  | 1.800.327.3002 |
| 1200                                              | 4329184                  | 1.800.327.3002 |
| User-defined large-scale                          | 4329183                  | 1.650.638.5660 |

a. The ABI PRISM Linkage Mapping Set Version 2.5 User Guide (P/N 4330202) is included with each of these parts.

Linkage Mapping Use the appropriate part number from the following table to order complete sets of Set v2.5-HD5 86 panels in the Linkage Mapping Set v2.5-HD5:

| Number of Reactions per Tube<br>(15-µL reactions) | Part Number <sup>a</sup> | Phone Number   |
|---------------------------------------------------|--------------------------|----------------|
| 300                                               | 4329189                  | 1.800.327.3002 |
| 1200                                              | 4329188                  | 1.800.327.3002 |
| User-defined large-scale                          | 4329187                  | 1.650.638.5660 |

a. The ABI PRISM Linkage Mapping Set Version 2.5 User Guide (P/N 4330202) is included with each of these parts.

# **Ordering Individual Panels**

16

4329321

4329349

Linkage MappingUse the appropriate part number from the following table to order all 28 panels in the<br/>Set v2.5-MD10Set v2.5-MD10ABI PRISM Linkage Mapping Set v2.5-MD10. Call 1.800.327.3002 to order.

| Chromosome | Panel<br>No. | 50 Rxn<br>P/N | 300 Rxn<br>P/N |   | Chromosome | Panel<br>No. | 50 Rxn<br>P/N | 300 Rxn<br>P/N |
|------------|--------------|---------------|----------------|---|------------|--------------|---------------|----------------|
| 1          | 1            | 4329306       | 4329334        | 1 | 12         | 17           | 4329322       | 4329350        |
|            | 2            | 4329307       | 4329335        | 1 |            | 18           | 4329323       | 4329351        |
| 2          | 3            | 4329308       | 4329336        | 1 |            | 19           | 4329324       | 4329352        |
|            | 4            | 4329309       | 4329337        | 1 | 13         | 17           | 4329322       | 4329350        |
| 3          | 5            | 4329310       | 4329338        | 1 |            | 18           | 4329323       | 4329351        |
|            | 6            | 4329311       | 4329339        | 1 |            | 19           | 4329324       | 4329352        |
|            | 7            | 4329312       | 4329340        | 1 | 14         | 20           | 4329325       | 4329353        |
| 4          | 5            | 4329310       | 4329338        | 1 | 15         | 21           | 4329326       | 4329354        |
|            | 6            | 4329311       | 4329339        | 1 |            | 22           | 4329327       | 4329355        |
|            | 7            | 4329312       | 4329340        | 1 | 16         | 21           | 4329326       | 4329354        |
| 5          | 8            | 4329313       | 4329341        | 1 |            | 22           | 4329327       | 4329355        |
|            | 9            | 4329314       | 4329342        | 1 | 17         | 23           | 4329328       | 4329356        |
|            | 10           | 4329315       | 4329343        | 1 |            | 24           | 4329329       | 4329357        |
| 6          | 8            | 4329313       | 4329341        | 1 | 18         | 23           | 4329328       | 4329356        |
|            | 9            | 4329314       | 4329342        | 1 |            | 24           | 4329329       | 4329357        |
|            | 10           | 4329315       | 4329343        |   | 19         | 25           | 4329330       | 4329358        |
| 7          | 11           | 4329316       | 4329344        |   |            | 26           | 4329331       | 4329359        |
|            | 12           | 4329317       | 4329345        |   |            | 27           | 4329332       | 4329360        |
| 8          | 11           | 4329316       | 4329344        |   | 20         | 25           | 4329330       | 4329358        |
|            | 12           | 4329317       | 4329345        |   |            | 26           | 4329331       | 4329359        |
| 9          | 13           | 4329318       | 4329346        |   |            | 27           | 4329332       | 4329360        |
|            | 14           | 4329319       | 4329347        |   | 21         | 25           | 4329330       | 4329358        |
|            | 15           | 4329320       | 4329348        | 1 |            | 26           | 4329331       | 4329359        |
|            | 16           | 4329321       | 4329349        | 1 |            | 27           | 4329332       | 4329360        |
| 10         | 13           | 4329318       | 4329346        |   | 22         | 25           | 4329330       | 4329358        |
|            | 14           | 4329319       | 4329347        |   |            | 26           | 4329331       | 4329359        |
|            | 15           | 4329320       | 4329348        | ] |            | 27           | 4329332       | 4329360        |
|            | 16           | 4329321       | 4329349        | ] | Х          | 28           | 4329333       | 4329361        |
| 11         | 13           | 4329318       | 4329346        | 1 |            |              |               |                |
|            | 14           | 4329319       | 4329347        | 1 |            |              |               |                |
|            | 15           | 4329320       | 4329348        | 1 |            |              |               |                |

#### Linkage Mapping Set v2.5-HD5: 300 Reaction Size Panels

Linkage Mapping Call 1.800.327.3002 to order:

| Chromosome | Panel<br>No. | P/N     | Chromosome | Panel<br>No. | P/N     |
|------------|--------------|---------|------------|--------------|---------|
| 1          | 1            | 4329334 | 7          | 11           | 4329344 |
|            | 2            | 4329335 |            | 12           | 4329345 |
|            | 29           | 4329362 |            | 50           | 4329383 |
|            | 30           | 4329363 |            | 51           | 4329384 |
|            | 31           | 4329364 |            | 52           | 4329385 |
|            | 32           | 4329365 | 8          | 11           | 4329344 |
| 2          | 3            | 4329336 |            | 12           | 4329345 |
|            | 4            | 4329337 |            | 53           | 4329386 |
|            | 33           | 4329366 |            | 54           | 4329387 |
|            | 34           | 4329367 |            | 55           | 4329388 |
|            | 35           | 4329368 | 9          | 13           | 4329346 |
|            | 36           | 4329369 |            | 14           | 4329347 |
| 3          | 5            | 4329338 |            | 15           | 4329348 |
|            | 6            | 4329339 |            | 16           | 4329349 |
|            | 7            | 4329340 |            | 56           | 4329389 |
|            | 37           | 4329370 |            | 57           | 4329390 |
|            | 38           | 4329371 |            | 58           | 4329391 |
|            | 39           | 4329372 | 10         | 13           | 4329346 |
|            | 40           | 4329373 |            | 14           | 4329347 |
| 4          | 5            | 4329338 |            | 15           | 4329348 |
|            | 6            | 4329339 |            | 16           | 4329349 |
|            | 7            | 4329340 |            | 59           | 4329392 |
|            | 41           | 4329374 |            | 60           | 4329393 |
|            | 42           | 4329375 |            | 61           | 4329394 |
|            | 43           | 4329376 | 11         | 13           | 4329346 |
| 5          | 8            | 4329341 |            | 14           | 4329347 |
|            | 9            | 4329342 |            | 15           | 4329348 |
|            | 10           | 4329343 |            | 16           | 4329349 |
|            | 44           | 4329377 |            | 62           | 4329395 |
|            | 45           | 4329378 |            | 63           | 4329396 |
|            | 46           | 4329379 | 12         | 17           | 4329350 |
| 6          | 8            | 4329341 |            | 18           | 4329351 |
|            | 9            | 4329342 |            | 19           | 4329352 |
|            | 10           | 4329343 |            | 64           | 4329397 |
|            | 47           | 4329380 |            | 65           | 4329398 |
|            | 48           | 4329381 |            | 66           | 4329399 |
|            | 49           | 4329382 |            |              |         |

| Chromosome | Panel<br>No. | P/N     | Chromosome | Panel<br>No. | P/N     |
|------------|--------------|---------|------------|--------------|---------|
| 13         | 17           | 4329350 | 19         | 25           | 4329358 |
|            | 18           | 4329351 |            | 26           | 4329359 |
|            | 22           | 4329355 |            | 27           | 4329360 |
|            | 72           | 4329405 |            | 78           | 4329411 |
|            | 73           | 4329406 |            | 79           | 4329412 |
|            | 19           | 4329352 | 20         | 25           | 4329358 |
|            | 67           | 4329400 |            | 26           | 4329359 |
| 14         | 20           | 4329353 |            | 27           | 4329360 |
|            | 68           | 4329401 |            | 80           | 4329413 |
|            | 69           | 4329402 | 21         | 25           | 4329358 |
| 15         | 21           | 4329354 |            | 26           | 4329359 |
|            | 22           | 4329355 |            | 27           | 4329360 |
|            | 70           | 4329403 |            | 81           | 4329414 |
|            | 71           | 4329404 | 22         | 25           | 4329358 |
| 16         | 21           | 4329354 |            | 26           | 4329359 |
| 17         | 23           | 4329356 |            | 27           | 4329360 |
|            | 24           | 4329357 |            | 82           | 4329415 |
|            | 74           | 4329407 | Х          | 28           | 4329361 |
|            | 75           | 4329408 |            | 83           | 4329416 |
| 18         | 23           | 4329356 |            | 84           | 4329417 |
|            | 24           | 4329357 |            | 85           | 4329418 |
|            | 76           | 4329409 |            | 86           | 4329419 |
|            | 77           | 4329410 |            |              |         |

User-Defined For user-defined large-scale sets and panels, please inquire by calling 1.800.327.3002. Large-Scale Panels

# **Ordering Individual Markers**

Individual Markers Specify the locus when placing an order with this part number.

| Number of Reactions per Tube<br>(15-µL reactions) | Part Number | Phone Number   |
|---------------------------------------------------|-------------|----------------|
| 300                                               | 4329191     | 1.800.327.3002 |
| User-defined large-scale                          | 4329190     | 1.650.638.5660 |

**IMPORTANT** Markers are available only with their specified dye and cannot be changed.

# Ordering True Allele PCR Premix with AmpliTaq Gold DNA Polymerase

True Allele True Allele<sup>™</sup> PCR Premix with AmpliTaq Gold<sup>®</sup> DNA Polymerase

| Number of Reactions per Kit | Part Number | Phone Number   |
|-----------------------------|-------------|----------------|
| 2000                        | 403061      | 1.800.327.3002 |

# **Ordering Control DNA CEPH 1347-02**

Control DNA Control DNA individual CEPH 1347-02

| Description                                                                                                    | Number of<br>Reactions                                 | Part Number | Phone Number   |
|----------------------------------------------------------------------------------------------------|--------------------------------------------------------|-------------|----------------|
| Each tube contains:                                                                                                    | 150                                                    | 403062      | 1.800.327.3002 |
| Cell line DNA from CEPH<br>individual 1347-02<br>180 µL DNA at a<br>concentration of 50 ng/µL in<br>10 mM Tris HCl, 0.1 mM EDTA<br>(pH 8.0) | (based on the<br>standard, 15-μL<br>reaction protocol) |             |                |

# Ordering GeneScan-500 LIZ Size Standard

GeneScan Standard GeneScan-500 LIZ Size Standard

| Description                                                                                                    | Part Number | Phone Number   |
|----------------------------------------------------------------------------------------------------|-------------|----------------|
| Kit includes:                                                                                                    | 4322682     | 1.800.327.3002 |
| • 2 tubes of size standard, 200 $\mu$ L/tube                                                                     |             |                |
| <ul> <li>1 tube of Loading Buffer, 400 μL/tube [25 mM<br/>EDTA (ph 8.0) with blue dextran (50 mg/mL)]</li> </ul> |             |                |

# **Matrix Standard Kits**

Matrix Kits The following matrix standard sample kits are required for this product:

| DS33 (6-FAM, VIC, NED, PET, LIZ)                    | P/N                                                  |
|-----------------------------------------------------|------------------------------------------------------|
| Matrix standard set DS33 for the 3700 instrument    | 43275691 with CD <sup>a</sup><br>43182541 without CD |
| Matrix standard set DS33 for the 3100 instrument    | 4323016                                              |
| Matrix standard set DS33 for the 310/377 instrument | 4318159                                              |

a. The CD is five-dye updated for ABI PRISM<sup>®</sup> 3700 DNA Analyzer Data Collection Software versions 1.0, 1.1, and 1.1.1. The CD contains the necessary instructions and files for running five-dye chemistry (6-FAM<sup>™</sup>, VIC<sup>™</sup>, NED<sup>™</sup>, PET<sup>™</sup>, and LIZ<sup>™</sup>) on the 3700 DNA Analyzer.

# User Documentation for the Linkage Mapping Set v2.5

#### Documents

| 5 | Title                                                   | Part Number | Phone Number   |
|---|---------------------------------------------------------|-------------|----------------|
|   | ABI PRISM Linkage Mapping Set Version 2.5 User<br>Guide | 4330202     | 1.800.327.3002 |
|   | ABI PRISM Linkage Mapping Set v2.5 Panel Guide          | 4330150     |                |

# C

# **Bibliography**

Brownstein, M.J., Carpten, J.D., and Smith, J.R. 1996. Modulation of non-templated nucleotide addition by Taq DNA polymerase: primer modifications that facilitate genotyping. *Biotechniques* 20:1004–1006, 1008–1010.

Dib, C., Faure, S., Fizames, C., *et al.* 1996. A comprehensive genetic map of the human genome based on 5,264 microsatellites [see comments]. *Nature* 380:152–154.

Gyapay, G., Morissette, J., Vignal, A., *et al.* 1994. The 1993-94 Généthon human genetic linkage map [see comments]. *Nat. Genet.* 7:246–339.

Weissenbach, J., Gyapay, G., Dib, C., *et al.* 1992. A second-generation linkage map of the human genome [see comments]. *Nature* 359:794–801.

# Index

Numerics 310. See ABI PRISM 310

#### A

ABI PRISM 3100 4-1 to 4-12 ABI PRISM 3700 3-1 to 3-11 ABI PRISM 310 analyzing data, procedure for 8-24 electrophoresis on 6-1 to 6-9 preparing matrix samples 7-4 troubleshooting guide 9-25 to 9-28 ABI PRISM 377 analyzing data, procedure for 8-24 denaturing samples 5-9 filter set requirements 1-5 preparing matrix samples 7-4 troubleshooting guide 9-19 to 9-21 ABI PRISM GeneScan analysis software. See GeneScan Add Multiple Categories feature, defining set of allelic bins 8-45 to 8-46 allele binning 8-36 to 8-44 benefits of 8-36 definition of 8-36 to 8-44 generating category members automatically 8-43 making defined set of allelic bins 8-45 methods used 8-36 using Genotyper 8-36 to 8-41 using individual allele plots 8-41 to 8-42 See Also data analysis, offsetting allele shifts Allele call labels adding a call to a peak 8-20 moving an allele call 8-20 selecting 8-20 amplification, troubleshooting 9-29 AmpliTag Gold DNA Polymerase True Allele PCR Premix, ingredients 1-8 analysis parameters, configuring 8-27 analyzed data, examples 8-28 to 8-31 annealing temperature, changing to optimize PCR 2-9 Applied Biosystems, ordering B-6 CEPH 1347-02 how to order B-6 individual panels B-6 Linkage Mapping Set, complete set B-7 Matrix Standard Kits B-7 True Allele PCR Premix B-6 user auide B-7 Applied Biosystems,300 reactions individual markers B-5

#### B

background, optimizing marker performance 9-30 baseline, elevated, matrix file problems 9-32

Bin view adding a Bin based on sample lists 8-14 purpose of 8-6 BioLIMS Project field (in plate record) 4-7 bleedthrough peaks, matrix file problems 9-31

#### С

Calculate Offset feature, using to create macros 8-48 to 8-49 capillary array poor performance 9-17 troubleshooting 9-11 category offset 8-47 CEPH 1347-02 benefits of using control 8-33 how to order B-6 reason to use 1-9 CEPH genotype database converting allele frequency data 8-50 to 8-54 cleaning ABI PRISM 310, guidelines 6-3 cocktails, preparing for ABI PRISM 377 5-9 Configurations 1-3 control DNA 1-8 to 1-9 Control DNA CEPH 1347-02. B-6 Controls to Top view 8-22 current, troubleshooting 9-15 to 9-16 customer support. See technical support A-1

## D

data none in capillaries 9-12 data analysis allele binning for microsatellite markers 8-36 to 8-44 benefits of 8-36 definition of 8-36 to 8-44 generating category members automatically 8-43 making defined set of allelic bins 8-45 methods used 8-36 using Genotyper 8-36 to 8-41 using individual allele plots 8-41 to 8-42 comparing allele sizes, table 8-34 control DNA, using 8-33 converting allele frequency data 8-50 to 8-54 GeneScan examples of data analyzed using 8-28 to 8-32 using to analyze data 8-23 offsetting allele shifts 8-47 to 8-49 changing bins 8-47 to 8-48 creating macros 8-48 to 8-49 overview 8-47

denaturing samples 310 instrument 6-5, 6-6 3100 instrument 4-4 377 instrument 5-10 detergent in sample troubleshooting 9-5 DNA converting allele frequency data 8-50 to 8-54 isolation kits used 2-2 sample recommendations 2-4 troubleshooting, if no amplification occurs 9-29 using control, benefits 8-33 dye labels 1-4 dye set 1-5 selecting 4-7

#### E

Electropherogram pane general features 8-17 interaction elements 8-17 Electropherogram views using toolbar buttons 8-21 electrophoresis ABI PRISM 310 creating Sample Sheet 6-7 denaturing samples 6-5, 6-6 auidelines 6-3 preparing the instrument 6-3 repairing and cleaning parts 6-3 software required 6-2 starting the run 6-9 ABI PRISM 377 creating sample sheet 5-6 denaturing samples 5-9 loading the gel 5-11 preparing a gel 5-4 setup procedure 5-5 to 5-8 software required 5-3 starting the run 5-12 elevated baseline 9-13 elevated baseline, matrix file problems 9-32

## F

Fill Down command 4-7 filter set 1-5 fluorescent labels 1-4 formamide-size standard mix for the 310 6-5 for the 377 5-9

## G

gel ABI PRISM 377 loading 5-11 preparing for 5-4 GeneAmp 9600 and 9700 performing PCR 2-11 to 2-16 pooling PCR products produced 2-17 GeneScan examples of data analyzed using 8-28 to 8-32 using to analyze data 8-23 Genotyper generating category members automatically 8-43 using to bin alleles 8-37 to 8-41 Gentra Systems, Inc. 2-2

# Ι

Injection List, completing for ABI PRISM 310 6-10 injection time troubleshooting 9-5 injection, electrokinetic late, troubleshooting 9-5 instrument operating 4-12

# K

Kits and Panels creating and editing 8-6

# L

late injection, troubleshooting 9-5 "Leak detected" error message 9-18 Linkage Mapping Set-HD5 product configuration 1-3 Linkage Mapping Set-MD10 product configuration 1-3 Linkage Mapping Sets materials in each panel 1-4 product configurations 1-3 product description 1-3 to 1-4 product quality and performance 1-4 linking a plate 4-9 Long Ranger gel solution ABI PRISM 377, using with 5-4 loss of resolution 9-14 low signal strength 9-13

## М

macros creating to adjust shift in allele sizes 8-48 to 8-49 magnesium ion concentration, increasing to optimize PCR 2-10 Make from Labels feature, using to generate category members automatically 8-43 Marker Table how to view, create and edit markers 8-9 Marker Table view general 8-5 list of columns 8-6 list of table columns 8-6 markers common features of 1-3 definition of 1-3 fluorescent labels 1-4 storing 1-4 troubleshooting, optimizing marker performance 9-30 master mix storing 2-13 matrix file about the matrix file 7-3 evaluating guality of file 7-6 listing of kits 7-2 preparing for each instrument 7-4 references for creating 7-6 sample kit, how to order B-7 troubleshooting, evaluating quality 9-31 to 9-32 bleedthrough peaks 9-31 elevated baseline 9-32 matrix sample kit. See matrix file MgCl<sub>2</sub>, optimizing the concentration 2-10 microsatellite markers, binning alleles 8-36 to 8-37 See Also data analysis, offsetting allele shifts

#### N

non-specific amplification, optimizing marker performance 9-30 non-templated nucleotide addition 2-10

# 0

Offset Categories feature, using to change bins automatically 8-47 to 8-48 ordering B-6 300 reactions individual markers B-5 set—individual panels B-3 Control DNA CEPH 1347-02 B-6 GeneScan-500 LIZ B-6 matrix standard kits B-7 user guide B-7 Overlay Bins view 8-21

# P

Panel Marker table 8-5 part numbers B-1 to B-7 PCR DNA isolation kits 2-2 if no amplification occurs 9-29 optimizing 2-7 to 2-10 performing 2-2 performing on GeneAmp 9600 and 9700 2-11 to 2-16 master mixes, preparing 2-13 pooling PCR products produced 2-17 reaction tray, loading 2-15 reaction tray, setting up 2-14 storing reagents/master mixes 2-13 thermal cycling conditions 2-15 preventing sample contamination 2-2 PCR verification protocol DNA sample recommendations 2-4 loading the reaction tray 2-4 performing 2-4 to 2-5 performing PCR 2-16 pooling PCR products 2-5 purpose of 2-3 setting up the reaction tray 2-4 when to use 2-3 See Also electrophoresis peaks, troubleshooting 9-17 plate record creating 4-5 to 4-8 linking a plate 4-9 plate record name, allowed characters for 3-6 Plate Setup tab 3-5 Plate View tab 4-5, 4-9 Plot Window Controls to Top view 8-22 Overlay Bins view 8-21 Plot window actions performed on allele call labels 8-20 displaying 8-16 Electropherogram pane interaction 8-17 toolbar 8-16 visual assessment list 8-16 plus A addition, promoting 2-10 plus A artifact, resolving using tailed reverse primers 1-5 poor resolution causes of 9-11 preventing sample contamination 2-2 primers, storing 1-4 product configurations 1-3 protein in sample troubleshooting 9-11 protocols See Also PCR verification protocol Puregene isolation kits 2-2

# R

reaction tray, setting up and loading for GeneAmp 9600 and 9700 2-14 to 2-15 PCR verification protocol 2-4 reagents storing 2-13 resolution, loss 9-14 reverse-primer tailing chemistry 1-5 to 1-7 run elevated baseline 9-13 elevated current 9-16 fluctuating current 9-16 high signal 9-12 loss of resolution 9-14 low signal 9-13 monitoring 4-12 no current 9-15 no signal 9-12

slow migration time 9-17 starting 4-12

#### S

safety 1-10 salt in sample preparation troubleshooting 9-5 sample contamination, preventing 2-2 sample files maximum length for 3-7, 4-6 Sample Sheet, creating for ABI PRISM 310 6-7, 6-9 sample sheet, creating for ABI PRISM 377 5-6 samples, denaturing 310 instrument 6-5, 6-6 377 protocol 5-9 samples, preparing for loading 3100 instrument 4-4 signal strength, increasing to optimize marker performance 9-30 signal too high 9-12 size standard about 1-8 file, applying to sample files 8-26 GeneScan-400HD ROX list of size fragments 8-25 software ABI PRISM 310, required 6-2 ABI PRISM 377, required 5-3 setup 4-5 to 4-11 spectral overlap, defined 9-31 spreadsheet programs for creating plate records 3-5 syringes leaking 9-18

#### Т

tailing 1-5 to 1-7 technical support A-1 thermal cycling optimizing by adding cycles 2-9 See Also PCR, performing troubleshooting guide 9-2 to 9-32 ABI PRISM 3100 9-12 to 9-18 ABI PRISM 3700 9-5 to 9-11 ABI PRISM 310 9-25 to 9-28 ABI PRISM 377 9-19 to 9-21 general troubleshooting 9-2 to 9-4 if no amplification occurs 9-29 marker performance, optimizing 9-30 matrix file, evaluating 9-31 to 9-32 bleedthrough peaks 9-31 elevated baseline 9-32 True Allele PCR Premix preparing master mixes 2-13

*V* verification protocol, PCR. *See* PCR verification protocol

# W

www address CEPH genotype 8-50

#### Headquarters

850 Lincoln Centre Drive Foster City, CA 94404 USA Phone: +1 650.638.5800 Toll Free (In North America): +1 800.345.5224 Fax: +1 650.638.5884

#### Worldwide Sales and Support

Applied Biosystems vast distribution and service network, composed of highly trained support and applications personnel, reaches into 150 countries on six continents. For sales office locations and technical support, please call our local office or refer to our web site at www.appliedbiosystems.com or to the Technical Support and Training appendix in this document.

#### www.appliedbiosystems.com

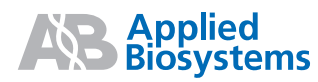

Applied Biosystems is committed to providing the world's leading technology and information for life scientists.

Printed in the USA, 07/2010 Part Number 4330202 Rev. C